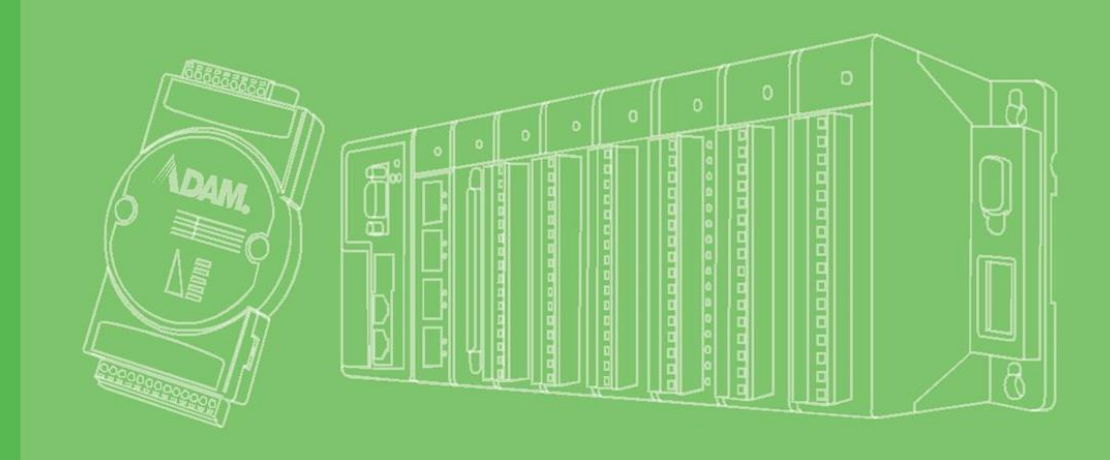

## **User Manual**

## Advantech CODESYS for RTE X86

| 1. | Introducti  | on                                  | 8  |
|----|-------------|-------------------------------------|----|
|    | 1.1.        | About This Manual                   | 8  |
|    | 1.2.        | Organization of This Manual         | 8  |
| 2. | Installatio | ns                                  | 11 |
|    | 2.1.        | CODESYS Installation                | 11 |
|    | 2.2.        | Add-on Package Installation         | 15 |
|    | 2.2.1.      | Installation                        | 15 |
|    | 2.2.2.      | Updating the Package                | 17 |
| 3. | Create and  | d run a project                     | 20 |
|    | 3.1.        | Start CODESYS                       | 20 |
|    | 3.2.        | Create a Project                    | 21 |
|    | 3.3.        | Write a Program                     | 23 |
|    | 3.4.        | Connect to the Target Device        | 25 |
|    | 3.5.        | Run the Application                 | 26 |
| 4. | System Di   | agnosis                             | 29 |
|    | 4.1.        | System Information                  | 29 |
|    | 4.2.        | Map Variables to System Information | 30 |
| 5. | Advantech   | n I/O Modules                       | 33 |
|    | 5.1.        | APAX-5000 IO Modules                | 33 |
|    | 5.1.1.      | Scan I/O Modules into CODESYS       | 33 |
|    | 5.1.2.      | Insert I/O Modules into CODESYS     | 36 |

## **CONTENTS**

| 5.1.3.                                                                                                    | Map Variables to I/O Modules                                                                                                    | . 38                                                                         |
|----------------------------------------------------------------------------------------------------|----------------------------------------------------------------------------------------------------|------------------------------------------------------------------------------|
| 5.1.4.                                                                                                    | Support List                                                                                                    | . 40                                                                         |
| 5.1.5.                                                                                                    | Digital Input Modules                                                                                                    | . 40                                                                         |
| 5.1.6.                                                                                                    | Digital Output Modules                                                                                                    | . 43                                                                         |
| 5.1.7.                                                                                                    | Analog Input Modules                                                                                                    | . 45                                                                         |
| 5.1.8.                                                                                                    | Analog Output Modules                                                                                                    | . 47                                                                         |
| 5.1.9.                                                                                                    | Relay Output Modules                                                                                                    | . 49                                                                         |
| 5.2.                                                                                                    | AMAX-5000 IO Modules                                                                                                    | . 52                                                                         |
| 5.2.1.                                                                                                    | Scan AMAX I/O Modules into CODESYS                                                                                                    | . 52                                                                         |
| 5.2.2.                                                                                                    | Insert AMAX I/O Modules into CODESYS                                                                                                    | . 58                                                                         |
| 5.2.3.                                                                                                    | Map Variables to I/O Modules                                                                                                    | . 61                                                                         |
|                                                                                                    |                                                                                                    |                                                                              |
| 5.2.4.                                                                                                    | Support List                                                                                                    | . 64                                                                         |
| 5.2.4.<br>5.2.5.                                                                                                    | Support List<br>EtherCAT Slave Modules Configuration                                                                                                    | . 64<br>. 65                                                                 |
| 5.2.4.<br>5.2.5.<br>5.2.6.                                                                                                    | Support List<br>EtherCAT Slave Modules Configuration<br>Digital Input Modules                                                                                                    | . 64<br>. 65<br>. 70                                                         |
| <ol> <li>5.2.4.</li> <li>5.2.5.</li> <li>5.2.6.</li> <li>5.2.7.</li> </ol>                                                                                                    | Support List<br>EtherCAT Slave Modules Configuration<br>Digital Input Modules<br>Digital Output Modules                                                                                                    | . 64<br>. 65<br>. 70<br>. 72                                                 |
| <ol> <li>5.2.4.</li> <li>5.2.5.</li> <li>5.2.6.</li> <li>5.2.7.</li> <li>5.2.8.</li> </ol>                                                                                       | Support List<br>EtherCAT Slave Modules Configuration<br>Digital Input Modules<br>Digital Output Modules<br>Analog Input Modules                                                                                                    | . 64<br>. 65<br>. 70<br>. 72<br>. 75                                         |
| <ol> <li>5.2.4.</li> <li>5.2.5.</li> <li>5.2.6.</li> <li>5.2.7.</li> <li>5.2.8.</li> <li>5.2.9.</li> </ol>                                                                       | Support List<br>EtherCAT Slave Modules Configuration<br>Digital Input Modules<br>Digital Output Modules<br>Analog Input Modules<br>Analog Output Modules                                                                                                    | . 64<br>. 65<br>. 70<br>. 72<br>. 75<br>. 78                                 |
| <ol> <li>5.2.4.</li> <li>5.2.5.</li> <li>5.2.6.</li> <li>5.2.7.</li> <li>5.2.8.</li> <li>5.2.9.</li> <li>5.2.10.</li> </ol>                                                      | Support List<br>EtherCAT Slave Modules Configuration<br>Digital Input Modules<br>Digital Output Modules<br>Analog Input Modules<br>Analog Output Modules<br>Counter Modules                                                                                                 | . 64<br>. 65<br>. 70<br>. 72<br>. 75<br>. 78<br>. 81                         |
| <ol> <li>5.2.4.</li> <li>5.2.5.</li> <li>5.2.6.</li> <li>5.2.7.</li> <li>5.2.8.</li> <li>5.2.9.</li> <li>5.2.10.</li> <li>5.2.11.</li> </ol>                                     | Support List<br>EtherCAT Slave Modules Configuration<br>Digital Input Modules<br>Digital Output Modules<br>Analog Input Modules<br>Counter Modules<br>Timestamp Modules                                                                                                    | . 64<br>. 65<br>. 70<br>. 72<br>. 75<br>. 78<br>. 81<br>. 84                 |
| <ul> <li>5.2.4.</li> <li>5.2.5.</li> <li>5.2.6.</li> <li>5.2.7.</li> <li>5.2.8.</li> <li>5.2.9.</li> <li>5.2.10.</li> <li>5.2.11.</li> <li>5.2.11.1</li> </ul>                   | Support List<br>EtherCAT Slave Modules Configuration<br>Digital Input Modules<br>Digital Output Modules<br>Analog Input Modules<br>Analog Output Modules<br>Counter Modules<br>Timestamp Modules<br>EtherCAT Timestamp Templates                                            | . 64<br>. 65<br>. 70<br>. 72<br>. 75<br>. 78<br>. 81<br>. 84<br>. 85         |
| <ul> <li>5.2.4.</li> <li>5.2.5.</li> <li>5.2.6.</li> <li>5.2.7.</li> <li>5.2.8.</li> <li>5.2.9.</li> <li>5.2.10.</li> <li>5.2.11.</li> <li>5.2.11.1</li> <li>5.2.11.2</li> </ul> | Support List<br>EtherCAT Slave Modules Configuration<br>Digital Input Modules<br>Digital Output Modules<br>Analog Input Modules<br>Analog Output Modules<br>Counter Modules<br>Timestamp Modules<br>EtherCAT Timestamp Templates<br>AMAX-5051T Digital Input with Timestamp | . 64<br>. 65<br>. 70<br>. 72<br>. 75<br>. 78<br>. 81<br>. 84<br>. 85<br>. 86 |

|    | 5.2.11.4   | EtherCAT Distributed Clocks Synchronization | 93  |
|----|------------|---------------------------------------------|-----|
| 6. | Advantech  | n Fieldbus Modules                          | 96  |
|    | 6.1.       | Modbus                                      | 96  |
|    | 6.1.1.     | Modbus RTU Client                           | 96  |
|    | 6.1.1.1.   | ADAM-4000 Series                            | 104 |
|    | 6.1.1.1.1. | Read Coil Status                            | 105 |
|    | 6.1.1.1.2. | Read Holding Registers                      | 106 |
|    | 6.1.1.1.3. | Force Multiple Coils                        | 107 |
|    | 6.1.1.1.4. | Preset Multiple Registers                   | 109 |
|    | 6.1.1.2.   | ADAM-5000 Series                            | 110 |
|    | 6.1.2.     | Modbus TCP Client                           | 113 |
|    | 6.1.2.1.   | ADAM-6000 Series                            | 117 |
|    | 6.1.2.2.   | ADAM-5000 Series                            | 119 |
|    | 6.1.3.     | Modbus TCP Server                           | 120 |
|    | 6.2.       | CANOpen                                     | 124 |
|    | 6.2.1.     | CANOpen Client                              | 124 |
|    | 6.2.1.1.   | Configuration Files Installation            | 124 |
|    | 6.2.1.2.   | Scan for Slaves                             | 125 |
|    | 6.3.       | EtherNet/IP                                 | 132 |
|    | 6.3.1.     | EtherNet/IP Client                          | 132 |
|    | 6.3.1.2.   | Configuration Files Installation            | 132 |
|    | 6.3.1.3.   | Add Slaves                                  | 133 |

|    | 6.4.      | Profinet                         | . 140 |
|----|-----------|----------------------------------|-------|
|    | 6.4.1.    | Profinet Client                  | . 140 |
|    | 6.4.1.2.  | Configuration Files Installation | . 140 |
|    | 6.4.1.3.  | Scan for Slaves                  | . 141 |
|    | 6.5.      | EtherCAT                         | . 147 |
|    | 6.5.1.    | EtherCAT Client                  | . 147 |
|    | 6.5.1.2.  | Configuration Files Installation | . 147 |
|    | 6.5.1.3.  | Scan for Slaves                  | . 148 |
| 7. | Examples  |                                  | . 155 |
|    | 7.1.      | Visualization                    | . 155 |
|    | 7.1.1.    | Create a new Visualization       | . 155 |
|    | 7.1.2.    | Visualize the Scrolling LED      | . 157 |
|    | 7.2.      | Remnant Variables                | . 159 |
|    | 7.2.1.    | Retain Variables                 | . 159 |
|    | 7.2.2.    | Persistent Variables             | . 160 |
|    | 7.2.3.    | Variable Behavior                | . 161 |
|    | 7.3.      | Modbus TCP Client                | . 163 |
|    | 7.4.      | Modbus TCP Server                | . 167 |
| 8. | Diagnosis | and Troubleshooting              | . 172 |
|    | 8.1.      | Error Notification               | . 172 |
|    | 8.2.      | Log Information                  | . 172 |
|    | 8.3.      | Error ID                         | . 174 |

## Chapter 1

## 1. Introduction

## 1.1. About This Manual

This document describes the use of the CODESYS programming environment and the RTE runtime system for the Advantech X86 series products.

Advantech provides add-on package for CODESYS which allows developers and end users to connected I/O modules; perform configurations, and simple testing of the I/O.

This manual supplies information about how to apply CODESYS to control Advantech X86 platforms, including software installation, writing a new program in CODESYS and how to use the fieldbus.

## **1.2.** Organization of This Manual

This user manual is divided into the following sections:

- Introduction
- Installations
- Create and run a project
- Advantech I/O Modules
- Diagnosis and Troubleshooting

#### Introduction

This section gives the user a basic idea of this manual.

#### Installations

This section provides instructions on how to install CODESYS and Advantech Add-on Package

#### Create and run a project

This section gives the new user a walk-through in creating a simple program.

#### Advantech I/O Modules

This section introduces the detail configuration and mapping variables of Advantech APAX-5000 I/O modules and AMAX-5000 EtherCAT I/O Modules

#### **Diagnosis and Troubleshooting**

This section provides instructions on how to troubleshooting and diagnose operation mistakes or module errors.

## Chapter 2

## 2. Installations

## 2.1. CODESYS Installation

**Step1**: Double click and execute the "**Setup\_CODESYSV<Version>.exe**" to start the installation assistant and then click Next to continue.

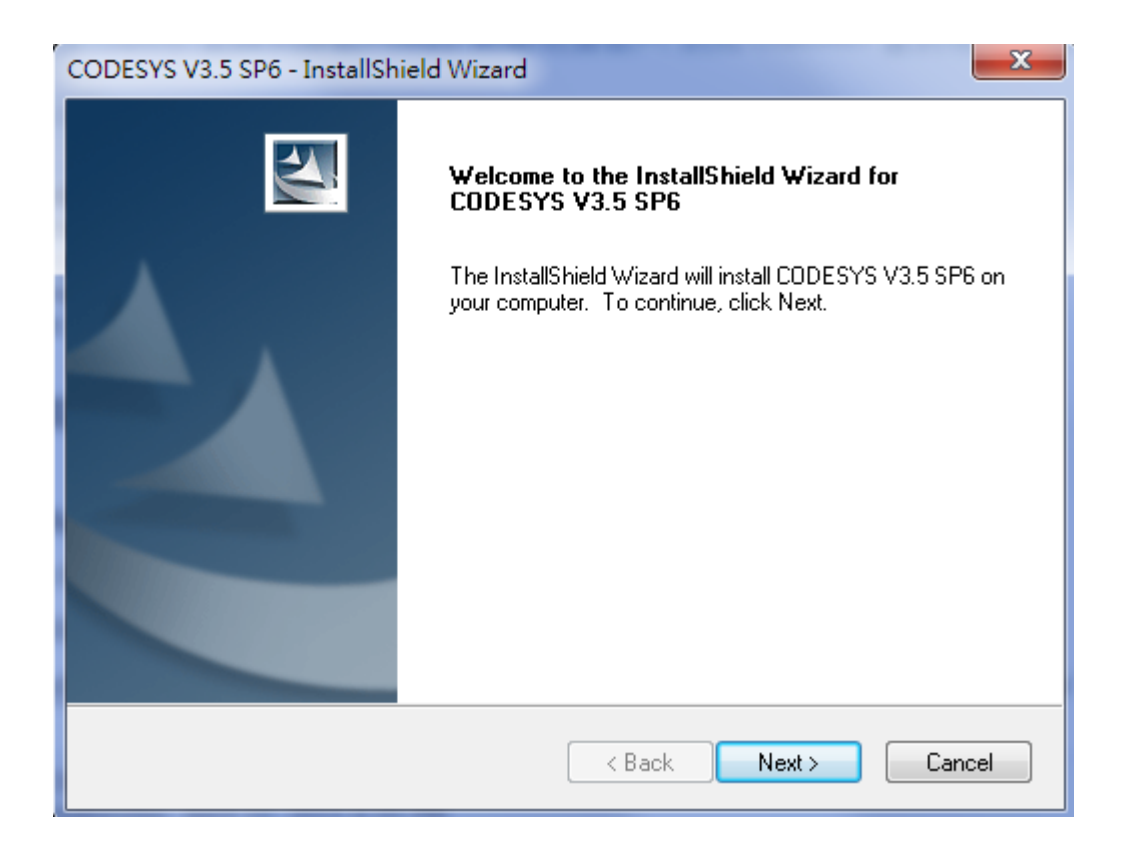

Step2: You must accept License Agreement

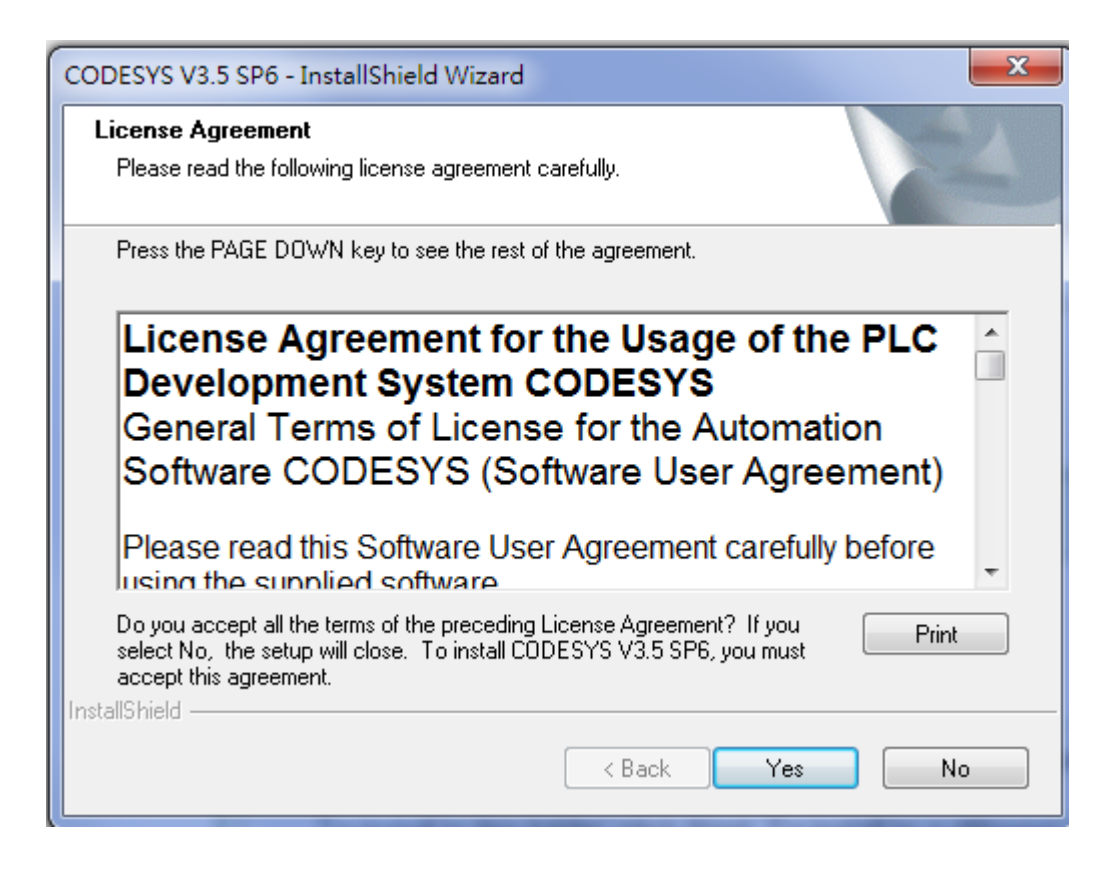

**Step 3**: You will then be prompted for the installation location. By default, CODESYS will install to C:\Program Files\3S CODESYS, but you can specify the location or folder name of your choice. Click Next to proceed.

| CODESYS V3.5 SP6 - InstallShield Wizard                                                                          |
|----------------------------------------------------------------------------------------------------|
| Choose Destination Location<br>Select folder where setup will install files.                                     |
| Setup will install CODESYS V3.5 SP6 in the following folder.                                                     |
| To install to this folder, click Next. To install to a different folder, click Browse and select another folder. |
| Destination Folder                                                                                               |
| C:\Program Files (x86)\3S CODESYS\ Browse                                                                        |
| InstallShield                                                                                                    |
| < Back Next > Cancel                                                                                             |

**Step 3**: Select all features and then click Next to proceed.

| CODESYS V3.5 SP6 - InstallShield Wizard                                                                                                    | X                                                                                                    |
|----------------------------------------------------------------------------------------------------|----------------------------------------------------------------------------------------------------|
| Select Features<br>Select the features setup will install.                                                                                  |                                                                                                    |
| Select the features you want to install, and deselect the features of CODESYS V3                                                            | eatures you do not want to install.<br>Description<br>CODESYS V3 Next<br>generation object oriented<br>programming tool for IEC<br>61131-3 PLC programs. |
| 1.49 GB of space required on the C drive<br>5.99 GB of space available on the C drive<br>InstallShield ———————————————————————————————————— | k Next > Cancel                                                                                                    |

**Step4:** You must the program folder "3S CODESYS". Please do not change and then click "Next" to proceed.

| CODESYS V3.5 SP6 - InstallShield Wizard                                                                                                    | ×                               |
|----------------------------------------------------------------------------------------------------|---------------------------------|
| Select Program Folder<br>Please select a program folder.                                                                                        |                                 |
| Setup will add program icons to the Program Folder listed below. Yo<br>name, or select one from the existing folders list. Click Next to contin | u may type a new folder<br>nue. |
| Program Folder:                                                                                                    |                                 |
| 3S CODESYS                                                                                                    |                                 |
| Existing Folders:<br>3S CODESYS                                                                                                    |                                 |
| 7-Zip<br>Accessories                                                                                                    |                                 |
| Administrative Tools                                                                                                    |                                 |
| Advantech Automation<br>Beyond Compare 2                                                                                                    |                                 |
| Business Explorer                                                                                                    |                                 |
| Citrix                                                                                                    | -                               |
|                                                                                                    |                                 |
| InstallShield                                                                                                    |                                 |
| < Back                                                                                                    | Next > Cancel                   |

**Step5:** Start coping files and then click "Next" to proceed.

| CODESYS V3.5 SP6 - InstallShield Wizard                                                                                                    | ×        |
|----------------------------------------------------------------------------------------------------|----------|
| Start Copying Files<br>Review settings before copying files.                                                                                                    | 4        |
| Setup has enough information to start copying the program files. If you want to review or<br>change any settings, click Back. If you are satisfied with the settings, click Next to begin<br>copying files.  |          |
| Current Settings:                                                                                                    |          |
| Selected Features:<br>CODESYS V3<br>CODESYS Converter<br>CODESYS Gateway<br>CODESYS Control Win V3<br>CODESYS OPC Server 3<br>CODESYS Gateway V2.3<br>Destination Folder: C:\Program Files (x86)\3S CODESYS\ | E        |
|                                                                                                    | <b>T</b> |
| · · · · · · · · · · · · · · · · · · ·                                                                                                    |          |
| InstallShield                                                                                                    |          |
| < Back Next > Canc                                                                                                    | el       |

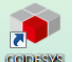

**Step 6**: Complete to install CODESYS and you'll see CODESYS icon which is available on the desktop. Click "Finish" to close the installation wizard.

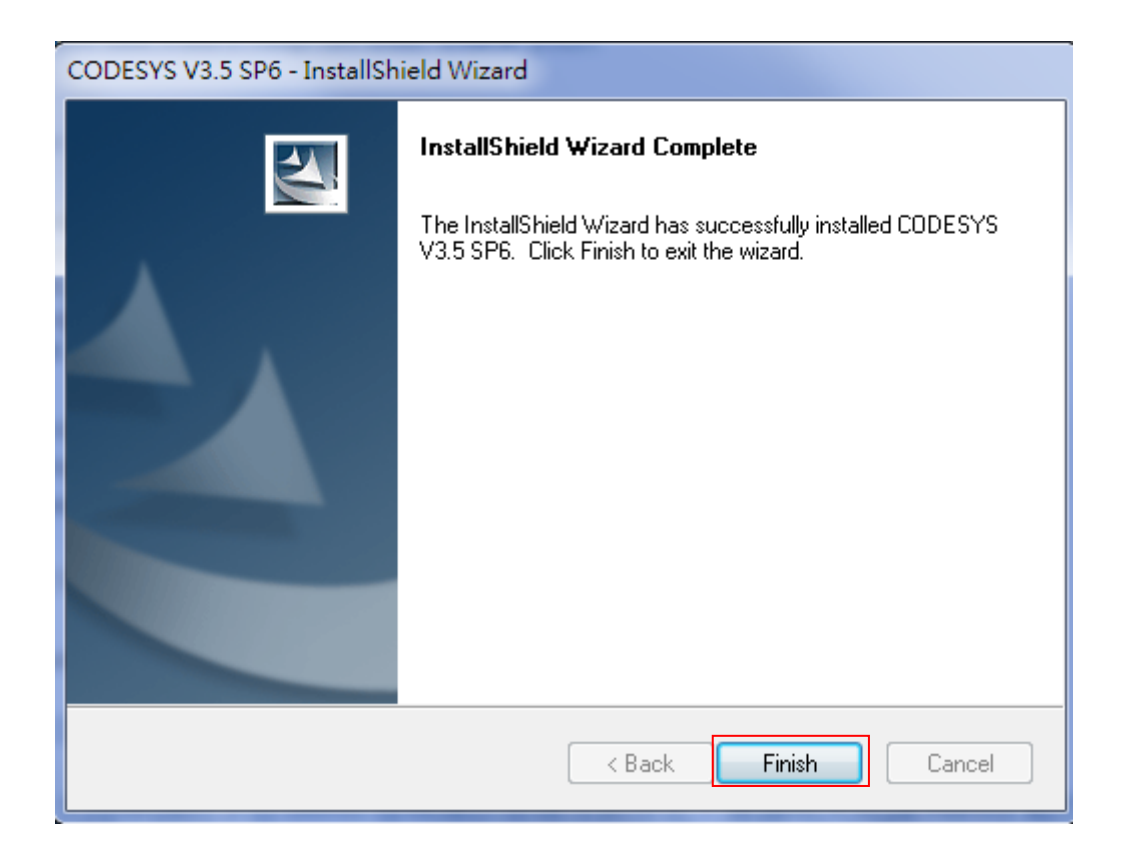

## 2.2. Add-on Package Installation

Now you have installed CODESYS on your system successfully. To equip Advantech device information or use Advantech add-on functionalities, user needs to follow below steps to install Advantech add-on Package on the CODESYS.

## 2.2.1. Installation

Step 1: Install add-on package from CODESYS Package Manager. Activate the dialog window from the menu (Tools -> Package Manager)

**Step 2**: In the Package Manager, click Install and select the file. The file would be as below format.

"Advantech CODESYS ADD ON V<Version>.package".

| Refresh                                                     |                               |                                             | Sort by Name                                  | •                         | Install                                                                           |
|-------------------------------------------------------------|-------------------------------|---------------------------------------------|-----------------------------------------------|---------------------------|-----------------------------------------------------------------------------------|
| Name CODESYS Automation Server Connector CODESYS SoftMotion | Version<br>1.9.0.0<br>4.7.0.0 | Installation date<br>8/26/2020<br>8/26/2020 | Update info<br>Free version 4.8.0.0 available | Licer<br>No lic<br>No lic | Uninstall<br>Details                                                              |
|                                                             |                               |                                             |                                               |                           | Updates<br>Search Updates<br>Download<br>CODESYS Store<br>Rating<br>CODESYS Store |
|                                                             |                               |                                             |                                               |                           |                                                                                   |

Step 3: Select Typical setup and click next.

| 🗊 Installation - Choose Setup Type                                                                                                    | ×      |
|----------------------------------------------------------------------------------------------------|--------|
| Advantech CODESYS ADD ON [3.5.16.2]<br>Please select the type of setup you would like to perform.                                                                                                    | 6      |
| <ul> <li>Complete setup<br/>All package components will be installed.</li> <li>Typical setup<br/>The most commonly used package components will be installed.</li> <li>Customized setup<br/>Full control over which package components are installed.<br/>Recommended for advanced users.</li> </ul> |        |
| Cancel < Back Next >                                                                                                    | Finish |

**Step 4**: After few dialog window, you will see the completion screen. Click "Finish" to close the installation wizard.

## 2.2.2. Updating the Package

It's highly recommended that you uninstall the previous version package before updating and installing new add-on package.

Start CODESYS and perform command **Package Manager** from the menu (**Tools -> Package Manager**). Select the package you want to uninstall and then click "Uninstall". Click "Close" to close the package manager.

After uninstalling the old package successfully, please refer to Chapter 2.2.1 Installation

| Package Manager                     |              |                        |                   |                |    | X              |
|-------------------------------------|--------------|------------------------|-------------------|----------------|----|----------------|
| Currently Installed Packages        |              |                        |                   |                |    |                |
| Refresh                             |              |                        | Sort by Nan       | ne             | •  | Install        |
| Name                                | Version      | Installation date      | Update info       |                | li |                |
| Advantech CODESYS ADD ON            | 3.5.16.2     | 8/26/2020              |                   |                | Nc | Details        |
| CODESYS Automation Server Connector | 1.9.0.0      | 8/26/2020              |                   |                | Nc |                |
| CODESYS SoftMotion                  | 4.7.0.0      | 8/26/2020              | Free version 4.8. | .0.0 available | Nc | Updates        |
| 🗇 Uninstallation                    |              |                        |                   | ×              |    | Search Updates |
| Advantech CODESYS ADD               | ON [3.5.1    | 6.2]                   |                   |                |    | Download       |
| Uninstallation                      | 011 [0.0.1   |                        | 1                 |                |    |                |
|                                     |              |                        |                   | ′              |    | CODESVS Store  |
|                                     |              |                        |                   |                |    | Pating         |
| The package will be removed fro     | m your syste | m. Click Next to conti | iue.              |                |    | Kating         |
|                                     |              |                        |                   |                |    | CODESYS Store  |
|                                     |              |                        |                   |                |    |                |
|                                     |              |                        |                   |                |    |                |
|                                     |              |                        |                   |                |    |                |
|                                     |              |                        |                   |                |    |                |
|                                     |              |                        |                   |                |    |                |
|                                     |              |                        |                   |                |    |                |
|                                     |              |                        |                   |                |    |                |
| <                                   |              |                        |                   |                | •  |                |
| Displa Canc                         | el <         | Back Next :            | • Finish          |                |    | Close          |

# Chapter 3

## 3. Create and run a project

## 3.1. Start CODESYS

Start CODESYS by double-clicking the CODESYS icon which is available on the desktop.

Alternatively, you can start the CODESYS programming system with

#### Start -> Programs -> 3S Software -> CODESYS -> CODESYS V<version>

When you start the programming system the first time after first installation on the system,

you will be asked to choose the default collection of settings and features. Choose the

"Professional" and then click Start to proceed.

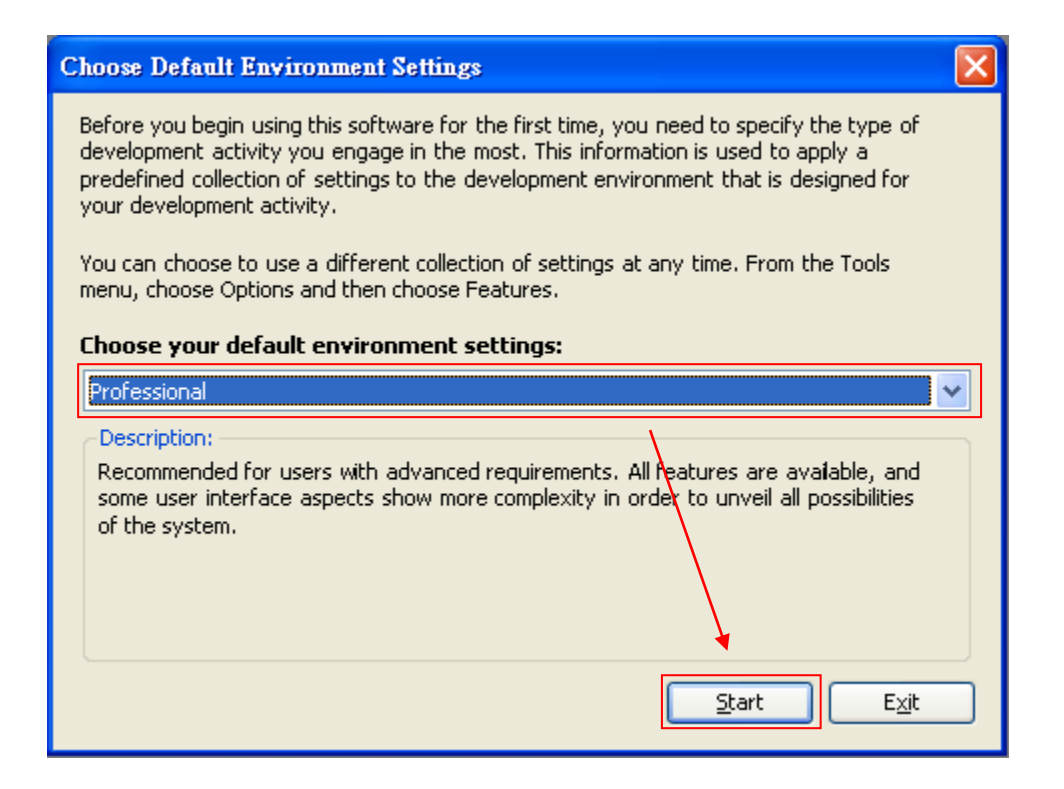

Before creating a project, make sure that Advantech ADAM add-on package is installed

successfully. Choose Package Manger from the Tools menu:

If the Advantech ADAM add-on package didn't show in manager, please refer to <u>Chapter 2</u> and update your package.

| Package Manager                                        |                    |                         |             |                                                 | <u> </u>                                                                                     |
|--------------------------------------------------------|--------------------|-------------------------|-------------|-------------------------------------------------|----------------------------------------------------------------------------------------------|
| Currently installed packages:                          |                    |                         | Sort by:    | Name 🔻                                          | Install                                                                                      |
| Name                                                   | Version            | Installation date       | Update info | License info                                    | Uninstall                                                                                    |
| Advantech ADAM CODESYS ADD ON CODESYS Package Designer | 1.0.0.0<br>3.5.5.0 | 2014/12/5<br>2014/11/26 |             | License info not availab<br>No license required | Details<br>Updates<br>Search updates<br>Download<br>CODESYS Store<br>Rating<br>CODESYS Store |
| ✓                                                      | background         | III                     |             | •                                               | Close                                                                                        |

## 3.2. Create a Project

**Step 1**: To create a new project, choose command **New project** from the **File** menu:

In the New Project dialog select **Standard project** in the 'Templates' field and enter a Name and a Location path for the project file. Press OK to confirm.

| 🛅 New Proj    | ect                           | ×                                                                                                    |
|---------------|-------------------------------|----------------------------------------------------------------------------------------------------|
| Categories:   | raries<br>ojects              | Image: Image: |
|               |                               |                                                                                                    |
| A project co  | ontaining one device, one app | lication, and an empty implementation for PLC_PRG                                                                                                    |
|               |                               |                                                                                                    |
| <u>N</u> ame: | Advantech_Sample_Project      |                                                                                                    |
| Location:     | C:\Documents and Settings     | USER\My Documents                                                                                                    |
|               |                               |                                                                                                    |
|               |                               | OK Cancel                                                                                                    |

**Step 2**: You will then be prompted for choosing devices. Choose device **Advantech Control x86 RTE V3 (ADVANTECH)** and programming language **Structured Text (ST)** (depend on developer) for PLC\_PRG. Press OK to open the new project.

| Standard Pr | roject                                                               |                                                                                                    |
|-------------|----------------------------------------------------------------------|----------------------------------------------------------------------------------------------------|
|             | You are about objects within                                         | t to create a new standard project. This wizard will create the following this project:                                                                                 |
|             | - One progran<br>- A program P<br>- A cyclic task<br>- A reference f | nmable device as specified below<br>LC_PRG in the language specified below<br>which calls PLC_PRG<br>to the newest version of the Standard library currently installed. |
|             | Device:                                                              | Advantech Series x86 RTE V3 (ADVANTECH)                                                                                                    |
|             | PLC_PRG in:                                                          | Structured Text (ST)                                                                                                    |
|             |                                                                      |                                                                                                    |
|             |                                                                      |                                                                                                    |
|             |                                                                      | OK Cancel                                                                                                    |

**Step 3**: The project name now will appear in the title bar of the CODESYS user interface and the Devices window.

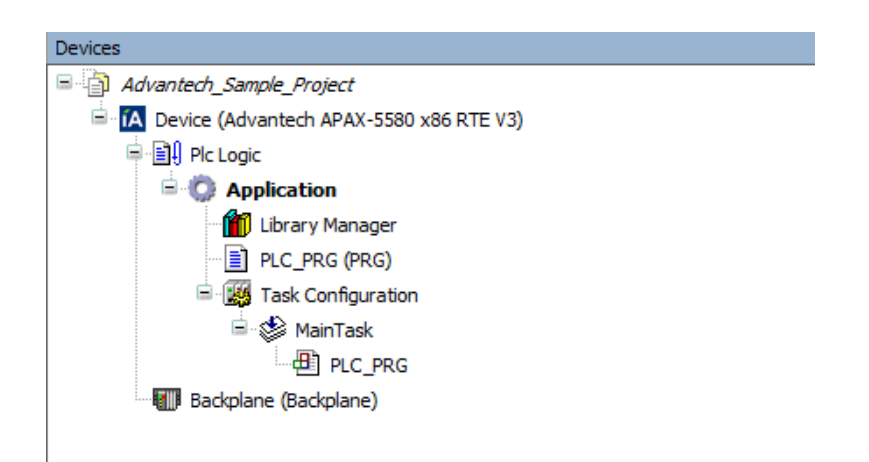

## 3.3. Write a Program

In the **Devices** window, double-chick **PLC\_PRG(PRG)** and language editor window will open. The editor consists of a declaration part (upper) and a body part (lower), separated by a screen divider. The declaration part shows line numbers at the left border and the embracing keywords "VAR" and "END\_VAR" for the variables declaration.

| Devices 🗸 🗸 🗙                                                                                                    | PLC_PRG X                                       |
|----------------------------------------------------------------------------------------------------|-------------------------------------------------|
| 🖃 🎒 Advantech_Sample_Project 🛛 💽                                                                                                    | 1 PROGRAM PLC_PRGDeclaration part               |
| E IA Device (Advantech ADAM-5560 WinCE V3)                                                                                                    |                                                 |
| Plc Logic                                                                                                    | 3 i base: INT;                                  |
| = 😳 Application                                                                                                    | 4 i height: INT;                                |
| 👘 Library Manager                                                                                                    | 5 i radius: INT;                                |
| PLC_PRG (PRG)                                                                                                    | 6 END VAR                                       |
| 🖻 🔣 Task Configuration                                                                                                    | D 7 VAR CONSTANT                                |
| 🗉 🐨 MainTask                                                                                                    | 8 const PI: REAL := 3.14;                       |
| PLC_PRG                                                                                                    | 9 END VAR                                       |
| 🖃 🔚 Backplane (Backplane)                                                                                                    |                                                 |
| <pre> <empty> (<empty>)</empty></empty></pre>                                                                                                    | 11 d_area: REAL;                                |
| <pre><empty>(<empty>)</empty></empty></pre>                                                                                                    | 12 END VAR                                      |
| <pre>Comparison &lt;= Comparison &lt;= Comparison</pre> | 10                                              |
| <pre>Comparison (</pre>                                                                                                    | <                                               |
| <pre> <empty> (<empty>)</empty></empty></pre>                                                                                                    | 1 // Calculate triangle area                    |
| <pre><pre><pre><pre><pre><pre><pre><pre></pre></pre></pre></pre></pre></pre></pre></pre>                                                                                                    | <sup>2</sup> i_base := 5; Body part             |
| ····K <empty>(<empty>)</empty></empty>                                                                                                    | <pre>3 i_height := 7;</pre>                     |
|                                                                                                    | <pre>4 d_area := i_base * i_height * 0.5;</pre> |
| Device window                                                                                                    | 5 // Calculate circle area                      |
|                                                                                                    | 6 i_radius := 6;                                |
| 1                                                                                                    | 7 d_area := i_radius * i_radius * const_PI;     |
| L                                                                                                    |                                                 |

In the declaration part of the editor put the cursor behind VAR and press the Return-key. A new empty line will be displayed where you enter the declaration of variables.

Here, we write a simple program to calculate the area of triangle and circle, so declare **i\_base**, **i\_height**, **i\_radius** which are of type INTEGER, **d\_area** of type REAL:

```
PROGRAM PLC_PRG
VAR
    i_base: INT;
    i_height: INT;
    i_radius: INT;
END_VAR
VAR CONSTANT
    const_PI: REAL := 3.14;
END_VAR
VAR
    d_area: REAL;
END_VAR
```

In the body part of the PLC\_PRG editor put the cursor in line 1 and enter the following lines:

```
// Calculate triangle area
i_base := 5;
i_height := 7;
d_area := i_base * i_height * 0.5;
// Calculate circle area
i_radius := 6;
d_area := i_radius * i_radius * const_PI;
```

We need to check the program for syntactic errors and perform command **Build** if from the menu (**Build -> Build**) or press **<F11>**:

| Messages - Totally 0 error(s), 0 warning(s), 0 message(s) |          |                      |                |           |
|-----------------------------------------------------------|----------|----------------------|----------------|-----------|
| Build                                                     | 🗕 🖸 0 em | or(s) 😗 0 warning(s) | 🜖 O message(s) | $ \times$ |
| Description                                               |          |                      |                |           |
| Build started: Application: Device.Application            |          |                      |                |           |
| typify code                                               |          |                      |                |           |
| Compile complete 0 errors, 0 warnings                     |          |                      |                |           |
|                                                           |          |                      |                |           |

#### Note!

No code will be generated in this case. Error messages will be displayed in the Messages window which is placed at the lower part of the user interface per default.

## 3.4. Connect to the Target Device

In this section, we want to discuss how to connect to Advantech X86 RTE platforms. We need to set the active application by using Device editor. It displays an icon of programming device, the current gateway and the target device with their connection status. The **Device editor** opens by double clicking the device name in the device tree.

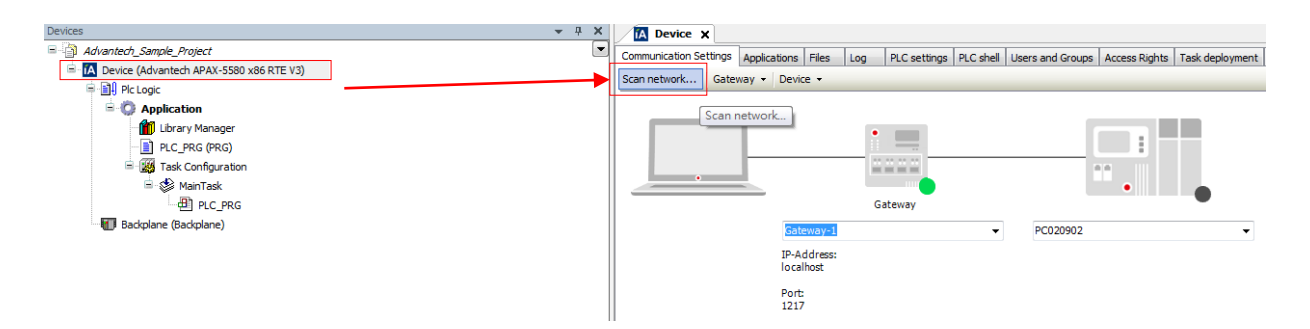

Click the **Scan network** button to search for available devices in your local network. You will then be prompted for the device selection. Choose your target device and click OK to proceed.

| Select Device                              | X                         |
|--------------------------------------------|---------------------------|
| Select the network path to the controller: |                           |
| 🖃 💏 🔓 Gateway-1                            | Device Name: Scan network |
| APAX-5580-32 [0069]                        | APAX-5580-32 Wink         |
| APAX-5580CDS [0051]                        | Device Address:           |
|                                            | 0069                      |
|                                            | Target Version:           |
|                                            | 3.5.6.20                  |
|                                            | Target Vendor:            |
|                                            | ADVANTECH                 |
|                                            | Europe b.v.               |
|                                            | Target ID:                |
|                                            | 1635 0002                 |
|                                            | Target Name:              |
|                                            | Advantech                 |
|                                            |                           |
|                                            | OK Cancel                 |
|                                            |                           |

In Device editor, it will show the connection status. Please check that the colored status points are all in green.

#### Note!

Meaning of the colored status point on the gateway and the device:

Red: Connection cannot be established

Green: Connection established

Black: Connection not defined

| Communication Settings Applica | tions Files L            | log PLC settings | PLC shell | Users and Groups            | Access Rights    | Task deployment | Status | Information |
|--------------------------------|--------------------------|------------------|-----------|-----------------------------|------------------|-----------------|--------|-------------|
| Scan network Gateway 🔻         | Device 👻                 |                  |           |                             |                  |                 |        |             |
|                                | Gateway-1                | Gateway          | Ţ         | [0069] (active              |                  | -               |        |             |
|                                | IP-Address:<br>localhost |                  |           | Device Name<br>APAX-5580-32 | 2                |                 |        |             |
|                                | Port:<br>1217            |                  |           | Device Addre<br>0069        | SS:              |                 |        |             |
|                                |                          |                  |           | Target ID:<br>1635 0002     |                  |                 |        |             |
|                                |                          |                  |           | Target Type:<br>4096        |                  |                 |        |             |
|                                |                          |                  |           | Target Vendo<br>ADVANTECH   | r:<br>Europeb.v. |                 |        |             |
|                                |                          |                  |           | Target Versio<br>3.5.6.20   | n:               |                 |        |             |

## 3.5. Run the Application

We can download the application by performing command Login if from the menu (Online -> Login) or press <Alt+F8>. You will then be prompted for choosing login options. Here, we choose "Login with download" for the first time and click OK to proceed.

#### Note!

Meaning of login options:

"Login with online change": Only the modified objects will be loaded.

"Login with download": The complete application will be loaded and initialized

completely. "Login without any change": The latest modifications will not be loaded.

| CODESY | s 🔀                                                                                                    |
|--------|----------------------------------------------------------------------------------------------------|
| 0      | Application changed since last download. What do you want to do? <ul> <li>Login with online change.</li> <li>Login with download.</li> <li>Login without any change.</li> </ul> |
|        | OK Cancel Details                                                                                                    |

We run the program by performing command **Start** if from the menu (**Debug -> Start**) or press **<F5>**. The online view of PLC\_PRG will be opened: In the upper part a table shows the watch variables in application. In the lower part you see the code lines as entered in offline mode, supplemented by the little inline monitoring windows behind each variable, showing the actual value.

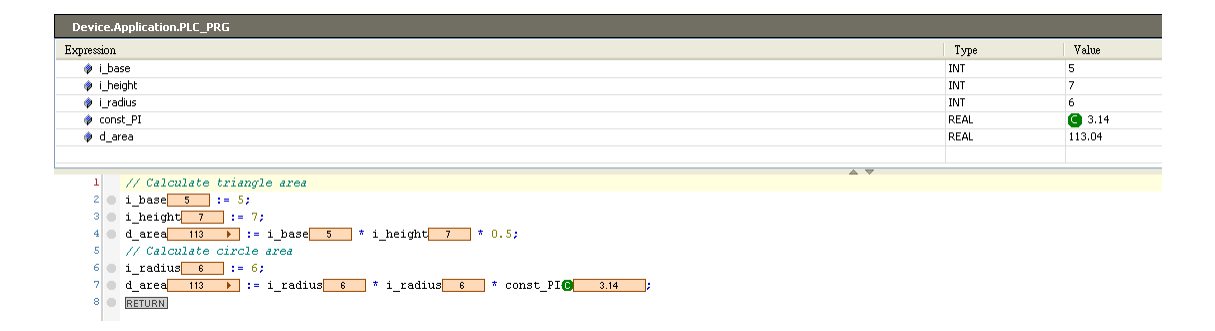

Stop the program by performing command **Stop** from the menu (**Debug -> Stop**) or press **<Shift+F8>**.

If you want to change into the offline mode and disconnect the programming system from the target device, perform command **Logout** from the menu (**Online -> Logout**) or press **<Ctrl+F8>**.

## Chapter 4

## 4. System Diagnosis

## 4.1. System Information

For diagnosis, we provide the related system information including CPU load, memory usage, CPU temperature, etc.

Click the **System Diagnosis**, the detail of the system information is shown.

| Devices 💌 👎                                     | ×    | 🚺 Device 🛛 🗖 System          | Diagnosis | X PLC_PRG          |         |      |      |                     |
|-------------------------------------------------|------|------------------------------|-----------|--------------------|---------|------|------|---------------------|
| manual     Device (Advantech Series x86 RTE V3) |      | System Diagnosis I/O Mapping | Status 🧃  | Information        |         |      |      |                     |
| PLC Logic                                       |      | Variable                     | Mapping   | Channel            | Address | Туре | Unit | Description         |
| Library Manager                                 |      | 🖃 🎽                          |           | System Information | %ID0    |      |      | System Informationg |
|                                                 |      | *Þ                           |           | Average CPU Load   | %IW0    | UINT |      | Average CPU Load    |
| Task Configuration                              |      | *•                           |           | Codesys CPU Load   | %IW1    | UINT |      | Codesys CPULoad     |
| 🗎 🍰 MainTask                                    |      | *•                           |           | Memory Usage       | %IW2    | UINT |      | Memory Usage        |
| PLC PRG                                         |      | *•                           |           | CPU Temperature    | %ID2    | REAL |      | CPU Temperature     |
| System Diagnosis (System Diagnosis)             |      | *** **                       |           | Board Temperature  | %ID3    | REAL |      | Board Temperature   |
|                                                 |      | <b>*</b>                     |           | Voltage 1          | %ID4    | REAL |      | Voltage 1           |
|                                                 | - 11 | <b>*</b>                     |           | Voltage 2          | %ID5    | REAL |      | Voltage 2           |
|                                                 |      | <b>*</b> •                   |           | Voltage 3          | %ID6    | REAL |      | Voltage 3           |
|                                                 |      | <b>*</b> ø                   |           | Voltage 4          | %ID7    | REAL |      | Voltage 4           |

**Average CPU Load**: the average percentage of CPU load. For example, if there are dual core, it is the average percentage of dual core's load.

CODESYS CPU Load: the percentage of the load of CPU CODESYS is running without

Windows existed.

Memory Usage: the percentage of memory is in active use.

**CPU Temperature:** the temperature of the processor.

**Board Temperature:** the temperature of the main board.

## 4.2. Map Variables to System Information

In this section, we want to discuss how to map variable to system information for programming use. For more details on creating a new program please refer to <u>Chapter 3</u>. Here, we declare *uiLoad* and *bAlarm* in declaration part and *bAlarm* is set to true if *uiLoad* is more than 50 in body part.

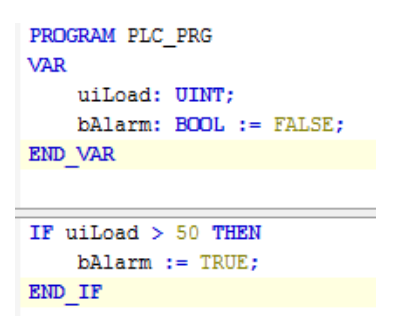

Open **System Diagnosis** by double clicking in the device tree. Double-click on the variable column and choose mapping variable by clicking the button. In this example, we try to map the variable (*uiLoad*) to the average CPU load, so we double-click on the first row of variable column.

| 🗮 System Diagnosis I/O Mapping | Status ( | Information        |         |      |      |                     |
|--------------------------------|----------|--------------------|---------|------|------|---------------------|
| Channels                       |          |                    |         |      |      |                     |
| Variable                       | Mapping  | Channel            | Address | Туре | Unit | Description         |
| 🖃 🍫                            |          | System Information | %ID0    |      |      | System Informationg |
|                                |          | Average CPU Load   | %IW0    | UINT |      | Average CPU Load    |
| 🍫                              |          | Codesys CPU Load   | %IW1    | UINT |      | Codesys CPULoad     |
| 🍬                              |          | Memory Usage       | %IW2    | UINT |      | Memory Usage        |
| 🍬                              |          | CPU Temperature    | %ID2    | REAL |      | CPU Temperature     |
| 🍬                              |          | Board Temperature  | %ID3    | REAL |      | Board Temperature   |
| 🍬                              |          | Voltage 1          | %ID4    | REAL |      | Voltage 1           |
| 🍬                              |          | Voltage 2          | %ID5    | REAL |      | Voltage 2           |
| 🍬                              |          | Voltage 3          | %ID6    | REAL |      | Voltage 3           |
| i                              |          | Voltage 4          | %ID7    | REAL |      | Voltage 4           |

It will open the **Input Assistant Dialog**, where you can choose one of available variables stored for the average CPU load.

| Input Assistant        | -                     | The second second secon |                   | X                            |
|------------------------|-----------------------|----------------------------------------------------------------------------------------------------|-------------------|------------------------------|
| Text search Categories |                       |                                                                                                    |                   |                              |
| Variables              | ▲ Name                | Туре                                                                                                    | Address           | Origin                       |
|                        | - O Application       | Application                                                                                                    |                   |                              |
|                        | PLC_PRG               | PROGRAM                                                                                                    |                   |                              |
|                        | Ø bAlarm              | BOOL                                                                                                    |                   |                              |
|                        | BPLog                 | Library                                                                                                    |                   | breakpoint logging fu        |
|                        | 🗄 🖉 Io Config_Globals | VAR_GLOBAL                                                                                                    |                   |                              |
|                        |                       | $\mathbf{A}$                                                                                                    |                   |                              |
|                        |                       | $\backslash$                                                                                                    |                   |                              |
|                        |                       | $\setminus$                                                                                                    |                   |                              |
|                        |                       | $\backslash$                                                                                                    |                   |                              |
|                        |                       | $\langle \rangle$                                                                                                    |                   |                              |
|                        |                       | $\langle \rangle$                                                                                                    |                   |                              |
|                        |                       | $\backslash$                                                                                                    |                   |                              |
| Structured view        |                       |                                                                                                    | Fil               | ter: None 🔻                  |
|                        |                       |                                                                                                    | t with prouments  | Insert with namesnace prefix |
| Documentation:         |                       |                                                                                                    | r with arguments  | insercimentamespace prenx    |
| uit oad: UINT:         |                       |                                                                                                    |                   | *                            |
| (VAR)                  |                       |                                                                                                    | $\langle \rangle$ |                              |
|                        |                       |                                                                                                    | $\langle \rangle$ |                              |
|                        |                       |                                                                                                    | $\setminus$       |                              |
|                        |                       |                                                                                                    |                   |                              |
|                        |                       |                                                                                                    |                   | -                            |
|                        |                       |                                                                                                    |                   | OK Cancel                    |
|                        |                       |                                                                                                    |                   |                              |

Now, we can download the application by performing command Login and then performing

command Start.

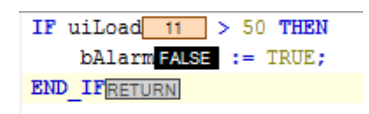

## Chapter 5

## 5. Advantech I/O Modules

## 5.1. APAX-5000 IO Modules

## 5.1.1. Scan I/O Modules into CODESYS

We can scan and configure Advantech APAX-5000 I/O modules as objects in the device tree.

If there is no any project existed in APAX-5580, you must login first.

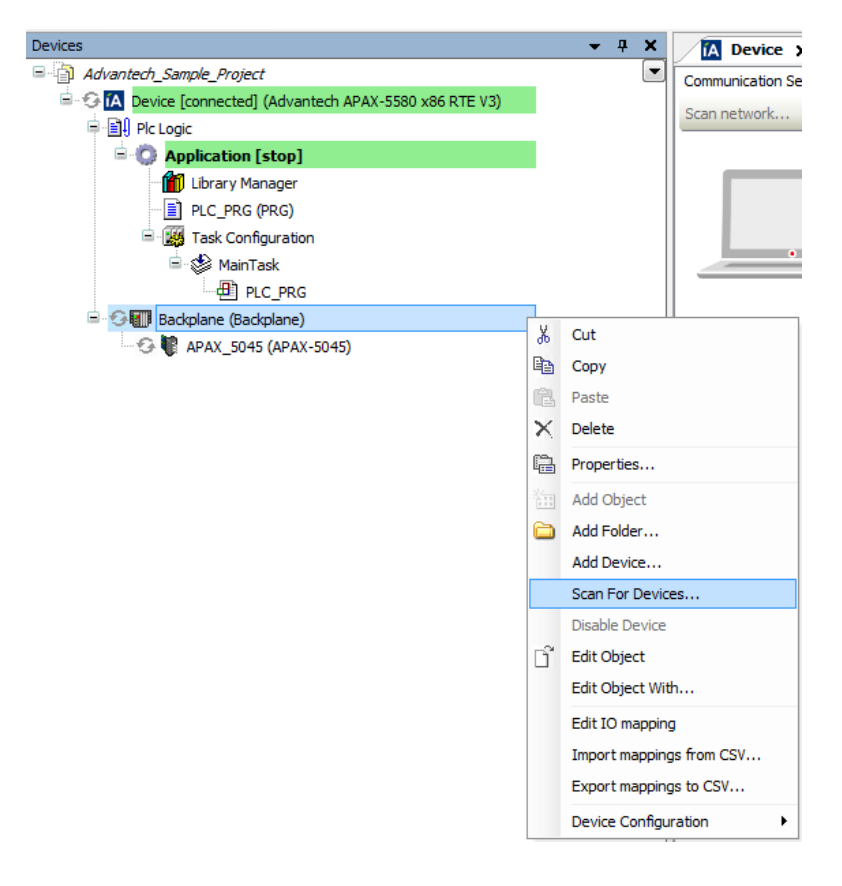

Choose the **Backplane** and click **Scan For Devices** in context menu.

If there is a project existed in the APAX-5580, you can directly click **Scan For Devices** in context menu.

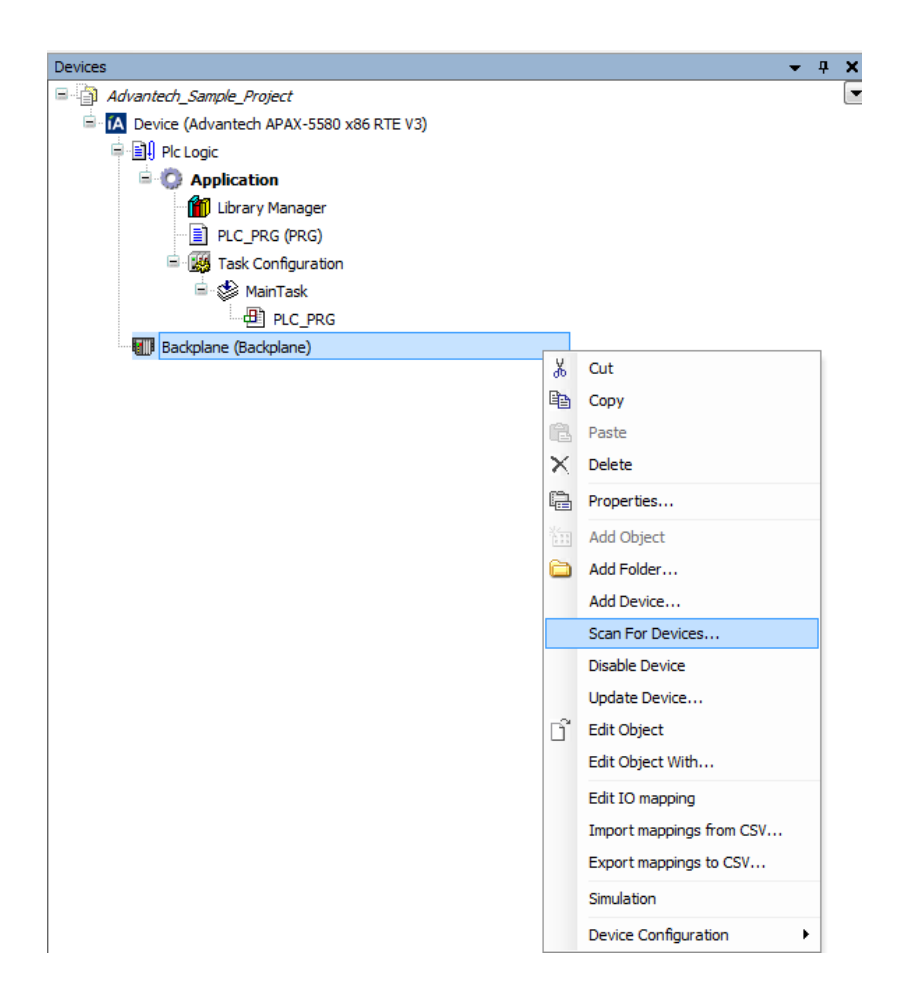

And then you can get all the online APAX-5000 IO modules. Copy the specified IO module or all IO modules to the project by click **Copy to project** or **Copy all devices to project**.

#### Note!

(1) Make sure that the APAX-5580 is not in RUN mode before scanning IO.

Only when APAX-5580 is in STOP mode, scan IO is available.

(2) Through scanning IO modules, there is a limitation that cannot get current safety value of each channel from APAX-5028. Therefore, please re-configure the **safety value** of each channel of APAX-5028 after scanning IO modules.

| Devicename   | Devicetype | Slot ID | Digital Filter | Safety Function | Safety Value | Type of AI-0 | Type of AI-1 | Type of A |
|--------------|------------|---------|----------------|-----------------|--------------|--------------|--------------|-----------|
| APAX_5040    | APAX-5040  | 0       | 30             |                 |              |              |              |           |
| APAX_5046    | APAX-5046  | 1       |                | FALSE           | 0            |              |              |           |
| - APAX_5017  | APAX-5017  | 2       |                |                 |              | 322          | 323          | 322       |
|              |            |         |                |                 |              |              |              |           |
| L. APAX_5028 | APAX-5028  | 3       |                | TRUE            |              |              |              |           |
| APAX_5028    | APAX-5028  | 3       |                | TRUE            |              |              |              |           |

| Devicename   | Devicetype | Slot ID | Digital Filter | Safety Function | Safety Value | Type of AI-0 | Type of AI-1 | Type of |
|--------------|------------|---------|----------------|-----------------|--------------|--------------|--------------|---------|
| APAX_5040    | APAX-5040  | 0       | 30             |                 |              |              |              |         |
| APAX_5046    | APAX-5046  | 1       |                | FALSE           | 0            |              |              |         |
| APAX_5017    | APAX-5017  | 2       |                |                 |              | 322          | 323          | 322     |
|              |            |         |                |                 |              |              |              |         |
| L. APAX_5028 | APAX-5028  | 3       |                | TRUE            |              |              |              |         |
| L. APAX_5028 | APAX-5028  | 3       |                | TRUE            |              |              |              |         |

All the devices or the specified device will be added into the Backplane.

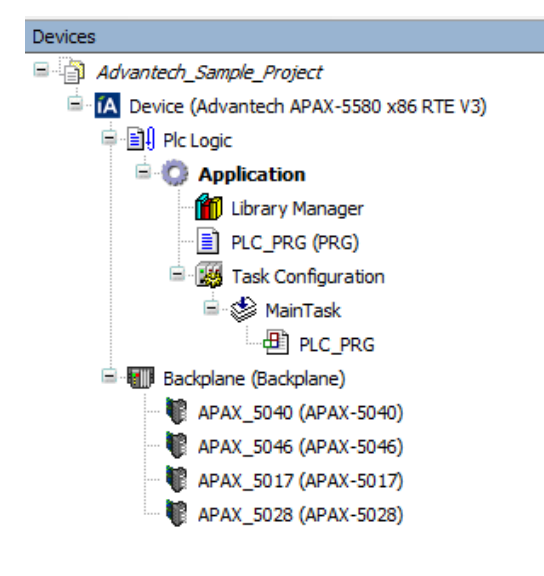

#### Note!

You can remove the existing device by click **Delete**  $\times$  in context menu.

## 5.1.2. Insert I/O Modules into CODESYS

We can add and configure Advantech APAX-5000 I/O modules as objects in the device tree.

Choose the **Backplane** and click **Add Device** in context menu.

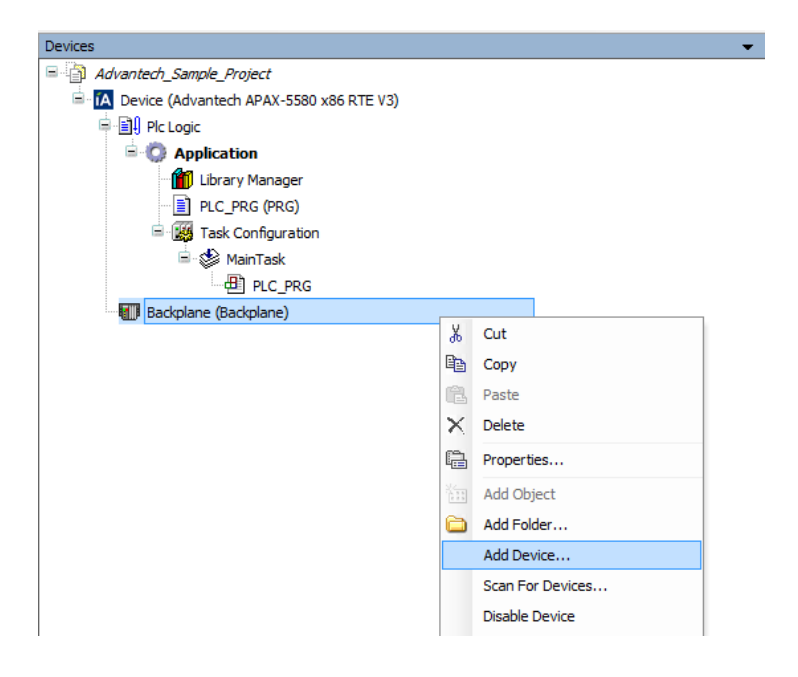
It will open the **Add Device dialog**, where you can choose one of available devices. Click **Add Device** to proceed and then press **Close** to close the device dialog.

| Add          | Device                           |                       |                                         | ×           |
|--------------|----------------------------------|-----------------------|-----------------------------------------|-------------|
| Nerrow       | ADAX 5040                        |                       |                                         |             |
| Name:        | : APAX_5040                      |                       |                                         |             |
| Action       | n:                               |                       |                                         |             |
| Ap           | ppend device 🔘 Inser             | t device 🔘 Plug       | device 🔘 Update device                  |             |
| Devic        | ce:                              |                       |                                         |             |
| Vend         | ior: <a>All vendors&gt;</a>      |                       |                                         | •           |
| Nar          | me                               | Vendor                |                                         |             |
| 8-6          | Miscellaneous                    |                       |                                         |             |
|              | APAX-5013                        | ADVANTECH             |                                         |             |
|              | APAX-5017                        | ADVANTECH             |                                         |             |
|              | APAX-5017H                       | ADVANTECH             |                                         |             |
|              | APAX-5017PE                      | ADVANTECH             |                                         |             |
|              | APAX-5018                        | ADVANTECH             |                                         |             |
|              | APAX-5028                        | ADVANTECH             |                                         |             |
|              | APAX-5040                        | ADVANTECH             |                                         |             |
|              | APAX-5040PE                      | ADVANTECH             |                                         |             |
|              | APAX-5045                        | ADVANTECH             |                                         |             |
|              | APAX-5046                        | ADVANTECH             |                                         |             |
|              | APAX-504650                      | ADVANTECH             |                                         |             |
|              | APAX-5060                        | ADVANTECH             |                                         |             |
|              | APAX-5060PE                      | ADVANTECH             |                                         |             |
| V G          | Group by category                |                       |                                         |             |
| D            | isplay outdated version          | s                     |                                         |             |
| Inton        | mation:                          |                       |                                         |             |
|              | Vendor: APAX-5040                |                       |                                         |             |
|              | Groups:                          |                       |                                         |             |
|              | Version: 3.5.6.0                 |                       |                                         | <b>8</b> 29 |
|              | Model Number: -                  |                       |                                         | v           |
|              | Description: 24 Char             | nnels Digital input M | odule                                   |             |
|              |                                  |                       |                                         |             |
|              |                                  |                       |                                         |             |
| Appe<br>Back | end selected device as<br>oplane | s last child of       |                                         |             |
| 0            | (You can select another          | r target node in th   | e navigator while this window is open.) |             |
|              |                                  |                       | Add Devi                                | ce Close    |
|              |                                  |                       | Add Dem                                 | 0.030       |

Then the specified IO module will be added into the Backplane.

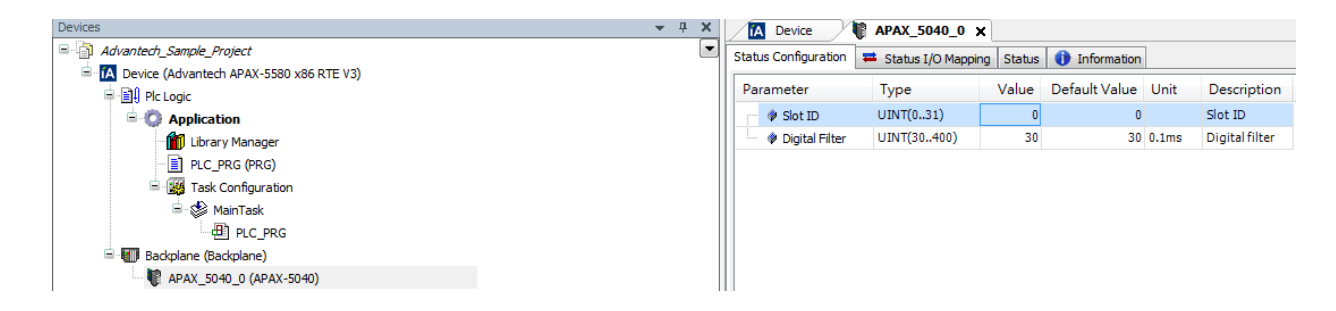

### Note!

If inserting IO modules is used, you must configure the right Slot ID of each inserted APAX-5000 IO modules. If scanning IO modules is used, you do not need to do the Slot ID configuration.

# 5.1.3. Map Variables to I/O Modules

In this section, we want to discuss how to map variable of program to Advantech I/O modules. For more details on creating a new program please refer to <u>Chapter 3</u>. Here, we declare *bValue* in declaration part and set true in body part.

PROGRAM PLC\_PRG VAR bValue: BOOL; END VAR

bValue:= true;

Open **Module Editor** by double clicking the device name in the device tree. Double-click on the variable column and choose mapping variable by clicking the button. In this example, we try to map the variable (*bValue*) to channel 0, so we double-click on the first row of variable column.

| 🗮 Status I/O Mapping 🛛 Statu | s 🤹 Informal | ion     |         |      |      |                           |
|------------------------------|--------------|---------|---------|------|------|---------------------------|
| Channels                     |              |         |         |      |      |                           |
| Variable                     | Mapping      | Channel | Address | Туре | Unit | Description               |
| 📮 🍢                          |              | DO      | %QW0    | WORD |      | Digital output ch0 ~ ch15 |
| - <b>*</b>                   | )            | DO-0    | %QX0.0  | BOOL |      | Digital output 0          |
| <b>*</b> @                   |              | DO-1    | %QX0.1  | BOOL |      | Digital output 1          |
| <b>*</b> @                   |              | DO-2    | %QX0.2  | BOOL |      | Digital output 2          |

### Note!

If you want to control all channels, declare a WORD variable and map it.

| 🗮 Status I/O Mapping | Status 🤹 Inform | nation  |         |         |      |      |           |
|----------------------|-----------------|---------|---------|---------|------|------|-----------|
| Channels             |                 |         |         |         |      |      |           |
| Variable             |                 | Mapping | Channel | Address | Туре | Unit | Descri    |
| 📮 - 🍢                |                 |         | DO      | %QW0    | WORD |      | Digital o |
| <sup>*</sup> @       |                 |         | DO-0    | %QX     | BOOL |      | Digital o |
| - <b>*</b> ø         |                 |         | DO-1    | %QX     | BOOL |      | Digital o |

It will open the **Input Assistant Dialog**, where you can choose one of available variables for the current digital output channel.

| Input Assistant        |                                                           |                                                         |                         |                      | X               |
|------------------------|-----------------------------------------------------------|---------------------------------------------------------|-------------------------|----------------------|-----------------|
| Text search Categories |                                                           |                                                         |                         |                      |                 |
| Variables              | Name<br>Application<br>PICPRG<br>Valu<br>Br (Config_Globa | Type<br>Application<br>PROGRAM<br>BOOL<br>Is VAR_GLOBAL | Address                 | Origin               |                 |
| Structured view        |                                                           |                                                         |                         | Eilter: None         | ~               |
| Show documentation     |                                                           |                                                         | ✓ Insert with arguments | Insert with <u>n</u> | amespace prefix |
| bValue: BOOL;<br>(VAR) |                                                           |                                                         |                         | ОК                   | Cancel          |

Now, we can download the application by performing command **Login** and then performing command **Start**. The channel-0 of I/O module will be lit up.

| Channels                    |          |         |         |      |               |        |      |                           |
|-----------------------------|----------|---------|---------|------|---------------|--------|------|---------------------------|
| Variable                    | Mapping  | Channel | Address | Туре | Current Value | Prepar | Unit | Description               |
| 📮 🍢                         |          | DO      | %QW0    | WORD |               |        |      | Digital output ch0 ~ ch15 |
| Application.PLC_PRG.byValue | <b>~</b> | DO-0    | %QX     | BOOL | TRUE          |        |      | Digital output 0          |
| <sup>*</sup> @              |          | DO-1    | %QX     | BOOL | FALSE         |        |      | Digital output 1          |
| E CARACTER A                |          |         |         |      |               |        |      |                           |

### Note!

If the Advantech modules are correctly configured, it will show a green circle icon  $\stackrel{\circ}{\rightarrow}$  next to the device name in the device tree. If it shows a red triangle  $^{\triangle}$ , see <u>Chapter 8</u> for troubleshooting.

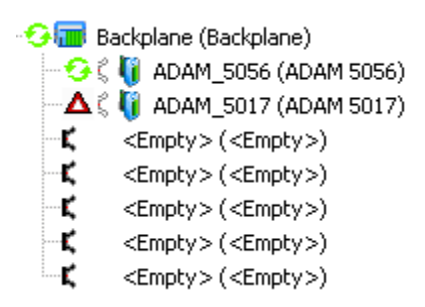

# 5.1.4. Support List

Advantech provides 13 types of APAX-5000 I/O modules for various applications so far. Following table is the I/O modules support list. In the following section, we will introduce I/O modules according to their types.

| Module         | Name        | Specification            | Reference |
|----------------|-------------|--------------------------|-----------|
|                | APAX-5013   | 8-ch RTD Input           | Isolated  |
|                | APAX-5017   | 12-ch Al                 | Isolated  |
| Analog Input   | APAX-5017H  | 12-ch High Speed Al      | Isolated  |
|                | APAX-5017PE | 12-ch Al                 | Isolated  |
|                | APAX-5018   | 12-ch TC Input           | Isolated  |
| Analog Output  | APAX-5028   | 8-ch AO                  | Isolated  |
| Digital Input  | APAX-5040   | 24-ch DI w/LED           | Isolated  |
|                | APAX-5040PE | 24-ch DI w/LED           | Isolated  |
| Digital Output | APAX-5046   | 24-ch DO w/LED           | Isolated  |
|                | APAX-5046SO | 20-ch DO source w/LED    | Isolated  |
| Digital I/O    | APAX-5045   | 24-ch DI/O w/LED         | Isolated  |
| Relay Output   | APAX-5060   | 12-ch Relay Output w/LED | Isolated  |
|                | APAX-5060PE | 12-ch Relay Output w/LED | Isolated  |

# **5.1.5. Digital Input Modules**

In this section, we are going to introduce digital input modules.

The **Module editor** opens by double clicking the device name in the device tree. It consists of four tab pages, that is, **Status Configuration**, **Status I/O Mapping**, **Status and Information**.

**Status Configuration:** Provide the status page for setting device. Double-click on the value column of the particular setting.

| Status Configuration | 🗮 Status I/O Mappi | ing Status | Information   |       |                |
|----------------------|--------------------|------------|---------------|-------|----------------|
| Parameter            | Туре               | Value      | Default Value | Unit  | Description    |
| 🖗 🖗 Slot ID          | UINT(031)          | 0          | 0             |       | Slot ID        |
| Digital Filter       | UINT(30400)        | 30         | 30            | 0.1ms | Digital filter |

#### Note!

If scan IO and then copy to the project is used, do not need to modify the Slot ID.

If manually insert IO into the project is used, need to configure the right Slot ID.

**Status I/O Mapping:** Show the I/O mapping status between variable to module channel. It consists of seven columns.

Mapping: The mapping status of each variable.

#### Note!

There are two categories of variables: Channel values and Error ID.

**Channel values**: The data type of each channel is in single bit. If the value is "true", it means that the channel is on; "false" for off. All channel values can represent as one word.

For detailed variable mapping information, see Chapter 4.2.

**Error ID:** This variable holds the status of I/O module and its data type is in Word (16 Bits). Get module error ID by mapping the last variable in table. For detailed error ID information, see <u>Chapter 5.3.</u>

**Address:** The starting physical address of the variables for this I/O group. The board shown below has 24 digital inputs. This will require either 24 Boolean addresses or 2 WORD (4 BYTE) addresses.

#### Note!

Meaning of address expression:

% = Directly Mapped variable

I = Physical Input

W = Word (16 bits)

**X** = Single bit

**\$(N1). \$(N2)** = The starting address. The first number means the starting byte; the second number means the starting bit.

**Type**: The data type of each variable.

**Description**: The description of each variable.

Status: The reserved page.

Information: Provide the brief information to current module.

| nanneis    |         |          |         |      |      |                           |
|------------|---------|----------|---------|------|------|---------------------------|
| /ariable   | Mapping | Channel  | Address | Туре | Unit | Description               |
| - <b>*</b> |         | DI 0~15  | %IW0    | WORD |      | Digital input ch0 ~ ch15  |
| 🍫          |         | DI-0     | %IX0.0  | BOOL |      | Digital input channel 0   |
|            |         | DI-1     | %IX0.1  | BOOL |      | Digital input channel 1   |
|            |         | DI-2     | %IX0.2  | BOOL |      | Digital input channel 2   |
| 🍫          |         | DI-3     | %IX0.3  | BOOL |      | Digital input channel 3   |
| 🍫          |         | DI-4     | %IX0.4  | BOOL |      | Digital input channel 4   |
| 🍫          |         | DI-5     | %IX0.5  | BOOL |      | Digital input channel 5   |
| 🍫          |         | DI-6     | %IX0.6  | BOOL |      | Digital input channel 6   |
| <b>*</b> > |         | DI-7     | %IX0.7  | BOOL |      | Digital input channel 7   |
| 🍫          |         | DI-8     | %IX1.0  | BOOL |      | Digital input channel 8   |
| 🍫          |         | DI-9     | %IX1.1  | BOOL |      | Digital input channel 9   |
| <b>*</b> > |         | DI-10    | %IX1.2  | BOOL |      | Digital input channel 10  |
| 🍬          |         | DI-11    | %IX1.3  | BOOL |      | Digital input channel 11  |
| 🍫          |         | DI-12    | %IX1.4  | BOOL |      | Digital input channel 12  |
|            |         | DI-13    | %IX1.5  | BOOL |      | Digital input channel 13  |
|            |         | DI-14    | %IX1.6  | BOOL |      | Digital input channel 14  |
| - <b>*</b> |         | DI-15    | %IX1.7  | BOOL |      | Digital input channel 15  |
| - <b>X</b> |         | DI 16~23 | %IW1    | WORD |      | Digital input ch16 ~ ch23 |
|            |         | DI-16    | %IX2.0  | BOOL |      | Digital input channel 16  |
| <b>*</b> > |         | DI-17    | %IX2.1  | BOOL |      | Digital input channel 17  |
| *          |         | DI-18    | %IX2.2  | BOOL |      | Digital input channel 18  |
|            |         | DI-19    | %IX2.3  | BOOL |      | Digital input channel 19  |
| 🍬          |         | DI-20    | %IX2.4  | BOOL |      | Digital input channel 20  |
| <b>*</b>   |         | DI-21    | %IX2.5  | BOOL |      | Digital input channel 21  |
|            |         | DI-22    | %IX2.6  | BOOL |      | Digital input channel 22  |
| L 🍫        |         | DI-23    | %IX2.7  | BOOL |      | Digital input channel 23  |

## 5.1.6. Digital Output Modules

In this section, we are going to introduce digital output modules.

The **Module editor** opens by double clicking the device name in the device tree. It consists of four tab pages, that is, **Status Configuration**, **Status I/O Mapping**, **Status and Information**.

**Status Configuration:** Provide the status page for setting device. Double-click on the value column of the particular setting.

|   | Status Configuration | 🛱 Status I/O Mapping 🛛 Status 🛛 🄇 | Information | n             |      |                                |
|---|----------------------|-----------------------------------|-------------|---------------|------|--------------------------------|
|   | Parameter            | Туре                              | Value       | Default Value | Unit | Description                    |
| l | 🖗 🖗 Slot ID          | UINT(031)                         | 1           | 0             |      | Slot ID                        |
| l | Safety Function      | n BOOL                            | FALSE       | FALSE         |      | Safety function enable/disable |
| l | 🔍 🖗 Safety Value     | DWORD(16#016#FFFFF)               | 0           | 16#0          |      | Safety value                   |

#### Note!

If scan IO and then copy to the project is used, do not need to modify the Slot ID.

If manually insert IO into the project is used, need to configure the right Slot ID.

**Status I/O Mapping:** Show the I/O mapping status between variable to module channel. It consists of seven columns.

Mapping: The mapping status of each variable.

#### Note!

There are two categories of variables: Channel values and Error ID.

**Channel values**: The data type of each channel is in single bit. Set the value to "true" for switching on the channel; "false" for switching off. All channel values can represent as two WORDs.

For detailed variable mapping information, see Chapter 4.2.

**Error ID:** This variable holds the status of I/O module and its data type is in Word (16 Bits). Get module error ID by mapping the last variable in table. For detailed error ID information, see <u>Chapter 5.3.</u>

Address: The starting physical address of the variables for this I/O group. The board shown below has 24 digital outputs. This will require either 24 Boolean addresses or 2 WORD (4 Byte) addresses.

### Note!

Meaning of address expression:

% = Directly Mapped variable

**Q** = Physical Output

W = Word (16 bits)

**X** = Single bit

**\$(N1). \$(N2)** = The starting address. The first number means the starting byte; the second number means the starting bit.

**Type**: The data type of each variable.

**Description**: The description of each variable.

Status: The reserved page.

Information: Provide the brief information to current module.

| Status Configuration 🗮              | Status I/O Mapping | Status 🚺 I | nformation |      |      |                                           |
|-------------------------------------|--------------------|------------|------------|------|------|-------------------------------------------|
| Channels                            |                    |            |            |      |      |                                           |
| Variable                            | Mapping            | Channel    | Address    | Туре | Unit | Description                               |
| 📮 🍢                                 |                    | DO 0~15    | %QW0       | WORD |      | Digital output ch0 ~ ch15                 |
| **                                  |                    | DO-0       | %QX0.0     | BOOL |      | Digital output channel 0                  |
| **                                  |                    | D0-1       | %QX0.1     | BOOL |      | Digital output channel 1                  |
| **                                  |                    | D0-2       | %QX0.2     | BOOL |      | Digital output channel 2                  |
| **                                  |                    | DO-3       | %QX0.3     | BOOL |      | Digital output channel 3                  |
| **                                  |                    | D0-4       | %QX0.4     | BOOL |      | Digital output channel 4                  |
| **                                  |                    | D0-5       | %QX0.5     | BOOL |      | Digital output channel 5                  |
| **                                  |                    | DO-6       | %QX0.6     | BOOL |      | Digital output channel 6                  |
| <b>*</b> ø                          |                    | D0-7       | %QX0.7     | BOOL |      | Digital output channel 7                  |
| <b>*</b> ø                          |                    | DO-8       | %QX1.0     | BOOL |      | Digital output channel 8                  |
| <b>*</b> ø                          |                    | DO-9       | %QX1.1     | BOOL |      | Digital output channel 9                  |
| <b>*</b> ø                          |                    | DO-10      | %QX1.2     | BOOL |      | Digital output channel 10                 |
| <b>*</b> ø                          |                    | D0-11      | %QX1.3     | BOOL |      | Digital output channel 11                 |
| <b>*</b> ø                          |                    | DO-12      | %QX1.4     | BOOL |      | Digital output channel 12                 |
| <b>*</b> ø                          |                    | DO-13      | %QX1.5     | BOOL |      | Digital output channel 13                 |
| <b>*</b> ø                          |                    | D0-14      | %QX1.6     | BOOL |      | Digital output channel 14                 |
| <b></b>                             |                    | DO-15      | %QX1.7     | BOOL |      | Digital output channel 15                 |
| 🚔 e 🍢                               |                    | DO 16~23   | %QW1       | WORD |      | Digital output ch16 ~ ch23                |
| <b>*</b> @                          |                    | DO-16      | %QX2.0     | BOOL |      | Digital output channel 16                 |
| <b>*</b> @                          |                    | D0-17      | %QX2.1     | BOOL |      | Digital output channel 17                 |
| - <b>*</b> @                        |                    | DO-18      | %QX2.2     | BOOL |      | Digital output channel 18                 |
| - *                                 |                    | DO-19      | %QX2.3     | BOOL |      | Digital output channel 19                 |
| <b>*</b> @                          |                    | DO-20      | %QX2.4     | BOOL |      | Digital output channel 20                 |
| <b>*</b> @                          |                    | D0-21      | %QX2.5     | BOOL |      | Digital output channel 21                 |
| · · · · · · · · · · · · · · · · · · |                    | D0-22      | %QX2.6     | BOOL |      | Digital output channel 22                 |
| <b>*</b>                            |                    | DO-23      | %QX2.7     | BOOL |      | Digital output channel 23                 |
| - L                                 |                    | ErrorID    | %IW3       | WORD |      | Error ID currently happened in the module |

# 5.1.7. Analog Input Modules

In this section, we are going to introduce analog input modules.

The **Module editor** opens by double clicking the device name in the device tree. It consists of four tab pages, that is, **Status Configuration**, **Status I/O Mapping**, **Status and Information**.

Status Configuration: Provide the channel status page for setting channel ranges.

Double-click on the value column of the particular channel.

Note!

If scan IO and then copy to the project is used, do not need to modify the Slot ID.

If manually insert IO into the project is used, need to configure the right Slot ID.

| Status Configuration 🗮 Status I/O Ma              | apping Status 🕕 Informa | tion                  |               |      |             |
|---------------------------------------------------|-------------------------|-----------------------|---------------|------|-------------|
| Parameter                                         | Туре                    | Value                 | Default Value | Unit | Description |
| 👘 🖗 Slot ID                                       | UINT(031)               | 2                     | 0             |      | Slot ID     |
| Type of AI-0                                      | Enumeration of WORD     | +/- 10 V 🔹            | +/- 150 mV    |      |             |
| Type of AI-1                                      | Enumeration of WORD     | +/- 150 mV            | +/- 150 mV    |      |             |
| Type of AI-2                                      | Enumeration of WORD     | +/- 500 mv<br>+/- 1 V | +/- 150 mV    |      |             |
| Type of AI-3                                      | Enumeration of WORD     | +/- 5 V               | +/- 150 mV    |      |             |
| Type of AI-4                                      | Enumeration of WORD     | 4~20 mA               | +/- 150 mV    |      |             |
| Type of AI-5                                      | Enumeration of WORD     | +/- 20 mA             | +/- 150 mV    |      |             |
| 🖤 🖗 Type of AI-6                                  | Enumeration of WORD     | 0~20 mA               | +/- 150 mV    |      |             |
| 🖤 🖗 Type of AI-7                                  | Enumeration of WORD     | 0~20 mA               | +/- 150 mV    |      |             |
| 🖤 🖗 Type of AI-8                                  | Enumeration of WORD     | +/- 10 V              | +/- 150 mV    |      |             |
| 🖤 < Type of AI-9                                  | Enumeration of WORD     | +/- 10 V              | +/- 150 mV    |      |             |
| 🖤 🕸 Type of AI-10                                 | Enumeration of WORD     | +/- 150 mV            | +/- 150 mV    |      |             |
| 🖤 🕸 Type of AI-11                                 | Enumeration of WORD     | +/- 150 mV            | +/- 150 mV    |      |             |
| Burnout detect mode                               | Enumeration of DWORD    | Down Scale            | Up Scale      |      |             |
| <ul> <li>Sampling rate (Total channel)</li> </ul> | Enumeration of DWORD    | 120 Hz                | 12 Hz         |      |             |
| 🧼 🖗 Channel mask                                  | DWORD(16#116#FFF)       | 4095                  | 16#FFF        |      |             |

Status I/O Mapping: Show the I/O mapping status between variable to module channel.

Mapping: The mapping status of each variable.

### Note!

There are two categories of variables: Channel values and Error ID.

Channel values: The data type of each channel is in REAL.

For detailed variable mapping information, see <u>Chapter 4.2</u>.

**Error ID:** This variable holds the status of I/O module and its data type is in Word (16 Bits). Get module error ID by mapping the last variable in table. For detailed error ID information, see <u>Chapter 5.3.</u>

**Address:** The starting physical address of the variables for this I/O group. The board shown below has 12 analog inputs. This will require 12 DWORD addresses.

### Note!

Meaning of address expression:

% = Directly Mapped variable

I = Physical Input

**D** = Double word (32 Bits)

**\$(N)** = The starting address.

**Type**: The data type of each variable.

**Description**: The description of each variable.

| Status Configuration 🗮 | Status I/O Mapping | Status 🕕  | Information |      |      |                                           |
|------------------------|--------------------|-----------|-------------|------|------|-------------------------------------------|
| Channels               |                    |           |             |      |      |                                           |
| Variable               | Mapping            | Channel   | Address     | Туре | Unit | Description                               |
|                        |                    | AI-0      | %ID2        | REAL |      | Analog input 0                            |
|                        |                    | AI-1      | %ID3        | REAL |      | Analog input 1                            |
| 🍫                      |                    | AI-2      | %ID4        | REAL |      | Analog input 2                            |
| 🍫                      |                    | AI-3      | %ID5        | REAL |      | Analog input 3                            |
|                        |                    | AI-4      | %ID6        | REAL |      | Analog input 4                            |
|                        |                    | AI-5      | %ID7        | REAL |      | Analog input 5                            |
|                        |                    | AI-6      | %ID8        | REAL |      | Analog input 6                            |
|                        |                    | AI-7      | %ID9        | REAL |      | Analog input 7                            |
|                        |                    | AI-8      | %ID10       | REAL |      | Analog input 8                            |
|                        |                    | AI-9      | %ID11       | REAL |      | Analog input 9                            |
|                        |                    | AI-10     | %ID12       | REAL |      | Analog input 10                           |
|                        |                    | AI-11     | %ID13       | REAL |      | Analog input 11                           |
|                        |                    | Status-0  | %IB56       | BYTE |      | Analog input ch-0 status                  |
|                        |                    | Status-1  | %IB57       | BYTE |      | Analog input ch-1 status                  |
|                        |                    | Status-2  | %IB58       | BYTE |      | Analog input ch-2 status                  |
| 🍫                      |                    | Status-3  | %IB59       | BYTE |      | Analog input ch-3 status                  |
|                        |                    | Status-4  | %IB60       | BYTE |      | Analog input ch-4 status                  |
| <b>*</b> >             |                    | Status-5  | %IB61       | BYTE |      | Analog input ch-5 status                  |
| <b>*</b>               |                    | Status-6  | %IB62       | BYTE |      | Analog input ch-6 status                  |
|                        |                    | Status-7  | %IB63       | BYTE |      | Analog input ch-7 status                  |
|                        |                    | Status-8  | %IB64       | BYTE |      | Analog input ch-8 status                  |
|                        |                    | Status-9  | %IB65       | BYTE |      | Analog input ch-9 status                  |
|                        |                    | Status-10 | %IB66       | BYTE |      | Analog input ch-10 status                 |
|                        |                    | Status-11 | %IB67       | BYTE |      | Analog input ch-11 status                 |
| L 🍫                    |                    | ErrorID   | %IW34       | WORD |      | Error ID currently happened in the module |

Status: The reserved page.

Information: Provide the brief information for current module.

# 5.1.8. Analog Output Modules

In this section, we are going to introduce analog output modules.

The Module editor opens by double clicking the device name in the device tree. It consists of

four tab pages, that is, Status Configuration, Status I/O Mapping, Status and Information.

Status Configuration: Provide the channel status page for setting channel ranges.

Double-click on the value column of the particular channel.

| Status Configuration | Status I/O Mapping Statu | ıs 🕕 Information | 1             |      |                                |
|----------------------|--------------------------|------------------|---------------|------|--------------------------------|
| Parameter            | Туре                     | Value            | Default Value | Unit | Description                    |
| 🖗 Slot ID            | UINT(031)                | 3                | 0             |      | Slot ID                        |
| Type of AO-0         | Enumeration of WORI      | D +/- 10 V 🔻     | +/- 2.5 V     |      |                                |
| 🖤 🖗 Type of AO-1     | Enumeration of WORI      | D +/- 2.5 V      | +/- 2.5 V     |      |                                |
| 🖤 🖗 Type of AO-2     | Enumeration of WORI      | D +/- 10 V       | +/- 2.5 V     |      |                                |
| 🖤 🖗 Type of AO-3     | Enumeration of WORI      | D 0~2.5 V        | +/- 2.5 V     |      |                                |
| 🖤 🖗 Type of AO-4     | Enumeration of WORI      | D 0~10 V         | +/- 2.5 V     |      |                                |
| 🖤 🖗 Type of AO-5     | Enumeration of WORI      | D 4~20 mA        | +/- 2.5 V     |      |                                |
| 🖤 🖗 Type of AO-6     | Enumeration of WORI      | D U~20 mA        | +/- 2.5 V     |      |                                |
| 🖤 🖗 Type of AO-7     | Enumeration of WORI      | D 0~20 mA        | +/- 2.5 V     |      |                                |
| 🔷 🖗 AO Safety Value  | e 0 REAL                 | 0                | 0             |      | Analog output ch0 Safety Value |
| 🔷 🖗 AO Safety Value  | e 1 REAL                 | 0                | 0             |      | Analog output ch1 Safety Value |
| 🔷 🖗 AO Safety Value  | e 2 REAL                 | 0                | 0             |      | Analog output ch2 Safety Value |
| 🔷 🖗 AO Safety Value  | e 3 REAL                 | 0                | 0             |      | Analog output ch3 Safety Value |
| 🔷 🖗 AO Safety Value  | e 4 REAL                 | 0                | 0             |      | Analog output ch4 Safety Value |
| 🖤 🖗 AO Safety Value  | e 5 REAL                 | 0                | 0             |      | Analog output ch5 Safety Value |
| 🔷 🖗 AO Safety Value  | e 6 REAL                 | 0                | 0             |      | Analog output ch6 Safety Value |
| 🔷 🖗 AO Safety Value  | e 7 REAL                 | 0                | 0             |      | Analog output ch7 Safety Value |
| 🔍 🖗 Safety Function  | BOOL                     | TRUE             | FALSE         |      | Safety function enable/disable |

#### Note!

If scan IO and then copy to the project is used, do not need to modify the Slot ID.

If manually insert IO into the project is used, need to configure the right Slot ID.

**Status I/O Mapping:** Show the I/O mapping status between local variable to module channel.

Mapping: The mapping status of each variable.

### Note!

There are two categories of variables: Channel values and Error ID.

Channel values: The data type of each channel is in REAL.

For detailed variable mapping information, see <u>chapter 4.2</u>.

**Error ID:** This variable holds the status of I/O module and its data type is in Word (16 Bits). Get module error ID by mapping the last variable in table. For detailed error ID information, see <u>chapter 5.3.</u>

**Address:** The starting physical address of the variables for this I/O group. The board shown below has 8 analog outputs. This will require 8 DWORD addresses.

#### Note!

Meaning of address expression:

% = Directly Mapped variable

**Q** = Physical Output

**D** = Double word (32 Bits)

**\$(N)** = The starting address.

**Type**: The data type of each variable.

**Description**: The description of each variable.

| Status Configuration 🗮 Stat | tus I/O Mapping | Status 🕕 | Information |      |      |                                           |
|-----------------------------|-----------------|----------|-------------|------|------|-------------------------------------------|
| Channels                    |                 |          |             |      |      |                                           |
| Variable                    | Mapping         | Channel  | Address     | Туре | Unit | Description                               |
| <b>*</b>                    |                 | AO-0     | %QD1        | REAL |      | Analog output 0                           |
| <b>*</b> @                  |                 | A0-1     | %QD2        | REAL |      | Analog output 1                           |
| <b>*</b> @                  |                 | A0-2     | %QD3        | REAL |      | Analog output 2                           |
| <b>*</b> @                  |                 | A0-3     | %QD4        | REAL |      | Analog output 3                           |
| <b>*</b> *                  |                 | A0-4     | %QD5        | REAL |      | Analog output 4                           |
| <b>*</b> @                  |                 | AO-5     | %QD6        | REAL |      | Analog output 5                           |
| - <b>*</b>                  |                 | AO-6     | %QD7        | REAL |      | Analog output 6                           |
| <b>*</b> @                  |                 | A0-7     | %QD8        | REAL |      | Analog output 7                           |
| L 🍬                         |                 | ErrorID  | %IW35       | WORD |      | Error ID currently happened in the module |

Status: The reserved page.

**Information:** Provide the brief information for current module.

# 5.1.9. Relay Output Modules

In this section, we are going to introduce relay output modules.

The **Module editor** opens by double clicking the device name in the device tree. It consists of four tab pages, that is, **Status Configuration**, **Status I/O Mapping**, **Status and Information**.

**Status Configuration:** Provide the status page for setting device. Double-click on the value column of the particular setting.

|   | Status Configuration | 芊 Status I/O Mapping Status | 🕕 🕕 Informa | tion          |      |                                |
|---|----------------------|-----------------------------|-------------|---------------|------|--------------------------------|
| l | Parameter            | Туре                        | Value       | Default Value | Unit | Description                    |
| l | 🖗 🖗 Slot ID          | UINT(031)                   | 4           | 0             |      | Slot ID                        |
| l | Safety Function      | on BOOL                     | FALSE       | FALSE         |      | Safety function enable/disable |
| l | 🔍 🖗 Safety Value     | DWORD(16#016#FFF)           | 16#0        | 16#0          |      | Safety value                   |

#### Note!

If scan IO and then copy to the project is used, do not need to modify the Slot ID.

If manually insert IO into the project is used, need to configure the right Slot ID.

**Status I/O Mapping:** Show the I/O mapping status between local variable to module channel. It consists of seven columns.

Mapping: The mapping status of each variable.

#### Note!

There are two categories of variables: Channel values and Error ID.

**Channel values**: The data type of each channel is in single bit. Set the value to "true" for switching on the channel; "false" for switching off. All channel values can represent as one word.

For detailed variable mapping information, see Chapter 4.2.

**Error ID:** This variable holds the status of I/O module and its data type is in Word (16 Bits). Get module error ID by mapping the last variable in table. For detailed error ID information, see <u>Chapter 5.3.</u>

**Address:** The starting physical address of the variables for this I/O group. The board shown below has 12 relay outputs. This will require either 12 Boolean addresses or 1 WORD address.

#### Note!

Meaning of address expression: % = Directly Mapped variable **Q** = Physical Output

W = Word (16 bits)

**X** = Single bit

**\$(N1). \$(N2)** = The starting address. The first number means the starting byte; the second number means the starting bit.

**Type**: The data type of each variable.

**Description**: The description of each variable.

**Status:** The reserved page.

Information: Provide the brief information to current module.

| Channels     |         |         |         |      |      |                                          |
|--------------|---------|---------|---------|------|------|------------------------------------------|
| Variable     | Mapping | Channel | Address | Туре | Unit | Description                              |
| <b>⊒ *</b> ø |         | DO 0~11 | %QW18   | WORD |      | Relay output ch0 ~ ch11                  |
| *>           |         | DO-0    | %QX36.0 | BOOL |      | Relay output channel 0                   |
| 🍫            |         | D0-1    | %QX36.1 | BOOL |      | Relay output channel 1                   |
| 🍫            |         | D0-2    | %QX36.2 | BOOL |      | Relay output channel 2                   |
| 🍫            |         | D0-3    | %QX36.3 | BOOL |      | Relay output channel 3                   |
| 🍫            |         | D0-4    | %QX36.4 | BOOL |      | Relay output channel 4                   |
| <b>*</b> ø   |         | D0-5    | %QX36.5 | BOOL |      | Relay output channel 5                   |
| **           |         | DO-6    | %QX36.6 | BOOL |      | Relay output channel 6                   |
| 🍫            |         | D0-7    | %QX36.7 | BOOL |      | Relay output channel 7                   |
| <b>*</b> ø   |         | DO-8    | %QX37.0 | BOOL |      | Relay output channel 8                   |
| **           |         | DO-9    | %QX37.1 | BOOL |      | Relay output channel 9                   |
| <b>*</b> ø   |         | DO-10   | %QX37.2 | BOOL |      | Relay output channel 10                  |
|              |         | D0-11   | %QX37.3 | BOOL |      | Relay output channel 11                  |
| L 妆          |         | ErrorID | %IW36   | WORD |      | Error ID currently happened in the modul |

# 5.2. AMAX-5000 IO Modules

## 5.2.1. Scan AMAX I/O Modules into CODESYS

AMAX-5000 series EtherCAT Slice IO modules are standard EtherCAT IO modules, the standard process to equip EtherCAT fieldbus has described in Chapter 6.5.

Before connecting to slaves by using EtherCAT client, please install the related EtherCAT XML device description files (\*.xml) first. Please get this file from Advantech support website. Or contact your window of technical support.

If user follows the Chapter 2.2 to install Advantech Add-on Package, the latest device description file would be well installed. Please check the version in the dialog window of **Device Repository ( Tool \rightarrow Device Repository )** 

| 🧝 Device Re | pository                                                                                                    |                     |                      |                                                   |                                                        | <b>X</b>       |
|-------------|----------------------------------------------------------------------------------------------------|---------------------|----------------------|---------------------------------------------------|--------------------------------------------------------|----------------|
| Location    | System Pepository                                                                                                    |                     |                      |                                                   | •                                                      | Edit Locations |
|             | (c:\ProgramData\CODESYS\Devices)                                                                                                    |                     |                      |                                                   |                                                        |                |
|             |                                                                                                    |                     |                      |                                                   |                                                        |                |
| Installed E | Device Descriptions                                                                                                    |                     |                      |                                                   |                                                        |                |
| String for  | a full text search Vendor <all td="" vendor<=""><td>\$&gt;</td><td></td><td></td><td>•</td><td>Install</td></all>                                                                                                    | \$>                 |                      |                                                   | •                                                      | Install        |
| Name        |                                                                                                    | Vendor              | Version              | Description                                       | *                                                      | Uninstall      |
|             | not Module                                                                                                    |                     |                      |                                                   |                                                        | Emert          |
|             | = burg Slave                                                                                                    |                     |                      |                                                   |                                                        |                |
|             | - 📴 Advantech Co., Ltd ADAM-5000/ECAT                                                                                                    |                     |                      |                                                   |                                                        |                |
|             | 🌸 📴 Advantech Co., LTD AMAX-4800 Series EtherCA                                                                                                    | (T I/O Module       |                      |                                                   | E                                                      |                |
|             | 😑 📴 Advantech Co., Ltd AMAX-5000 Series EtherCA                                                                                                    | T I/O Module        |                      |                                                   |                                                        | Renew Device   |
|             | - MAX-5001                                                                                                    | Advantech Co., Ltd. | Revision=16#00000004 | EtherCAT Slave imported from Slave XML: AMAX-5000 | v2.3.xml Device: AMAX-5001                             | Repository     |
|             | AMAX-5015                                                                                                    | Advantech Co., Ltd. | Revision=16#00001002 | EtherCAT Slave imported from Slave XML: AMAX-5000 | v2.3.xml Device: AMAX-5015                             |                |
|             | MAX-5017C                                                                                                    | Advantech Co., Ltd. | Revision=16#00021002 | EtherCAT Slave imported from Slave XML: AMAX-5000 | v2.3.xml Device: AMAX-5017C                            |                |
|             | - MAX-5017V                                                                                                    | Advantech Co., Ltd. | Revision=16#00031002 | EtherCAT Slave imported from Slave XML: AMAX-5000 | v2.3.xml Device: AMAX-5017V                            |                |
|             | - 🗊 AMAX-5018                                                                                                    | Advantech Co., Ltd. | Revision=16#00001002 | EtherCAT Slave imported from Slave XML: AMAX-5000 | v2.3.xml Device: AMAX-5018                             |                |
|             | - MAX-5024                                                                                                    | Advantech Co., Ltd. | Revision=16#00001002 | EtherCAT Slave imported from Slave XML: AMAX-5000 | v2.3.xml Device: AMAX-5024                             | Details        |
|             | - 🛗 AMAX-5051 8 DI Module.                                                                                                    | Advantech Co., Ltd. | Revision=16#0000002  | EtherCAT Slave imported from Slave XML: AMAX-5000 | v2.3.xml Device: AMAX-5051 8 DI Module.                |                |
|             | 🛗 AMAX-5051T 8-ch DI with 2-ch Timestamp                                                                                                    | Advantech Co., Ltd. | Revision=16#00001001 | EtherCAT Slave imported from Slave XML: AMAX-5000 | v2.3.xml Device: AMAX-5051T 8-ch DI with 2-ch Timestam |                |
|             | AMAX-5052 16 DI Module.                                                                                                    | Advantech Co., Ltd. | Revision=16#00000001 | EtherCAT Slave imported from Slave XML: AMAX-5000 | v2.3.xml Device: AMAX-5052 16 DI Module.               |                |
|             | - MAX-5056 8 DO Module.                                                                                                    | Advantech Co., Ltd. | Revision=16#0000002  | EtherCAT Slave imported from Slave XML: AMAX-5000 | v2.3.xml Device: AMAX-5056 8 DO Module.                |                |
|             | AMAX-5056SO 8 DO Module.                                                                                                    | Advantech Co., Ltd. | Revision=16#00010002 | EtherCAT Slave imported from Slave XML: AMAX-5000 | v2.3.xml Device: AMAX-5056SO 8 DO Module.              |                |
|             | AMAX-5056T 2-ch Do Timestamp                                                                                                    | Advantech Co., Ltd. | Revision=16#00001001 | EtherCAT Slave imported from Slave XML: AMAX-5000 | v2.3.xml Device: AMAX-5056T 2-ch Do Timestamp          |                |
|             | - III AMAX-5057 16 DO Module.                                                                                                    | Advantech Co., Ltd. | Revision=16#00000002 | EtherCAT Slave imported from Slave XML: AMAX-5000 | v2.3.xml Device: AMAX-5057 16 DO Module.               |                |
|             | - MAX-5057SO 16 DO Module.                                                                                                    | Advantech Co., Ltd. | Revision=16#00010002 | EtherCAT Slave imported from Slave XML: AMAX-5000 | v2.3.xml Device: AMAX-5057SO 16 DO Module.             |                |
|             | - III AMAX-5074                                                                                                    | Advantech Co., Ltd. | Revision=16#00000004 | EtherCAT Slave imported from Slave XML: AMAX-5000 | v2.3.xml Device: AMAX-5074                             |                |
|             | AMAX-5080                                                                                                    | Advantech Co., Ltd. | Revision=16#00000005 | EtherCAT Slave imported from Slave XML: AMAX-5000 | v2.3.xml Device: AMAX-5080                             |                |
|             | Advantech Co., Ltd WISE-5000 Series EtherCAT                                                                                                    | FI/O Module         |                      |                                                   |                                                        |                |
|             | Beckhoff Automation GmbH & Co. KG - Drive and A                                                                                                    | Axis Terminals      |                      |                                                   |                                                        |                |
|             | Delta Electronics, Inc.                                                                                                    |                     |                      |                                                   |                                                        |                |
|             | Festo AG & Co. KG                                                                                                    |                     |                      |                                                   |                                                        |                |
|             | Hitachi Industrial Equipment Systems Co.,Ltd.                                                                                                    |                     |                      |                                                   | -                                                      |                |
| -           | The Proof of the stand of the stand of the s | m                   |                      |                                                   | F.                                                     |                |
|             |                                                                                                    |                     |                      |                                                   |                                                        |                |
|             |                                                                                                    |                     |                      |                                                   |                                                        |                |
|             |                                                                                                    |                     |                      |                                                   |                                                        | Close          |
|             |                                                                                                    |                     |                      |                                                   |                                                        |                |

If user needs to install another version of description file, please click "Install" button and select the related file you want to install.

After installed successfully, the following information will be shown: "Device xxxx installed to device repository".

Before scan the device, user has to connect to specified Advantech X86 RTE platform. Please refer to Chapter 3.4 for detail.

To scan the EtherCAT device, user has to add EtherCAT Master first. In Device Window, Right-click on **Device** Add **Device**. You will then be prompted for the Add Device dialog.

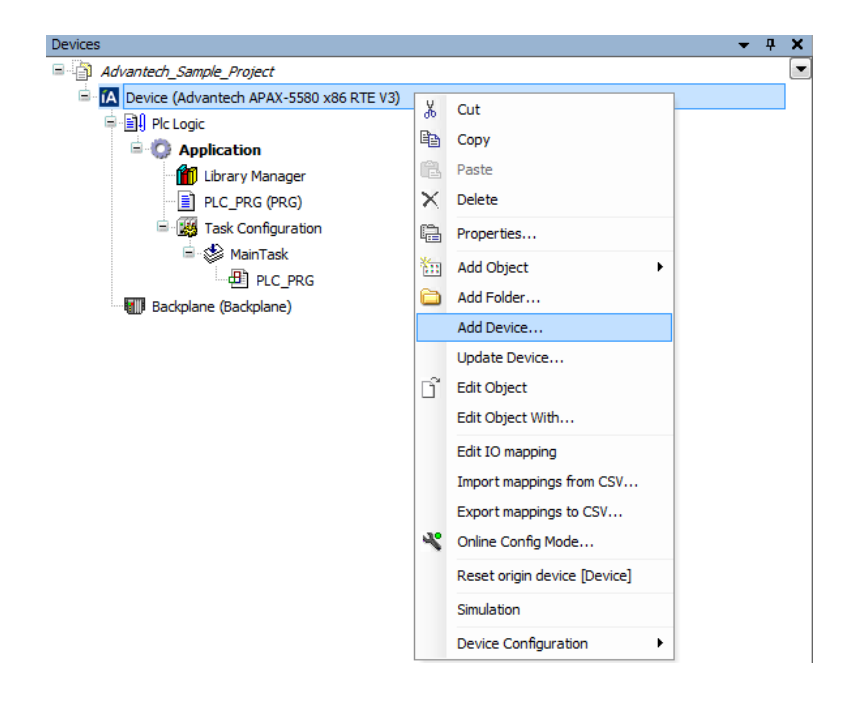

Choose **EtherCAT Master** in the **EtherCAT/Master** option and click **Add Device** to proceed and then press Close to close the device dialog.

| Add Device                                     |                                      |             | ×     |
|------------------------------------------------|--------------------------------------|-------------|-------|
| Name: EtherCAT Master                          |                                      |             |       |
| Action:                                        |                                      |             |       |
| Action:                                        |                                      |             |       |
| Append device     Insert device                | Plug device 🔘 Update device          |             |       |
| Device:                                        |                                      |             |       |
| Vendor: <a>All vendors&gt;</a>                 |                                      |             | •     |
| Name                                           | Vendor                               |             |       |
| 🖃 💮 Fieldbusses                                |                                      |             |       |
| CANbus                                         |                                      |             |       |
| Bed Ethercat                                   |                                      |             |       |
| 🖃 - Brader Master                              |                                      |             |       |
| 🔛 🚹 EtherCAT Master                            | 35 - Smart Software Solutions Gm     | юн          |       |
| 🗈 - 🍱 Ethernet Adapter                         |                                      |             |       |
| 🗈 👄 EtherNet/IP                                |                                      |             |       |
| 🗄 🗰 🗰 Modbus                                   |                                      |             |       |
| 🗈 🋲 Profibus                                   |                                      |             |       |
| 🗈 🛲 Profinet IO                                |                                      |             |       |
| 🗄 S sercos                                     |                                      |             |       |
| Group by category                              |                                      |             |       |
|                                                |                                      |             |       |
| Information:                                   |                                      |             |       |
| Name: EtherCAT Master                          | Kana Cabu                            | <u> </u>    |       |
| Groups: Master                                 | aons GmbH                            |             |       |
| Version: 3.5.5.0                               |                                      | =           |       |
| Model Number: ???                              |                                      |             | ×.    |
| Description: EtherCAT Master                   |                                      | -           |       |
| Append selected device as last child<br>Device | of                                   |             |       |
| (You can select another target node            | e in the navigator while this window | w is open.) |       |
|                                                |                                      | Add Device  | Close |

Now, you'll see EtherCAT Master icon to set configuration. Click **Browse** and then select proper Ethernet Adapter.

|                        | ✓ Autoconfigmaster/slaves                                          | Ether CAT                                 |
|------------------------|--------------------------------------------------------------------|-------------------------------------------|
| nc Unit Assignment     | EtherCAT NIC Settings                                              |                                           |
| g                      | Destination address (MAC) FF-FF-FF-FF-FF                           | Redundancy                                |
| herCAT I/O Mapping     | Source address (MAC) 74-FE-48-3F-F5-87 Browse                      |                                           |
| herCAT IEC Objects     | Select network by MAC     Select network by MAC                    |                                           |
| atus                   | Distributed Clock     Options                                      |                                           |
| formation              | Cycle time 4000                                                    | ead of LWR/LRD<br>rtask<br>restart slaves |
| Select Network Adapter | Description                                                        |                                           |
| 74FE483FF587 Local Ar  | rea Connection 3 CoDeSys EtherExpress GBit PCI Ethernet Adapter #3 |                                           |
| 74FE4840D2A9 Local Ar  | rea Connection 2 CoDeSys EtherExpress GBit PCI Ethernet Adapter #2 |                                           |
|                        |                                                                    |                                           |

### Note!

- Different platform would have different result of Network Adapter, for AMAX-5580 LAN1 and LAN3 are recommended to set as EtherCAT Master Port. And the MAC address is listed on the side of AMAX-5580 as reference.
- (2) For APAX-5580, only LAN2 can be selected as EtherCAT Master Port
- (3) "Auto restart slaves" is suggested to be clicked.

| Options                    |
|----------------------------|
| Use LRW instead of LWR/LRD |
| 🔲 Enable messages pertask  |
| V Auto restart slaves      |
|                            |

At the first scan, at least **once a login (and running)** must have been done. Otherwise, the Advantech X86 RTE platform must be running before a scan.

| beneed                                                                                                    |          | <b>▼</b>                 |
|----------------------------------------------------------------------------------------------------|----------|--------------------------|
| Advantech_Sample_Project                                                                                                    |          |                          |
| 🗄 🤣 🔼 Device [connected] (Advantech APAX-55                                                                                                    | 80 x8    | 6 RTE V3)                |
| Plc Logic                                                                                                    |          |                          |
| 🖹 🔘 Application [run]                                                                                                    |          |                          |
| Library Manager                                                                                                    |          |                          |
| PLC_PRG (PRG)                                                                                                    |          |                          |
| 🖹 🔛 Task Configuration                                                                                                    |          |                          |
| 🖻 🕸 EtherCAT_Master                                                                                                    |          |                          |
| EtherCAT_Master.Ether                                                                                                    | CAT_     | Task                     |
| 🗏 🚷 MainTask                                                                                                    |          |                          |
| PLC_PRG                                                                                                    |          |                          |
| A Contraction of the second second se |          |                          |
| EtherCAI_Master (EtherCAI Master)                                                                                                    | Ж        | Cut                      |
|                                                                                                    |          | Сору                     |
|                                                                                                    | æ        | Paste                    |
|                                                                                                    | $\times$ | Delete                   |
|                                                                                                    |          | Refactoring •            |
|                                                                                                    | Ŀ,       | Properties               |
|                                                                                                    | 12       | Add Object               |
|                                                                                                    |          | Add Folder               |
|                                                                                                    |          | Add Device               |
|                                                                                                    |          | Insert Device            |
|                                                                                                    |          | Scan For Devices         |
|                                                                                                    |          | Disable Device           |
|                                                                                                    | D°       | Edit Object              |
|                                                                                                    |          | Edit Object With         |
|                                                                                                    |          | Edit IO mapping          |
|                                                                                                    |          | Import mappings from CSV |
|                                                                                                    |          | Export mappings to CSV   |
|                                                                                                    |          | Device Configuration     |

Choose the EtherCAT\_Master and right click Scan For Devices in context menu.

A list of all devices and modules are found during the last scan. Select the specified one device and then copy to the project. Or copy all listed devices to the project.

| Device name | Device type               | Alias Address |  |
|-------------|---------------------------|---------------|--|
| AMAX_5001   | AMAX-5001                 | 8             |  |
| AMAX_5051   | AMAX-5051 8 DI Module.    | 1             |  |
| AMAX_5057SO | AMAX-5057SO 16 DO Module. | 1304          |  |
| AMAX_5056   | AMAX-5056 8 DO Module.    | 3             |  |
| AMAX_5015   | AMAX-5015                 | 19            |  |
| AMAX_5017V  | AMAX-5017V                | 121           |  |
|             |                           |               |  |
|             |                           |               |  |

Now, you'll see the devices copied to the project under the EtherCAT\_Master.

EtherCAT\_Master (EtherCAT Master)
 AMAX\_5001 (AMAX-5001)
 AMAX\_5051 (AMAX-5051 8 DI Module.)
 AMAX\_5057SO (AMAX-5057SO 16 DO Module.)
 AMAX\_5056 (AMAX-5056 8 DO Module.)
 AMAX\_5015 (AMAX-5015)
 AMAX\_5017V (AMAX-5017V)

After completely finish device configuration, it is necessary to login again.

EtherCAT\_Master (EtherCAT Master)
 AMAX\_5001 (AMAX-5001)
 AMAX\_5051 (AMAX-5051 8 DI Module.)
 AMAX\_5057SO (AMAX-5057SO 16 DO Module.)
 AMAX\_5056 (AMAX-5056 8 DO Module.)
 AMAX\_5015 (AMAX-5015)
 AMAX\_5017V (AMAX-5017V)

## Note!

You can remove the existing device by click **Delete**  $\bowtie$  in context menu.

# 5.2.2. Insert AMAX I/O Modules into CODESYS

If user do not have the I/O modules on line, user can add and configure Advantech AMAX-5000 I/O modules as objects in the device tree in off-line mode.

Choose the EtherCAT Master in the tree view and click Add Device in the context manual.

| Devices                               |            | <b>→</b> ₽ X             |
|---------------------------------------|------------|--------------------------|
| AMAX-5000 project                     |            |                          |
| 🖹 🔼 Device (Advantech Control x86 RTE | V3 x6      | 4)                       |
|                                       |            |                          |
| Application                           |            |                          |
| Library Manager                       |            |                          |
| PLC_PRG (PRG)                         |            |                          |
| Task Configuration                    |            |                          |
| EtherCAT_Task                         |            |                          |
|                                       |            |                          |
| System Diagnosis (System Diag         | nosis)     |                          |
| EtherCAT Master (EtherCAT M           | aster)     |                          |
| <b>_</b> (                            | Ж          | Cut                      |
|                                       | Ē          | Сору                     |
|                                       | æ          | Paste                    |
|                                       | $\times$   | Delete                   |
|                                       |            | Refactoring +            |
|                                       | æ          | Properties               |
|                                       | 1          | Add Object               |
|                                       | $\bigcirc$ | Add Folder               |
|                                       |            | Add Device               |
|                                       |            | Insert Device            |
|                                       |            | Scan for Devices         |
|                                       |            | Disable Device           |
|                                       |            | Update Device            |
|                                       | ß          | Edit Object              |
|                                       |            | Edit Object With         |
|                                       |            | Edit IO mapping          |
|                                       |            | Import mappings from CSV |
|                                       |            | Export mappings to CSV   |
|                                       | _          |                          |

It will open the **Add Device dialog**, where you can choose one of available devices. Click **Add Device** to proceed and then press **Close** to close the device dialog.

| Add Device            | - IN Advention for the              | 1                              |                      |                        |                                                                                                    | ×    |
|-----------------------|-------------------------------------|--------------------------------|----------------------|------------------------|----------------------------------------------------------------------------------------------------|------|
| Name AMAX_500         | )1                                  |                                |                      |                        |                                                                                                    |      |
| Action                |                                     |                                |                      |                        |                                                                                                    |      |
| Append device         | e 🦱 Insert device 🦳 Plug devi       | ice i 🖱 Undate device          |                      |                        |                                                                                                    |      |
|                       | 01                                  |                                |                      |                        |                                                                                                    |      |
| String for a full tex | kt search V                         | /endor <all vendors=""></all>  |                      |                        |                                                                                                    | -    |
| Name                  |                                     |                                | Vendor               | Version                | Description                                                                                               | -    |
| 😑 📆 Fieldbuses        | s                                   |                                |                      |                        |                                                                                                    | E    |
| 😑 🔐 🔐 Ether           | CAT                                 |                                |                      |                        |                                                                                                    |      |
| ⊟ Brot S              | lave                                |                                |                      |                        |                                                                                                    |      |
| ⊕- <u>C</u>           | Advantech Co., Ltd ADAM-500         | 00/ECAT                        |                      |                        |                                                                                                    |      |
| ₩- <b>6</b>           | Advantech Co., LTD AMAX-480         | 00 Series EtherCAT I/O Module  | ÷                    |                        |                                                                                                    |      |
| P-0                   | Advantech Co., Ltd AMAX-500         | 00 Series EtherCAT I/O Module  |                      |                        |                                                                                                    |      |
|                       | MAX-5001                            |                                | Advantech Co., Ltd.  | Revision=16#00000004   | EtherCAT Slave imported from Slave XML: AMAX-5000_v2.3.xml Device: AMAX-5001                              |      |
|                       | MAX-5015                            |                                | Advantech Co., Ltd.  | Revision=16#00001002   | EtherCAT Slave imported from Slave XML: AMAX-5000_v2.3.xml Device: AMAX-5015                              |      |
|                       | MAX-5017C                           |                                | Advantech Co., Ltd.  | Revision=16#00021002   | EtherCAT Slave Imported from Slave XML: AMAX-5000_v2.3.xml Device: AMAX-5017C                             |      |
|                       | MAX-5017V                           |                                | Advantech Co., Ltd.  | Revision=16#00031002   | EtherCAT Slave imported from Slave XML: AMAX-5000_v2.3.xml Device: AMAX-5017V                             |      |
|                       | MAX-5018                            |                                | Advantech Co., Ltd.  | Revision=16#00001002   | EtherCAT Slave Imported from Slave XML: AMAX-5000_v2.3.xml Device: AMAX-5018                              |      |
|                       | MAX-5024                            |                                | Advantech Co., Ltd.  | Revision=16#00001002   | EtherCAT Slave imported from Slave XML: AMAX-5000_v2.3.xml Device: AMAX-5024                              |      |
|                       | MANAX-SUST & DI MOULE.              | di Timaatama                   | Advantech Co., Ltd.  | Revision=16#00000002   | EtherCAT Slave Imported from Slave XML: AMAX 5000_V2.5.Xml Device: AMAX-5051 8 D1 Module.                 |      |
|                       | MAX-5052 16 DI Module               | or ninestanp                   | Advantech Co., Ltd.  | Revision=16#00001001   | EtherCAT Slave imported from Slave XML: AMAX-5000_V2.3.xml Device: AMAX-50511 6-0101 With 2-011 Intestamp |      |
|                       | MAX-5056 8 DO Module                |                                | Advantech Co., Ltd.  | Revision=16#00000001   | Ether CAT Slave imported from Slave XML: AMAX-5000_22.3.xml Device: AMAX-5052.10.01 Module.               |      |
|                       | MAX-505650 8 DO Module.             |                                | Advantech Co., Ltd.  | Revision = 16#00010002 | Ether CAT Slave imported from Slave XMI : AMAX-5000_22.3.xml Device: AMAX-5056S0 8 DO Module.             |      |
|                       | AMAX-5056T 2-ch Do Timesta          | amp                            | Advantech Co., Ltd.  | Revision=16#00001001   | EtherCAT Slave imported from Slave XML: AMAX-5000 v2.3.xml Device: AMAX-5056T 2-ch Do Timestamp           |      |
|                       | AMAX-5057 16 DO Module.             |                                | Advantech Co., Ltd.  | Revision=16#0000002    | EtherCAT Slave imported from Slave XML: AMAX-5000 v2.3.xml Device: AMAX-5057 16 DO Module.                |      |
|                       | AMAX-5057SO 16 DO Module            | e.                             | Advantech Co., Ltd.  | Revision=16#00010002   | EtherCAT Slave imported from Slave XML: AMAX-5000_v2.3.xml Device: AMAX-5057SO 16 DO Module.              |      |
|                       | MAX-5074                            |                                | Advantech Co., Ltd.  | Revision=16#00000004   | EtherCAT Slave imported from Slave XML: AMAX-5000_v2.3.xml Device: AMAX-5074                              |      |
|                       | MAX-5080                            |                                | Advantech Co., Ltd.  | Revision=16#00000005   | EtherCAT Slave imported from Slave XML: AMAX-5000_v2.3.xml Device: AMAX-5080                              |      |
| ÷-0                   | Advantech Co., Ltd WISE-5000        | 0 Series EtherCAT I/O Module   |                      |                        |                                                                                                    |      |
| ) 🕫 - 🕻               | Delta Electronics, Inc.             |                                |                      |                        |                                                                                                    |      |
|                       |                                     |                                |                      |                        |                                                                                                    | F.   |
| Group by cated        | nory 🔲 Display all versions (for e  | experts only) 🔲 Display or     | tdated versions      |                        |                                                                                                    | _    |
|                       |                                     |                                |                      |                        |                                                                                                    |      |
| Name: Al              | MAX-5001<br>Advantach Co., Ltd      |                                |                      |                        |                                                                                                    |      |
| Categori              | ies: Slave                          |                                |                      |                        |                                                                                                    |      |
| Version:<br>Order Nu  | Revision=16#00000004                |                                |                      |                        |                                                                                                    |      |
| Descript              | ion: EtherCAT Slave imported from S | Slave XML: AMAX-5000_v2.3.>    | ml Device: AMAX-5001 |                        |                                                                                                    |      |
|                       |                                     |                                |                      |                        |                                                                                                    |      |
|                       |                                     |                                |                      |                        |                                                                                                    |      |
|                       |                                     |                                |                      |                        |                                                                                                    |      |
|                       |                                     |                                |                      |                        |                                                                                                    |      |
|                       |                                     |                                |                      |                        |                                                                                                    |      |
|                       |                                     |                                |                      |                        |                                                                                                    |      |
| Append selecte        | d device as last child of           |                                |                      |                        |                                                                                                    |      |
| EtherCAT_Mast         | er                                  |                                |                      |                        |                                                                                                    |      |
| (You can se           | lect another target node in the nav | vigator while this window is o | open.)               |                        |                                                                                                    |      |
|                       |                                     |                                |                      |                        |                                                                                                    | _    |
|                       |                                     |                                |                      |                        | Add Device C                                                                                              | lose |
|                       |                                     |                                |                      |                        |                                                                                                    |      |

Then the specified IO module will be added into the Backplane.

| Devices                                                                      | <b>→</b> ₽ X | AMAX_5001                   | ×                                   |   |                          |                    |
|------------------------------------------------------------------------------|--------------|-----------------------------|-------------------------------------|---|--------------------------|--------------------|
| AMAX-5000 project     AMAX-5000 project     Avantech Control x86 RTE V3 x64) | -            | General                     | Address                             |   | Additional               | Ethore             |
| PLC Logic                                                                    |              | FMMU/Sync                   | AutoInc address<br>EtherCAT address | 0 | Expert settings Optional | Ether <b>CAI</b> . |
| Library Manager     PLC_PRG (PRG)                                            |              | Process Data                | Distributed Clock                   |   |                          |                    |
|                                                                              |              | Startup Parameters          |                                     |   |                          |                    |
| MainTask                                                                     |              | Log<br>EtherCAT I/O Manning |                                     |   |                          |                    |
| EtherCAT_Master (EtherCAT Master)                                            |              | EtherCAT IEC Objects        |                                     |   |                          |                    |
|                                                                              |              | Status                      |                                     |   |                          |                    |
|                                                                              |              | Information                 |                                     |   |                          |                    |
|                                                                              |              |                             |                                     |   |                          |                    |
|                                                                              |              |                             |                                     |   |                          |                    |

### Note!

If user inserts I/O modules manually, user has to configure the AMAX-5000 I/O modules to map to the same sequence physically. And suggest user do scanning again and checking the box of **Show differences to project** to compare and adjust the I/O system.

| canned Devices |                           |               | Configu | red Devices |             |  |
|----------------|---------------------------|---------------|---------|-------------|-------------|--|
| Device name    | Device type               | Alias Address |         | Device name | Device type |  |
| AMAX_5001      | AMAX-5001                 | 8             |         | AMAX_5001   | AMAX-5001   |  |
|                | AMAX-5051 8 DI Module.    | 1             |         |             |             |  |
| AMAX_5057SO    | AMAX-5057SO 16 DO Module. | 1304          | ļļ,     |             |             |  |
|                | AMAX-5056 8 DO Module.    | 3             |         |             |             |  |
| - AMAX_5015    | AMAX-5015                 | 19            |         |             |             |  |
|                | AMAX-5017V                | 121           |         |             |             |  |
|                |                           |               | ×       |             |             |  |
|                |                           |               | ×ŗ      |             |             |  |

## 5.2.3. Map Variables to I/O Modules

In this section, we want to discuss how to map variable of program to Advantech I/O modules. For more details on creating a new program please refer to <u>Chapter 3</u>. Here, we declare *bValue* in declaration part and set true in body part.

| PRO | RAM PLC_PRG   |
|-----|---------------|
| VAR |               |
|     | bValue: BOOL; |
| END | VAR           |

bValue:= true;

#### Note!

If the program will be used to access the EtherCAT IO, the program need to be under the **EtherCAT\_Task**, this task will synchronize with the EtherCAT Master

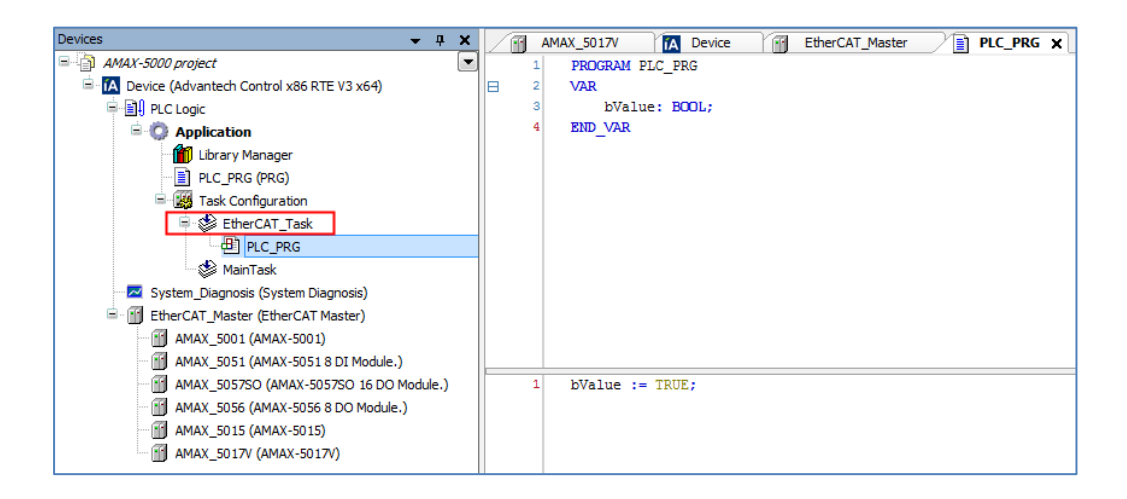

Open **Device Editor** by double clicking the device name in the device tree. Double-click on the variable column and choose mapping variable by clicking the button. In this example, we try to map the variable (*bValue*) to channel 0, so we double-click on the first row of variable column.

| General              | Find                              |         | Filter Show | all     |      |      | •           |
|----------------------|-----------------------------------|---------|-------------|---------|------|------|-------------|
| EMMLI/Sync           | Variable                          | Mapping | Channel     | Address | Туре | Unit | Description |
| , interprise         | Top                               |         | DO0         | %QX1.0  | BIT  |      | DO0         |
| Process Data         | <b>*</b> ø                        |         | DO1         | %QX1.1  | BIT  |      | DO1         |
|                      | <b>*</b>                          |         | DO2         | %QX1.2  | BIT  |      | DO2         |
| .og                  | <b>*</b> ø                        |         | DO3         | %QX1.3  | BIT  |      | DO3         |
|                      | · · · · · · · · · · · · · · · · · |         | DO4         | %QX1.4  | BIT  |      | DO4         |
| EtherCAT I/O Mapping | <b>*</b> ø                        |         | DO5         | %QX1.5  | BIT  |      | DO5         |
|                      | <b>*</b> @                        |         | DO6         | %QX1.6  | BIT  |      | DO6         |
| therCAT IEC Objects  | <b>*</b> @                        |         | DO7         | %QX1.7  | BIT  |      | DO7         |
| Statue               | <b>*</b> @                        |         | DO8         | %QX2.0  | BIT  |      | DO8         |
| latus                | <sup>*</sup> @                    |         | DO9         | %QX2.1  | BIT  |      | DO9         |
| information          | <b>*</b> @                        |         | DO 10       | %QX2.2  | BIT  |      | DO10        |
|                      |                                   |         | DO11        | %QX2.3  | BIT  |      | DO11        |
|                      | <b>*</b> @                        |         | DO12        | %QX2.4  | BIT  |      | DO12        |
|                      |                                   |         | DO13        | %QX2.5  | BIT  |      | DO13        |
|                      | <b>*</b> @                        |         | DO14        | %QX2.6  | BIT  |      | DO14        |
|                      | · · · · · · · · · · · · · · · · · |         | DO15        | %QX2.7  | BIT  |      | DO15        |

It will open the **Input Assistant Dialog**, where you can choose one of available variables for the current digital output channel.

| nput Assistant         |                                                           | and the second         |                |                         | ×     |
|------------------------|-----------------------------------------------------------|------------------------|----------------|-------------------------|-------|
| Text Search Categories |                                                           |                        |                |                         |       |
| Variables              | <ul> <li>Name</li> </ul>                                  | Туре                   | Address        | Origin                  |       |
|                        | Application                                               | Application<br>PROGRAM |                |                         |       |
|                        | <pre></pre>                                               | BOOL                   |                |                         |       |
| Structured view        | <ul> <li>● U DED</li> <li>● Ø IoConfig_Globals</li> </ul> | Library<br>VAR_GLOBAL  | Filter         | CAA Device Diagnosis    | •     |
|                        |                                                           |                        |                |                         |       |
| Documentation          |                                                           | √ Insert v             | with arguments | Insert with namespace p | refix |
| bValue: BOOL(VAR)      |                                                           |                        |                |                         | *     |
|                        |                                                           |                        |                | ОК Са                   | ncel  |

Now, we can download the application by performing command **Login** and then performing command **Start**. The channel-0 of I/O module will be lit up.

| Variable                   | Mapping       | Channel | Address           | Туре |       | Current Value | Prepared Value | Unit | Description |  |
|----------------------------|---------------|---------|-------------------|------|-------|---------------|----------------|------|-------------|--|
| Application.PLC_PRG.bValue | ~ <b>&gt;</b> | DO0     | <del>%QX3.0</del> | BIT  | TRUE  |               |                |      | DO0         |  |
| **                         |               | DO1     | %QX3.1            | BIT  | FALSE |               |                |      | DO1         |  |
| <b>*</b> @                 |               | DO2     | %QX3.2            | BIT  | FALSE |               |                |      | DO2         |  |
| <b>*</b> ø                 |               | DO3     | %QX3.3            | BIT  | FALSE |               |                |      | DO3         |  |
| <b>*</b> ø                 |               | DO4     | %QX3.4            | BIT  | FALSE |               |                |      | DO4         |  |
| <b>*</b> ø                 |               | DO5     | %QX3.5            | BIT  | FALSE |               |                |      | DO5         |  |
| <b>*</b> ø                 |               | DO6     | %QX3.6            | BIT  | FALSE |               |                |      | DO6         |  |
| <b>*</b> @                 |               | DO7     | %QX3.7            | BIT  | FALSE |               |                |      | D07         |  |

### Note!

If the Advantech modules are correctly configured, it will show a green circle icon  $\Im$  next to the device name in the device tree. If it shows a red triangle  $\blacktriangle$ , see <u>Chapter 8</u> for troubleshooting.

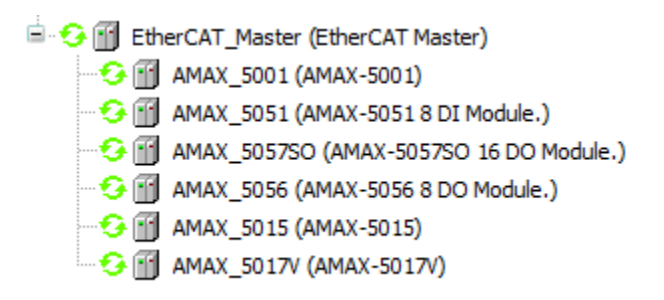

# 5.2.4. Support List

Advantech provides 16 types of AMAX-5000 I/O modules for various applications so far. Following table is the I/O modules support list. In the following section, we will introduce I/O modules according to their types.

| Module         | Name        | Specification                 | Reference |
|----------------|-------------|-------------------------------|-----------|
| Power Input &  | AMAX-5001   | Power Input with 4-ch DI      | Isolated  |
| Coupler        | AMAX-5074   | Power Input & Coupler with ID | Isolated  |
|                | AMAX-5015   | 4-ch RTD Input                | Isolated  |
|                | AMAX-5017C  | 6-ch AI /Current Type         | Isolated  |
| Analog Input   | AMAX-5017V  | 6-ch AI /Voltage Type         | Isolated  |
|                | AMAX-5018   | 6-ch Thermocouple Input       | Isolated  |
| Analog Output  | AMAX-5024   | 4-ch AO                       | Isolated  |
| Digital Input  | AMAX-5051   | 8-ch DI w/LED                 | Isolated  |
|                | AMAX-5051T  | 2-ch DI w/Timestamp, 6-ch DI  | Isolated  |
|                | AMAX-5052   | 16-ch DI w/LED                | Isolated  |
| Digital Output | AMAX-5056   | 8-ch DO (sink) w/LED          | Isolated  |
|                | AMAX-5056SO | 8-ch DO (source) w/LED        | Isolated  |
|                | AMAX-5056T  | 2-ch DO (sink) w/Timestamp    | Isolated  |
|                | AMAX-5057   | 16-ch DO (sink) w/LED         | Isolated  |
|                | AMAX-5057SO | 16-ch DO (source) w/LED       | Isolated  |
| Counter        | AMAX-5080   | 2-ch Counter/Encoder 32-bit   | Isolated  |

# **5.2.5. EtherCAT Slave Modules Configuration**

Advantech AMAX-5000 IO modules follow the standard EtherCAT slave stack and can be identified as standard EtherCAT slave modules under CODESYS. This section is to introduce the general setting for EtherCAT slave modules. And user can also refer to the CODESYS on line help for more detail.

| P Help                                                                                 |                                                                     |
|----------------------------------------------------------------------------------------|---------------------------------------------------------------------|
| 🚱 Back 💿 🛃 🍓 Contents 🔂 Index 🔍 Search 🕼                                               |                                                                     |
| Contents 👻 🕂 🗙                                                                         | EtherCAT Slave                                                      |
| 🕀 🔶 CODESYS Development System                                                         |                                                                     |
| 🚊 🔟 Fieldbus Support                                                                   | EtherCAT Configurator > EtherCAT Slave                              |
| Device Diagnostics                                                                     |                                                                     |
| CAN-Based Fieldbuses                                                                   | EtherCAT Slave                                                      |
| EtherCAT Configurator                                                                  |                                                                     |
| Getting Started with Commissioning an EtherCAT Network                                 |                                                                     |
| Tab 'EtherCAT Master - General'                                                        | Tab 'EtherCAT Slave - General'                                      |
| Tab 'EtherCAT Master - Sync Unit Assignment'                                           |                                                                     |
| Tab 'EtherCAT Master - Parameters'                                                     | <ul> <li>Tab 'EtherCAT Slave - FMMU/Sync'</li> </ul>                |
| EtherCAT Slave                                                                         | <ul> <li>Tab 'EtherCAT Slave - Expert Mode Process Data'</li> </ul> |
| Tab 'EtherCAT Slave - General'                                                         | Tab 'EtherCAT Slave - Process Data'                                 |
| Tab EtherCAT Slave - Expert Mode Process Data                                          |                                                                     |
| 🖬 Tab 'EtherCAT Slave - Process Data'                                                  | <ul> <li>Tab 'EtherCAT Slave - Startup Parameters'</li> </ul>       |
| Tab 'EtherCAT Slave - Startup Parameters'                                              | <ul> <li>Tab 'EtherCAT Slave - Safety Diagnosis'</li> </ul>         |
| Tab 'EtherCAT Slave - Safety Diagnosis'     Tab 'EtherCAT Slave - Diagnostics History' | <ul> <li>Tab 'EtherCAT Slave - Diagnostics History'</li> </ul>      |
| Tab 'EtherCAT Slave - Online'                                                          | Tab 'EtherCAT Slave - Online'                                       |
| Tab 'EtherCAT Slave - CoE Online'                                                      |                                                                     |
| Tab 'EtherCAT Slave - Parameters'                                                      | <ul> <li>Tab 'EtherCAT Slave - CoE Online'</li> </ul>               |
| EtherCAT Module                                                                        | <ul> <li>Tab 'EtherCAT Slave - Parameters'</li> </ul>               |
| EtherCAT Gateways                                                                      | Tab 'EtherCAT Slave - EoE Settings'                                 |
| EtherCAT-Specific Variables                                                            | Ŭ                                                                   |
| Bus Cycle Task - EtherCAT                                                              |                                                                     |
| Command 'Scan for Devices'                                                             |                                                                     |
| Ulagnostics and Error Correction                                                       |                                                                     |
| EtherNet/IP Configurator                                                               |                                                                     |
| Ethernet Adapter Configurator                                                          |                                                                     |
| 🗄 🚸 IO-Link Configurator                                                               |                                                                     |
| 🗄 🍢 Modbus Configurator                                                                |                                                                     |
| PROFIBUS DP Configurator                                                               |                                                                     |
| H-> PROFINET Configurator                                                              |                                                                     |
| Puntime Systems, OPC IIA Server                                                        |                                                                     |
| CODESYS Application Composer                                                           |                                                                     |
| CODESYS Store                                                                          |                                                                     |
| EODESYS Visualization                                                                  |                                                                     |
| 🗄 📎 Libraries                                                                          |                                                                     |
| Glossary                                                                               |                                                                     |
| Advantech                                                                              |                                                                     |
| Harris Aud-ons                                                                         |                                                                     |

Double click the target EtherCAT slave object under the tree of EtherCAT Master, the device editor will be shown as below:

| MAX_5017V X          |                                     |    |                          |                  |
|----------------------|-------------------------------------|----|--------------------------|------------------|
| General              | Address                             |    | Additional               |                  |
| FMMU/Sync            | AutoInc address<br>EtherCAT address | -5 | Expert settings Optional | Ether <b>CAT</b> |
| Process Data         | Distributed Clock                   |    |                          |                  |
| Startup Parameters   |                                     |    |                          |                  |
| Log                  |                                     |    |                          |                  |
| EtherCAT I/O Mapping |                                     |    |                          |                  |
| EtherCAT IEC Objects |                                     |    |                          |                  |
| Status               | _                                   |    |                          |                  |
| Information          |                                     |    |                          |                  |
|                      |                                     |    |                          |                  |
|                      |                                     |    |                          |                  |
|                      |                                     |    |                          |                  |
|                      |                                     |    |                          |                  |

In this dialog window, user can easily identify the EtherCAT address has been assigned automatically. And all the information is from device description file. User can also unfold the **Distributed Clock** option to change the related setting. Usually user can directly go the **EtherCAT I/O Mapping** tab to map variables to the physical I/O.

| eneral            | Find      |         | Filter Show | all     |      |      | - ÷.        | Add F |
|-------------------|-----------|---------|-------------|---------|------|------|-------------|-------|
| MMU/Sync          | Variable  | Mapping | Channel     | Address | Туре | Unit | Description |       |
|                   | 🖽 🦄       |         | AI0         | %IW58   | UINT |      | AIO         |       |
| rocess Data       | 🖷 - 🍫     |         | AI1         | %IW60   | UINT |      | AI1         |       |
|                   |           |         | AI2         | %IW62   | UINT |      | AI2         |       |
| tartup Parameters | 🖷 - 🏘     |         | AI3         | %IW64   | UINT |      | AI3         |       |
|                   | - <b></b> |         | AI4         | %IW66   | UINT |      | AI4         |       |
| og                | 🗉 🍫       |         | AI5         | %IW68   | UINT |      | AI5         |       |
| tatus             |           |         |             |         |      |      |             |       |
|                   |           |         |             |         |      |      |             |       |

If user needs additional setting for the startup checking and time monitoring, the Expert

**Process Data** option can be selected. However, for standard applications, auto-configuration is sufficient.

| MAX_5017V X          |                                             |                  |                          |                  |
|----------------------|---------------------------------------------|------------------|--------------------------|------------------|
| General              | Address                                     |                  | - Additional             |                  |
| FMMU/Sync            | AutoInc address -5<br>EtherCAT address 1006 | × v              | Expert settings Optional | Etner <b>CAT</b> |
| Expert Process Data  | Distributed Clock                           |                  |                          |                  |
| Process Data         | > Startup Checking                          |                  | Dimeouts                 |                  |
| Startup Parameters   | DC Cyclic Unit Control: As Watchdog         | sign to Local µC |                          |                  |
| Log                  | Identification                              |                  |                          |                  |
| EtherCAT I/O Mapping | <ul> <li>Disabled</li> </ul>                |                  |                          |                  |
| EtherCAT IEC Objects | Configured station alias (AE                | 00 0x0012)       | Value                    | 121              |
| Status               | Explicit device identification              | (ADO 0x0134)     |                          |                  |
| Information          | 🔘 Data Word (2 Bytes)                       |                  | ADO (hex)                | 16#0             |
|                      |                                             |                  |                          |                  |
|                      |                                             |                  |                          |                  |
|                      |                                             |                  |                          |                  |

Some AMAX-5000 modules support various working modes, and need user to specify the working parameters. For example, setting the range code or sample rate for analogue input modules. These parameters can only be set while the module is on-line. To achieve this, please click the **Login** and check the **Expert settings** option, and then check the **CoE Online** tab as show below. For each function of individual module, please refer to AMAX-5000 user's manual.

| eneral               | Read Objects     | Auto update 💿 Offline from E                | SI file 🔘 | Online from devi | ice   |
|----------------------|------------------|---------------------------------------------|-----------|------------------|-------|
| Expert Process Data  | Index:Subindex   | Name                                        | Flags     | Туре             | Value |
|                      | 16#1000:16#00    | Device type                                 | RO        | UDINT            |       |
| Process Data         | 16#1001:16#00    | Error register                              | RO        | USINT            |       |
|                      | 16#1008:16#00    | Device name                                 | RO        | STRING(10)       |       |
| Startup Parameters   | 16#1009:16#00    | Hardware version                            | RO        | STRING(2)        |       |
| Online               | 16#100A:16#00    | Software version                            | RO        | STRING(5)        |       |
| onine                | 16#1018:16#00    | Identity                                    |           |                  |       |
| CoF Online           | ■ 16#10F1:16#00  | Error Settings                              |           |                  |       |
|                      | 16#10F8:16#00    | Timestamp Object                            | RW        | ULINT            |       |
| Log                  | I6#1A00:16#00    | Analog Input Channel 0 process data mapping |           |                  |       |
|                      | ■ 16#1A01:16#00  | Analog Input Channel 1 process data mapping |           |                  |       |
| EtherCAT I/O Mapping | I6#1A02:16#00    | Analog Input Channel 2 process data mapping |           |                  |       |
|                      | ■ 16#1A03:16#00  | Analog Input Channel 3 process data mapping |           |                  |       |
| EtherCAT IEC Objects | . 16#1A04:16#00  | Analog Input Channel 4 process data mapping |           |                  |       |
|                      | ■ 16#1A05:16#00  | Analog Input Channel 5 process data mapping |           |                  |       |
| Status               | . 16#1C00:16#00  | Sync manager type                           |           |                  |       |
|                      |                  | SyncManager 2 assignment                    |           |                  |       |
| Information          |                  | SyncManager 3 assignment                    |           |                  |       |
|                      | ■ 16#1C33:16#00  | SM input parameter                          |           |                  |       |
|                      | i= 16#6000:16#00 | Analog Input Channel 0                      |           |                  |       |
|                      | :16#11           | AIO                                         | RO        | UINT             |       |
|                      | ■ 16#6010:16#00  | Analog Input Channel 1                      |           |                  |       |
|                      | ■ 16#6020:16#00  | Analog Input Channel 2                      |           |                  |       |
|                      | ■ 16#6030:16#00  | Analog Input Channel 3                      |           |                  |       |
|                      | ■ 16#6040:16#00  | Analog Input Channel 4                      |           |                  |       |
|                      | ■ 16#6050:16#00  | Analog Input Channel 5                      |           |                  |       |
|                      |                  | Analog Input Channel 0 Config Reg.          |           |                  |       |
|                      | :16#11           | AI0 Range                                   | RW        | UINT             |       |
|                      | ■ 16#8010:16#00  | Analog Input Channel 1 Config Reg.          |           |                  |       |
|                      | ·<br>            | Analog Input Channel 2 Config Reg.          |           |                  |       |
|                      | ■ 16#8030:16#00  | Analog Input Channel 3 Config Reg.          |           |                  |       |
|                      | ·<br>            | Analog Input Channel 4 Config Reg.          |           |                  |       |
|                      |                  | Analog Input Channel 5 Config Reg.          |           |                  |       |
|                      | ■ 16#F000:16#00  | Modular Profile                             |           |                  |       |
|                      | ■ 16#F600:16#00  | Module Configuration                        |           |                  |       |
|                      | :16#01           | LocateModule                                | RW        | BOOL             |       |
|                      |                  |                                             | DW        | LINT             |       |

In the **Online** tab, user can change the State Machine of modules and update the firmware. To update the firmware, user has to click the **Bootstrap** button to change the state machine to be **Bootstrap** mode. Then click the Download button and select the target file to download. To prevent the human error, user has the enter password to proceed the download. The default password (Hex) is **"55aa55aa".** After finishing the download, please click **Init** button to switch the State Machine to Initial mode, the firmware will be updated automatically in the device. Please wait for 5 seconds and reset the device by **Online** → **Reset Origin**. The device will come back to **operational** mode.

| Device MAMAX_5017                              | / x                                                                                                    |
|------------------------------------------------|----------------------------------------------------------------------------------------------------|
| General<br>Expert Process Data<br>Process Data | State Machine     Bootstrap     Current state     Operational       Pre-Op     Safe-Op     Requested State     Operational |
| Startup Parameters                             | File access over EtherCAT                                                                                                  |
| Online                                         | Download Upload                                                                                                    |
| CoE Online                                     | E <sup>2</sup> PROM Access Write E <sup>2</sup> PROM Write E <sup>2</sup> PROM XML                                         |
| Log                                            |                                                                                                    |
| EtherCAT I/O Mapping                           |                                                                                                    |
| EtherCAT IEC Objects                           |                                                                                                    |
| Status                                         |                                                                                                    |
| Information                                    |                                                                                                    |
|                                                |                                                                                                    |

After the firmware update, please go back to CoE Online to check if the correct version is updated.

| 🔼 Device 🛛 🔂 AMAX_   | 5017V X            |                                             |               |                |                |
|----------------------|--------------------|---------------------------------------------|---------------|----------------|----------------|
| General              | Read Object        | s 📄 Auto update 💿 Offline from              | ESI file \tag | Online from de | evice          |
| Expert Process Data  | Index:Subindex     | Name                                        | Flags         | Туре           | Value          |
|                      | 16#1001:16#00      | Error register                              | RO            | USINT          | 0              |
| Process Data         | 16#1008:16#00      | Device name                                 | RO            | STRING         | 'AMAX-5017V'   |
|                      | 16#1009:16#00      | Hardware version                            | RO            | STRING         | 'A1'           |
| Startup Parameters   | 16#100A:16#00      | Software version                            | RO            | STRING         | 'V1.09'        |
| Online               |                    | Identity                                    | RO            | USINT          | 4              |
| Unline               | I6#10F1:16#00      | Error Settings                              | RO            | USINT          | 2              |
| CoE Online           | 16#10F8:16#00      | Timestamp Object                            | RW            | ULINT          | 92306619584962 |
|                      | I6#1A00:16#00      | Analog Input Channel 0 process data mapping | RO            | USINT          | 3              |
| Log                  | . 16#1A01:16#00    | Analog Input Channel 1 process data mapping | RO            | USINT          | 3              |
|                      | I6#1A02:16#00      | Analog Input Channel 2 process data mapping | RO            | USINT          | 3              |
| EtherCAT I/O Mapping | . ±- 16#1A03:16#00 | Analog Input Channel 3 process data mapping | RO            | USINT          | 3              |
|                      | I6#1A04:16#00      | Analog Input Channel 4 process data mapping | RO            | USINT          | 3              |
| EtherCAT IEC Objects | 16#1A05:16#00      | Analog Input Channel 5 process data mapping | RO            | USINT          | 3              |
|                      | I6#1C00:16#00      | Sync manager type                           | RO            | USINT          | 4              |
| Status               | 16#1C12:16#00      | SyncManager 2 assignment                    | RO            | USINT          | 0              |
|                      | ■ 16#1C13:16#00    | SyncManager 3 assignment                    | RO            | USINT          | 6              |
| Information          | I6#1C33:16#00      | SM input parameter                          | RO            | USINT          | 32             |
|                      | € 16#6000:16#00    | Analog Input Channel 0                      | RO            | USINT          | 17             |
|                      |                    | Analog Input Channel 1                      | RO            | USINT          | 17             |
|                      | 16#6020:16#00      | Analog Input Channel 2                      | RO            | USINT          | 17             |
|                      | € 16#6030:16#00    | Analog Input Channel 3                      | RO            | USINT          | 17             |
|                      | 16#6040:16#00      | Analog Input Channel 4                      | RO            | USINT          | 17             |
|                      | ± 16#6050:16#00    | Analog Input Chappel 5                      | RO            | LISINT         | 17             |

# 5.2.6. Digital Input Modules

In this section, we are going to introduce AMAX-5000 digital input modules, and take AMAX-5051 as example. The **device editor** dialog window can be opened by double clicking the device name in the device tree.

In the **General tab**, user can easily identify the EtherCAT address has been assigned automatically. And all the information is from device description file. User can also unfold the **Distributed Clock** option to change the related setting. Usually user can directly go the **EtherCAT I/O Mapping** tab to map variables to the physical I/O.

| General              | Address             |          |        | - Additional   |                 |            |
|----------------------|---------------------|----------|--------|----------------|-----------------|------------|
| Deserve Data         | AutoInc address     | -3       | *      | Expert s       | ettings         | Ether CAT. |
| Process Data         | EtherCAT address    | 1004     | *      | Optional       |                 |            |
| Log                  | ▲ Distributed Clock |          |        |                |                 |            |
| EtherCAT I/O Mapping | Select DC           | SM-Synch | ron    |                | •               |            |
| EtherCAT IEC Objects | Enable              | 4000     | Sync u | nit cycle (µs) |                 |            |
| Chathan              | Sync0               |          |        |                |                 |            |
| Status               | Enable Sync 0       |          |        |                |                 |            |
| Information          | Sync unit cycle     | x 1      | ~      | 4000           | Cycle time (µs) |            |
|                      | User-defined        |          |        | 0              | Shift time (µs) |            |
|                      | Sync1               |          |        |                |                 |            |
|                      | Enable Sync 1       |          |        |                |                 |            |
|                      | Sync unit cycle     | x 1      | -      | 4000           | Cycle time (µs) |            |
|                      | O User-defined      |          |        | 0              | Shift time (µs) |            |

| General             | Find                              |         | Filter Show | all      |      |      | - 🕂 Ad      | d FB for IO Channel → Go to Instanc |
|---------------------|-----------------------------------|---------|-------------|----------|------|------|-------------|-------------------------------------|
| Process Data        | Variable                          | Mapping | Channel     | Address  | Туре | Unit | Description |                                     |
| locess bata         |                                   |         | DI0         | %IX112.0 | BIT  |      | DIO         |                                     |
| og                  | 🍬                                 |         | DI1         | %IX112.1 | BIT  |      | DI1         |                                     |
| -                   | <b>*</b> >                        |         | DI2         | %IX112.2 | BIT  |      | DI2         |                                     |
| therCAT I/O Mapping | <b>*</b> >                        |         | DI3         | %IX112.3 | BIT  |      | DI3         |                                     |
|                     | <b>*</b> >                        |         | DI4         | %IX112.4 | BIT  |      | DI4         |                                     |
| therCAT IEC Objects | ¥ø                                |         | DI5         | %IX112.5 | BIT  |      | DI5         |                                     |
|                     |                                   |         | DI6         | %IX112.6 | BIT  |      | DI6         |                                     |
| status              | · · · · · · · · · · · · · · · · · |         | DI7         | %IX112.7 | BIT  |      | DI7         |                                     |
| Information         |                                   |         |             |          |      |      |             |                                     |

Variable: Double click the column and select the proper variable for mapping.

Mapping: The mapping status of each variable.

**Address:** The starting physical address of the variables for this I/O group. The board shown below has 8 digital inputs. This will require either 8 Boolean addresses.

### Note!

Meaning of address expression:

% = Directly Mapped variable

I = Physical Input

**X** = Single bit

**\$(N1). \$(N2)** = Starting address. The first number means the starting byte; the second number means the starting bit.

**Type**: The data type of each variable.

Unit: Reserved Column

Description: The description of each variable.

User can also Login to be on-line and check the status of modules.

| Seneral              | Address                   | Additional      |                  |
|----------------------|---------------------------|-----------------|------------------|
| Process Data         | AutoInc address -3        | Expert settings | Ether <b>CAT</b> |
|                      | EtherCAT address 1004     | Optional        |                  |
| LOG                  | Distributed Clock         |                 |                  |
| EtherCAT I/O Mapping | Diagnostics               |                 |                  |
| EtherCAT IEC Objects | Current State Operational |                 |                  |
| Status               |                           |                 |                  |
| Information          |                           |                 |                  |
|                      |                           |                 |                  |
|                      |                           |                 |                  |
|                      |                           |                 |                  |

| AMAX_505             | 51 X       |         |            |          |      |               |                    |       |                |
|----------------------|------------|---------|------------|----------|------|---------------|--------------------|-------|----------------|
| General              | Find       |         | Filter Sho | w all    |      | - <b>+</b> A  | dd FB for IO Chanr | iel → | Go to Instance |
| Process Data         | Variable   | Mapping | Channel    | Address  | Type | Current Value | Prepared Value     | Unit  | Description    |
|                      | r ᡟ        |         | DIO        | %IX112.0 | BIT  | FALSE         |                    |       | DIO            |
| Log                  | **         |         | DI1        | %IX112.1 | BIT  |               |                    |       | DI1            |
|                      | <b>*</b>   |         | DI2        | %IX112.2 | BIT  |               |                    |       | DI2            |
| EtherCAT I/O Mapping |            |         | DI3        | %IX112.3 | BIT  |               |                    |       | DI3            |
|                      |            |         | DI4        | %IX112.4 | BIT  |               |                    |       | DI4            |
| EtherCAT IEC Objects | <b>*</b> > |         | DI5        | %IX112.5 | BIT  |               |                    |       | DI5            |
|                      | <b>*</b> > |         | DI6        | %IX112.6 | BIT  |               |                    |       | DI6            |
| Status               | <b>*</b>   |         | DI7        | %IX112.7 | BIT  |               |                    |       | DI7            |
| Information          |            |         |            |          |      |               |                    |       |                |

# 5.2.7. Digital Output Modules

In this section, we are going to introduce AMAX-5000 digital output modules, and take AMAX-5057SO as example. The **device editor** dialog window can be opened by double clicking the device name in the device tree.

In the **General tab**, user can easily identify the EtherCAT address has been assigned automatically. And all the information is from device description file. User can also unfold the **Distributed Clock** option to change the related setting. Usually user can directly go the **EtherCAT I/O Mapping** tab to map variables to the physical I/O.

| AMAX_50              | 05750 X                          |           |        |                |                 |           |
|----------------------|----------------------------------|-----------|--------|----------------|-----------------|-----------|
| General              | Address                          |           |        | Additional –   |                 |           |
| Process Data         | AutoInc address                  | -4        | ×      | Expert se      | ttings          | EtherCAT. |
|                      | EtherCAT address                 | 1005      | ×      | Optional       |                 |           |
| Log                  | ▲ Distributed Clock              |           |        |                |                 |           |
| EtherCAT I/O Mapping | Select DC                        | SM-Synchr | on     |                | •               |           |
| EtherCAT IEC Objects | Enable                           | 4000      | Sync u | nit cycle (µs) |                 |           |
| Status               | Sync0                            |           |        |                |                 |           |
|                      | Enable Sync 0                    |           |        | 1000           |                 |           |
| Information          | Sync unit cycle                  | × 1       | Ŧ      | 4000           | Cycle time (µs) |           |
|                      | <ul> <li>User-defined</li> </ul> |           |        | 0              | Shift time (µs) |           |
|                      | Sync1                            |           |        |                |                 |           |
|                      | Enable Sync 1                    |           |        |                |                 |           |
|                      | Sync unit cycle                  | x 1       | -      | 4000           | Cycle time (µs) |           |
|                      | User-defined                     |           |        | 0              | Shift time (µs) |           |
|                      |                                  |           |        |                |                 |           |
|                      |                                  |           |        |                |                 |           |
|                      |                                  |           |        |                |                 |           |
| General              | Find       | all     | - ⊕ Add |         |      |      |             |  |
|----------------------|------------|---------|---------|---------|------|------|-------------|--|
| Process Data         | Variable   | Mapping | Channel | Address | Туре | Unit | Description |  |
|                      |            |         | DO0     | %QX2.0  | BIT  |      | DO0         |  |
| Log                  | <b>*</b> ø |         | DO1     | %QX2.1  | BIT  |      | DO1         |  |
|                      | · *>       |         | DO2     | %QX2.2  | BIT  |      | DO2         |  |
| EtherCAT I/O Mapping | ···· **    |         | DO3     | %QX2.3  | BIT  |      | DO3         |  |
|                      | <b>*</b>   |         | DO4     | %QX2.4  | BIT  |      | D04         |  |
| EtherCAT IEC Objects | 🍫          |         | DO5     | %QX2.5  | BIT  |      | DO5         |  |
|                      |            |         | DO6     | %QX2.6  | BIT  |      | DO6         |  |
| Status               | <b>*</b> ø |         | D07     | %QX2.7  | BIT  |      | D07         |  |
| Tefermation          | **         |         | DO8     | %QX3.0  | BIT  |      | DO8         |  |
| Information          | <b>*</b> ø |         | DO9     | %QX3.1  | BIT  |      | DO9         |  |
|                      | <b>*</b>   |         | DO 10   | %QX3.2  | BIT  |      | DO10        |  |
|                      | <b>*</b> @ |         | DO11    | %QX3.3  | BIT  |      | DO11        |  |
|                      | ····· **   |         | DO12    | %QX3.4  | BIT  |      | DO12        |  |
|                      | <b>*</b> ø |         | DO13    | %QX3.5  | BIT  |      | DO13        |  |
|                      | 🍫          |         | DO14    | %QX3.6  | BIT  |      | DO14        |  |
|                      |            |         | DO15    | %QX3.7  | BIT  |      | DO15        |  |

Variable: Double click the column and select the proper variable for mapping.

Mapping: The mapping status of each variable.

**Address:** The starting physical address of the variables for this I/O group. The board shown below has 8 digital inputs. This will require either 8 Boolean addresses.

#### Note!

Meaning of address expression:

% = Directly Mapped variable

**Q** = Physical Output

**X** = Single bit

**\$(N1). \$(N2)** = Starting address. The first number means the starting byte; the second number means the starting bit.

**Type**: The data type of each variable.

Unit: Reserved Column

**Description**: The description of each variable.

User can also Login to be on-line and check the status of modules.

| General             | Address                   | Additional      |                  |
|---------------------|---------------------------|-----------------|------------------|
| Nessee Data         | AutoInc address -4        | Expert settings | Ether <b>CAT</b> |
| TOLESS Data         | EtherCAT address 1005     | Optional        |                  |
| .og                 | Distributed Clock         |                 |                  |
| therCAT I/O Mapping | Diagnostics               |                 |                  |
| therCAT IEC Objects | Current State Operational |                 |                  |
| itatus              |                           |                 |                  |
| nformation          |                           |                 |                  |
|                     |                           |                 |                  |
|                     |                           |                 |                  |

| 🔼 Device 🛛 🗃 AMAX_   | 505750 X                          |         |             |         |      |               |                    |      |               |
|----------------------|-----------------------------------|---------|-------------|---------|------|---------------|--------------------|------|---------------|
| General              | Find                              |         | Filter Show | all     |      | - ÷.          | Add FB for IO Char | nnel | Go to Instand |
| Process Data         | Variable                          | Mapping | Channel     | Address | Туре | Current Value | Prepared Value     | Unit | Description   |
| Hotess Data          | - <b>*</b>                        |         | DO0         | %QX2.0  | BIT  | FALSE         |                    |      | DO0           |
| Log                  | <b>*</b> ø                        |         | DO1         | %QX2.1  | BIT  |               |                    |      | DO1           |
|                      | · · · · · · · · · · · · · · · · · |         | DO2         | %QX2.2  | BIT  |               |                    |      | DO2           |
| EtherCAT I/O Mapping | *>                                |         | DO3         | %QX2.3  | BIT  |               |                    |      | DO3           |
|                      | <b>*</b> ø                        |         | DO4         | %QX2.4  | BIT  |               |                    |      | DO4           |
| EtherCAT IEC Objects | *>                                |         | DO5         | %QX2.5  | BIT  |               |                    |      | DO5           |
|                      | *                                 |         | DO6         | %QX2.6  | BIT  |               |                    |      | DO6           |
| Status               | *>                                |         | DO7         | %QX2.7  | BIT  |               |                    |      | DO7           |
| Tefermetica          | <b>*</b> @                        |         | DO8         | %QX3.0  | BIT  |               |                    |      | DO8           |
| Information          | 🍫                                 |         | DO9         | %QX3.1  | BIT  |               |                    |      | DO9           |
|                      | 🍫                                 |         | DO 10       | %QX3.2  | BIT  |               |                    |      | DO10          |
|                      | <b>*</b> @                        |         | DO11        | %QX3.3  | BIT  |               |                    |      | DO11          |
|                      | <b>*</b> @                        |         | DO12        | %QX3.4  | BIT  |               |                    |      | DO12          |
|                      | <b>*</b> @                        |         | DO13        | %QX3.5  | BIT  |               |                    |      | DO13          |
|                      | <b>*</b> ø                        |         | DO14        | %QX3.6  | BIT  |               |                    |      | DO14          |
|                      |                                   |         | DO15        | %QX3.7  | BIT  |               |                    |      | DO15          |

# 5.2.8. Analog Input Modules

In this section, we are going to introduce AMAX-5000 Analog input modules, and take AMAX-5017V as example. The **device editor** dialog window can be opened by double clicking the device name in the device tree.

In the **General tab**, user can easily identify the EtherCAT address has been assigned automatically. And all the information is from device description file. User can also unfold the **Distributed Clock** option to change the related setting. Usually user can directly go the **EtherCAT I/O Mapping** tab to map variables to the physical I/O.

| Seneral              | Address           |             | Additional      | [though a ] |
|----------------------|-------------------|-------------|-----------------|-------------|
| Process Data         | AutoInc address   | -5          | Expert settings | EtherCAT.   |
|                      | EtherCAT address  | 1006        | Optional        |             |
| Startup Parameters   | Distributed Clock |             |                 |             |
| Log                  | Select DC         | SM-Synchron | •               |             |
| EtherCAT I/O Mapping | Enable            | 4000 Sync   | unit cycle (µs) |             |
| EtherCAT IEC Objects | Sync0             |             |                 |             |
| Status               | Sync unit cycle   | -           | 0 A Cycle tim   | e (µs)      |
| Information          | User-defined      |             | 0 A Shift time  | e (µs)      |
|                      | Sync1             |             |                 |             |
|                      | Enable Sync 1     |             |                 |             |
|                      | Sync unit cycle   | -           | 0 Cycle tim     | e (µs)      |
|                      | O User-defined    |             | 0 🔶 Shift time  | e (µs)      |

| General              | Find     |         | Filter Show | all     |      |      | - 🕂 Add     | FB fo |
|----------------------|----------|---------|-------------|---------|------|------|-------------|-------|
| Process Data         | Variable | Mapping | Channel     | Address | Туре | Unit | Description |       |
| 110ccss bata         | 🖷 – 🦘    |         | AI0         | %IW58   | UINT |      | AIO         |       |
| Startup Parameters   | 😟 🍫      |         | AI1         | %IW60   | UINT |      | AI1         |       |
|                      | 🕸        |         | AI2         | %IW62   | UINT |      | AI2         |       |
| Log                  | 😟 - 🍫    |         | AI3         | %IW64   | UINT |      | AI3         |       |
|                      | 😐 🐐      |         | AI4         | %IW66   | UINT |      | AI4         |       |
| EtherCAT I/O Mapping | 😐 🍫      |         | AI5         | %IW68   | UINT |      | AI5         |       |
| Status               |          |         |             |         |      |      |             |       |
| Information          |          |         |             |         |      |      |             |       |
|                      |          |         |             |         |      |      |             |       |

Variable: Double click the column and select the proper variable for mapping.

Mapping: The mapping status of each variable.

**Address:** The starting physical address of the variables for this I/O group. The board shown below has 6 analog inputs. This will require 6 WORD addresses.

## Note!

Meaning of address expression:

% = Directly Mapped variable

I = Physical Input

**W** = Word (16 Bits)

**\$(N)** = Starting address.

**Type**: The data type of each variable.

Unit: Reserved Column

**Description**: The description of each variable.

User can also Login to be on-line and check the status of modules.

| AMAX_50              | 17V X                                       |                 |           |
|----------------------|---------------------------------------------|-----------------|-----------|
| General              | Address                                     | Additional      |           |
| Process Data         | AutoInc address -5<br>EtherCAT address 1006 | Expert settings | EtherCAT. |
| Startup Parameters   | Distributed Clock                           |                 |           |
| Log                  | Diagnostics                                 |                 |           |
| EtherCAT I/O Mapping | Current State Operational                   |                 |           |
| EtherCAT IEC Objects |                                             |                 |           |
| Status               |                                             |                 |           |
| Information          |                                             |                 |           |
|                      |                                             |                 |           |
|                      |                                             |                 |           |
|                      |                                             |                 |           |

| Device MAMAX_50                         | 117V X     |         |             |         |      |                                            |                |      |             |  |  |
|-----------------------------------------|------------|---------|-------------|---------|------|--------------------------------------------|----------------|------|-------------|--|--|
| General                                 | Find       |         | Filter Show | all     |      | 🔹 🕂 Add FB for IO Channel 🏓 Go to Instance |                |      |             |  |  |
| Process Data                            | Variable   | Mapping | Channel     | Address | Туре | Current Value                              | Prepared Value | Unit | Description |  |  |
|                                         |            |         | AIO         | %IW58   | UINT | 0                                          |                |      | AIO         |  |  |
| Startup Parameters                      | 🖷 - 🍫      |         | AI1         | %IW60   | UINT | 0                                          |                |      | AI1         |  |  |
|                                         | 1 - N      |         | AI2         | %IW62   | UINT | 0                                          |                |      | AI2         |  |  |
| Log                                     | 🕮 - 🏷      |         | AI3         | %IW64   | UINT | 0                                          |                |      | AI3         |  |  |
| 51 01710 H                              | ₩ <b>₩</b> |         | AI4         | %IW66   | UINT | 0                                          |                |      | AI4         |  |  |
| EtherCAT 1/O Mapping                    | · · · · *> |         | AI5         | %IW68   | UINT | 0                                          |                |      | AI5         |  |  |
| EtherCAT IEC Objects Status Information |            |         |             |         |      |                                            |                |      |             |  |  |

If user would like to change the working parameter of module, please select the **Expert** settings in the **General** tab, and click the **CoE Online** tab.

| Seneral              | Read Objects    | Auto update 💿 Offline from I                | ESI file 💿 | Online from dev | ice               |
|----------------------|-----------------|---------------------------------------------|------------|-----------------|-------------------|
| Expert Process Data  | Index:Subindex  | Name                                        | Flags      | Туре            | Value             |
|                      | 16#1000:16#00   | Device type                                 | RO         | UDINT           | 5001              |
| Process Data         | 16#1001:16#00   | Error register                              | RO         | USINT           | 0                 |
|                      | 16#1008:16#00   | Device name                                 | RO         | STRING(10)      | 'AMAX-5017V'      |
| Startup Parameters   | 16#1009:16#00   | Hardware version                            | RO         | STRING(2)       | 'A1'              |
| D-li                 | 16#100A:16#00   | Software version                            | RO         | STRING(5)       | 'V1.09'           |
| Jnine                | ■ 16#1018:16#00 | Identity                                    |            |                 |                   |
| CoE Online           |                 | Error Settings                              |            |                 |                   |
| cor online           | 16#10F8:16#00   | Timestamp Object                            | RW         | ULINT           | 81096813555520    |
| .00                  |                 | Analog Input Channel 0 process data mapping |            |                 |                   |
| -                    | ■ 16#1A01:16#00 | Analog Input Channel 1 process data mapping |            |                 |                   |
| EtherCAT I/O Mapping | ± 16#1A02:16#00 | Analog Input Channel 2 process data mapping |            |                 |                   |
|                      | ■ 16#1A03:16#00 | Analog Input Channel 3 process data mapping |            |                 |                   |
| EtherCAT IEC Objects | ± 16#1A04:16#00 | Analog Input Channel 4 process data mapping |            |                 |                   |
|                      | ■ 16#1A05:16#00 | Analog Input Channel 5 process data mapping |            |                 |                   |
| Status               | ± 16#1C00:16#00 | Sync manager type                           |            |                 |                   |
|                      | 16#1C12:16#00   | SyncManager 2 assignment                    |            |                 |                   |
| Information          |                 | SyncManager 3 assignment                    |            |                 |                   |
|                      | ■ 16#1C33:16#00 | SM input parameter                          |            |                 |                   |
|                      | = 16#6000:16#00 | Analog Input Channel 0                      |            |                 |                   |
|                      | :16#11          | AIO                                         | RO         | UINT            | 48                |
|                      | ± 16#6010:16#00 | Analog Input Channel 1                      |            |                 |                   |
|                      | 16#6020:16#00   | Analog Input Channel 2                      |            |                 |                   |
|                      | ± 16#6030:16#00 | Analog Input Channel 3                      |            |                 |                   |
|                      | 16#6040:16#00   | Analog Input Channel 4                      |            |                 |                   |
|                      | 16#6050:16#00   | Analog Input Channel 5                      |            |                 |                   |
|                      | □ 16#8000:16#00 | Analog Input Channel 0 Config Reg.          |            |                 |                   |
|                      | :16#11          | AI0_Range                                   | RW         | UINT            | 0~10 V            |
|                      | 16#8010:16#00   | Analog Input Channel 1 Config Reg.          |            |                 | +/-150 mV         |
|                      | 16#8020:16#00   | Analog Input Channel 2 Config Reg.          |            |                 | +/-500 mV         |
|                      | 16#8030:16#00   | Analog Input Channel 3 Config Reg.          |            |                 | 0~150 mV          |
|                      | 16#8040:16#00   | Analog Input Channel 4 Config Reg.          |            |                 | +/-1 V            |
|                      | 16#8050:16#00   | Analog Input Channel 5 Config Reg.          |            |                 | +/-5 V<br>+/-10 V |
|                      | H 16#F000;16#00 | Modular Profile                             |            |                 | 0~1V              |

Select the target parameters from the table and double click the **Value** column. Select the target settings from the drop-down manual.

# 5.2.9. Analog Output Modules

In this section, we are going to introduce AMAX-5000 Analog output modules, and take AMAX-5024 as example. The **device editor** dialog window can be opened by double clicking the device name in the device tree.

In the **General tab**, user can easily identify the EtherCAT address has been assigned automatically. And all the information is from device description file. User can also unfold the **Distributed Clock** option to change the related setting. Usually user can directly go the **EtherCAT I/O Mapping** tab to map variables to the physical I/O.

| Device MAX_S         | 5024 ×              |           |        |                |                 |                        |
|----------------------|---------------------|-----------|--------|----------------|-----------------|------------------------|
| General              | Address             |           |        | Additional –   |                 | <b>F</b> 11 <b>e e</b> |
| Process Data         | AutoInc address     | -6        | ×      | Expert se      | ttings          | Ether <b>CAT</b>       |
| Process Data         | EtherCAT address    | 1007      | A.V.   | Optional       |                 |                        |
| Startup Parameters   | ▲ Distributed Clock |           |        |                |                 |                        |
| Log                  | Select DC           | SM-Synchr | on     |                | •               |                        |
| EtherCAT I/O Mapping | Enable              | 4000      | Sync u | nit cycle (µs) |                 |                        |
| EtherCAT IEC Objects | Sync0 Enable Sync 0 |           |        |                |                 |                        |
| Status               | Sync unit cycle     |           | -      | 0              | Cycle time (µs) |                        |
| Information          | O User-defined      |           |        | 0              | Shift time (µs) |                        |
|                      | Sync1               |           |        |                |                 |                        |
|                      | Enable Sync 1       |           |        |                |                 |                        |
|                      | Sync unit cycle     |           | T      | 0              | Cycle time (µs) |                        |
|                      | User-defined        |           |        | 0              | Shift time (µs) |                        |
|                      |                     |           |        |                |                 |                        |
|                      |                     |           |        |                |                 |                        |

| General             | Find       |         | Filter Show all | - 🕂 Add FB fo |      |      |             |
|---------------------|------------|---------|-----------------|---------------|------|------|-------------|
| Process Data        | Variable   | Mapping | Channel         | Address       | Туре | Unit | Description |
| Toccoo Data         | 🕀 🍢        |         | AO0             | %QW3          | UINT |      | AOD         |
| Startup Parameters  | 😐 - 🍫      |         | AO1             | %QW5          | UINT |      | AO1         |
|                     |            |         | AO2             | %QW7          | UINT |      | AO2         |
| .og                 | 🕀 - 🍫      |         | AO3             | %QW9          | UINT |      | AO3         |
|                     |            |         | AO0_BurnOut     | %IX138.0      | BIT  |      | AO0_BurnOut |
| therCAT I/O Mapping | 😟 🧤        |         | AO0             | %IW70         | UINT |      | AO0         |
|                     | <b>*</b> ø |         | AO1_BurnOut     | %IX142.0      | BIT  |      | AO1_BurnOut |
| therCAT IEC Objects | 😟 - 🦄      |         | AO1             | %IW72         | UINT |      | AO1         |
|                     |            |         | AO2_BurnOut     | %IX146.0      | BIT  |      | AO2_BurnOut |
| atus                | 😟 - 🍫      |         | AO2             | %IW74         | UINT |      | AO2         |
| formation           | <b>*</b> ø |         | AO3_BurnOut     | %IX150.0      | BIT  |      | AO3_BurnOut |
|                     | 😟 - 🍫      |         | AO3             | %IW76         | UINT |      | AO3         |

Variable: Double click the column and select the proper variable for mapping.

Mapping: The mapping status of each variable.

**Address:** The starting physical address of the variables for this I/O group. The board shown below has 4 analog outputs. This will require 4 WORD addresses.

#### Note!

Meaning of address expression:

% = Direct Mapped variable

**Q** = Physical Output

W = Word (16 Bits)

**\$(N)** = Starting address.

**Type**: The data type of each variable.

Unit: Reserved Column

Description: The description of each variable.

#### Note!

AMAX-5024 support AO read back function; please use the %IWxx to watch the real output of the module. For example, if users setup a slow slew rate of AO, user can use this variable to check the current real output value in each cycle.

User can also Login to be on-line and check the status of modules.

| Seneral              | Address                             |             | — Additional —  |           |
|----------------------|-------------------------------------|-------------|-----------------|-----------|
| Process Data         | AutoInc address<br>EtherCAT address | -6 ×        | Expert settings | EtherCAT. |
| Startup Parameters   | Distributed Clock                   |             |                 |           |
| Log                  | Diagnostics                         |             |                 |           |
| EtherCAT I/O Mapping | Current State                       | Operational |                 |           |
| EtherCAT IEC Objects |                                     |             |                 |           |
| Status               |                                     |             |                 |           |
| Information          |                                     |             |                 |           |
|                      |                                     |             |                 |           |
|                      |                                     |             |                 |           |
|                      |                                     |             |                 |           |
|                      |                                     |             |                 |           |

| General              | Find          |         | Filter Show all |          |      | <ul> <li>Add FB for IO Channel</li> <li>Go to Instance</li> </ul> |                |      |             |  |
|----------------------|---------------|---------|-----------------|----------|------|-------------------------------------------------------------------|----------------|------|-------------|--|
| Process Data         | Variable      | Mapping | Channel         | Address  | Туре | Current Value                                                     | Prepared Value | Unit | Description |  |
| FIOCESS Data         | ⊞- <b>*</b> ⊘ |         | AO0             | %QW3     | UINT | 0                                                                 |                |      | AO0         |  |
| Startup Parameters   | 🖽 - 🍢         |         | AO1             | %QW5     | UINT | 0                                                                 |                |      | AO1         |  |
|                      |               |         | AO2             | %QW7     | UINT | 0                                                                 |                |      | AO2         |  |
| _og                  | 😟 🍢           |         | AO3             | %QW9     | UINT | 0                                                                 |                |      | AO3         |  |
|                      | · *>          |         | AO0_BurnOut     | %IX138.0 | BIT  | FALSE                                                             |                |      | AO0_BurnOu  |  |
| EtherCAT I/O Mapping | 🕮 ᡟ 🖗         |         | AO0             | %IW70    | UINT | 0                                                                 |                |      | AO0         |  |
|                      | <b>*</b> >    |         | AO1_BurnOut     | %IX142.0 | BIT  | FALSE                                                             |                |      | AO1_BurnOu  |  |
| EtherCAT IEC Objects | 🗎 - 🍫         |         | AO1             | %IW72    | UINT | 0                                                                 |                |      | AO1         |  |
| Thatwa               | ¥ø            |         | AO2_BurnOut     | %IX146.0 | BIT  | FALSE                                                             |                |      | AO2_BurnOu  |  |
| Status               | ۰ ا           |         | AO2             | %IW74    | UINT | 0                                                                 |                |      | AO2         |  |
| Information          | <b>*</b>      |         | AO3_BurnOut     | %IX150.0 | BIT  | FALSE                                                             |                |      | AO3_BurnOu  |  |
|                      | 😟 🍓           |         | AO3             | %IW76    | UINT | 0                                                                 |                |      | AO3         |  |

If user would like to change the working parameter of module, please select the **Expert settings** in the **General** tab, and click the **CoE Online** tab.

|                     | read Objects    | Auto update 💿 Offline from ESI file               | Online | from device |               |
|---------------------|-----------------|---------------------------------------------------|--------|-------------|---------------|
| Expert Process Data | Index:Subindex  | Name                                              | Flags  | Туре        | Value         |
|                     | 16#1000:16#00   | Device type                                       | RO     | UDINT       | 5001          |
| Process Data        | 16#1001:16#00   | Error register                                    | RO     | USINT       | 0             |
|                     | 16#1008:16#00   | Device name                                       | RO     | STRING(9)   | 'AMAX-5024'   |
| Startup Parameters  | 16#1009:16#00   | Hardware version                                  | RO     | STRING(2)   | 'A1'          |
|                     | 16#100A:16#00   | Software version                                  | RO     | STRING(5)   | 'V1.11'       |
| Unline              | 16#1018:16#00   | Identity                                          |        |             |               |
| CoE Online          | ■ 16#10F1:16#00 | Error Settings                                    |        |             |               |
| JOE ONIME           | 16#10F8:16#00   | Timestamp Object                                  | RW     | ULINT       | 8577884917237 |
| 00                  | ± 16#1600:16#00 | Analog Output Channel 0 process data mapping      |        |             |               |
|                     |                 | Analog Output Channel 1 process data mapping      |        |             |               |
| therCAT I/O Mapping |                 | Analog Output Channel 2 process data mapping      |        |             |               |
|                     |                 | Analog Output Channel 3 process data mapping      |        |             |               |
| therCAT IEC Objects | ■ 16#1A00:16#00 | Read Analog Output Channel 0 process data mapping |        |             |               |
|                     | ■ 16#1A01:16#00 | Read Analog Output Channel 1 process data mapping |        |             |               |
| tatus               | 16#1A02:16#00   | Read Analog Output Channel 2 process data mapping |        |             |               |
|                     | ■ 16#1A03:16#00 | Read Analog Output Channel 3 process data mapping |        |             |               |
| nformation          |                 | Sync manager type                                 |        |             |               |
|                     |                 | SyncManager 2 assignment                          |        |             |               |
|                     | ■ 16#1C13:16#00 | SyncManager 3 assignment                          |        |             |               |
|                     |                 | SM output parameter                               |        |             |               |
|                     | ■ 16#1C33:16#00 | SM input parameter                                |        |             |               |
|                     | 16#6000:16#00   | Read Analog Output Channel 0                      |        |             |               |
|                     | 16#6010:16#00   | Read Analog Output Channel 1                      |        |             |               |
|                     | 16#6020:16#00   | Read Analog Output Channel 2                      |        |             |               |
|                     | 16#6030:16#00   | Read Analog Output Channel 3                      |        |             |               |
|                     | 16#7000:16#00   | Analog Output Channel 0                           |        |             |               |
|                     | 16#7010:16#00   | Analog Output Channel 1                           |        |             |               |
|                     | 16#7020:16#00   | Analog Output Channel 2                           |        |             |               |
|                     | 16#7030:16#00   | Analog Output Channel 3                           |        |             |               |
|                     | = 16#8000:16#00 | Analog Output Channel 0 Config Reg.               |        |             |               |
|                     | :16#02          | AO0_EnSlewRate                                    | RW     | BOOL        | False         |
|                     | :16#11          | AO0_Range                                         | RW     | UINT        | 0~10 V        |
|                     | :16#15          | AO0_SlewRate                                      | RW     | UINT        | +/-5 V        |
|                     | # 16#8010:16#00 | Analog Output Channel 1 Config Reg.               |        |             | +/-10 V       |
|                     | 16#8020:16#00   | Analog Output Channel 2 Config Reg.               |        |             | 0~10 V        |
|                     | € 16#8030:16#00 | Analog Output Channel 3 Config Reg.               |        |             | 4~20 mA       |
|                     |                 | Modular Profile                                   |        |             | 0~20 mA       |

Select the target parameters from the table and double click the **Value** column. Select the target settings from the drop-down manual.

# 5.2.10. Counter Modules

In this section, we are going to introduce AMAX-5000 Counter modules, and take AMAX-5080 as example. The **device editor** dialog window can be opened by double clicking the device name in the device tree.

In the **General tab**, user can easily identify the EtherCAT address has been assigned automatically. And all the information is from device description file. User can also unfold the **Distributed Clock** option to change the related setting. Usually user can directly go the **EtherCAT I/O Mapping** tab to map variables to the physical I/O.

| General              | Address                             |             |        | — Additional – |                 |                  |
|----------------------|-------------------------------------|-------------|--------|----------------|-----------------|------------------|
|                      | AutoInc address                     | -7          | A.V.   | Expert se      | ttings          | Ether <b>CAT</b> |
| Process Data         | EtherCAT address                    | 1008        | *      | Optional       |                 |                  |
| Startup Parameters   | Distributed Clock                   |             |        |                |                 |                  |
| Log                  | Select DC                           | SM-Synchron | 1      |                | •               |                  |
| EtherCAT I/O Mapping | Enable                              | 4000        | Sync u | nit cycle (µs) |                 |                  |
| EtherCAT IEC Objects | Sync0                               |             |        |                |                 |                  |
|                      | Enable Sync 0                       |             |        |                |                 |                  |
| Status               | <ul> <li>Sync unit cycle</li> </ul> |             | -      | 0              | Cycle time (µs) |                  |
| Information          | O User-defined                      |             |        | 0              | Shift time (µs) |                  |
|                      | Sync1                               |             |        |                |                 |                  |
|                      | Enable Sync 1                       |             |        |                |                 |                  |
|                      | <ul> <li>Sync unit cycle</li> </ul> |             | -      | 0              | Cycle time (µs) |                  |
|                      | User-defined                        |             |        | 0              | Shift time (µs) |                  |
|                      |                                     |             |        |                |                 |                  |

| eneral             | Find                                  |         | Filter Show all           |          | - 4   | Add F | B for IO Channel → Go to  |
|--------------------|---------------------------------------|---------|---------------------------|----------|-------|-------|---------------------------|
| rocase Data        | Variable                              | Mapping | Channel                   | Address  | Туре  | Unit  | Description               |
| ocess Data         |                                       |         | CO0 Set Counter           | %QX20.0  | BIT   |       | CO0 Set Counter           |
| tup Parameters     | <b>*</b> @                            |         | CO0 Enable Latch Z        | %QX20.1  | BIT   |       | CO0 Enable Latch Z        |
|                    |                                       |         | CO0_Enable_Latch_External | %QX20.2  | BIT   |       | CO0 Enable Latch External |
| g                  | <b>*</b>                              |         | Reserve 1                 | %QX20.3  | BIT   |       | Reserve1                  |
|                    |                                       |         | Reserve 1                 | %QX20.4  | BIT   |       | Reserve1                  |
| nerCAT I/O Mapping | <b>*</b>                              |         | Reserve 1                 | %QX20.5  | BIT   |       | Reserve1                  |
|                    | <sup>*</sup> @                        |         | Reserve 1                 | %QX20.6  | BIT   |       | Reserve1                  |
| herCAT IEC Objects | <b>*</b>                              |         | Reserve 1                 | %QX20.7  | BIT   |       | Reserve1                  |
|                    | <b>*</b> ø                            |         | Reserve2                  | %QX21.0  | BIT   |       | Reserve2                  |
| itus               | <b>*</b> @                            |         | Reserve2                  | %QX21.1  | BIT   |       | Reserve2                  |
| ormation           | <b>*</b> @                            |         | Reserve2                  | %QX21.2  | BIT   |       | Reserve2                  |
| ormation           | <b>*</b>                              |         | Reserve2                  | %QX21.3  | BIT   |       | Reserve2                  |
|                    | <b>*</b> @                            |         | Reserve2                  | %QX21.4  | BIT   |       | Reserve2                  |
|                    | - *                                   |         | Reserve2                  | %QX21.5  | BIT   |       | Reserve2                  |
|                    | 🍫                                     |         | Reserve2                  | %QX21.6  | BIT   |       | Reserve2                  |
|                    | <b>*</b>                              |         | Reserve2                  | %QX21.7  | BIT   |       | Reserve2                  |
|                    | ÷                                     |         | CO0_Set_Counter_Value     | %QD6     | UDINT |       | CO0_Set_Counter_Value     |
|                    | 🍫                                     |         | CO1_Set_Counter           | %QX28.0  | BIT   |       | CO1_Set_Counter           |
|                    | <b>*</b>                              |         | CO1_Enable_Latch_Z        | %QX28.1  | BIT   |       | CO1_Enable_Latch_Z        |
|                    | <b>*</b> @                            |         | CO1_Enable_Latch_External | %QX28.2  | BIT   |       | CO1_Enable_Latch_External |
|                    | 🍫                                     |         | Reserve 1                 | %QX28.3  | BIT   |       | Reserve1                  |
|                    | <b>*</b>                              |         | Reserve 1                 | %QX28.4  | BIT   |       | Reserve 1                 |
|                    | <b>*</b> @                            |         | Reserve 1                 | %QX28.5  | BIT   |       | Reserve1                  |
|                    | *>                                    |         | Reserve 1                 | %QX28.6  | BIT   |       | Reserve1                  |
|                    | <b>*</b>                              |         | Reserve 1                 | %QX28.7  | BIT   |       | Reserve1                  |
|                    | <b>*</b> ø                            |         | Reserve2                  | %QX29.0  | BIT   |       | Reserve2                  |
|                    | *>                                    |         | Reserve2                  | %QX29.1  | BIT   |       | Reserve2                  |
|                    | · · · · · · · · · · · · · · · · · · · |         | Reserve2                  | %QX29.2  | BIT   |       | Reserve2                  |
|                    | <b>*</b> @                            |         | Reserve2                  | %QX29.3  | BIT   |       | Reserve2                  |
|                    | *>                                    |         | Reserve2                  | %QX29.4  | BIT   |       | Reserve2                  |
|                    | · · · · · · · · · · · · · · · · · · · |         | Reserve2                  | %QX29.5  | BIT   |       | Reserve2                  |
|                    | <b>*</b> @                            |         | Reserve2                  | %QX29.6  | BIT   |       | Reserve2                  |
|                    | *>                                    |         | Reserve2                  | %QX29.7  | BIT   |       | Reserve2                  |
|                    | 😟 🍫                                   |         | CO1_Set_Counter_Value     | %QD8     | UDINT |       | CO1_Set_Counter_Value     |
|                    | <b>*</b>                              |         | CI0_Set_Counter_Done      | %IX156.0 | BIT   |       | CI0_Set_Counter_Done      |
|                    | 🍫                                     |         | CI0_Latch_Z_Valid         | %IX156.1 | BIT   |       | CI0_Latch_Z_Valid         |
|                    | · · · · · · · · · · · · · · · · · · · |         | CI0_Latch_External_Valid  | %IX156.2 | BIT   |       | CI0_Latch_External_Valid  |
|                    | *>                                    |         | CI0_Over_Flow             | %IX156.3 | BIT   |       | CI0_Over_Flow             |
|                    | ×                                     |         | CI0 Under Flow            | %IX156.4 | BIT   |       | CI0 Under Flow            |

Variable: Double click the column and select the proper variable for mapping.

Mapping: The mapping status of each variable.

**Address:** The starting physical address of the variables for this I/O group. The board shown below has 4 analog outputs. This will require 4 WORD addresses.

## Note!

- Meaning of address expression:
- % = Direct Mapped variable
- **Q** = Physical Output
- I = Physical Input
- X = Single bit
- W = Word (16 Bits)
- **\$(N)** = Starting address.

**Type**: The data type of each variable.

Unit: Reserved Column

**Description**: The description of each variable.

### Note!

AMAX-5080 support many kinds of operation modes and parameter, please refer to the hardware user's manual for detail.

User can also **Login** to be on-line and check the status of modules.

| Seneral              | Address                   | Additional               |                  |
|----------------------|---------------------------|--------------------------|------------------|
| Process Data         | AutoInc address -7        | Expert settings Optional | Ether <b>CAT</b> |
| Startup Parameters   | Distributed Clock         |                          |                  |
| _og                  | Diagnostics               |                          |                  |
| EtherCAT I/O Mapping | Current State Operational |                          |                  |
| EtherCAT IEC Objects |                           |                          |                  |
| Status               |                           |                          |                  |
| Information          |                           |                          |                  |
|                      |                           |                          |                  |
|                      |                           |                          |                  |

| General              | Find                                  |         | Filter Show all           |         |       |               |                     |                           |
|----------------------|---------------------------------------|---------|---------------------------|---------|-------|---------------|---------------------|---------------------------|
| o enteror            | Variable                              | Manning | Channel                   | Addross | Tune  | Current Value | Prepared Value Unit | Description               |
| Process Data         | K                                     | wapping |                           | Audress | type  | Current value | Frepareu value Unit |                           |
|                      |                                       |         | COU_Set_Counter           | %QX20.0 | BIT   | TAUSE         |                     | COU_Set_Counter           |
| Startup Parameters   |                                       |         | COU_Enable_Latch_2        | %QX20.1 | BII   | PALSE         |                     | COU_Enable_Latch_2        |
|                      |                                       |         | CO0_Enable_Latch_External | %QX20.2 | BIT   | FALSE         |                     | CO0_Enable_Latch_External |
| Log                  |                                       |         | Reserve 1                 | %QX20.3 | BIT   | FALSE         |                     | Reserve1                  |
| EtherCAT I/O Menning |                                       |         | Reserve 1                 | %QX20.4 | BIT   | FALSE         |                     | Reserve1                  |
| culercar yo mapping  |                                       |         | Reserve1                  | %QX20.5 | BIT   | FALSE         |                     | Reserve1                  |
| EtherCAT IEC Objects | · · · · · · · · · · · · · · · · · · · |         | Reserve1                  | %QX20.6 | BIT   | FALSE         |                     | Reserve1                  |
| calcrear ice objects |                                       |         | Reserve 1                 | %QX20.7 | BIT   | FALSE         |                     | Reserve1                  |
| Status               | ····· **                              |         | Reserve2                  | %QX21.0 | BIT   | FALSE         |                     | Reserve2                  |
| 210100               | <b>*</b>                              |         | Reserve2                  | %QX21.1 | BIT   | FALSE         |                     | Reserve2                  |
| Information          | <b>*</b>                              |         | Reserve2                  | %QX21.2 | BIT   | FALSE         |                     | Reserve2                  |
|                      |                                       |         | Reserve2                  | %QX21.3 | BIT   | FALSE         |                     | Reserve2                  |
|                      | **                                    |         | Reserve2                  | %QX21.4 | BIT   | FALSE         |                     | Reserve2                  |
|                      |                                       |         | Reserve2                  | %QX21.5 | BIT   | FALSE         |                     | Reserve2                  |
|                      | ***                                   |         | Reserve2                  | %QX21.6 | BIT   | FALSE         |                     | Reserve2                  |
|                      | <b>*</b> ø                            |         | Reserve2                  | %QX21.7 | BIT   | FALSE         |                     | Reserve2                  |
|                      | ÷                                     |         | CO0_Set_Counter_Value     | %QD6    | UDINT | 0             |                     | CO0_Set_Counter_Value     |
|                      | <b>*</b> @                            |         | CO1_Set_Counter           | %QX28.0 | BIT   | FALSE         |                     | CO1_Set_Counter           |
|                      | <sup>K</sup> ø                        |         | CO1_Enable_Latch_Z        | %QX28.1 | BIT   | FALSE         |                     | CO1_Enable_Latch_Z        |
|                      | <b>*</b> ø                            |         | CO1_Enable_Latch_External | %QX28.2 | BIT   | FALSE         |                     | CO1_Enable_Latch_External |
|                      | <b>*</b> ø                            |         | Reserve 1                 | %QX28.3 | BIT   | FALSE         |                     | Reserve1                  |
|                      | <b>*</b> ø                            |         | Reserve 1                 | %QX28.4 | BIT   | FALSE         |                     | Reserve 1                 |
|                      | ···· **                               |         | Reserve 1                 | %QX28.5 | BIT   | FALSE         |                     | Reserve 1                 |
|                      | - <b>*</b>                            |         | Reserve 1                 | %OX28.6 | BIT   | FALSE         |                     | Reserve1                  |
|                      |                                       |         | Reserve 1                 | %QX28.7 | BIT   | FALSE         |                     | Reserve 1                 |
|                      | - <b>*</b> ø                          |         | Reserve2                  | %OX29.0 | BIT   | FALSE         |                     | Reserve2                  |
|                      | - <b>*</b>                            |         | Reserve2                  | %OX29.1 | BIT   | FALSE         |                     | Reserve2                  |
|                      | - <b>K</b>                            |         | Reserve?                  | %OX29.2 | BIT   | FALSE         |                     | Reserve?                  |
|                      |                                       |         | Deserve2                  | 200222  | 017   | EAL SE        |                     | D                         |

If user would like to change the working parameter of module, please select the **Expert settings** in the **General** tab, and click the **CoE Online** tab.

| General             | Read Objects    | Auto update 💿 Offline from                | ESI file 🔘 | Online from de | vice              |
|---------------------|-----------------|-------------------------------------------|------------|----------------|-------------------|
| Expert Process Data | Index:Subindex  | Name                                      | Flags      | Туре           | Value             |
|                     | 16#1008:16#00   | Device name                               | RO         | STRING(9)      | 'AMAX-5080'       |
| Process Data        | 16#1009:16#00   | Hardware version                          | RO         | STRING(2)      | 'A2'              |
|                     | 16#100A:16#00   | Software version                          | RO         | STRING(5)      | 'V1.14'           |
| Startup Parameters  | I6#1018:16#00   | Identity                                  |            |                |                   |
| Delies              | . 16#10F1:16#00 | Error Settings                            |            |                |                   |
| Juine               | 16#10F8:16#00   | Timestamp Object                          | RW         | ULINT          | 2767230489374     |
| OF Online           |                 | ENC Output Channel 0 process data mapping |            |                |                   |
| Joe online          |                 | ENC Output Channel 1 process data mapping |            |                |                   |
| .og                 | . 16#1A00:16#00 | ENC Input Channel 0 process data mapping  |            |                |                   |
| -                   | ■ 16#1A01:16#00 | ENC Input Channel 1 process data mapping  |            |                |                   |
| therCAT I/O Mapping | . 16#1C00:16#00 | Sync manager type                         |            |                |                   |
|                     | ■ 16#1C12:16#00 | SyncManager 2 assignment                  |            |                |                   |
| therCAT IEC Objects | I6#1C13:16#00   | SyncManager 3 assignment                  |            |                |                   |
|                     |                 | SM output parameter                       |            |                |                   |
| tatus               | ± 16#1C33:16#00 | SM input parameter                        |            |                |                   |
| - f                 | I6#6000:16#00   | ENC Input Channel 0                       |            |                |                   |
| nformation          | ± 16#6010:16#00 | ENC Input Channel 1                       |            |                |                   |
|                     | 16#7000:16#00   | ENC Output Channel 0                      |            |                |                   |
|                     |                 | ENC Output Channel 1                      |            |                |                   |
|                     | = 16#8000:16#00 | ENC Input Channel 0 Config Reg.           |            |                |                   |
|                     | :16#01          | C0_Mode_Select                            | RW         | UINT           | Encoder Mode      |
|                     | :16#02          | C0_Enable_Z_Pulse_Reset                   | RW         | UINT           | Encoder Mode      |
|                     | :16#03          | C0_Z_Pulse_Active_Polarity                | RW         | UINT           | Bi-Direction Mode |
|                     | :16#04          | C0_Enable_External_Reset                  | RW         | UINT           | Disable           |
|                     | :16#05          | C0_External_Latch_Active_Polarity         | RW         | UINT           | Rising Edge       |
|                     | :16#06          | C0_Enable_Register_Reload                 | RW         | UINT           | Disable           |
|                     | :16#07          | C0_Reload_Counter_Values                  | RW         | UDINT          | 4294967295        |
|                     | :16#08          | C0_Input_Filter_Time                      | RW         | UINT           | 0.3us (1.32MHz)   |
|                     | ≝ 16#8010:16#00 | ENC Input Channel 1 Config Reg.           |            |                |                   |
|                     | ■ 16#F000:16#00 | Modular Device Profile                    |            |                |                   |

Select the target parameters from the table and double click the **Value** column. Select the target settings from the drop-down manual.

# 5.2.11. Timestamp Modules

In this section, we'll introduce the CoDeSys function block and sample code for AMAX-5051T and AMAX-5056T timestamp modules.

(Note: Please refer to AMAX-5000 user's manual chapter7 for more detailed product features.)

# **5.2.11.1 EtherCAT Timestamp Templates**

By the installation of the Advantech add-on package, you can find the "EtherCAT\_Timestamp project" in the template area.

| 管 New Pro    | oject                        |                                                                                                    | × |
|--------------|------------------------------|----------------------------------------------------------------------------------------------------|---|
| Categories   |                              | Templates                                                                                                    |   |
| Lib          | oraries<br>ojects            | Empty project EtherCAT_Tim<br>estamp<br>project HMI project modbusTCP<br>project project Standard<br>project w |   |
| A project co | ontaining one device, one ap | plication, EtherCAT master, and a timestamp module example for PLC_PRG                                         |   |
| Name         | Advantech Sample Projec      | t                                                                                                    |   |
| Location     | D:\AMAX-5000 timestamp       | project ~ .                                                                                                    |   |
|              |                              | OK Cancel                                                                                                    |   |

The new project created by the template contains four function blocks and a sample program; this document will introduce the definition of the function blocks.

| Tibrary Manager 🗙                                                                                                    |                    |                   |
|----------------------------------------------------------------------------------------------------|--------------------|-------------------|
| 🗄 Add library 🗙 Delete library 🖙 Properties 📷 Details 🗐 Placeholders 🎁 Library re                                                        | pository 🕕 Icon le | egend             |
| Name                                                                                                    | Namespace          | Effective version |
| 🖩 🕑 3SLicense = 3SLicense, 3.5.16.0 (3S - Smart Software Solutions GmbH)                                                                 | _3S_LICENSE        | 3.5.16.0          |
| 🖶 📙 Advantech EtherCAT Library, 3.5.16.0 (Advantech Co. Ltd.)                                                                            | Advantech          | 3.5.16.0          |
| BreakpointLogging = Breakpoint Logging Functions, 3.5.5.0 (3S - Smart Software Solutions GmbH)                                           | BPLog              | 3.5.5.0           |
| 🕮 📒 CAA Device Diagnosis = CAA Device Diagnosis, 3.5.15.0 (CAA Technical Workgroup)                                                      | DED                | 3.5.15.0          |
| 🖩 🣒 IODrvEtherCAT = IODrvEtherCAT, 3.5.16.0 (3S - Smart Software Solutions GmbH)                                                         | IoDrvEthercatLib   | 3.5.16.0          |
| 🗊 📒 IoStandard = IoStandard, 3.5.16.0 (System)                                                                                           | IoStandard         | 3.5.16.0          |
| Standard = Standard, 3.5.15.0 (System)                                                                                                   | Standard           | 3.5.15.0          |
| Advantech EtherCAT Library, 3.5.16.0 (Advantech Co. Ltd.) DI_LatchDiff DI_Timestamp_Configuration DO_Timestamp_Control InitialSystemTime |                    |                   |

## 5.2.11.2 AMAX-5051T Digital Input with Timestamp

In order to latch the input signal, the digital input module contains a set of parameters to record the precise timestamp for each rising-edge (th) and falling-edge (tl). One thing to be noticed, is that there is only one pair of timestamp (for th and tl) can be stored in the module, so the user should select the latching mode: Single Event or Continuous (default).

The Single Event mode only latches the first rising-edge and falling-edge timestamp and ignores any state change afterward. The Continuous mode will continuously update the latest timestamp of state changes.

Each rising-edge (th) and falling-edge (tl) can be set to Single Event mode or Continuous mode independently.

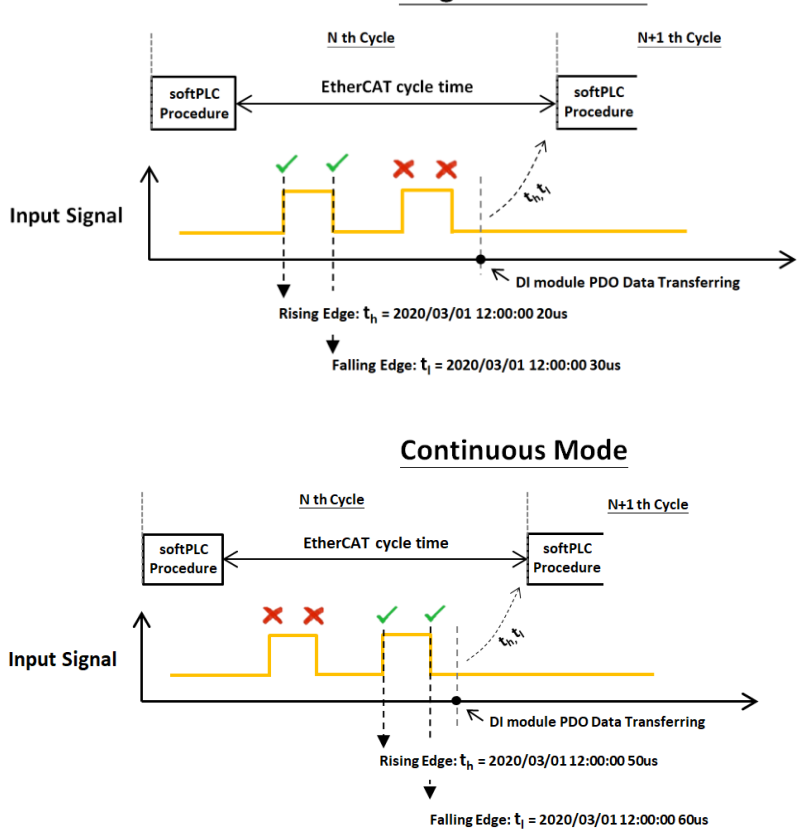

### **Single Event Mode**

#### Function Block – DI\_Timestamp\_Configuration

This function block provides an easy way to configure the mode of active edge.

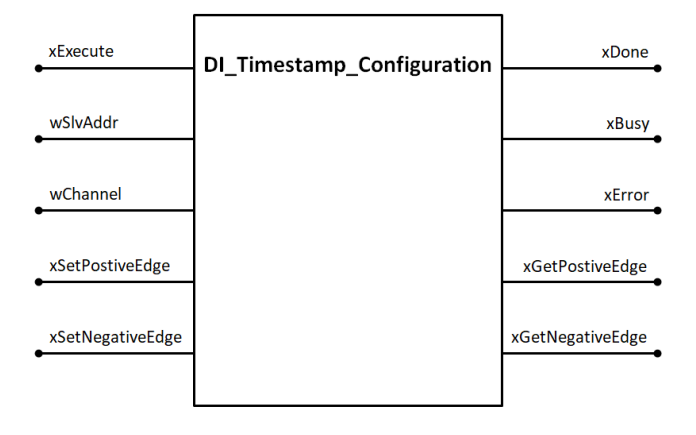

| Input | Data Type | Definition |
|-------|-----------|------------|
|       |           | 87         |

| xExecute         | BOOL | Execute the function block                        |
|------------------|------|---------------------------------------------------|
| wSlvAddr         | WORD | The target slave's address                        |
| wChannel         | WORD | The target slave channel                          |
| xSetPositiveEdge | BOOL | Select mode for positive edge timestamping:       |
|                  |      | True: Single Event Mode                           |
|                  |      | False: Continuous Mode                            |
| xSetNegativeEdge | BOOL | Select mode for negative edge timestamping: True: |
|                  |      | Single Event Mode                                 |
|                  |      | False: Continuous Mode                            |

| Output           | Data Type | Definition                         |
|------------------|-----------|------------------------------------|
| xDone            | BOOL      | The function block's task is Done  |
| xBusy            | BOOL      | The function block's task is Busy  |
| xError           | BOOL      | The function block's task is Error |
| xGetPostiveEdge  | BOOL      | Positive edge timestamping mode    |
| xGetNegativeEdge | BOOL      | Negative edge timestamping mode    |

## Function Block – DI\_LatchDiff

The DI\_LatchDiff function block provides two functions:

- 1. Translate the data time base, and divide into two parts. (seconds, and fractional seconds)
- 2. Calculate the time difference between two input signal edges.

#### The Time System Translation

The time system for EtherCAT distribute clocks is start from **2000-01-01**, **00:00**:00, 64-bits range with 1ns resolution. And the time system in DT format in CoDeSys is start from **1970-01-01**, **00:00:00**. So some translation must be done before the use.

#### Calculation of the time difference between two edges

Object detection is one of the most common digital input applications in automation industry, the precise time difference between two input signal edges can be critical for some applications. The DI\_LatchDiff function block provides a method to calculate 4 different forms of the time difference like figure below:

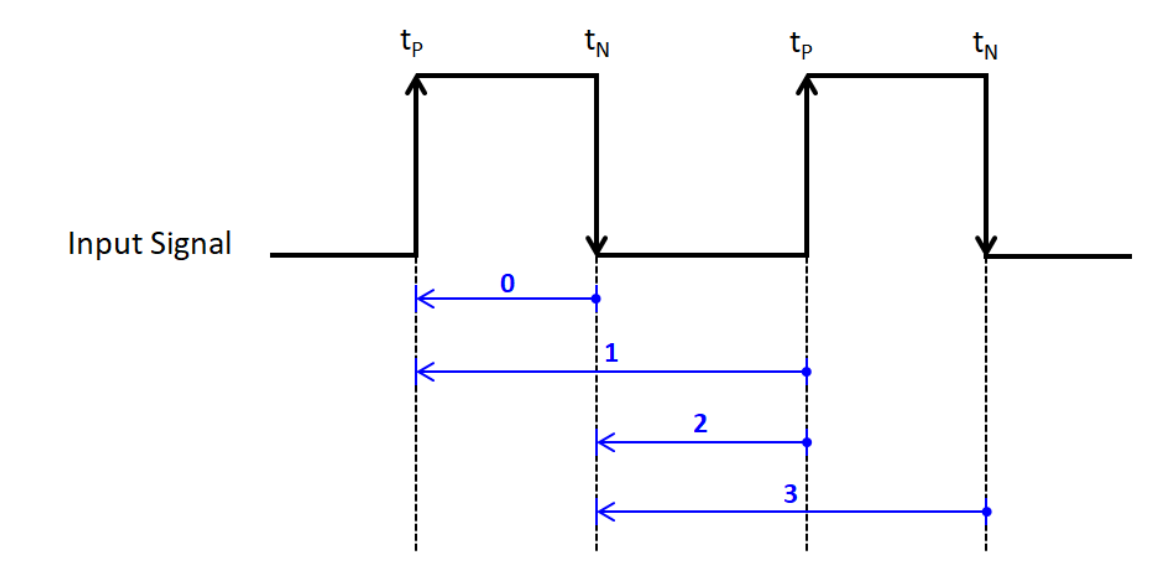

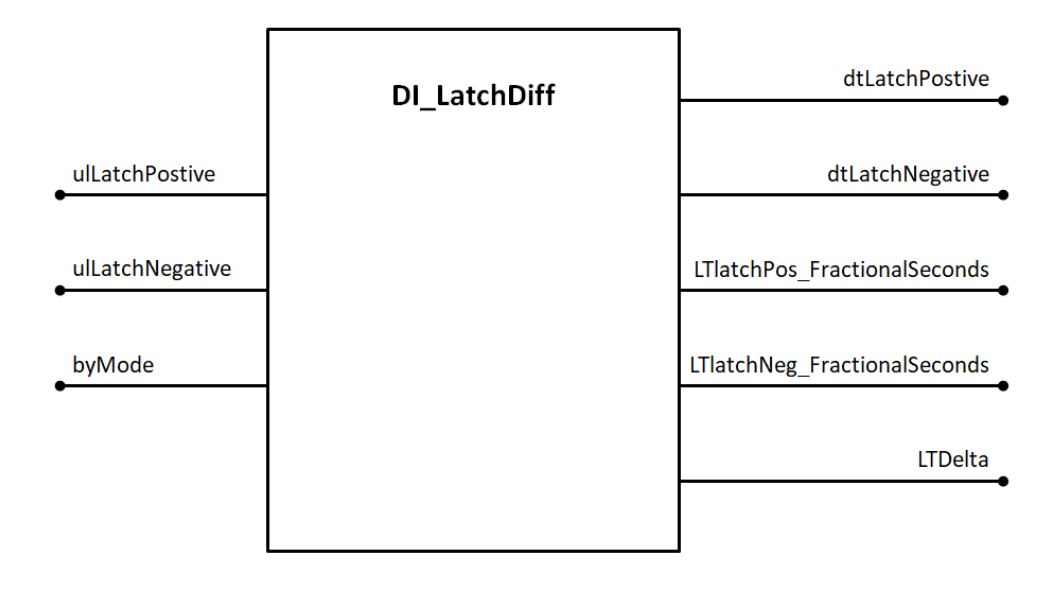

| Input           | Data Type | Definition                                           |
|-----------------|-----------|------------------------------------------------------|
| ulLatchPostive  | ULINT     | Mapping with the variable of AMAX-5051T LatchPos0 or |
|                 |           | LatchPos1                                            |
| ulLatchNegative | ULINT     | Mapping with the variable of AMAX-5051T LatchNeg0 or |
|                 |           | LatchNeg1                                            |
| byMode          | BYTE      | Mode Selection:                                      |
|                 |           | 0: Pos_Neg = The time difference between previous    |
|                 |           | ulLatchPostive and current ulLatchNegative.          |
|                 |           | 1: Pos_Pos = The time difference between previous    |
|                 |           | ulLatchPostive and current ulLatchPostive.           |
|                 |           | 2: Neg_Pos = The time difference between previous    |
|                 |           | ulLatchNegative and current ulLatchPostive.          |
|                 |           | 3: Neg_Neg = The time difference between previous    |
|                 |           | ulLatchNegative and current ulLatchNegative.         |

| Output                           | Data Type | Definition                                                                             |
|----------------------------------|-----------|----------------------------------------------------------------------------------------|
| dtLatchPostive                   | DT        | Transform the <b>ulLatchPostive</b> data format to date time (in the unit of sec) e.g. |
|                                  |           | , , ,                                                                                  |
| dtLatchNegative                  | DT        | Transform the <b>ulLatchNegative</b> data format to date time (in the unit of sec)     |
| LTlatchPos_Fracti<br>onalSeconds | LTIME     | The fractional seconds of <b>ulLatchPostive</b> (in the unit of ns)                    |
| LTlatchNeg_Fract<br>ionalSeconds | LTIME     | The fractional seconds of <b>ulLatchNegative</b> (in the unit of ns)                   |
| LTDelta                          | LTIME     | The time difference between edges (in the unit of ns)                                  |

## 5.2.11.3 AMAX-5056T Digital Output with Timestamp

By setting Start Time and Activation to the time-stamping digital output module, the preset logic level will be activated at any specific time of the cycle as figure below.

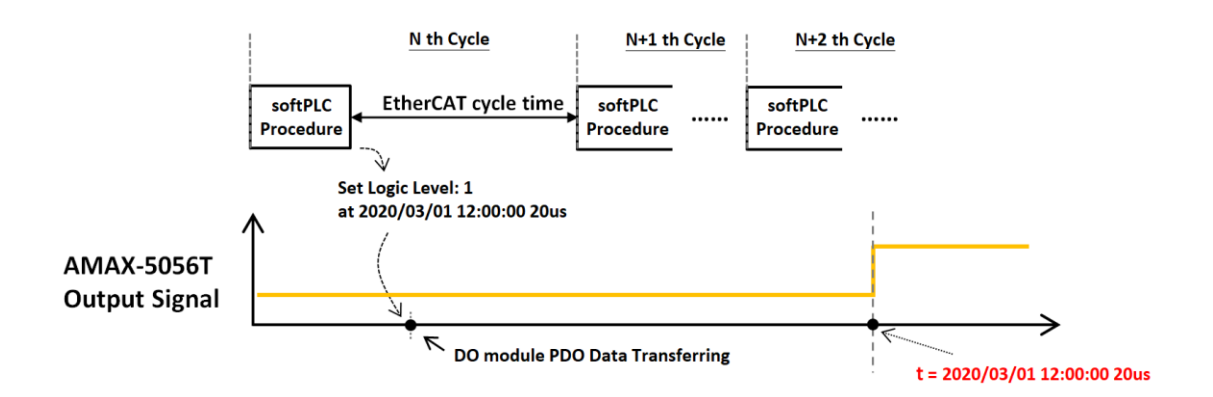

#### Function Block – DO\_Timestamp\_Control

This function block provides a way to set the trigger time for the DO0 and DO1. Please note that there is only one timestamp register in the module, which means two channels of DO are sharing one timestamp, so the triggering signal can only be sent one at a time.

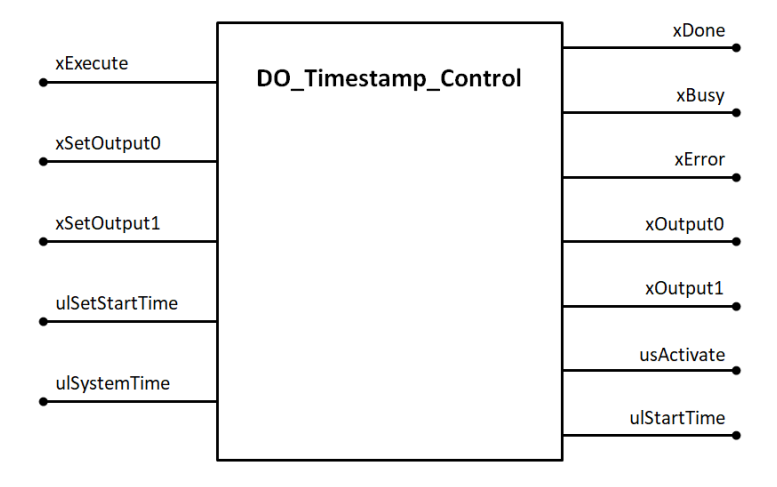

| Input          | Data Type | Definition                                   |
|----------------|-----------|----------------------------------------------|
| xExecute       | BOOL      | Execute the function block                   |
| xSetOutput0    | BOOL      | Setting the logic level of DO0 at start time |
| xSetOutput1    | BOOL      | Setting the logic level of DO1 at start time |
| ulSetStartTime | ULINT     | Setting the trigger time of both DO0 and DO1 |
| ulSystemTime   | ULINT     | Current Time                                 |

| Output      | Data Type | Definition                         |
|-------------|-----------|------------------------------------|
| xDone       | BOOL      | The function block's task is Done  |
| xBusy       | BOOL      | The function block's task is Busy  |
| xError      | BOOL      | The function block's task is Error |
| xOutput0    | BOOL      | The output level of DO0            |
| xOutput1    | BOOL      | The output level of DO1            |
| usActivate  | USINT     | The activation of the slave PDO    |
| ulStartTime | ULINT     | The output start time              |

## 5.2.11.4 EtherCAT Distributed Clocks Synchronization

## Function Block – InitialSystemTime

There are two ways to synchronize EtherCAT distribution clock:

- 1. Synchronize with master system clock.
- 2. Synchronize with first slave module.

This InitialSystemTime function block provides a way to set the method of distribution clock Synchronization.

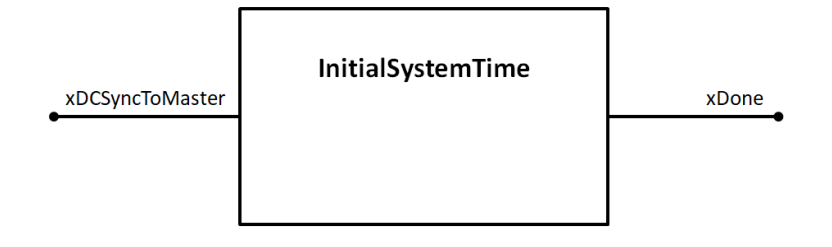

| Input                | Data Type | Definition                                                       |
|----------------------|-----------|------------------------------------------------------------------|
| xDCSyncToMaster BOOL |           | TRUE: Synchronize all slaves time with the master's system time. |
|                      |           | FALUE: Synchronize all slaves time with the first slave's time.  |

| Output | Data Type | Definition                        |
|--------|-----------|-----------------------------------|
| xDone  | BOOL      | The function block's task is Done |

# Chapter 6

## 6. Advantech Fieldbus Modules

Advantech ADAM series distributed data acquisition and control systems are the ideal tools for creating multi-drop Fieldbus networks. The module design allows users to create application-specific configurations with ease. System communicates with their controlling host using either serial COM port or communication protocols.

## 6.1. Modbus

## 6.1.1. Modbus RTU Client

In Device Window, Right-click on **Device** And click **Add Device**. You will then be prompted for the Add Device dialog. Type the device name in Name container. Choose **Modbus COM** in the **Modbus** option and click **Add Device** to proceed and then press Close to close the device dialog.

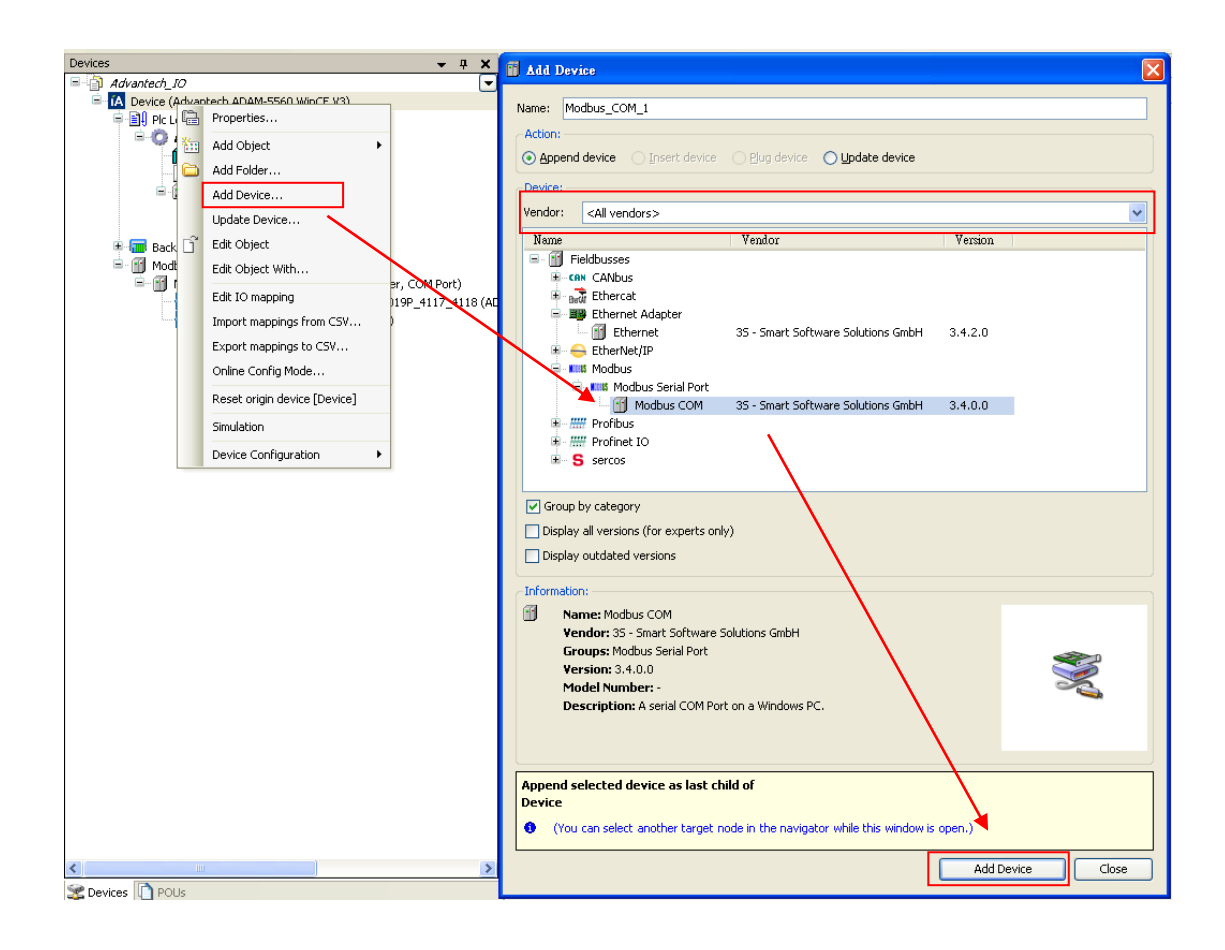

Now, you'll see Modbus COM <sup>••</sup> Modbus\_COM (Modbus COM) in the device tree. Double-click

the Modbus COM icon to set configuration.

| Status 🧼 Information |
|----------------------|
|                      |
| 1                    |
| 9600                 |
| NONE                 |
| 8                    |
| 1                    |
|                      |

#### Note!

The location of COM ports is shown below. Follow the figure to set COM Port index.

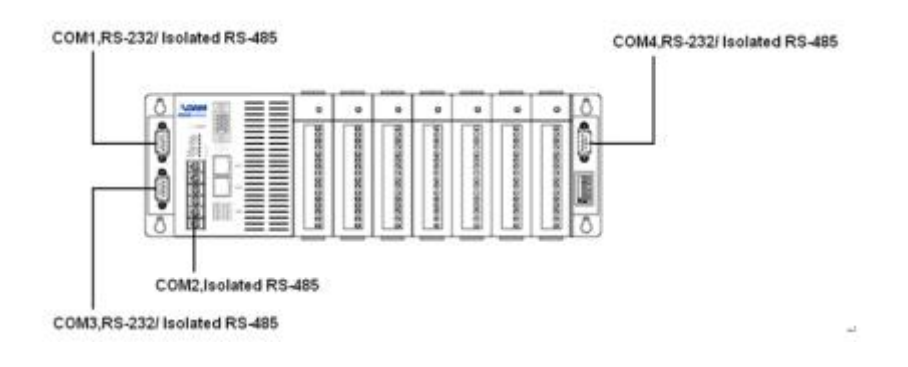

Right click on Modbus COM <sup>Modbus\_COM</sup> (Modbus COM) in the device tree and click Add **Device.** Type the device name in Name container. Choose **Modbus Master, COM Port** in the **Modbus** option. Click Add Device to proceed and then press **Close** to close the device dialog.

| 👔 Add Device                                                                       |              |  |  |  |
|------------------------------------------------------------------------------------|--------------|--|--|--|
| Name: Modbus_Master_COM_Port_1                                                     |              |  |  |  |
| Action:                                                                            |              |  |  |  |
| Append device      Insert device      Piug device      Update device               |              |  |  |  |
| Device:                                                                            |              |  |  |  |
| Vendor: <all vendors=""></all>                                                     | ~            |  |  |  |
| Name Vendor                                                                        | Version      |  |  |  |
| 🖃 🕤 Fieldbusses                                                                    |              |  |  |  |
| 🖨 - Kutti Modbus                                                                   |              |  |  |  |
| Modbus Serial Device 35 - Smart Software Solutions GmbH                            | 3.5.5.0      |  |  |  |
| 🖻 - 📖 Modbus Serial Master                                                         |              |  |  |  |
| Modbus Master, COM Port 35 - Smart Software Solutions GmbH                         | 3.5.5.0      |  |  |  |
|                                                                                    |              |  |  |  |
|                                                                                    |              |  |  |  |
|                                                                                    |              |  |  |  |
|                                                                                    |              |  |  |  |
|                                                                                    |              |  |  |  |
|                                                                                    |              |  |  |  |
| Carlog by category                                                                 |              |  |  |  |
| Display all versions (for experts only)                                            |              |  |  |  |
| Display outdated versions                                                          |              |  |  |  |
| Information:                                                                       |              |  |  |  |
| Mame: Modbus Master, COM Port                                                      |              |  |  |  |
| Vendor: 35 - Smart Software Solutions GmbH                                         |              |  |  |  |
| Groups: Modbus Serial Master                                                       | <u> </u>     |  |  |  |
| Model Number: -                                                                    | 1            |  |  |  |
| Description: A device that works as a Modbus Master on a serial COM Port of a      |              |  |  |  |
| Windows PC.                                                                        |              |  |  |  |
|                                                                                    |              |  |  |  |
| Append selected device as last shild of                                            |              |  |  |  |
| Modbus_COM_1                                                                       |              |  |  |  |
| • (You can select another target node in the navigator while this window is open.) |              |  |  |  |
|                                                                                    |              |  |  |  |
| bbA                                                                                | Device Close |  |  |  |
|                                                                                    |              |  |  |  |

🗄 💮 Modbus\_COM (Modbus COM)

Now, you'll see Modbus master

Modbus\_Master\_COM\_Port (Modbus Master, COM Port)

in

the device tree. Double-click Modbus Master COM Port icon to set master configuration. For

| Modbus Master Configuration 🛛 🗮 M | odbusGenericSerialMaster I/O Mapping            | Status 🤳 Information |
|-----------------------------------|-------------------------------------------------|----------------------|
| Modbus-RTU/ASCII                  |                                                 |                      |
| Transmission Mode                 | <u> <u>         R</u>TU ○ <u>A</u>SCII     </u> | WUDRO2               |
| Response Timeout (ms)             | 1000                                            |                      |
| Time between Frames (ms)          | 10                                              |                      |
| auto-restart communication        |                                                 |                      |
|                                   | -                                               |                      |

further convenience, recommend you to check **auto-restart communication**.

Right click on Modbus master in the device tree and click **Add Device** in context menu. It will open the **Add Device dialog**, where you choose one available device for the current connection. Type the device name in Name container. Click **Add Device** to proceed and then press **Close** to close the device dialog.

| f Add Device                                                                                                    | ×                                  |
|----------------------------------------------------------------------------------------------------|------------------------------------|
| Name: ADAM 4015 4015T                                                                                                    |                                    |
| Action:                                                                                                    |                                    |
| Append device      Insert device      Plug device      U                                                                                                    | ndate device                       |
|                                                                                                    |                                    |
| Device:                                                                                                    |                                    |
| Vendor: <all vendors=""></all>                                                                                                    | ▼                                  |
| Name                                                                                                    | Vendor                             |
| □ I Fieldbusses                                                                                                    |                                    |
| i Modbus                                                                                                    |                                    |
| Modbus Serial Slave                                                                                                    | 7                                  |
| ADAM-4015/4015T                                                                                                    | ADVANTECH                          |
| ADAM-401/P/4018P/4019P/411//4118                                                                                                    |                                    |
| = ADAM-1021                                                                                                    | ADVANTECH                          |
| ADAM-1051                                                                                                    | ADVANTECH                          |
| ADAM-40565/405650                                                                                                    | ADVANTECH                          |
| ADAM-4068/4069/4168                                                                                                    | ADVANTECH                          |
|                                                                                                    | ADVANTECH                          |
| 🥽 ADAM-5000E                                                                                                    | ADVANTECH                          |
| Modbus Slave, COM Port                                                                                                    | 35 - Smart Software Solutions GmbH |
|                                                                                                    |                                    |
|                                                                                                    |                                    |
|                                                                                                    |                                    |
| Crown by rategory                                                                                                    |                                    |
| V Group by category                                                                                                    |                                    |
|                                                                                                    |                                    |
| Display outdated versions                                                                                                    |                                    |
| Information:                                                                                                    |                                    |
| Name: ADAM-4015/4015T                                                                                                    |                                    |
| Vendor: ADVANTECH                                                                                                    |                                    |
| Groups: Modbus Serial Slave                                                                                                    |                                    |
| Model Number: -                                                                                                    | ( and )                            |
| Description: ADAM-4015/4015T Analog Input Module                                                                                                    | _                                  |
|                                                                                                    |                                    |
|                                                                                                    |                                    |
| Append selected device ac last shild of                                                                                                    |                                    |
| Modbus_Master_COM_Port                                                                                                    |                                    |
| (You can select another target node in the navigator where the target node in the navigator where target node in the navigator where target node in target node in tar | nile this window is open.)         |
|                                                                                                    |                                    |
|                                                                                                    | Add Device Close                   |
|                                                                                                    |                                    |

Now, you will see Advantech ADAM modules on device list.

Modbus\_COM (Modbus COM)

Modbus\_Master\_COM\_Port (Modbus Master, COM Port)
 ADAM\_4015\_4015T (ADAM-4015/4015T)
 ADAM\_4024 (ADAM-4024)
 ADAM\_4051 (ADAM-4051)

Open the **Modbus Device editor** by double-clicking on the device icon in the device tree. The editor is subdivided in the following tabs and the details will be described below:

## Modbus Slave Configuration:

The following parameters deal with Modbus slave settings:

**Slave Address**: This number may range between 1 and 247; it serves to identify the address of a serial Modbus device.

## Note!

For ADAM-4000 series, move hardware switch to Initial mode and use **Advantech Adam/Apax Utility** X to set slave address.

For ADAM-5000 series, use the 8-pin DIP switch to set slave address. Valid settings range from 0 to 127 where ON in any of the 8 DIP switch positions equates to a binary 1, and OFF equates to a binary 0. For initial setting, set address as 0 and baud rate setting will be fixed to 9600 bps. It is recommended to setting the range from 1 to 127.

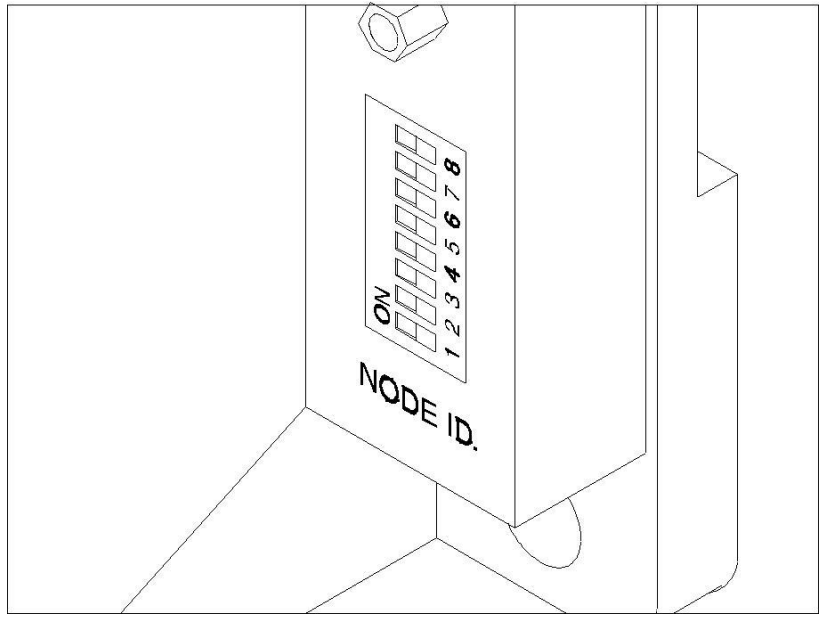

**Response Timeout**: Time interval for the master to wait for the response from the slave. This is especially configured for this slave node and overwrites the general response timeout setting of the respective master.

| ľ | 1odbus Slave Configuration Mo | dbus Slave Channel 🛛 Modbu | ıs Slave Init 🛛 🗮 ModbusGenericSerialSlave I/O Mapping |
|---|-------------------------------|----------------------------|--------------------------------------------------------|
|   | _Modbus-RTU/ASCII             |                            |                                                        |
|   |                               |                            | MODBUS                                                 |
|   | Slave Address [1247]          | 1                          |                                                        |
|   | Response Timeout (ms)         | 1000                       |                                                        |
|   |                               |                            |                                                        |

## Modbus Slave Channel

This page is used to set up slave channels.

You can revise the default value by double-clicking the table. The following parameters

## deal with slave channel settings:

| Modbus Slave Configu                                   | uration Modbus Slave Channel Modbus Slave I | (nit 🗮 ModbusGene | ricSerialSlave I/O M | lapping Sta | tus 🚺 Informatio | n            |        |         |   |
|--------------------------------------------------------|---------------------------------------------|-------------------|----------------------|-------------|------------------|--------------|--------|---------|---|
| Name                                                   | Access Type                                 | Trigger           | READ Offset          | Length      | Error Handling   | WRITE Offset | Length | Comment | Ī |
| DI_Channel Read Coils (Function Code 01)               |                                             | CYCLIC, t#100ms   | 16#0000              | 4           | Keep last Value  |              |        |         |   |
| A0_Channel Write Multiple Registers (Function Code 16) |                                             | CYCLIC, t#100ms   |                      |             |                  | 16#0000      | 4      |         |   |

| Column Name | Description                                                                |  |  |  |
|-------------|----------------------------------------------------------------------------|--|--|--|
| Name        | The channel name                                                           |  |  |  |
|             | Read Coil Status (Function Code 01)                                        |  |  |  |
| Access Type | Read Holding Register (Function Code 03)                                   |  |  |  |
| Access Type | Force Multiple Coils (Function Code 15)                                    |  |  |  |
|             | Preset Multiple Registers (Function Code 16)                               |  |  |  |
| Trigger     | CYCLIC: The request occurs periodically.                                   |  |  |  |
|             | RISING_EDGE: The request occurs as a reaction to a rising edge of the      |  |  |  |
|             | Boolean trigger variables.                                                 |  |  |  |
| Cycle Time  | If set Trigger as CYCLIC, it represents poll interval (in milliseconds)    |  |  |  |
|             | Note!                                                                      |  |  |  |
|             | The poll interval should be the same as or a multiple of the cycle time of |  |  |  |
|             | the application                                                            |  |  |  |

| READ Offset  | Start address where reading should start (Range 0-65535)                                                                  |
|--------------|----------------------------------------------------------------------------------------------------|
| WRITE Offset | Start address where writing should start (Range 0-65535)                                                                  |
| Length       | Number of registers to be read/written (for word access) or number of discrete inputs to be read/written (for bit access) |

We have already introduced **Modbus Slave Configuration** and **Modbus Slave Channel.** In the following section, we will introduce **Modbus Slave I/O Mapping** for ADAM-4000 Series and ADAM-5000 Series according to their Modbus function code.

# 6.1.1.1. ADAM-4000 Series

The ADAM-4000 series is a set of intelligent sensor-to-computer interface modules containing built-in microprocessor. They are remotely controlled through a simple set of commands issued in ASCII format and transmitted in RS-485 protocol. The figure below shows the brief overview of the ADAM-4000 system architecture.

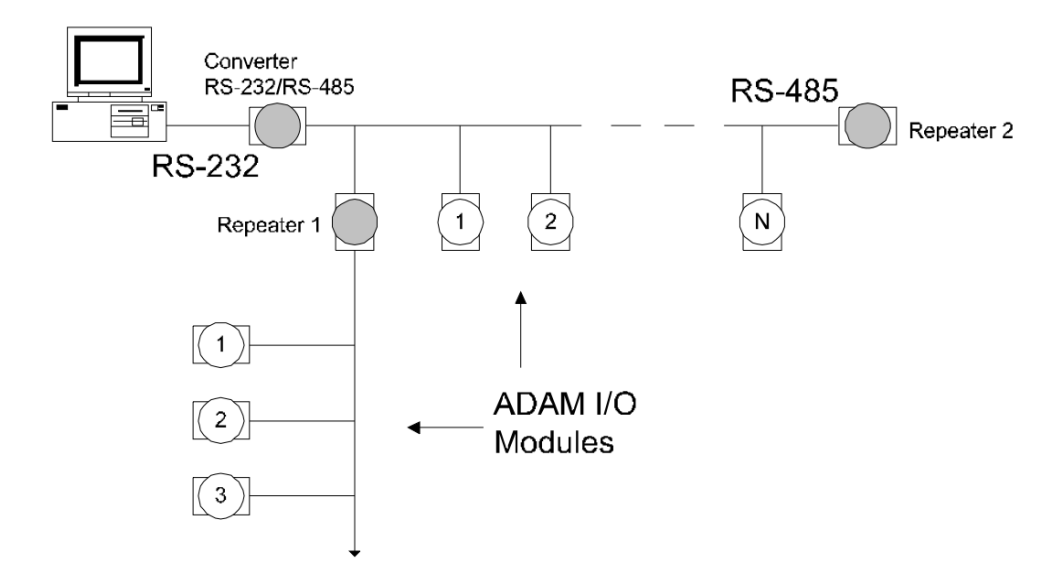

Advantech provides 15 types of ADAM-4000 modules for various applications so far. Following table is ADAM-4000 series support list.

| Name      | Specification         |
|-----------|-----------------------|
| ADAM-4015 | 6-ch RTD Input Module |

| ADAM-4015T      | 6-ch Thermocouple Input Module                    |
|-----------------|---------------------------------------------------|
| ADAM-4017+      | 8-ch Analog Input Module                          |
| ADAM-4018+      | 8-ch Analog Input Module                          |
| ADAM-4019+      | 8-ch Analog Input Module                          |
| ADAM-4117       | 8-ch Analog Input Module                          |
| ADAM-4118       | 8-ch Thermocouple Input Module                    |
| ADAM-4024       | 4-ch Analog Output Module                         |
| ADAM-4051       | 16-ch Digital Input Module                        |
| ADAM-4055       | 8-ch Digital Input and 8-ch Digital Output Module |
| ADAM-4150       | 8-ch Digital Input and 8-ch Digital Output Module |
| ADAM-4056S (SO) | 12-ch Digital Output Module                       |
| ADAM-4068       | 8-ch Relay Output Module                          |
| ADAM-4069       | 8-ch Relay Output Module                          |
| ADAM-4168       | 8-ch Relay Output Module                          |

# 6.1.1.1.1. Read Coil Status

The Modbus Function 01 is used to read coil status, or the ON/OFF status of digital input (DI) modules. Open the **Modbus Device editor** by double-clicking on the device icon in the device tree. In **ModbusGenericSerialSlave I/O Mapping**, it shows the I/O mapping status between variable to module channel. It consists of seven columns.

Variable: The variable that are mapped onto an input.

Mapping: The mapping status of each variable.

The data type of each channel is in single bit. If the value is "true", it means that the channel is on; "false" for off. For detailed variable mapping information, see <u>chapter</u> <u>4.2</u>.

**Address:** The starting physical address of the variables for this I/O group. The board shown below has 8 digital inputs. This will require either 8 Boolean addresses or 1 Byte addresse.

#### Note!

Meaning of address expression:

% = Directly Mapped variable

I = Physical Input

**X** = Single bit

**\$(N1). \$(N2)** = The starting address. The first number means the starting byte; the second number means the starting bit.

**Type**: The data type of each variable.

Description: The description of each variable.

| Modbus Slave Configuration Mo | dbus Slave Channel | Modbus Slave Init | : 🇮 Moo | lbusGenericSerialSlave I/O Ma | ipping s | itatus 🤹 Information |  |  |
|-------------------------------|--------------------|-------------------|---------|-------------------------------|----------|----------------------|--|--|
| Channels                      |                    |                   |         |                               |          |                      |  |  |
| Variable                      | Mapping C          | hannel Add        | lress   | Туре                          | Unit     | Description          |  |  |
| 📮 ᡟ                           | DI                 | Channel 9         | %IB38   | ARRAY [00] OF BYTE            |          | Digital input value  |  |  |
| 🖹 🧤                           | DI                 | Channel[0]        | %IB38   | BYTE                          |          | Digital input value  |  |  |
| ¥ø                            | Bitt               | ) 9               | %IX38.0 | BOOL                          |          | Digital input value  |  |  |
| ¥ø                            | Bit:               | L 9               | %IX38.1 | BOOL                          |          | Digital input value  |  |  |
| ¥ø                            | Bita               | 2 9               | %IX38.2 | BOOL                          |          | Digital input value  |  |  |
| ¥ø                            | Bitt               | 3 9               | %IX38.3 | BOOL                          |          | Digital input value  |  |  |
| ¥ø                            | Bite               | 1 o               | %IX38.4 | BOOL                          |          | Digital input value  |  |  |
| ¥ø                            | Bits               | 5 9               | %IX38.5 | BOOL                          |          | Digital input value  |  |  |
| ¥ø                            | Bite               | 5 9               | %IX38.6 | BOOL                          |          | Digital input value  |  |  |
| <b>*</b>                      | Bitt               | 7 9               | %IX38.7 | BOOL                          |          | Digital input value  |  |  |

## 6.1.1.1.2. Read Holding Registers

The Modbus Function 03 is used to read holding registers, or the quantity of registers to read from the analog input (AI) modules. Open the **Modbus Device editor** by double-clicking on the device icon in the device tree. In **ModbusGenericSerialSlave I/O Mapping**, it shows the I/O mapping status between variable to module channel. It consists of seven columns.

Variable: The variable that are mapped onto an input.

Mapping: The mapping status of each variable.

The data type of each channel is in WORD.

For detailed variable mapping information, see <u>chapter 4.2</u>.

**Address:** The starting physical address of the variables for this I/O group. The board shown below has 8 analog inputs. This will require 8 WORD addresses.

#### Note!

Meaning of address expression:

% = Directly Mapped variable

I = Physical Input

W = Single word (16 Bits)

**\$(N)** = The starting address.

**Type**: The data type of each variable.

Description: The description of each variable.

| Modbus Slave Configuration | Modbus Slave Chanr | nel Modbus Sla | ve Init 🗮 🗮 | ModbusGenericSerialSlave I, | 'O Mapping | Status | 🌵 Information |  |  |
|----------------------------|--------------------|----------------|-------------|-----------------------------|------------|--------|---------------|--|--|
| Channels                   |                    |                |             |                             |            |        |               |  |  |
| Variable                   | Mapping            | Channel        | Address     | Туре                        | Unit       | Desc   | ription       |  |  |
| 🖃 🍬                        |                    | AI_Channel     | %IW19       | ARRAY [07] OF WORD          | )          | Analo  | input value   |  |  |
| ¥ø                         |                    | AI_Channel[0]  | %IW19       | WORD                        |            | Analo  | input value   |  |  |
| - <b>*</b> >               |                    | AI_Channel[1]  | %IW20       | WORD                        |            | Analo  | input value   |  |  |
| ¥ø                         |                    | AI_Channel[2]  | %IW21       | WORD                        |            | Analo  | input value   |  |  |
| - <b>*</b> >               |                    | AI_Channel[3]  | %IW22       | WORD                        |            | Analo  | input value   |  |  |
| <b>*</b> >                 |                    | AI_Channel[4]  | %IW23       | WORD                        |            | Analo  | input value   |  |  |
| - *>                       |                    | AI_Channel[5]  | %IW24       | WORD                        |            | Analo  | input value   |  |  |
| <b>*</b> >                 |                    | AI_Channel[6]  | %IW25       | WORD                        |            | Analo  | input value   |  |  |
| i                          |                    | AI_Channel[7]  | %IW26       | WORD                        |            | Analo  | input value   |  |  |

# 6.1.1.1.3. Force Multiple Coils

The Modbus Function 15 is used to force multiple coils or ON/OFF state to digital output (DO) modules. Open the **Modbus Device editor** by double-clicking on the device icon in the device tree. In **ModbusGenericSerialSlave I/O Mapping**, it shows the I/O mapping status between variable to module channel. It consists of seven columns.

Variable: The variable that are mapped onto an output.

Mapping: The mapping status of each variable.

The data type of each channel is in single bit. Set the value to "true" for switching on the channel; "false" for switching off. For detailed variable mapping information, see <u>chapter 4.2</u>.

**Address:** The starting physical address of the variables for this I/O group. The board shown below has 8 digital outputs. This will require either 8 Boolean addresses or 1 Byte address.

#### Note!

Meaning of address expression:

- % = Directly Mapped variable
- **Q** = Physical Output

**X** = Single bit

**\$(N1). \$(N2)** = The starting address. The first number means the starting byte; the second number means the starting bit.

**Type**: The data type of each variable.

Description: The description of each variable.

| Modbus Slave Configuration | Modbus Slave Chan | nel Modbus Slav | re Init 🛛 🗮 Ma | odbusGenericSerialSlave I/O | Mapping | Status 🤹 Information |  |  |
|----------------------------|-------------------|-----------------|----------------|-----------------------------|---------|----------------------|--|--|
| Channels                   |                   |                 |                |                             |         |                      |  |  |
| Variable                   | Mapping           | Channel         | Address        | Туре                        | Unit    | Description          |  |  |
| 🖃 <sup>K</sup> ø           |                   | DO_Channel      | %QB2           | ARRAY [00] OF BYTE          |         | Digital output value |  |  |
| 🚊 🍢                        |                   | DO_Channel[0]   | %QB2           | BYTE                        |         | Digital output value |  |  |
| <sup>K</sup> ø             |                   | BitO            | %QX2.0         | BOOL                        |         | Digital output value |  |  |
| <b>*</b> ø                 |                   | Bit1            | %QX2.1         | BOOL                        |         | Digital output value |  |  |
| - <b>*</b> *               |                   | Bit2            | %QX2.2         | BOOL                        |         | Digital output value |  |  |
| <b>*</b> ø                 |                   | Bit3            | %QX2.3         | BOOL                        |         | Digital output value |  |  |
| - <b>*</b> *               |                   | Bit4            | %QX2.4         | BOOL                        |         | Digital output value |  |  |
| <b>*</b> ø                 |                   | Bit5            | %QX2.5         | BOOL                        |         | Digital output value |  |  |
| <sup>K</sup> ø             |                   | Bit6            | %QX2.6         | BOOL                        |         | Digital output value |  |  |
| L                          |                   | Bit7            | %QX2.7         | BOOL                        |         | Digital output value |  |  |
#### 6.1.1.1.4. Preset Multiple Registers

The Modbus Function 16 is used to preset multiple register or write the contents to analog output (AO) modules. Open the **Modbus Device editor** by double-clicking on the device icon in the device tree. In **ModbusGenericSerialSlave I/O Mapping**, it shows the I/O mapping status between variable to module channel. It consists of seven columns.

Variable: The variable that are mapped onto an output.

Mapping: The mapping status of each variable.

The data type of each channel is in WORD.

For detailed variable mapping information, see <u>chapter 4.2</u>.

**Address:** The starting physical address of the variables for this I/O group. The board shown below has 4 analog outputs. This will require either 4 WORD addresses.

#### Note!

Meaning of address expression:

% = Directly Mapped variable

**Q** = Physical Output

W = Single word (16 Bits)

**\$(N1). \$(N2)** = The starting address. The first number means the starting byte; the second number means the starting bit.

**Type**: The data type of each variable.

**Description**: The description of each variable.

| 🖮 <b>*</b> | AO_Chanr | nel %QW19    | ARRAY [03] OF W | VORD Analog output value |  |
|------------|----------|--------------|-----------------|--------------------------|--|
| 🛱 e 🍢      | AO_Chanr | nel[0] %QW19 | WORD            | Analog output value      |  |
| 🛱 - 🍢      | AO_Chanr | nel[1] %QW20 | WORD            | Analog output value      |  |
| 🛱 🍢        | AO_Chanr | nel[2] %QW21 | WORD            | Analog output value      |  |
| 🗄 - K      | AO_Chanr | nel[3] %QW22 | 2 WORD          | Analog output value      |  |

Note!

Please map the WORD variable onto an analog output channel. Do not use the BOOL variable onto a bit of an analog output channel.

#### 6.1.1.2. ADAM-5000 Series

The ADAM-5000 series is a complete product line that provides a wide variety of features in a data acquisition and control application. It includes 4 I/O-slots **ADAM-5000/485** and 8 I/O-slots **ADAM-5000E**. They are remotely controlled by the host computer through a set of commands and transmitted in a RS-485 / RS-232 network.

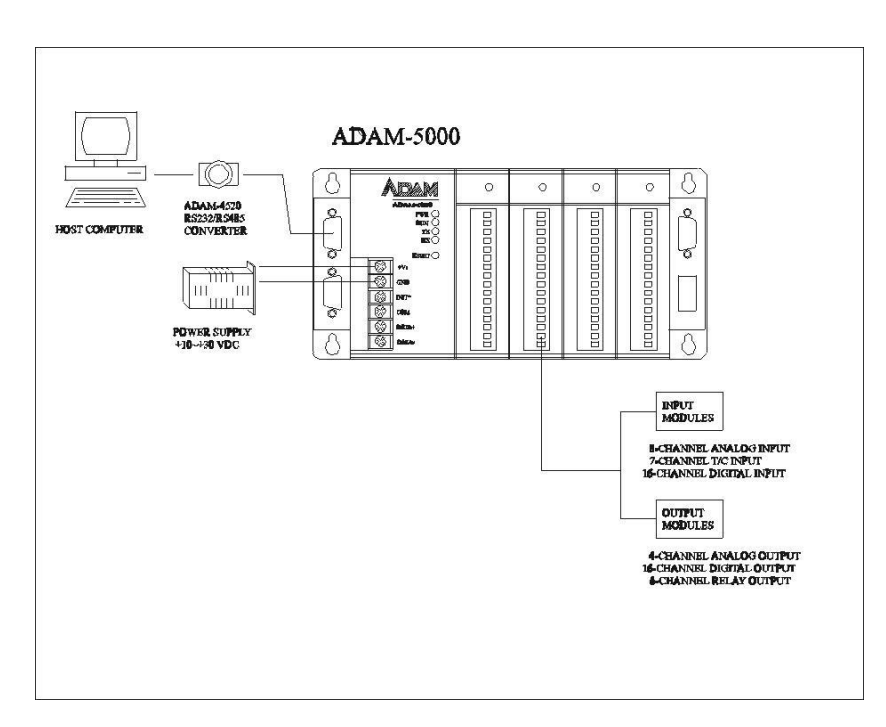

The following diagram shows the system configurations possible with the ADAM-5000.

Please refer to <u>Chapter 5.1.1.</u> and add **ADAM-5000/485 (4-slot)** or **ADAM-5000E (8-slot)** to device list.

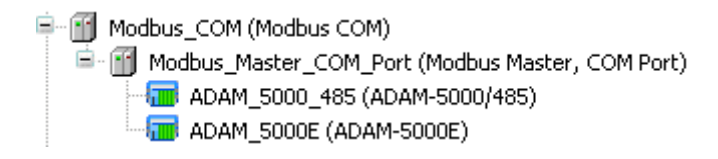

Open the **Modbus Device editor** by double-clicking on the device icon in the device tree. The editor is subdivided in the 6 tabs. For more detailed information about **Modbus Slave Configuration** and **Modbus Slave Channel**, please refer to <u>Chapter 5.1.1</u>.

| Modbus Slave Config | uration Modbus Slave Channel Modbus Slave   | Init 🗮 ModbusGen | ericSerialSlave I/O | Mapping St | atus 🚺 🤹 Informati | on          |        |         |
|---------------------|---------------------------------------------|------------------|---------------------|------------|--------------------|-------------|--------|---------|
| Name                | Ассез Туре                                  | Trigger          | READ Off∞t          | Length     | Error Handling     | WRITE Off∞t | Length | Comment |
| - DI_Channel        | Read Coils (Function Code 01)               | CYCLIC, t#500ms  | 16#0000             | 128        | Keep last Value    |             |        |         |
| - DO_Channel        | Write Multiple Coils (Function Code 15)     | CYCLIC, t#500ms  |                     |            |                    | 16#0000     | 128    |         |
| - AI_Channel        | Read Holding Registers (Function Code 03)   | CYCLIC, t#500ms  | 16#0000             | 64         | Keep last Value    |             |        |         |
| AO_Channel          | Write Multiple Registers (Function Code 16) | CYCLIC, t#500ms  |                     |            |                    | 16#0000     | 64     |         |

For ADAM-5000 series, Modbus slave address has been automatically assigned. CODESYS create default channel setting for different type module. The Modbus address mapping tables are shown below.

For Digital Input / Output Module:

|        | Slot 0 | Slot 1 | Slot 2 | Slot 3 | Slot 4 | Slot 5 | Slot 6 | Slot 7 |
|--------|--------|--------|--------|--------|--------|--------|--------|--------|
| Bit 0  | 00001  | 00017  | 00033  | 00049  | 00065  | 00081  | 00097  | 00113  |
| Bit 1  | 00002  | 00018  | 00034  | 00050  | 00066  | 00082  | 00098  | 00114  |
| Bit 2  | 00003  | 00019  | 00035  | 00051  | 00067  | 00083  | 00099  | 00115  |
| Bit 3  | 00004  | 00020  | 00036  | 00052  | 00068  | 00084  | 00100  | 00116  |
| Bit 4  | 00005  | 00021  | 00037  | 00053  | 00069  | 00085  | 00101  | 00117  |
| Bit 5  | 00006  | 00022  | 00038  | 00054  | 00070  | 00086  | 00102  | 00118  |
| Bit 6  | 00007  | 00023  | 00039  | 00055  | 00071  | 00087  | 00103  | 00119  |
| Bit 7  | 00008  | 00024  | 00040  | 00056  | 00072  | 00088  | 00104  | 00120  |
| Bit 8  | 00009  | 00025  | 00041  | 00057  | 00073  | 00089  | 00105  | 00121  |
| Bit 9  | 00010  | 00026  | 00042  | 00058  | 00074  | 00090  | 00106  | 00122  |
| Bit 10 | 00011  | 00027  | 00043  | 00059  | 00075  | 00091  | 00107  | 00123  |
| Bit 11 | 00012  | 00028  | 00044  | 00060  | 00076  | 00092  | 00108  | 00124  |
| Bit 12 | 00013  | 00029  | 00045  | 00061  | 00077  | 00093  | 00109  | 00125  |
| Bit 13 | 00014  | 00030  | 00046  | 00062  | 00078  | 00094  | 00110  | 00126  |
| Bit 14 | 00015  | 00031  | 00047  | 00063  | 00079  | 00095  | 00111  | 00127  |
| Bit 15 | 00016  | 00032  | 00048  | 00064  | 00080  | 00096  | 00112  | 00128  |

For Analog Input / Output Module:

|      | Slot 0 | Slot 1 | Slot 2 | Slot 3 | Slot 4 | Slot 5 | Slot 6 | Slot 7 |
|------|--------|--------|--------|--------|--------|--------|--------|--------|
| Ch 0 | 40001  | 40009  | 40017  | 40025  | 40033  | 40041  | 40049  | 40057  |
| Ch 1 | 40002  | 40010  | 40018  | 40026  | 40034  | 40042  | 40050  | 40058  |
| Ch 2 | 40003  | 40011  | 40019  | 40027  | 40035  | 40043  | 40051  | 40059  |
| Ch 3 | 40004  | 40012  | 40020  | 40028  | 40036  | 40044  | 40052  | 40060  |
| Ch 4 | 40005  | 40013  | 40021  | 40029  | 40037  | 40045  | 40053  | 40061  |
| Ch 5 | 40006  | 40014  | 40022  | 40030  | 40038  | 40046  | 40054  | 40062  |
| Ch 6 | 40007  | 40015  | 40023  | 40031  | 40039  | 40047  | 40055  | 40063  |
| Ch 7 | 40008  | 40016  | 40024  | 40032  | 40040  | 40048  | 40056  | 40064  |

You can use default channel setting or add a new channel to a Modbus slave. For example, you insert ADAM-5018 (Analog Input module) in the second slot (slot 1) of ADAM-5000E. According to the Modbus address mapping table, start address as 40009 and length as 8. Now, go to **Modbus Slave Channel** page and click **Add Channel.** Select **Access type** as **Read Holding Register** and fill in **Offset** and **Length.** This dialog may be closed by clicking **OK** for creating the channel.

| ADAM_500          | 10_485 x                                     |                               |                     |              |                                   |              |        |              |             |        |
|-------------------|----------------------------------------------|-------------------------------|---------------------|--------------|-----------------------------------|--------------|--------|--------------|-------------|--------|
| lbus Slave Confi  | guration Modbus Slave Channel Mod            | lbus Slave Init 🛛 🗮 ModbusGer | ericSerialSlave I/O | Mapping St   | atus 🗼 🤹 Informat                 | ion          |        |              |             |        |
| ame<br>DI_Channel | Access Type<br>Read Colls (Function Code 01) | Trigger<br>CYCLIC, t#500ms    | READ Offset         | Length<br>64 | Error Handling<br>Keep last Value | WRITE Offset | Length | Comment      |             |        |
| AI_Channel        | ModbusChannel                                |                               |                     |              |                                   |              |        |              |             |        |
|                   | Chappel                                      |                               |                     |              |                                   |              |        |              |             |        |
|                   | Name                                         | ADAM-5018                     |                     |              |                                   |              |        |              |             |        |
|                   | TVallic                                      | ADAMSOTO                      |                     |              |                                   |              |        |              |             |        |
|                   | Access Type                                  | Read Holding Regi             | sters (Funct        | ion Code     | e 3)                              | ~            |        |              |             |        |
|                   | Trigger                                      | Cyclic                        | *                   | Cycle 1      | lime (ms)                         | 500          |        |              |             |        |
|                   | Comment                                      |                               |                     |              |                                   |              |        |              |             |        |
|                   |                                              |                               |                     |              |                                   |              |        |              |             |        |
|                   | READ Register                                |                               |                     |              |                                   |              |        |              |             |        |
|                   | Offset                                       | 0×0008                        |                     |              |                                   | ~            |        |              |             |        |
|                   | Length                                       | 8                             |                     |              |                                   |              |        |              |             |        |
|                   | Error Handling                               | Keep last Value               | *                   |              |                                   |              |        |              |             |        |
|                   |                                              |                               |                     |              |                                   |              | $\neg$ |              |             |        |
|                   | WRITE Register -                             |                               |                     |              |                                   |              |        |              |             |        |
|                   | Offset                                       | 0×0000                        |                     |              |                                   | ~            |        | $\backslash$ |             |        |
|                   | Length                                       | 1                             |                     |              |                                   |              |        |              |             |        |
|                   |                                              |                               |                     |              |                                   |              |        |              |             |        |
|                   |                                              |                               |                     | (            | <u>o</u> k                        |              | :el    |              |             |        |
|                   |                                              |                               |                     |              |                                   |              |        |              | Add Channel | Delete |

Correspondent to the set channels, the slave's process data can then be monitored under **ModbusGenericSerialSlave I/O Mapping** page.

| Modbus Slave Configuration | Modbus Slave Chanr | nel Modbus Sla | ve Init 🗮 Mod | busGenericSerialSlave I/O Maj | pping Stal | tus 🤹 Information      |  |  |  |
|----------------------------|--------------------|----------------|---------------|-------------------------------|------------|------------------------|--|--|--|
| Channels                   |                    |                |               |                               |            |                        |  |  |  |
| Variable                   | Mapping            | Channel        | Address       | Туре                          | Unit       | Description            |  |  |  |
| 🖃 🎽                        |                    | ADAM-5018      | %IW21         | ARRAY [07] OF WORD            |            | Read Holding Registers |  |  |  |
| 🗄 🖷 🦄                      |                    | ADAM-5018[0]   | %IW21         | WORD                          |            | READ 16#0008 (=00008)  |  |  |  |
| 🗄 - 🏘                      |                    | ADAM-5018[1]   | %IW22         | WORD                          |            | READ 16#0009 (=00009)  |  |  |  |
| 🚊 🦄                        |                    | ADAM-5018[2]   | %IW23         | WORD                          |            | READ 16#000A (=00010)  |  |  |  |
| 🗄 - 🏘                      |                    | ADAM-5018[3]   | %IW24         | WORD                          |            | READ 16#000B (=00011)  |  |  |  |
| 🗄 🧤                        |                    | ADAM-5018[4]   | %IW25         | WORD                          |            | READ 16#000C (=00012)  |  |  |  |
| 🗄 - 🏘                      |                    | ADAM-5018[5]   | %IW26         | WORD                          |            | READ 16#000D (=00013)  |  |  |  |
| 🗄 🦄                        |                    | ADAM-5018[6]   | %IW27         | WORD                          |            | READ 16#000E (=00014)  |  |  |  |
| 🗄 🎽                        |                    | ADAM-5018[7]   | %IW28         | WORD                          |            | READ 16#000F (=00015)  |  |  |  |

#### 6.1.2. Modbus TCP Client

In Device Window, Right-click on **Device** And click **Add Device**. You will then be prompted for the Add Device dialog. Choose **Ethernet** in **Ethernet Adapter** and click **Add Device** to close the dialog.

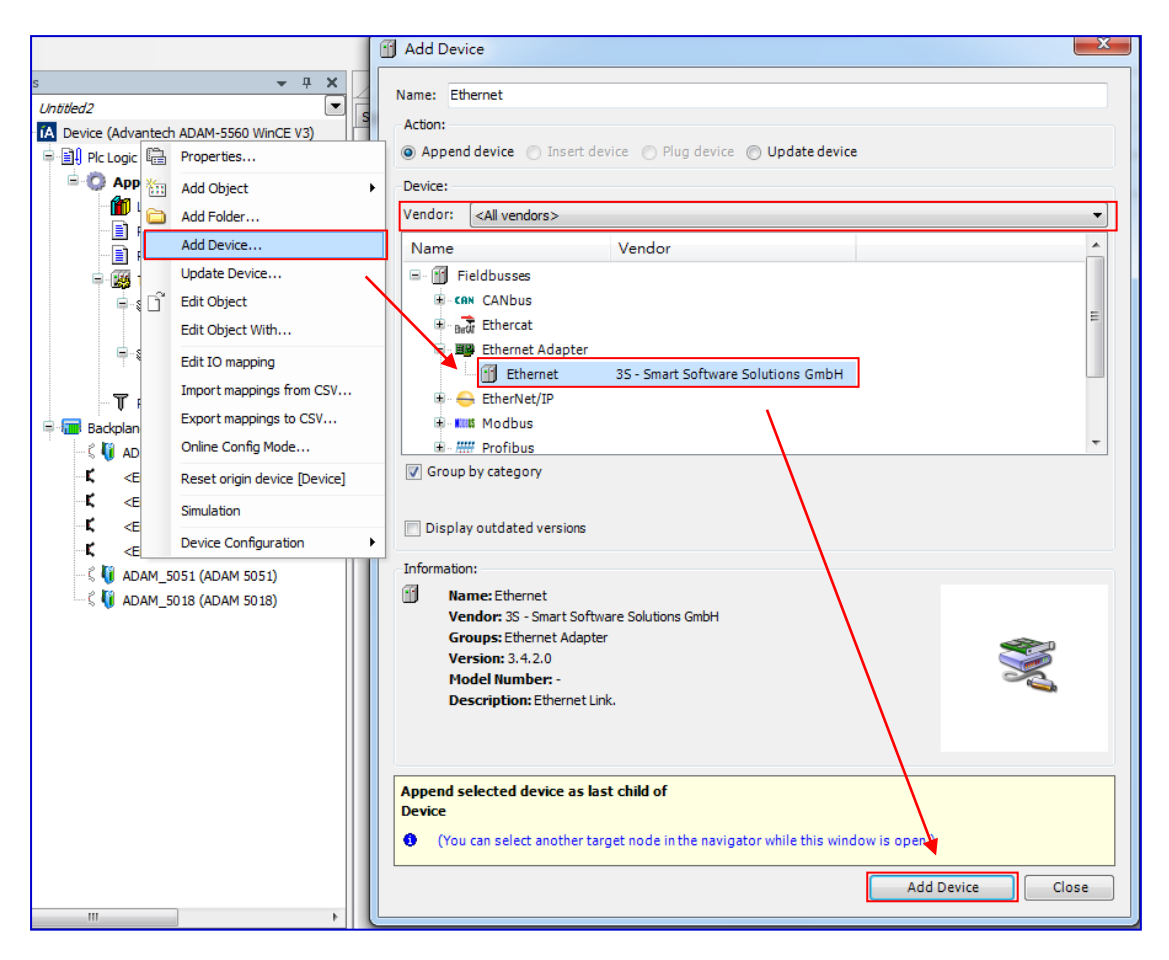

Right click on Ethernet adapter if Ethernet (Ethernet) in the device tree and click Add Device. Type the device name in Name container. Choose Modbus TCP Master in the Modbus option. Click Add Device to proceed and then press Close to close the device dialog.

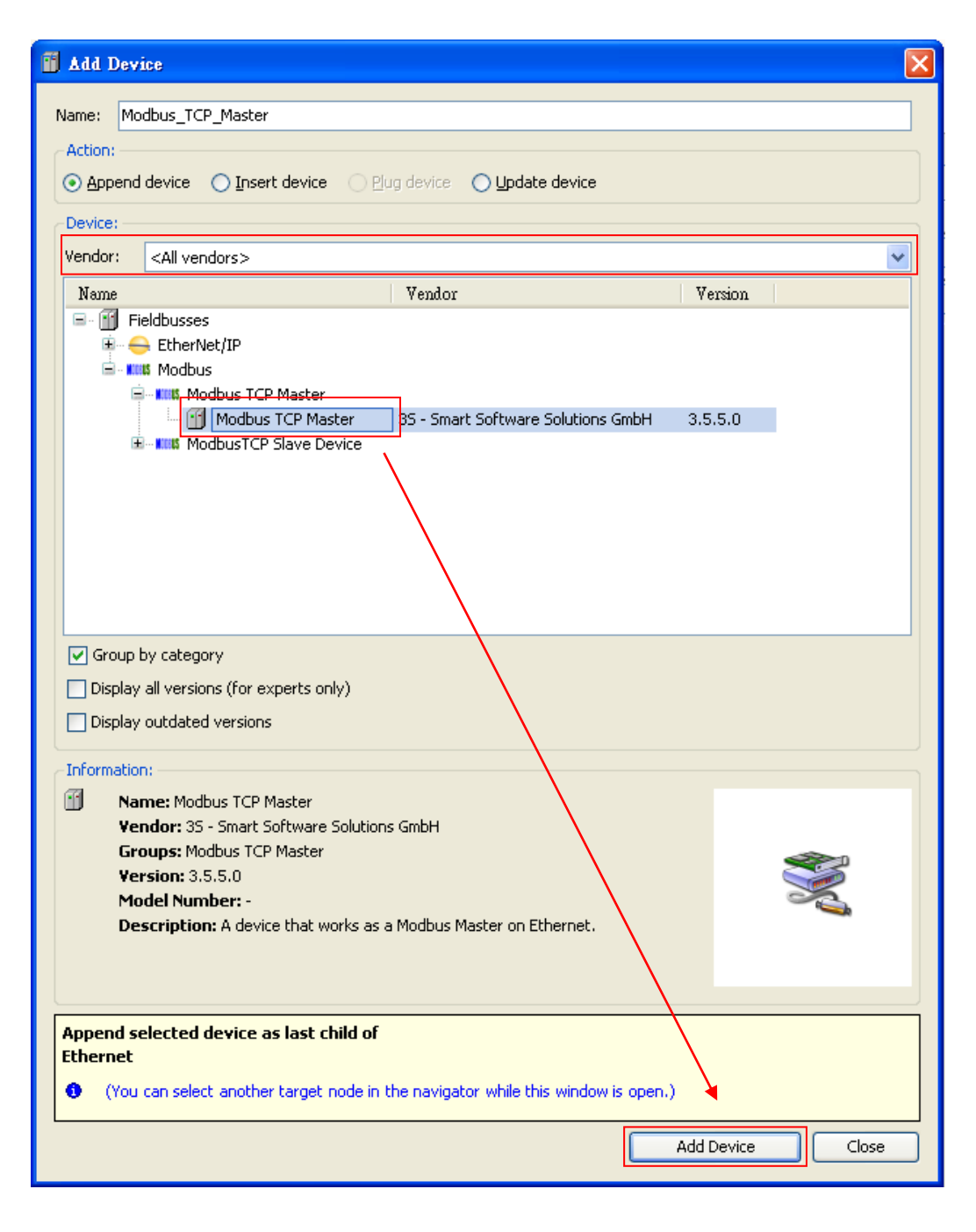

🖃 🔟 Ethernet (Ethernet)

in the

Now, you'll see Modbus TCP master

device tree. Double-click Modbus TCP master to set master configuration. For further

convenience, recommend you to check **auto-restart communication**.

| Name: | ModbusTCP Master Configu | uration 🛛 💳 | ModbusTCPMaster I/O Mapping | ModbusTCPMaster Configuration | Status | ٤ | Information |
|-------|--------------------------|-------------|-----------------------------|-------------------------------|--------|---|-------------|
|       | -Modbus-TCP              |             |                             | MODRUS                        |        |   |             |
|       | Response Timeout (ms)    | 1000 😂      |                             | mabbada                       |        |   |             |
|       | Socket Timeout (ms)      | 10 🛟        |                             |                               |        |   |             |
|       | 🔽 auto - reconnect       |             |                             |                               |        |   |             |

Right click on Modbus TCP master in the device tree and click **Add Device** in context menu. It will open the **Add Device dialog**, where you choose one available device for the current connection. Type the device name in Name container. Click **Add Device** to proceed and then press **Close** to close the device dialog.

| 🚺 Add Device                            |                                 |                       |      |
|-----------------------------------------|---------------------------------|-----------------------|------|
| Name: ADAM_5000_TCP                     |                                 |                       |      |
| - Action:                               |                                 |                       |      |
| • Append device • Insert device         | Plug device 🔿 Updat             | e device              |      |
| Device                                  |                                 |                       |      |
| Vendor: <01 vendors>                    |                                 |                       |      |
| News                                    | V                               | Vania                 |      |
| Fieldbusses                             | VEHICOL                         | V 613011              |      |
| i⊒ Kill\$ Modbus                        |                                 |                       |      |
| 🖻 - 📖 Modbus TCP Slave                  |                                 |                       |      |
| ADAM-5000/TCP                           | ADVANTECH                       | 3.5.4.0               | =    |
| ADAM-5000L/TCP                          | ADVANTECH                       | 3.5.4.0               |      |
| ADAM-6015/6217                          | ADVANTECH                       | 3.5.4.0               |      |
| ADAM-6018                               | ADVANTECH                       | 3.5.4.0               |      |
|                                         | ADVANTECH                       | 3.5.4.0               |      |
| ADAM-6050                               | ADVANTECH                       | 3.5.4.0               |      |
| ADAM-6051                               | ADVANTECH                       | 3.5.4.0               |      |
|                                         | ADVANTECH                       | 3.5.4.0               |      |
|                                         | ADVANTECH                       | 3.3.4.0               |      |
| Group by category                       | $\langle \rangle$               |                       |      |
| Display all versions (for experts only) | $\langle \rangle$               |                       |      |
| Display outdated versions               | $\backslash$                    |                       |      |
| <ul> <li>Information:</li> </ul>        |                                 |                       |      |
| Name: ADAM-5000/TCP                     |                                 | $\mathbf{A}$          |      |
| Vendor: ADVANTECH                       |                                 | $\mathbf{A}$          |      |
| Groups: Modbus TCP Slave                |                                 |                       |      |
| <b>Version:</b> 3.5.4.0                 |                                 |                       |      |
| Model Number: -                         | a second states and states have | Contract of Filment   |      |
| Description: 8-Slot Distributed Da      | ta Acquisition and Contro       | o System for Ethernet |      |
|                                         |                                 | $\mathbf{A}$          |      |
|                                         |                                 | <b>\</b>              |      |
| Append selected device as last child o  | of                              |                       |      |
| Modbus_TCP_Master                       |                                 | $\mathbf{A}$          |      |
| (You can select another target node)    | in the navigator while th       | is window is open.) 🍾 |      |
|                                         |                                 |                       |      |
|                                         |                                 | Add Device            | lose |
|                                         |                                 |                       |      |

Now, you will see Advantech ADAM modules on device list.

Ethernet (Ethernet)
 Modbus\_TCP\_Master (Modbus TCP Master)
 ADAM\_5000\_TCP (ADAM-5000/TCP)
 ADAM\_6015\_6217 (ADAM-6015/6217)
 ADAM\_6018 (ADAM-6018)

Now, set the IP address and node ID at ADAM module. Double-click on the device icon in the device tree and open the respective editors. Enter the module IP address and node ID in the register-tab "Modbus TCP Slave" (in this example: address 192.168.1.112 and node ID 1) and keep port as 502.

| Μ | odbusTCP Slave Modbus Slave Ch | annel 🛛 Modbus Slave Init 🗍 ModbusTCPSlave Configuration 🗍 🗮 ModbusTCPSlave I/O Mapping 🗍 Status 🗎 🍁 Information 🗎 |
|---|--------------------------------|----------------------------------------------------------------------------------------------------|
|   | Modbus-TCP                     | MODRUS                                                                                                    |
|   | Slave IP Address:              | 192 . 168 . 1 . 112                                                                                                |
|   | Unit-ID [1247]                 | 1                                                                                                    |
|   | Response Timeout (ms)          | 1000                                                                                                    |
|   | Port                           | 502                                                                                                    |
|   |                                |                                                                                                    |

## 6.1.2.1. ADAM-6000 Series

ADAM-6000 Ethernet-based data acquisition and control modules provide I/O, data acquisitions, and networking in one module to build a cost-effective, distributed monitoring and control solution for a wide variety of applications. Through standard Ethernet networking, ADAM-6000 retrieves I/O values from sensors, and can publish them as a real-time I/O values to networking nodes via LAN, Intranet, or Internet. The figure below shows the brief overview of the ADAM-6000 system architecture.

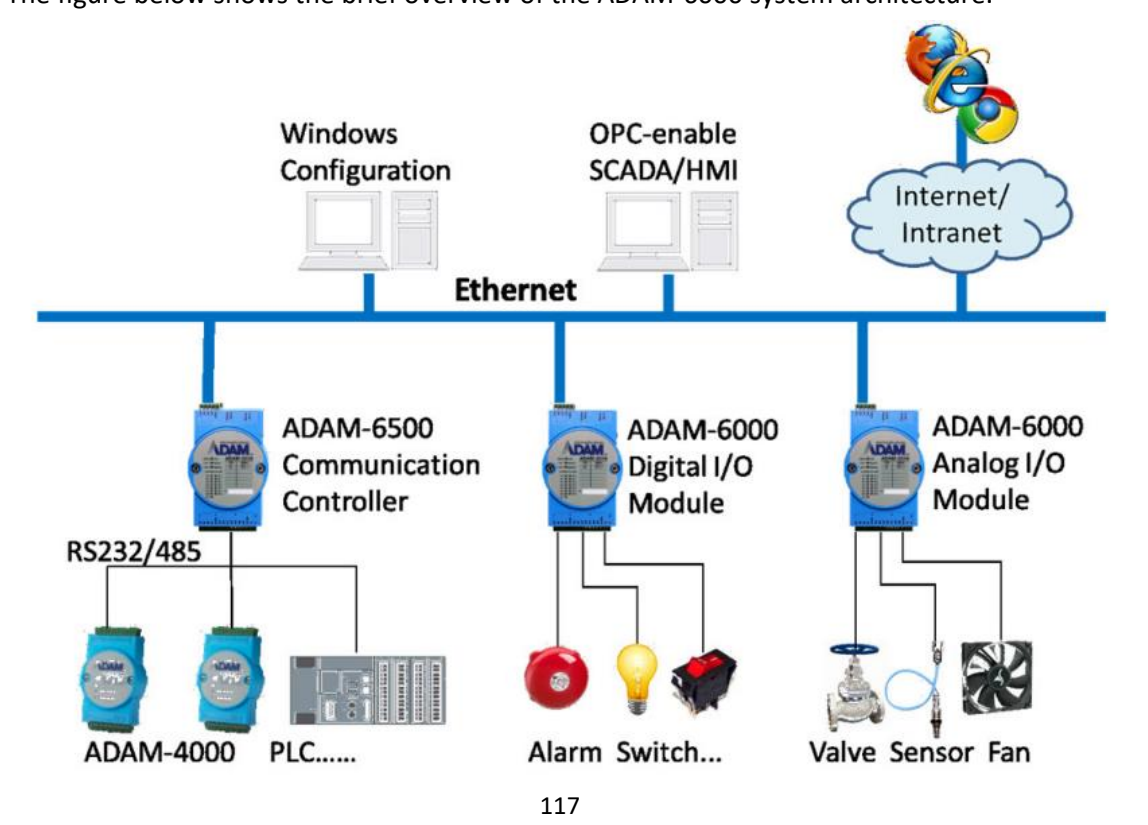

Advantech provides 16 types of ADAM-6000 modules for various applications so far. Following table is ADAM-6000 series support list.

| Name      | Specification                                  |
|-----------|------------------------------------------------|
| ADAM-6015 | 7-ch RTD Input Module                          |
| ADAM-6217 | 8-ch Analog Input Module                       |
| ADAM-6017 | 8-ch Analog Input Module with 2-ch DO          |
| ADAM-6018 | 8-ch Thermocouple Input Module with 8-ch DO    |
| ADAM-6050 | 18-ch Digital I/O Module                       |
| ADAM-6051 | 14-ch Digital I/O Module with 2-ch Counter     |
| ADAM-6052 | 16-ch Digital I/O Module                       |
| ADAM-6266 | 4-ch Relay Output Module with 4-ch DI          |
| ADAM-6250 | 15-ch Digital I/O Module                       |
| ADAM-6060 | 6-ch Digital Input and 6-ch Relay Module       |
| ADAM-6066 | 6-ch Digital Input and 6-ch Power Relay Module |
| ADAM-6024 | 12-ch Universal Input/Output Module            |
| ADAM-6224 | 4-ch Analog Output Module                      |
| ADAM-6251 | 16-ch Digital Input Module                     |
| ADAM-6256 | 16-ch Digital Output Module                    |
| ADAM-6260 | 6-ch Relay Output Module                       |

For more detailed information about how to control ADAM-6000 modules, please refer to Chapter 5.1.1.1.1 to Chapter 5.1.1.1.4.

#### 6.1.2.2. ADAM-5000 Series

ADAM-5000/TCP Series works as a Modbus data server. It allows PCs or tasks to access its current data simultaneously from LAN, Intranet, or Internet. The ADAM-5000/TCP Series uses a convenient backplane system common to the <u>ADAM-5000 series</u>. Advantech's complete line of ADAM-5000 modules integrates with the ADAM-5000/TCP Series to support your applications.

The figure below shows the brief overview of the ADAM-5000/TCP system architecture.

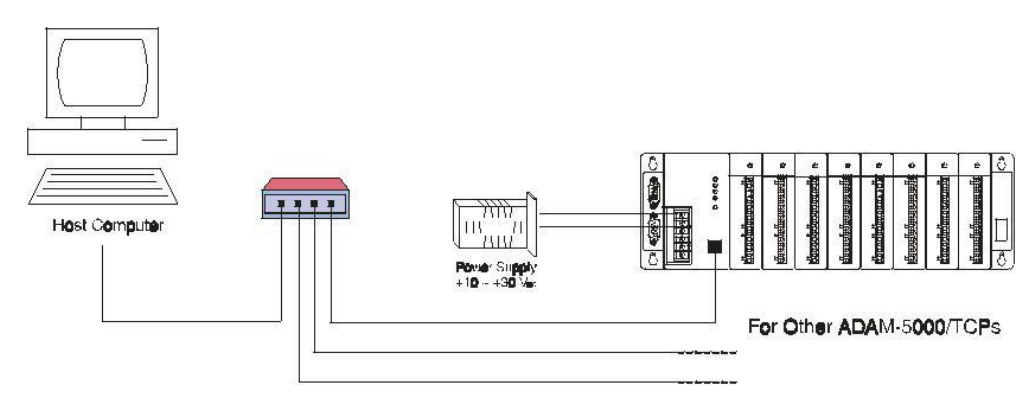

For more detailed information about how to access ADAM-5000 current data via Modbus protocol, please refer to Chapter 5.1.1.2.

# 6.1.3. Modbus TCP Server

In Device Window, Right-click on **Device** And click **Add Device**. You will then be prompted for the Add Device dialog. Choose **Ethernet** in **Ethernet Adapter** and click **Add Device** to close the dialog.

| 6                                                      | Add Device                                                                                                    |
|--------------------------------------------------------|----------------------------------------------------------------------------------------------------|
| s • + X<br>Untitled2<br>CAlvantech ADAM-5560 WinCE V3) | Name: Ethernet Action:  Append device  Insert device  Plug device  Undate device                                                                                                    |
| Properties                                             |                                                                                                    |
| Add Object                                             | Device:                                                                                                    |
| Add Folder                                             | Vendor: <all vendors=""></all>                                                                                                    |
| Add Device                                             | Name Vendor                                                                                                    |
| Update Device                                          | □- 👔 Fieldbusses                                                                                                    |
| 🖶 👔 🔂 Edit Object                                      | E CAN CANbus                                                                                                    |
| Edit Object With                                       | Brow Brow Ethercat                                                                                                    |
| Edit IO mapping                                        | Ethernet Adapter                                                                                                    |
| Import mappings from CSV                               | Ethernet 3S - Smart Software Solutions GmbH                                                                                                    |
| Export mappings to CSV                                 |                                                                                                    |
| Backplan     Online Config Mode                        | The modules                                                                                                    |
|                                                        | Group by category                                                                                                    |
|                                                        |                                                                                                    |
| Simulation                                             | Display outdated versions                                                                                                    |
| Ce Device Configuration                                |                                                                                                    |
|                                                        | Information:  Name: Ethernet Vendor: 35 - Smart Software Solutions GmbH Groups: Ethernet Adapter Version: 3.4.2.0 Model Number: - Description: Ethernet Link.                         |
|                                                        | Append selected device as last child of         Device            • (You can select another target node in the navigator while this window is open)          Add Device         Close |

Right click on Ethernet adapter if Ethernet (Ethernet) in the device tree and click Add Device. Type the device name in Name container. Choose Modbus TCP Slave in the Modbus option. Click Add Device to proceed and then press Close to close the device dialog.

| 🚺 Add Device                                 |                                      |         |
|----------------------------------------------|--------------------------------------|---------|
| Name: ModbusTCP_Slave_Device_1               |                                      |         |
| Action                                       |                                      |         |
| ⊙ Append device ○ Insert device ○ Plug     ○ | device 🚫 Update device               |         |
| Device:                                      |                                      |         |
| Vendor: <all vendors=""></all>               |                                      | ~       |
| Name                                         | Vendor                               | Version |
| Fieldbusses                                  |                                      |         |
|                                              |                                      |         |
| 🗟 - 🎞 Modbus TCP Master                      |                                      |         |
| ModbusTCP Slave Device                       | 35 - Smart Software Solutions GmbH   | 3.5.5.0 |
| <u> </u>                                     |                                      |         |
|                                              |                                      |         |
|                                              |                                      |         |
|                                              |                                      |         |
| Group by category                            | $\mathbf{A}$                         |         |
| Display all versions (for experts only)      | $\sim$                               |         |
| Display outdated versions                    |                                      |         |
| - Information:                               |                                      |         |
| Mame: ModbusTCP Slave Device                 |                                      |         |
| Append selected device as last child of      |                                      |         |
| Ethernet_1                                   |                                      |         |
| • (You can select another target node in the | navigator while this window is open. |         |
| L                                            |                                      |         |
|                                              | Add                                  |         |
|                                              |                                      |         |

🚔 🔟 Ethernet (Ethernet)

Now, you'll see Modbus TCP slave

the device tree. Double-click Modbus TCP slave and go to **Config-Page** to set configuration.

| Timeout          | Activation of the timing supervision function. The timeout interval is    |
|------------------|---------------------------------------------------------------------------|
|                  | given in milliseconds. Values are adjustable in steps of 500 ms. If there |
|                  | is no write command received within this time, the outputs will be        |
|                  | reset to 0.To keep the output value, we recommend you to uncheck          |
|                  | Timeout.                                                                  |
| Slave Port       | Port number of the slave. Keep slave port as 502.                         |
| Unit-ID          | (Optional) Unit ID of the slave.                                          |
| Holding Register | Number of holding register: Possible values: 2-500.                       |
| (%IW)            |                                                                           |
| Input Register   | Number of input register: Possible values: 2-500.                         |
| (%QW)            |                                                                           |

| Config-Page 🚘 Modbus To  | IP Slave De  | vice I/O Mapping | 🔹 Information |
|--------------------------|--------------|------------------|---------------|
| Configured Parameters    |              |                  |               |
| TimeOut:                 | 2000         | 🔶 (ms)           |               |
| Slave Port:              | 502          | \$               |               |
| Unit ID:                 | 1            |                  |               |
| Holding Registers (%IW): | 10           | -                |               |
| Input Registers (%QW):   | 10           | -                |               |
|                          |              |                  |               |
|                          |              |                  |               |
| - Data Model             |              |                  |               |
| -Data Model              |              |                  |               |
| Start Addresses:         |              |                  |               |
| Coils:                   | 0            | <b>*</b>         |               |
| Discrete Inputs:         | 0            | *                |               |
| Holding Register:        | 0            | <b>*</b>         |               |
| Input Register:          | 0            | <b>\$</b>        |               |
| Holding- and Input-Regi  | ster Data Ar | reas overlay     |               |
|                          |              |                  |               |

Correspondent to the number of holding register and input register, the slave channel can then be mapped under **Modbus TCP Slave Device I/O Mapping** page. For more detailed information about how to map variable, please refer to <u>Chapter 4.3.</u>.

| Thannels      |              |              |                    |      |                          |
|---------------|--------------|--------------|--------------------|------|--------------------------|
| Variable      | Mapping Chan | nel Address  | Туре               | Unit | Description              |
| <b>⊒ *</b> ≱  | Inputs       | %IW137       | ARRAY [09] OF WORD |      | Modbus Holding Registers |
| 😟 🦄           | Inputs       | [0] %IW137   | WORD               |      |                          |
| 🗄 ᡟ           | Inputs       | [1] %IW138   | WORD               |      |                          |
| 🗄 ᡟ           | Inputs       | [2] %IW139   | WORD               |      |                          |
| 😟 🍬           | Inputs       | [3] %IW140   | WORD               |      |                          |
| 🗄 ᡟ           | Inputs       | [4] %IW141   | WORD               |      |                          |
| 😟 🍫           | Inputs       | [5] %IW142   | WORD               |      |                          |
| 🗄 🍫           | Inputs       | [6] %IW143   | WORD               |      |                          |
| 😟 🦄           | Inputs       | [7] %IW144   | WORD               |      |                          |
| 🗄 ᡟ           | Inputs       | [8] %IW145   | WORD               |      |                          |
| 😟 🦄           | Inputs       | [9] %IW146   | WORD               |      |                          |
| in <b>K</b> ø | Outpu        | ts %QW111    | ARRAY [09] OF WORD |      | Modbus Input Registers   |
| 🕀 🍢           | Outpu        | ts[0] %QW111 | WORD               |      |                          |
| 🗄 🍢           | Outpu        | ts[1] %QW112 | WORD               |      |                          |
| 😟 🍢           | Outpu        | ts[2] %QW113 | WORD               |      |                          |
| 😟 🍢           | Outpu        | ts[3] %QW114 | WORD               |      |                          |
| 😟 🍢           | Outpu        | ts[4] %QW115 | WORD               |      |                          |
| 😟 🍢           | Outpu        | ts[5] %QW116 | WORD               |      |                          |
| 🗎 🍢           | Outpu        | ts[6] %QW117 | WORD               |      |                          |
| ±             | Outpu        | ts[7] %QW118 | WORD               |      |                          |
| 🗎 🍢           | Outpu        | ts[8] %QW119 | WORD               |      |                          |
| 🚊 🍢           | Outpu        | ts[9] %OW120 | WORD               |      |                          |

# 6.2. CANOpen

## 6.2.1. CANOpen Client

## 6.2.1.1. Configuration Files Installation

Before connecting to slaves by using CANOpen client, please install the related EDS files (\*.eds) first.

| Start CODESYS and perform command Device Repository              | from the menu (Tools ->           |
|------------------------------------------------------------------|-----------------------------------|
| Device Repository). Click "Install" and then select the relation | ted EDS file you want to install. |

After installed successfully, the following information will be shown: "Device xxxx installed to device repository".

| Location:    |                                                       |                     |
|--------------|-------------------------------------------------------|---------------------|
| Location:    |                                                       |                     |
|              | System Repository                                     | Edit Locations      |
|              | (C: (ProgramData(CODESYS(Devices)                     |                     |
| Installed de | ijce descriptions:                                    |                     |
| Name         | Vendor Version                                        | Install             |
| 🗷 🖷 🖬 Mi     | scellaneous                                           | Uninstall           |
| 🗷 👚 🕤 Fie    | ldbusses                                              |                     |
| 🖻 🕤 PL       | Cs                                                    |                     |
| 🗄 🔗 So       | ftMotion drives                                       | Install DT <u>M</u> |
|              |                                                       |                     |
|              |                                                       |                     |
|              |                                                       |                     |
|              |                                                       |                     |
|              |                                                       |                     |
|              |                                                       |                     |
|              |                                                       | Details             |
|              |                                                       |                     |
|              | ADAY 5500005                                          |                     |
|              | Nevice "750-338. V13" installed to device repository  |                     |
|              | APAX-5580CDS\canopen\750-338\750-338m08.eds           |                     |
| L 👩          | Device "750-338m_V08" installed to device repository. |                     |
|              |                                                       |                     |
|              |                                                       |                     |
|              |                                                       |                     |
|              |                                                       |                     |
|              |                                                       |                     |
|              |                                                       |                     |
|              |                                                       | Close               |

## 6.2.1.2. Scan for Slaves

First, connect to your specified Advantech X86 RTE platform. Please refer to Chapter 3.4.

In Device Window, Right-click on **Device** And click Add Device. You will then be prompted for the Add Device dialog.

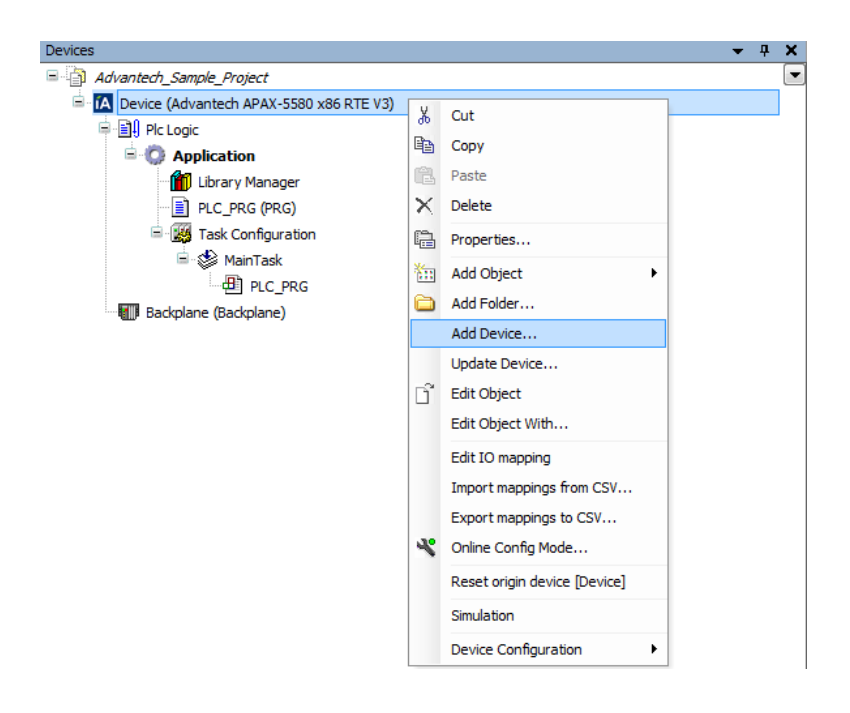

Choose CANbus in the CANbus option (Fieldbusses -> CANbus) and click Add Device to

proceed and then press Close to close the device dialog.

| Add Device                                                                                                    |                                                                                | X           |
|----------------------------------------------------------------------------------------------------|--------------------------------------------------------------------------------|-------------|
| Name: CANbus                                                                                                    |                                                                                |             |
| Action:                                                                                                    |                                                                                |             |
| Action:                                                                                                    | rica . O Dive davica . O Hadata davica                                         |             |
| Append device O Liser: de                                                                                                    | Vice O Mug device O Opdate device                                              |             |
| Device:                                                                                                    |                                                                                |             |
| Vendor: <all vendors=""></all>                                                                                                    |                                                                                | ▼           |
| Name                                                                                                    | Vendor                                                                         |             |
| 🖃 🗂 Miscellaneous                                                                                                    |                                                                                |             |
| Backplane                                                                                                    | ADVANTECH                                                                      |             |
| Fieldbusses                                                                                                    |                                                                                |             |
|                                                                                                    | 25 - Smart Software Solutions CmbH                                             |             |
| NetX CANbus                                                                                                    | 35 - Smart Software Solutions GmbH                                             |             |
| EtherCAT                                                                                                    |                                                                                |             |
| 🗈 🎬 Ethernet Adapter                                                                                                    |                                                                                |             |
| 🗉 😝 EtherNet/IP                                                                                                    |                                                                                |             |
| 🗈 🗰 Modbus                                                                                                    |                                                                                |             |
| 🗈 🛲 Profibus                                                                                                    |                                                                                |             |
| 🗉 🛲 Profinet IO                                                                                                    |                                                                                |             |
| Group by category                                                                                                    |                                                                                |             |
| Display outdated versions                                                                                                    |                                                                                |             |
| Information:                                                                                                    |                                                                                |             |
| Name: CANbus<br>Vendor: 3S - Smart Softw.<br>Categories: CANbus<br>Version: 3.5.5.0<br>Order Number: ????<br>Description: Needed for<br>e.g. CANopen or DeviceNet | are Solutions GmbH<br>all fieldbusses which communicate over the CANBus,<br>t. | No.         |
| Append selected device as las<br>Device<br>(You can select another tar                                                                                            | t child of<br>get node in the navigator while this window is open.)            | evice Close |
|                                                                                                    | Add Di                                                                         | close       |

Now, you'll see CANbus CANbus (CANbus) in the device tree. Double-click the CANbus

icon to set configuration. Set up the network ID for the CAN port and the corresponding baud rate.

| CANbus Status 🚺 In            | formation         |     |
|-------------------------------|-------------------|-----|
| Network:<br>Baudrate (bit/s): | 0 (m)<br>250000 ▼ | CAN |

Right click on CANbus

in the device tree and click Add Device.

Choose CANOpen\_Manager in the CANOpenManager option (Fieldbussed -> CANOpen -> CANOpenManager). Click Add Device to proceed and then press Close to close the device dialog.

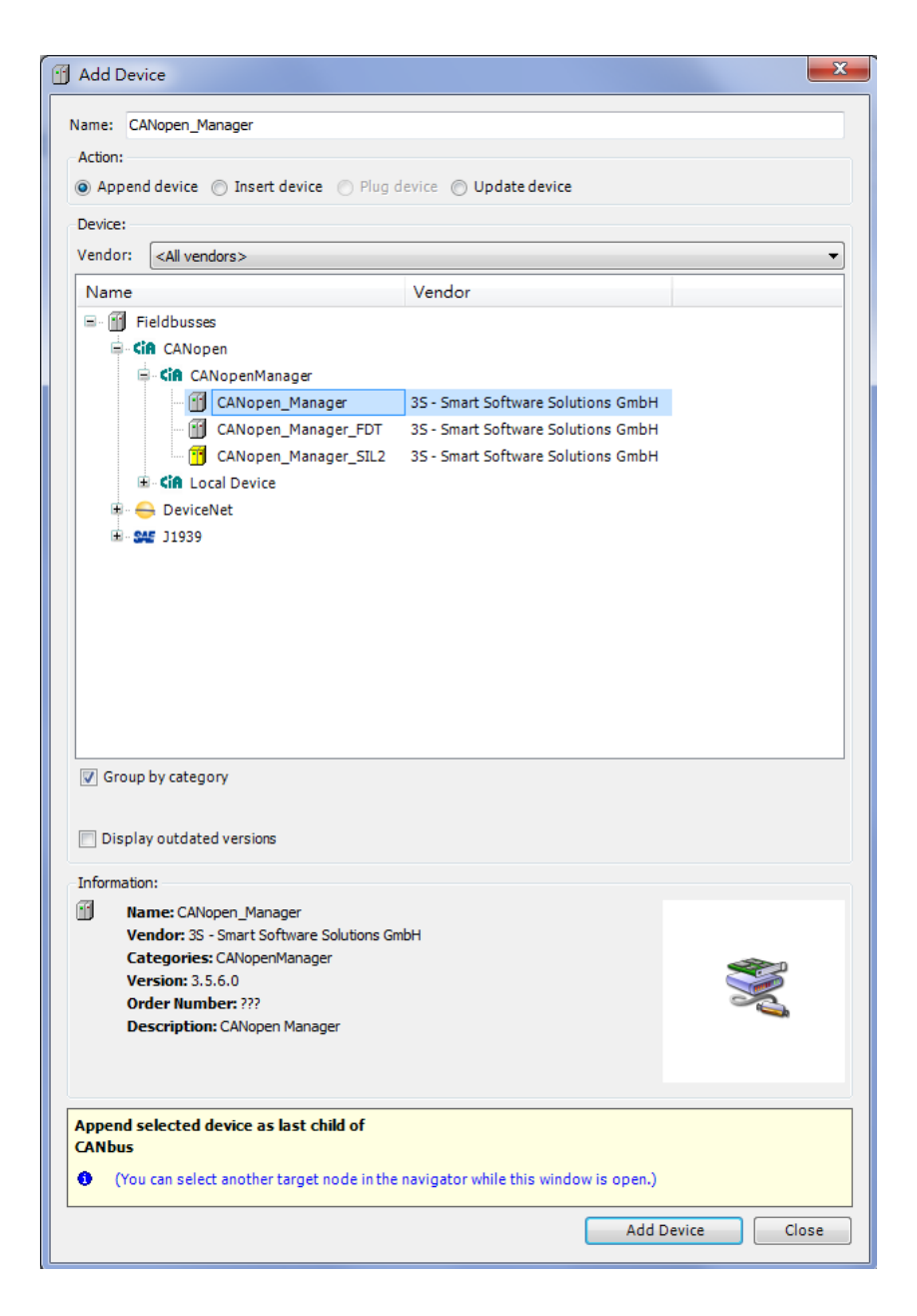

Now, you'll see CANOpen\_Manager (CANopen\_Manager)

in the device

tree. Double-click the CANOpen\_Manager icon to set configuration.

| CANopen Manager 🗮 CAN                                   | lopen I/O Mapping Status | (i) Information       |      |  |  |  |
|---------------------------------------------------------|--------------------------|-----------------------|------|--|--|--|
| General                                                 |                          |                       |      |  |  |  |
| Node ID: 127 Check and fix configuration                |                          |                       |      |  |  |  |
| ✓ Autostart CANopenManager ✓ Polling of optional slaves |                          |                       |      |  |  |  |
| ✓ Start Slaves NMT Error Behaviour: Restart Slave       |                          |                       |      |  |  |  |
| 📝 NMT Start All (if po                                  | ossible)                 |                       |      |  |  |  |
| Sync                                                    |                          |                       |      |  |  |  |
| Enable Sync Producin                                    | g                        |                       |      |  |  |  |
| COB-ID (Hex): 16#                                       | 80                       |                       |      |  |  |  |
| Cycle Period (µs):                                      | 1000                     |                       |      |  |  |  |
| Window Length (µs):                                     | 1200                     |                       |      |  |  |  |
| Enable Sync Consumi                                     | ng                       |                       |      |  |  |  |
| Heartbeat                                               |                          | TIME                  |      |  |  |  |
| 📝 Enable Heartbeat Pro                                  | ducing                   | Enable TIME Producing | Ig   |  |  |  |
| Node ID:                                                | 127                      | COB-ID (Hex): 16#     | 100  |  |  |  |
| Producer Time (ms):                                     | 200                      | Producer Time (ms):   | 1000 |  |  |  |

At the first scan, at least **once a login (and running)** must have been done. Otherwise, the Advantech X86 RTE platform must be running before a scan.

Choose the **CANOpen\_Manager** and right click **Scan For Devices** in context menu.

| Devices                                                |          | 🗕 🕂 🗙 🗾 Ві               |
|--------------------------------------------------------|----------|--------------------------|
| E anopen3                                              |          |                          |
| 😑 😏 🚺 Device [connected] (Advantech Series x86 RTE V3) |          |                          |
| PLC Logic                                              |          | Offline                  |
| Application [run]                                      |          | 🕚 0 war                  |
| 🎁 Library Manager                                      |          | Severity                 |
| PLC_PRG (PRG)                                          |          | 0                        |
| 🖻 🔛 Task Configuration                                 |          | 0                        |
| 🖻 😻 MainTask                                           |          | 0                        |
| PLC_PRG                                                |          | 0                        |
| - 🧐 🚾 Backplane (System Diagnosis)                     |          | 0                        |
| E 🥵 🔛 CANbus (CANbus)                                  | _        | 0                        |
| CANopen_Manager (CANopen_Manager)                      | Ж        | Cut                      |
|                                                        | 8        | Сору                     |
|                                                        | 2        | Paste                    |
|                                                        | $\times$ | Delete                   |
|                                                        |          | Refactoring •            |
|                                                        | Ę,       | Properties               |
|                                                        |          | Add Object               |
|                                                        |          | Add Folder               |
|                                                        |          | Add Device               |
|                                                        |          | Scan For Devices         |
|                                                        |          | Disable Device           |
|                                                        | ß        | Edit Object              |
|                                                        |          | Edit Object With         |
|                                                        |          | Edit IO mapping          |
|                                                        |          | Import mappings from CSV |
|                                                        |          | Export mappings to CSV   |
|                                                        |          | Device Configuration     |

A list of all devices and modules are found during the last scan. Select the specified one device and then copy to the project. Or copy all listed devices to the project.

Now, you'll see the devices copied to the project under the **CANOpen\_Manager**.

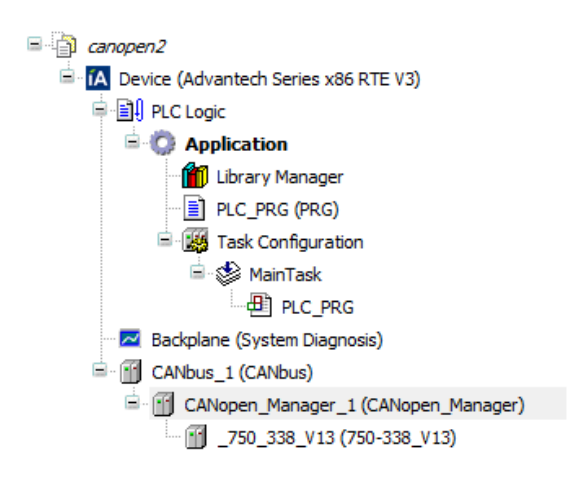

After completely finish device configuration, it is necessary to login again.

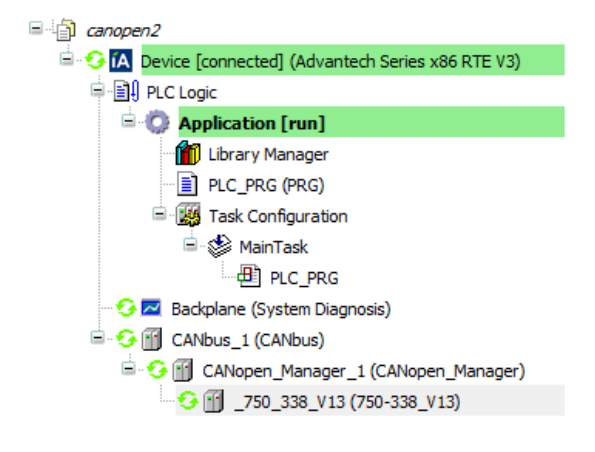

## 6.3. EtherNet/IP

### 6.3.1. EtherNet/IP Client

### 6.3.1.2. Configuration Files Installation

Before connecting to slaves by using Profinet client, please install the related EDS files (\*.eds) first.

| Start CODESYS and perform command Device Repository | 1 | from the menu ( <b>Tools -&gt;</b> |
|-----------------------------------------------------|---|------------------------------------|
|-----------------------------------------------------|---|------------------------------------|

Device Repository). Click "Install" and then select the related EDS file you want to install.

After installed successfully, the following information will be shown: "Device xxxx installed to device repository".

| 2 | Device Re   | pository                                                                                                    | ×              |
|---|-------------|----------------------------------------------------------------------------------------------------|----------------|
|   | Location:   | System Repository (C:\ProgramData\CODESYS\Devices)                                                                         | Edit Locations |
|   | Installed d | evice descriptions:                                                                                                    |                |
|   | Name        | Vendor Version                                                                                                    | Uninstall      |
|   | i           | oftMotiondrives                                                                                                    | Install DTM    |
|   |             |                                                                                                    |                |
|   |             |                                                                                                    | Details        |
|   |             | :\APAX-5580CDS\adam6100EI\new\ADAM-6117EI_20130329.eds<br>Device "Advantech - ADAM-6117EI" installed to device repository. |                |
|   |             |                                                                                                    |                |
|   |             |                                                                                                    |                |
|   |             |                                                                                                    | Close          |

# 6.3.1.3. Add Slaves

First, connect to your specified Advantech X86 RTE platform. Please refer to Chapter 3.4.

In Device Window, Right-click on **Device** And click Add Device. You will then be prompted for the Add Device dialog.

| Devices                                                       |            |                                                                                                    | • | д | × |
|---------------------------------------------------------------|------------|----------------------------------------------------------------------------------------------------|---|---|---|
| Advantech_Sample_Project                                      |            |                                                                                                    |   |   |   |
| Device (Advantech APAX-5580 x86 RTE V3)                       | X          | Out                                                                                                    |   |   |   |
| Pic Logic     Orginal Application     Orginal Library Manager |            | Copy<br>Paste                                                                                                    |   |   |   |
| PLC_PRG (PRG)                                                 | $\times$   | Delete                                                                                                    |   |   |   |
| 🖹 🌃 Task Configuration                                        | Ę,         | Properties                                                                                                    |   |   |   |
| = ⊗ MainTask                                                  | *:::       | Add Object                                                                                                    |   |   |   |
| Backplane (Backplane)                                         | $\bigcirc$ | Add Folder                                                                                                    |   |   |   |
| em+                                                           |            | Add Device                                                                                                    |   |   |   |
|                                                               | ũ          | Update Device<br>Edit Object<br>Edit Object With                                                                                          |   |   |   |
|                                                               | 4          | Edit IO mapping<br>Import mappings from CSV<br>Export mappings to CSV<br>Online Config Mode<br>Reset origin device [Device]<br>Simulation |   |   |   |
|                                                               |            | Device Configuration                                                                                                    |   |   |   |

Choose **Ethernet** in the **Ethernet Adapter** option and click **Add Device** to proceed and then press Close to close the device dialog.

| Add Device                                                                                                    | ×  |
|----------------------------------------------------------------------------------------------------|----|
| Name: Ethernet                                                                                                    |    |
| Action                                                                                                    |    |
| Annend device     O Insert device     O Plug device     O Undate device                                                               |    |
|                                                                                                    |    |
| Device:                                                                                                    |    |
| Vendor: <all vendors=""></all>                                                                                                    | •  |
| Name Vendor                                                                                                    |    |
| Fieldbusses                                                                                                    |    |
| H-CAN CANbus                                                                                                    |    |
|                                                                                                    |    |
| Filement 35 - Smart Software Solutions GmbH                                                                                           |    |
|                                                                                                    |    |
| 🖶 🏧 Modbus                                                                                                    |    |
| 🗈 - 🎹 Profibus                                                                                                    |    |
| 🕀 - 🛲 Profinet IO                                                                                                    |    |
| ⊞- S sercos                                                                                                    |    |
| Group by category                                                                                                    |    |
| Display outdated versions                                                                                                    |    |
| Information:                                                                                                    |    |
| Name: Ethernet                                                                                                    |    |
| Vendor: 3S - Smart Software Solutions GmbH                                                                                            |    |
| Version: 3.5.6.0                                                                                                    |    |
| Order Number: -                                                                                                    | ×. |
| Description: Ethernet Link.                                                                                                    |    |
|                                                                                                    |    |
|                                                                                                    |    |
| Append selected device as last child of<br>Device                                                                                     |    |
| Append selected device as last child of<br>Device<br>(You can select another target node in the navigator while this window is open.) |    |

Now, you'll see Ethernet 🗐 Ethernet (Ethernet) in the device tree. Double-click the Ethernet icon to set configuration. Click Interface and then select any one Ethernet Adapter.

| Ethernet Configuration | n Status (i) Information |                |                   |                   |                |              |        |
|------------------------|--------------------------|----------------|-------------------|-------------------|----------------|--------------|--------|
| Interface:             |                          | <br>Network Ad | apters            |                   |                |              |        |
| ( Device uses operat   | ing system settings )    | Interfaces:    |                   |                   |                |              |        |
| IP address             | 192 . 168 . 0 . 1        | Name           | Description       |                   |                | IP Address   |        |
| Cubert mark            |                          | lan1           | Intel(R) Ethernet | Connection I218   | -LM #2         | 172.18.3.131 |        |
| Subnet mask            | 255 . 255 . 255 . 0      | lan2           | CoDeSys EtherE    | xpress GBit PCI I | themet Adapter | 192.168.0.1  |        |
| Default Gateway        | 0.0.0.0                  |                |                   |                   |                |              |        |
|                        |                          |                |                   |                   |                |              |        |
|                        |                          |                |                   |                   |                |              |        |
|                        |                          | IP address     | 192 .             | 168 . 0 . 1       | ]              |              |        |
|                        |                          | Subnet mas     | .k 255 .          | 255 . 255 . 0     | 1              |              |        |
|                        |                          | Default Gai    | eway 0.           | 0.0.0             | 1              |              |        |
|                        |                          | MAC-Add        |                   | COBOORIAD         |                |              |        |
|                        |                          | Mile Haa       | 00.20             | C5.B0.5E.IID      |                |              |        |
|                        |                          |                |                   |                   |                | Ok           | Cancel |
|                        |                          |                |                   |                   |                |              |        |

#### Note!

- (1) Both LAN#1 and LAN#2 can be used for EtherNet/IP.
- (2) The IP address should be setup completely by using "Change Adapter settings" in Advantech X86 RTE platform.
- (3) The Ethernet Adapter must not have a Unicode String Name. Please rename your adapter using ASCII characters only.

Right click on Ethernet If Ethernet (Ethernet) in the device tree and click Add Device. Choose EtherNet/IP Scanner in the EtherNet/IP Scanner option (EtherNet/IP -> EtherNet/IP Scanner). Click Add Device to proceed and then press Close to close the device dialog.

| Add      | d Device                            |                                       |                  |
|----------|-------------------------------------|---------------------------------------|------------------|
| lame     | EtherNet_IP_Scanner                 |                                       |                  |
| Actio    | on:                                 |                                       |                  |
| A (0)    | ppend device 🔘 Insert device 🔘      | Plug device 🔘 Update device           |                  |
| Devi     | ce:                                 |                                       |                  |
| Ven      | den (Allundere)                     |                                       |                  |
| veno     | dor: <ali vendors=""></ali>         |                                       |                  |
| Na       | ime                                 | Vendor                                |                  |
| <b>.</b> | iii Fieldbusses                     |                                       |                  |
|          | EtherNet/IP                         |                                       |                  |
|          | EtherNet/IP Scanner                 |                                       |                  |
|          | EtherNet/IP Scanner                 | 35 - Smart Software Solutions Gm      | IDH              |
|          | Modbus                              |                                       |                  |
|          | Profinet IO                         |                                       |                  |
|          |                                     |                                       |                  |
|          |                                     |                                       |                  |
|          |                                     |                                       |                  |
|          |                                     |                                       |                  |
|          |                                     |                                       |                  |
|          |                                     |                                       |                  |
|          |                                     |                                       |                  |
|          |                                     |                                       |                  |
|          |                                     |                                       |                  |
|          |                                     |                                       |                  |
|          | Group by category                   |                                       |                  |
|          | oroup by category                   |                                       |                  |
|          | Display outdated versions           |                                       |                  |
|          | Display outdated versions           |                                       |                  |
| Info     | rmation:                            |                                       |                  |
| •        | Name: EtherNet/IP Scanner           |                                       |                  |
|          | Vendor: 3S - Smart Software Soluti  | ons GmbH                              |                  |
|          | Categories: EtherNet/IP Scanner     |                                       | <b>1</b>         |
|          | Version: 3.5.6.0                    |                                       |                  |
|          | Description: EtherNet/TP Scapper    |                                       |                  |
|          | beschption. Earcheigh Stanner       |                                       |                  |
| Арр      | end selected device as last child o | f                                     |                  |
| Ethe     | ernet                               |                                       |                  |
| 0        | (You can select another target node | in the navigator while this window is | open.)           |
|          |                                     |                                       | Add Device Close |
|          |                                     |                                       |                  |

Now, you'll see EtherNet\_IP\_Scanner <sup>(EtherNet\_IP\_Scanner</sup> in the device tree. Double-click the EtherNet\_IP\_Scanner icon to set configuration.

| Scanner settings 🛛 🗮 E | therNet/IP Scanner I/O Mapping        | Status 🕕 Information |
|------------------------|---------------------------------------|----------------------|
| Address Settings       |                                       |                      |
| Ose static IP-Addr     | ess                                   |                      |
| IP Address:            | 192 . 168 . 0 . 1                     | EtherNet/IP          |
| Subnet Mask:           |                                       |                      |
| Gateway Address:       |                                       |                      |
| BOOTP DI               | HCP                                   |                      |
| Ethernet Settings      |                                       |                      |
| Speed & Duplex:        | · · · · · · · · · · · · · · · · · · · |                      |
| Options                |                                       |                      |
| 🚺 Auto-reestablish d   | connections                           |                      |

Right click on EtherNet\_IP\_Scanner <sup>for</sup> EtherNet\_IP\_Scanner (EtherNet/IP Scanner) in the device tree and click Add Device. Choose the specified EtherNet/IP slave you want to add in the EtherNet/IP Remote Adapter option (EtherNet/IP -> EtherNet/IP Remote Adapter). Click Add Device to proceed and then press Close to close the device dialog.

× 🚹 Add Device Name: Advantech ADAM 6117EI Action: (a) Append device (b) Insert device (c) Plug device (c) Update device Device: Vendor: <a>All vendors></a> Name Vendor 🖃 👔 Fieldbusses 🛓 😝 EtherNet/IP EtherNet/IP Remote Adapter Advantech - ADAM-6117EI Advantech Generic EtherNet/IP device 35 - Smart Software Solutions GmbH Group by category Display outdated versions Information: 1 Name: Advantech - ADAM-6117EI Vendor: Advantech Categories: EtherNet/IP Remote Adapter Version: Major Revision=16#1, Minor Revision = 16#1 Order Number: Description: Ethernet/IP Target imported from EDS File: ADAM-6117EI\_ 20130329.eds Device: Advantech - ADAM-6117EI Append selected device as last child of EtherNet\_IP\_Scanner 0 (You can select another target node in the navigator while this window is open.) Add Device Close

Take the following as an example adding ADAM-6117EI into.

Now, you'll see ADVANTECH\_ADAM\_6117EI Advantech\_ADAM\_6117EI (Advantech - ADAM-6117EI) in the device tree. Double-click the ADVANTECH\_ADAM\_6117EI icon to set configuration including IP address,..etc.

| Target settings | Connections   | Assemblies | User Parameter | 🗮 EtherNet/IP I/O Mapping | Status () Information |
|-----------------|---------------|------------|----------------|---------------------------|-----------------------|
| Address Settin  | gs            |            |                |                           |                       |
| IP Address:     | 192 . 1       | 68.0.      | 2              | EtherNet/IP               |                       |
| Electronic Keyi | ng            |            |                |                           |                       |
| Keying Optio    | ins           |            |                |                           |                       |
| Compatil        | bility Check  |            |                |                           |                       |
| Strict Ide      | ntity Check   |            |                |                           |                       |
| Check D         | evice Type    | 0          |                |                           |                       |
| Check Ve        | endor Code    | 94         |                |                           |                       |
| Check Pr        | oduct Code    | 6117       |                |                           |                       |
| Check M         | ajor Revision | 1          |                |                           |                       |
| Check M         | inor Revision | 1          |                |                           |                       |
| Restore de      | fault values  |            |                |                           |                       |

After completely finish device configuration, it is necessary to login again.

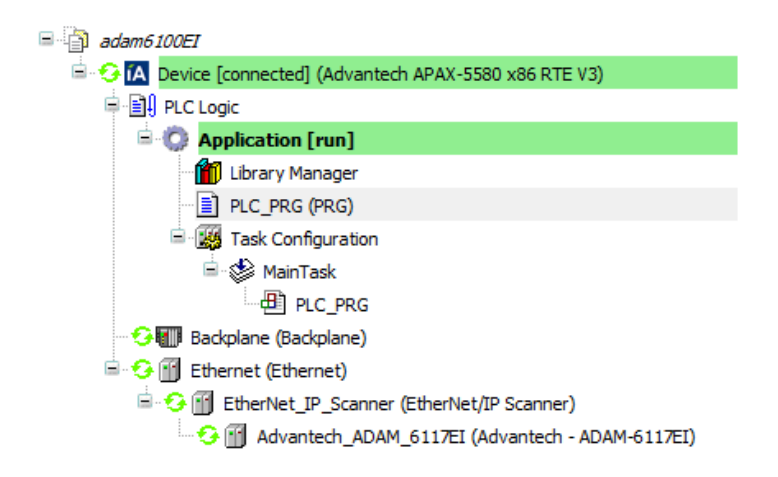

## 6.4. Profinet

# 6.4.1. Profinet Client

# 6.4.1.2. Configuration Files Installation

Before connecting to slaves by using Profinet client, please install the related Profinet IO configuration files (GSDML\*.xml) first.

| Start CODESYS and perform command Device Repository          | from the menu (Tools ->           |
|--------------------------------------------------------------|-----------------------------------|
| Device Repository). Click "Install" and then select the rela | ted GSD file you want to install. |

After installed successfully, the following information will be shown: "Device xxxx installed to device repository".

| 😤 Device Re    | epository                                                                          |                                                                            | ×                    |
|----------------|------------------------------------------------------------------------------------|----------------------------------------------------------------------------|----------------------|
| Location:      | System Repository<br>(C:\ProgramData\CODESYS\                                      | ▼<br>⊃evices)                                                              | Edit Locations       |
| Installed d    | evice descriptions:                                                                |                                                                            |                      |
| Name           | Vendor<br>Miscellaneous                                                            | Version                                                                    | Install<br>Uninstall |
| ₽ . <u>.</u> P | PLCs<br>SoftMotiondrives                                                           |                                                                            | Install DTM          |
|                |                                                                                    |                                                                            | Details              |
|                | D:\Siemens\GSDML-V2.31-Sien<br>D Device "IM 155-6 PN ST V1.                        | ens-ET200SP-20150218.xml<br>0" installed to device repository.             |                      |
|                | <ul> <li>Device "IM 155-6 PN ST S V</li> <li>Device "IM 155-6 PN ST V1.</li> </ul> | 1.0" installed to device repository.<br>1" installed to device repository. |                      |
|                | Device "IM 155-6 PN ST V3.                                                         | 1" installed to device repository.                                         |                      |
|                | Device "IM 155-6 PN HF V2<br>Device "IM 155-6 PN HF V2                             | 0" installed to device repository.<br>1" installed to device repository.   |                      |
|                | Device "IM 155-6 PN HF V2                                                          | 2" installed to device repository.                                         |                      |
|                | Device "IM 155-6 PN HF V3                                                          | 0" installed to device repository.                                         |                      |
|                | Device "IM 155-6 PN HF V3<br>Device "IM 155-6 PN BA V3                             | 1" installed to device repository.<br>2" installed to device repository.   |                      |
|                |                                                                                    |                                                                            |                      |
|                |                                                                                    |                                                                            | Close                |

#### 6.4.1.3. Scan for Slaves

First, connect to your specified Advantech X86 RTE platform. Please refer to Chapter 3.4.

In Device Window, Right-click on **Device** And click Add Device. You will then be prompted for the Add Device dialog.

| Devices                                       |     |                              | • | <b>-</b> 4 | × |
|-----------------------------------------------|-----|------------------------------|---|------------|---|
| Advantech_Sample_Project                      |     |                              |   |            | • |
| Device (Advantech APAX-5580 x86 RTE V3)       | X   | Out                          |   |            |   |
| Gradient Contraction     Gradient Contraction |     | Copy                         |   |            |   |
| PLC_PRG (PRG)                                 | ×   | Delete                       |   |            |   |
| Task Configuration                            | G.  | Properties                   |   |            |   |
| □ S MainTask                                  | *:: | Add Object 🕨                 |   |            |   |
| Backplane (Backplane)                         |     | Add Folder                   |   |            |   |
|                                               |     | Add Device                   |   |            |   |
|                                               |     | Update Device                |   |            |   |
|                                               | D°  | Edit Object                  |   |            |   |
|                                               |     | Edit Object With             |   |            |   |
|                                               |     | Edit IO mapping              |   |            |   |
|                                               |     | Import mappings from CSV     |   |            |   |
|                                               |     | Export mappings to CSV       |   |            |   |
|                                               | ×°  | Online Config Mode           |   |            |   |
|                                               |     | Reset origin device [Device] |   |            |   |
|                                               |     | Simulation                   |   |            |   |
|                                               |     | Device Configuration         |   |            |   |

Choose Ethernet in the Ethernet Adapter option (Profinet IO -> Ethernet Adapter) and click

Add Device to proceed and then press Close to close the device dialog.

| Name: Et                                                                                                    | hernet                                                                                                    |                                                                                      |            |         |
|----------------------------------------------------------------------------------------------------|----------------------------------------------------------------------------------------------------|--------------------------------------------------------------------------------------|------------|---------|
| Action:                                                                                                    |                                                                                                    |                                                                                      |            |         |
| Annen                                                                                                    | d device 🖉 Insert device                                                                                                    | Plug device Indate device                                                            |            |         |
| <ul> <li>Appen</li> </ul>                                                                                      |                                                                                                    |                                                                                      |            |         |
| Device:                                                                                                    |                                                                                                    |                                                                                      |            |         |
| Vendor:                                                                                                    | <all vendors=""></all>                                                                                                    |                                                                                      |            | •       |
| Name                                                                                                    |                                                                                                    | Vendor                                                                               |            |         |
| 🖃 - 🛐 F                                                                                                    | ieldbusses                                                                                                    |                                                                                      |            |         |
| <u>اع</u> ا                                                                                                    | AN CANbus                                                                                                    |                                                                                      |            |         |
| 🕀 ·· Be                                                                                                    | a Ethercat                                                                                                    |                                                                                      |            |         |
| 🗄 ·· 📕                                                                                                    | Ethernet Adapter                                                                                                    |                                                                                      |            |         |
| 🕀 · 🧲                                                                                                    | 🔒 EtherNet/IP                                                                                                    |                                                                                      |            |         |
| 🕀 ·· 🗰                                                                                                    | Modbus                                                                                                    |                                                                                      |            |         |
|                                                                                                    | # Profibus                                                                                                    |                                                                                      |            |         |
| <b>H</b> · #                                                                                                   | Profinet IO                                                                                                    |                                                                                      |            |         |
| -                                                                                                    | Ethernet Adapter                                                                                                    |                                                                                      |            |         |
|                                                                                                    | Ethernet                                                                                                    | 35 - Smart Software Solutions GmbH                                                   |            |         |
|                                                                                                    | I Destination of the second second se |                                                                                      |            |         |
|                                                                                                    | Profinet IO Device                                                                                                    |                                                                                      |            |         |
|                                                                                                    | Frofinet IO Device     Profinet IO Master     serros                                                                                                    |                                                                                      |            |         |
| €                                                                                                    | Hill Profinet IO Device     Hill Profinet IO Master     sercos     by category                                                                                                    |                                                                                      |            |         |
| Group     Group     Displa     Informatio     Gr     Ve     Gr                                                 | "## Profinet IO Device     ## Profinet IO Master     sercos     by category     ay outdated versions     in:     imme: Ethernet endor: 35 - Smart Software S     oups: Ethernet Adapter, Eth     resion: 35 - 6                                                                                                    | olutions GmbH<br>ernet Adapter                                                       |            | <u></u> |
| Group     Displa     Informatio     Gr     Ve     Ma                                                           | "## Profinet IO Device     ## Profinet IO Master     sercos     by category ay outdated versions     in:     in:     in:     in:     Ethernet     coops: Ethernet Adapter, Eth     rsion: 3.5.6.0     del Number                                                                                                    | olutions GmbH<br>ernet Adapter                                                       |            |         |
| Group     Group     Displa     Informatio     Na     Ve     Gr     Ve     Mi                                   | "## Profinet IO Device     ## Profinet IO Master     sercos     by category ay outdated versions     in:     in:       | olutions GmbH<br>ernet Adapter                                                       |            |         |
| Group     Group     Displa     Informatio     Na     Ve     Gr     Ve     Mi     De                            | "## Profinet IO Device     ## Profinet IO Master     sercos     sercos     sercos     voy outdated versions     in:     in:     endor: 35 - Smart Software S     oups: Ethernet t endor: 35 - Smart Software S     odel Number: - escription: Ethernet Link.                                                                                                    | olutions GmbH<br>ernet Adapter                                                       |            | <u></u> |
| Group     Group     Displa     Informatic     Ma     Ve     Gr     Ve     Ma     De  Append s Device      (You |                                                                                                    | olutions GmbH<br>iernet Adapter<br>ild of<br>iode in the navigator while this window | ris open.) |         |
| Group<br>Displa<br>Informatio<br>Na<br>Ve<br>Gr<br>Ve<br>M<br>Device                                           |                                                                                                    | olutions GmbH<br>lernet Adapter<br>ild of<br>iode in the navigator while this window | ris open.) |         |

Now, you'll see Ethernet Itethernet (Ethernet) in the device tree. Double-click the Ethernet icon to set configuration. Click Interface and then select CODESYS Ethernet Adapter (LAN#2).

| Ethernet Configuration | Status 🕕 Information  |                   |                                      |                          |        |
|------------------------|-----------------------|-------------------|--------------------------------------|--------------------------|--------|
| Interface:             |                       | <br>Network Adap  | ters                                 |                          | - • ×  |
| ( Device uses operati  | ing system settings ) | <br>Interfaces:   |                                      |                          |        |
|                        |                       | <br>Name          | Description                          | IP Address               |        |
| IP address             | 192 . 168 . 0 . 1     | <br>connection1   | CoDeSys EtherExpress GBit PCI Ethe   | emet Adapter 192.168.0.1 |        |
| Subnet mask            | 255 . 255 . 255 . 0   | <br>connection2   | Intel(R) Ethernet Connection I218-L1 | ví#2 172.18.3.127        |        |
| Default Gateway        | 0.0.0.0               |                   |                                      |                          |        |
|                        |                       | <br>IP address    | 192 . 168 . 0 . 1                    |                          |        |
|                        |                       | <br>Subnet mask   | 255 . 255 . 255 . 0                  |                          |        |
|                        |                       | <br>Default Gatew | ay 0.0.0.0                           |                          |        |
|                        |                       | <br>MAC-Addres    | : 00:D0:C9:B0:9E:AD                  |                          |        |
|                        |                       |                   |                                      | Ok                       | Cancel |

#### Note!

- (1) Only LAN#2 can be used for Profinet.
- (2) The IP address should be setup completely by using "Change Adapter settings" in Advantech X86 RTE platform.
- (3) The Ethernet Adapter must not have a Unicode String Name. Please rename your adapter using ASCII characters only.

Right click on Ethernet If thernet (Ethernet) in the device tree and click Add Device. Choose PN-Controller in the Profinet IO Master option (Profinet IO-> Profinet IO Master). Click Add Device to proceed and then press Close to close the device dialog.

| Add Device                                     |                                        |             | ×        |
|------------------------------------------------|----------------------------------------|-------------|----------|
| Name: PN_Controller                            |                                        |             |          |
| Action:                                        |                                        |             |          |
| Append device                                  | Plug device O Update device            |             |          |
| Device:                                        |                                        |             |          |
| Vendor: <a>All vendors&gt;</a>                 |                                        |             | •        |
| Name                                           | Vendor                                 |             |          |
| Fieldburgen                                    | Vendor                                 |             |          |
| EtherNet/ID                                    |                                        |             |          |
| H. Modbus                                      |                                        |             |          |
| Profinet IO                                    |                                        |             |          |
| Profinet IO Master                             |                                        |             |          |
| PN-Controller                                  | 35 - Smart Software Solutions GmbH     | 1           |          |
|                                                |                                        |             |          |
|                                                |                                        |             |          |
|                                                |                                        |             |          |
|                                                |                                        |             |          |
|                                                |                                        |             |          |
|                                                |                                        |             |          |
|                                                |                                        |             |          |
| Crown by category                              |                                        |             |          |
|                                                |                                        |             |          |
| Display outdated versions                      |                                        |             |          |
| Information:                                   |                                        |             |          |
| Name: PN-Controller                            |                                        |             |          |
| Vendor: 3S - Smart Software So                 | olutions GmbH                          |             |          |
| Groups: Profinet IO Master                     |                                        |             |          |
| Version: 3.5.6.0                               |                                        |             |          |
| Model Number: 1                                | allar                                  |             |          |
| Description: Profinet 10 Contro                | טווכו                                  |             |          |
| Append selected device as last chi<br>Ethernet | ld of                                  |             |          |
| (You can select another target no              | ode in the navigator while this window | v is open.) |          |
|                                                |                                        | Add Devi    | ce Close |
|                                                |                                        |             |          |

Now, you'll see PN-Controller <sup>PN\_Controller (PN-Controller)</sup> in the device tree. Double-click the PN-Controller icon to set configuration.

If default slave IP address parameter is invalid, please click "adjust" to automatically adjust to the right First and Last IP address. And make sure the subnet mask and gateway are all configured correctly.
| PNIO Master parameters     |        | =     | Pľ | VIO I | /0 | Мар | pin | g S | tatus | 1              | Information |
|----------------------------|--------|-------|----|-------|----|-----|-----|-----|-------|----------------|-------------|
| Station name               | contro | oller |    |       |    |     |     |     |       |                |             |
| Default Slave IP Parameter |        |       |    |       |    |     |     |     |       |                |             |
| First IP address           |        | 192   | •  | 168   |    | 1   |     | 2   | 0     | <u>adjus</u> t | 1           |
| Last IP address            |        | 192   |    | 168   |    | 1   |     | 254 | 0     |                |             |
| Subnet mask                |        | 255   |    | 255   |    | 255 |     | 0   |       |                |             |
| Default Gateway            |        | 0     |    | 0     |    | 0   |     | 0   |       |                |             |

At the first scan, at least **once a login** must have been done. Otherwise, the Advantech X86 RTE platform must be running before a scan.

Choose the **PN-Controller** and right click **Scan For Devices** in context menu.

| Devices                                   |              | <b>→</b> ∓ X             |
|-------------------------------------------|--------------|--------------------------|
| Advantech_Sample_Project                  |              | •                        |
| 😑 🧐 🔼 Device [connected] (Advantech APAX- | 5580 :       | x86 RTE V3)              |
| Plc Logic                                 |              |                          |
| Application [run]                         |              |                          |
| Library Manager                           |              |                          |
| PLC_PRG (PRG)                             |              |                          |
| 🖃 🎎 Task Configuration                    |              |                          |
| MainTask                                  |              |                          |
|                                           | bek          |                          |
|                                           | ask<br>Cycle |                          |
| Profinet IOTask                           | cycic        |                          |
| Backplane (Backplane)                     |              |                          |
| 🖻 😏 🗊 Ethernet (Ethernet)                 |              |                          |
| PN_Controller (PN-Controller)             | U            | • ·                      |
|                                           | ф<br>Б       | cut                      |
|                                           |              | Сору                     |
|                                           | E            | Paste                    |
|                                           | X            | Delete                   |
|                                           |              | Refactoring •            |
|                                           | e            | Properties               |
|                                           | 52<br>111    | Add Object               |
|                                           | $\bigcirc$   | Add Folder               |
|                                           |              | Add Device               |
|                                           |              | Insert Device            |
|                                           |              | Scan For Devices         |
|                                           |              | Disable Device           |
|                                           | ß            | Edit Object              |
|                                           |              | Edit Object With         |
|                                           |              | Edit IO mapping          |
|                                           |              | Import mappings from CSV |
|                                           |              | Export mappings to CSV   |
|                                           |              | Device Configuration     |
|                                           |              |                          |

A list of all devices and modules are found during the last scan. Select the specified one device and then copy to the project. Or copy all listed devices to the project.

| Devicename | Devicetype                          | Station Na | Ident-Nr.   | MAC address       | IP address  | Subnet    |
|------------|-------------------------------------|------------|-------------|-------------------|-------------|-----------|
| , et200sp1 | IM 155-6 PN ST V1.0                 | et200sp1   | 16#00004700 | 00:1B:1B:6E:D2:5D | 192.168.0.2 | 255.255.2 |
| et200sp1_0 | DI 16x24VDC ST V1.0                 |            | 16#00004D40 |                   |             |           |
| et200sp1_1 | DQ 16x24VDC/0.5A ST V1.0            |            | 16#00004D80 |                   |             |           |
| et200sp1_2 | Server module (IM 155-6 PN ST V1.0) |            | 16#00004710 |                   |             |           |
|            |                                     |            |             |                   |             |           |
| ٠          |                                     | m          |             |                   |             | . ,       |

Now, you'll see the devices copied to the project under the PN-Controller.

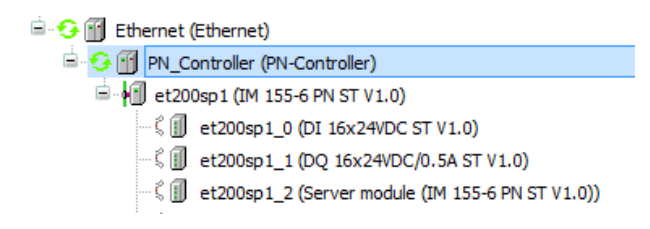

After completely finish device configuration, it is necessary to login again.

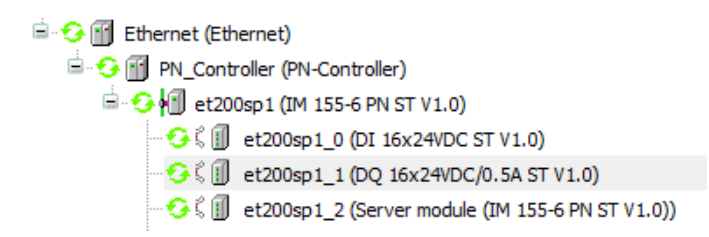

## 6.5. EtherCAT

## 6.5.1. EtherCAT Client

## 6.5.1.2. Configuration Files Installation

Before connecting to slaves by using EtherCAT client, please install the related EtherCAT XML device description configuration files (\*.xml) first.

Start CODESYS and perform command **Device Repository** from the menu (**Tools ->** 

Device Repository). Click "Install" and then select the related XML file you want to install.

After installed successfully, the following information will be shown: "Device xxxx installed to device repository".

| 😤 Device Repository                                                                                                    | In successive papers in the local division in some                                                                                                    | ×              |
|----------------------------------------------------------------------------------------------------|----------------------------------------------------------------------------------------------------|----------------|
| Location: System Reposito<br>(C:\ProgramDat                                                                                                    | ry<br>a\CODESYS\Devices)                                                                                                    | Edit Locations |
| Installed device descriptions                                                                                                    | 2                                                                                                    |                |
| Name                                                                                                    | Vendor Version                                                                                                    | Install        |
| The Miscellaneous                                                                                                    |                                                                                                    | Uninstall      |
| ± 11 Fieldbusses                                                                                                    |                                                                                                    | Uninstan       |
| PLCs                                                                                                    |                                                                                                    |                |
| 🗉 🔗 SoftMotiondrives                                                                                                    |                                                                                                    | Install DTM    |
|                                                                                                    |                                                                                                    | Details        |
| <ul> <li>D:\APAX-5580CDS\</li> <li>Device "ADAM-</li> <li>Device "ADAM-</li> <li>Device "ADAM-</li> <li>D:\APAX-5580CDS\</li> <li>D:\APAX-5580CDS\</li> <li>D</li></ul> | ADAM-5000ECAT.xml<br>5000/ECAT" installed to device repository.<br>5000/ECAT" installed to device repository.<br>ADAM-5000ECAT_Modules.xml<br>E50515, 16 Ch. Input (24V, 3.0ms)" installed to device repository.<br>E50535, 32 Ch. Input (24V, 3.0ms)" installed to device repository.<br>E50535, 32 Ch. Input (24V, 3.0ms)" installed to device repository. |                |
| Device "ADAM                                                                                                    | E50565/SO, 16 Ch. Output (30V, 0.2 A)" installed to device repository.                                                                                                    |                |
| Device "ADAM                                                                                                    | E50575, 32 Ch. Output (24V, 0.5 A)" installed to device repository.                                                                                                    |                |
| Device "ADAM     Device "ADAM                                                                                                    | E5069, 8 Ch. Output (24V, 0.5 A)" installed to device repository.                                                                                                    |                |
| Device ADAM                                                                                                    | ESO17, 6 Ch. and. Input (-107/0107) Installed to device repository.                                                                                                    |                |
| Device "ADAM     Device "ADAM                                                                                                    | E5024. 4 Ch. ana. Output (010V)" installed to device repository.                                                                                                    |                |
| Device "ADAM                                                                                                    | E5024H, 4 Ch. ana. Output (010V)" installed to device repository.                                                                                                    |                |
|                                                                                                    | m 🕑                                                                                                    |                |
|                                                                                                    |                                                                                                    | Close          |

# 6.5.1.3. Scan for Slaves

First, connect to your specified Advantech X86 RTE platform. Please refer to Chapter 3.4.

In Device Window, Right-click on **Device** And click Add Device. You will then be prompted for the Add Device dialog.

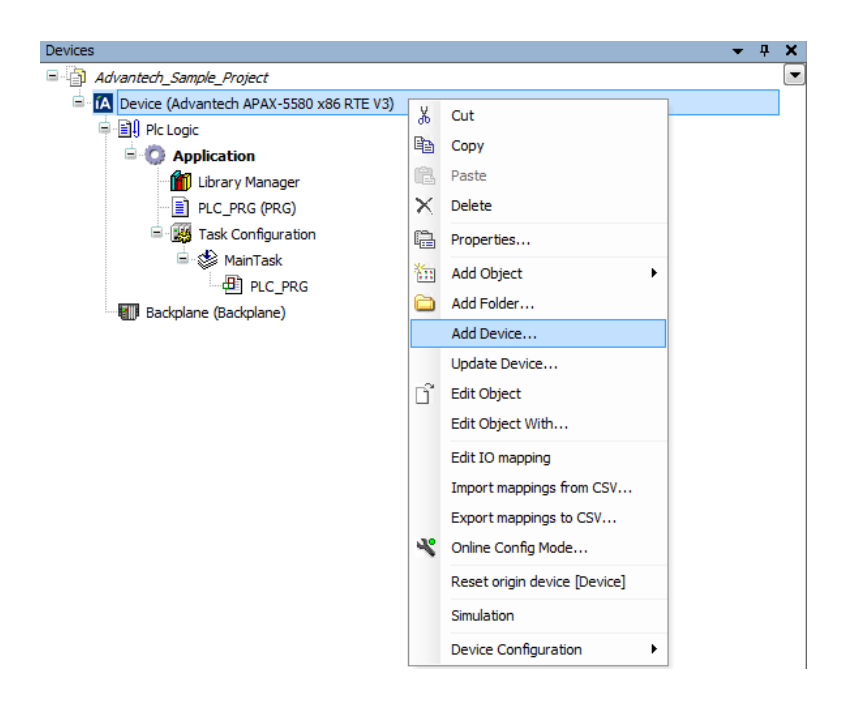

Choose EtherCAT Master in the EtherCAT/Master option and click Add Device to proceed

and then press Close to close the device dialog.

| f Add Device                                   |                                      |             | X        |  |  |  |  |
|------------------------------------------------|--------------------------------------|-------------|----------|--|--|--|--|
| Name: EtherCAT Master                          |                                      |             |          |  |  |  |  |
| Antioner Lance CARL_Master                     |                                      |             |          |  |  |  |  |
| Action:                                        |                                      |             |          |  |  |  |  |
| Append device Insert device                    | ) Plug device 🔘 Update device        |             |          |  |  |  |  |
| Device:                                        |                                      |             |          |  |  |  |  |
| Vendor: <a>All vendors&gt;</a>                 |                                      |             | <b>_</b> |  |  |  |  |
| Name                                           | Vendor                               |             |          |  |  |  |  |
| 🖃 🕤 Fieldbusses                                |                                      |             |          |  |  |  |  |
| CANbus                                         |                                      |             |          |  |  |  |  |
| Brad Ethercat                                  |                                      |             |          |  |  |  |  |
| Brow Master                                    |                                      |             |          |  |  |  |  |
| 🖬 EtherCAT Master                              | 35 - Smart Software Solutions Gm     | ьн          |          |  |  |  |  |
| 🗈 🕮 Ethernet Adapter                           |                                      |             |          |  |  |  |  |
| 🗉 👄 EtherNet/IP                                |                                      |             |          |  |  |  |  |
| 🗄 🗰 Modbus                                     |                                      |             |          |  |  |  |  |
| 🗈 🛲 Profibus                                   | 🗑 - 🛲 Profibus                       |             |          |  |  |  |  |
| 🗎 🛲 Profinet IO                                |                                      |             |          |  |  |  |  |
|                                                |                                      |             |          |  |  |  |  |
| Group by category                              |                                      |             |          |  |  |  |  |
|                                                |                                      |             |          |  |  |  |  |
| Display outdated versions                      |                                      |             |          |  |  |  |  |
| Information:                                   |                                      |             |          |  |  |  |  |
| Name: EtherCAT Master                          |                                      |             |          |  |  |  |  |
| Vendor: 3S - Smart Software Solu               | tions GmbH                           |             |          |  |  |  |  |
| Groups: Master                                 |                                      | =           |          |  |  |  |  |
| Version: 3.5.5.0                               |                                      |             |          |  |  |  |  |
| Model Number: ???                              |                                      |             | ~        |  |  |  |  |
| Description: EtherCAT Master                   |                                      | Ŧ           |          |  |  |  |  |
| Append selected device as last child<br>Device | of                                   |             |          |  |  |  |  |
| (You can select another target nod             | e in the navigator while this window | v is open.) |          |  |  |  |  |
|                                                |                                      | Add Davies  |          |  |  |  |  |
|                                                |                                      | Add Device  | Close    |  |  |  |  |

Now, you'll see EtherCAT Master  $\textcircled{ EtherCAT_Master (EtherCAT Master) } in the device tree. Double-click the EtherCAT Master icon to set configuration. Click$ **Browse**and then select

**CODESYS Ethernet Adapter** (LAN#2).

| Master   | 🗮 EtherCAT I/O Map      | ping Status  | (1) Information                                                              |
|----------|-------------------------|--------------|------------------------------------------------------------------------------|
|          | Autoconfig Master/Slave | es           | EtherCAT                                                                     |
| -Ether(  | CAT NIC Setting         |              |                                                                              |
| Des      | tination Address (MAC)  | FF-FF-FF-FF- | FF-FF Broadcast Enable Redundancy                                            |
| Sou      | rce Address (MAC)       | 00-00-00-00- | 00-00 Browse                                                                 |
| Net      | work Name               |              |                                                                              |
| •        | Select network by MAC   | © Se         | elect network by Name                                                        |
| Distrib  | uted Clock              |              | Options                                                                      |
| Cycle    | time 4000               | ÷ µs         | Use LRW instead of LWA/LRD                                                   |
| Sync     | Offset 20               | ÷ %          | Enable messages per task                                                     |
| <b>S</b> | ync Window Monitoring   |              | Auto restart slaves                                                          |
| Sync     | window 1                | × µs         |                                                                              |
| Selec    | t Network Adapter       |              |                                                                              |
|          |                         |              |                                                                              |
| M        | IAC address             | Name         | Description                                                                  |
|          | 00D0C9B09EAD c          | onnection1   | CODESYS EthAdapter: {2D54AEB9-BE8F-4035-87CD-C88E9B84DC9F} 00:d0:c9:b0:9e:ad |
|          |                         |              | $\mathbf{N}$                                                                 |
|          |                         |              |                                                                              |
|          |                         |              |                                                                              |
|          |                         |              |                                                                              |
|          |                         |              |                                                                              |
|          |                         |              |                                                                              |
|          |                         |              | $\mathbf{h}$                                                                 |
|          |                         |              |                                                                              |
|          |                         |              | OK Abort                                                                     |
|          |                         |              | h.                                                                           |

#### Note!

- (4) Only LAN#2 can be used for EtherCAT.
- (5) "Auto restart slaves" is suggested to be clicked.

| Options                    |
|----------------------------|
| Use LRW instead of LWR/LRD |
| 🔲 Enable messages per task |
| V Auto restart slaves      |
|                            |

At the first scan, at least **once a login (and running)** must have been done. Otherwise, the Advantech X86 RTE platform must be running before a scan.

Choose the EtherCAT\_Master and right click Scan For Devices in context menu.

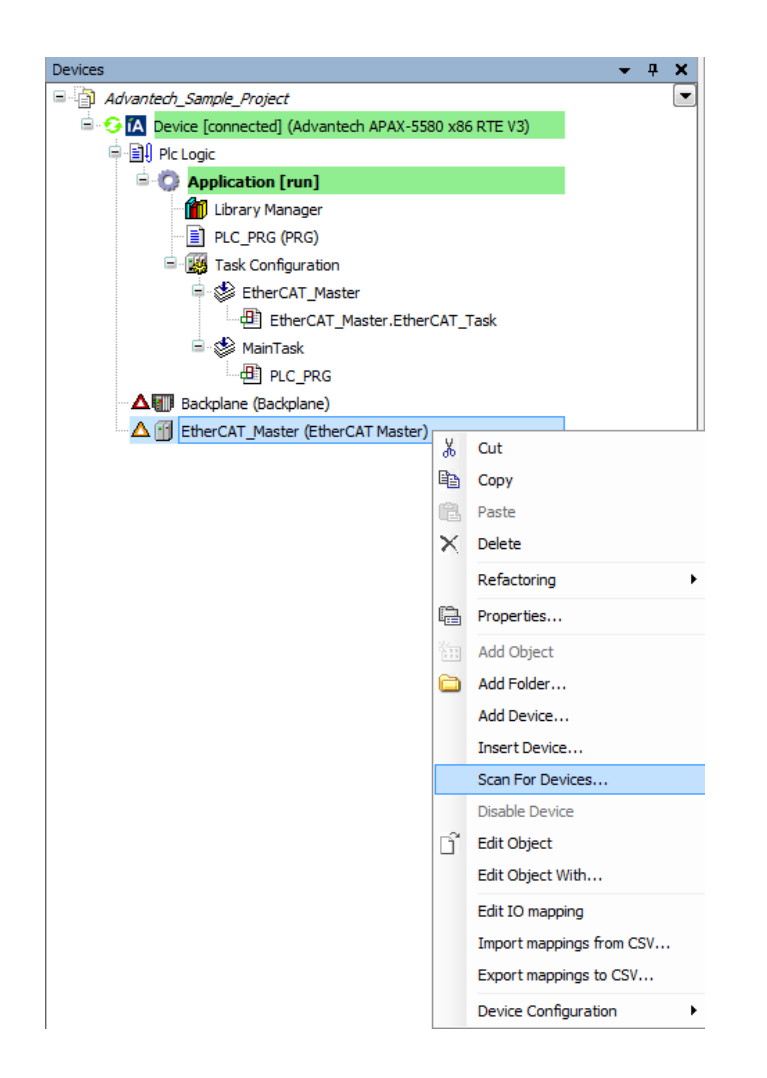

A list of all devices and modules are found during the last scan. Select the specified one device and then copy to the project. Or copy all listed devices to the project.

| Devicename                                              | Devicetype                                          | Alias Address              |
|---------------------------------------------------------|-----------------------------------------------------|----------------------------|
| Attention! The device was not found in the repository   | Vendorcode: 0x13FE, Productcode: 0x0, Revision: 0x0 |                            |
| - Attention! The device was not found in the repository | Vendorcode: 0x13FE, Productcode: 0x0, Revision: 0x0 |                            |
| - Attention! The device was not found in the repository | Vendorcode: 0x13FE, Productcode: 0x0, Revision: 0x0 |                            |
| - Attention! The device was not found in the repository | Vendorcode: 0x13FE, Productcode: 0x0, Revision: 0x0 |                            |
| - Attention! The device was not found in the repository | Vendorcode: 0x13FE, Productcode: 0x0, Revision: 0x0 |                            |
| Attention! The device was not found in the repository   | Vendorcode: 0x13FE, Productcode: 0x0, Revision: 0x0 |                            |
| ADAM_5000_ECAT                                          | ADAM-5000/ECAT                                      | 530                        |
| Attention! The device was not found in the repository   | Vendorcode: 0x13FE, Productcode: 0x0, Revision: 0x0 |                            |
| - Attention! The device was not found in the repository | Vendorcode: 0x13FE, Productcode: 0x0, Revision: 0x0 |                            |
| ADAM_E5056S_SO                                          | Digital Output Terminals                            |                            |
| ADAM_E5056S_SO                                          | Digital Output Terminals                            |                            |
| - Attention! The device was not found in the repository | Vendorcode: 0x13FE, Productcode: 0x0, Revision: 0x0 |                            |
| - Attention! The device was not found in the repository | Vendorcode: 0x13FE, Productcode: 0x0, Revision: 0x0 |                            |
| - Attention! The device was not found in the repository | Vendorcode: 0x13FE, Productcode: 0x0, Revision: 0x0 |                            |
| Attention! The device was not found in the repository   | Vendorcode: 0x13FE, Productcode: 0x0, Revision: 0x0 |                            |
| Assign Address                                          |                                                     | show differences to projec |

Now, you'll see the devices copied to the project under the EtherCAT\_Master.

- EtherCAT\_Master (EtherCAT Master)
  - ADAM\_5000\_ECAT (ADAM-5000/ECAT)

    - <c <> Control <</pre>
    - ADAM\_E5056S\_SO (Digital Output Terminals)
    - ADAM\_E5056S\_SO\_1 (Digital Output Terminals)
    - <cmpty5> (<Empty>)
    - ~K <Empty6> (<Empty>)
    - ~K <Empty7> (<Empty>)
    - Contraction (<Empty8> (<Empty>)

After completely finish device configuration, it is necessary to login again.

🖮 😏 🛐 EtherCAT\_Master (EtherCAT Master)

ADAM\_5000\_ECAT\_1 (ADAM-5000/ECAT)

ADAM\_5051S (Digital Input Terminals)

C ADAM\_E5051S (Digital Input Terminals)

ADAM\_E5056S\_SO\_2 (Digital Output Terminals)

ADAM\_E5056S\_SO\_3 (Digital Output Terminals)

C ADAM\_E5056S\_SO\_3 (Digital Output Terminals)

C ADAM\_E5056S\_SO\_3 (Digital Output Terminals)

C ADAM\_E5056S\_SO\_3 (Digital Output Terminals)

C ADAM\_E5056S\_SO\_3 (Digital Output Terminals)

C ADAM\_E5056S\_SO\_3 (Digital Output Terminals)

C ADAM\_E5056S\_SO\_3 (Digital Output Terminals)

C ADAM\_E5056S\_SO\_3 (Digital Output Terminals)

C ADAM\_E5056S\_SO\_3 (Digital Output Terminals)

C ADAM\_E5056S\_SO\_3 (Digital Output Terminals)

C ADAM\_E5056S\_SO\_3 (Digital Output Terminals)

C ADAM\_E5056S\_SO\_3 (Digital Output Terminals)

C ADAM\_E5056S\_SO\_3 (Digital Output Terminals)

C ADAM\_E5056S\_SO\_3 (Digital Output Terminals)

C ADAM\_E5056S\_SO\_3 (Digital Output Terminals)

C ADAM\_E5056S\_SO\_3 (Digital Output Terminals)

C ADAM\_E5056S\_SO\_3 (Digital Output Terminals)

C ADAM\_E5056S\_SO\_3 (Digital Output Terminals)

C ADAM\_E5056S\_SO\_3 (Digital Output Terminals)

C ADAM\_E5056S\_SO\_3 (Digital Output Terminals)

C ADAM\_E5056S\_SO\_3 (Digital Output Terminals)

C ADAM\_E5056S\_SO\_3 (Digital Output Terminals)

C ADAM\_E5056S\_SO\_3 (Digital Output Terminals)

C ADAM\_E5056S\_SO\_3 (Digital Output Terminals)

C ADAM\_E5056S\_SO\_3 (Digital Output Terminals)

C ADAM\_E5056S\_SO\_3 (Digital Output Terminals)

C ADAM\_E5056S\_SO\_3 (Digital Output Terminals)

C ADAM\_E5056S\_SO\_3 (Digital Output Terminals)

C ADAM\_E5056S\_SO\_3 (Digital Output Terminals)

C ADAM\_E5056S\_SO\_3 (Digital Output Terminals)

C ADAM\_E5056S\_SO\_3 (Digital Output Terminals)

C ADAM\_E5056S\_SO\_3 (Digital Output Terminals)

C ADAM\_E5056S\_SO\_3 (Digital Output Terminals)

C ADAM\_E5056S\_SO\_3 (Digital Output Terminals)

C ADAM\_E5056S\_SO\_3 (Digital Output Terminals)

C ADAM\_E5056S\_SO\_3 (Digital Output Terminals)

C ADAM\_E5056S\_SO\_3 (Digital Output Terminals)

C ADAM\_E5056S\_SO\_3 (Digital Output Terminals)

C ADAM\_E5056S\_SO\_3 (Digital Output Terminals)

C ADAM\_E5056S\_SO\_3 (Digital Output Terminals)

C ADAM\_E

# Chapter 7

## 7. Examples

### 7.1. Visualization

The CODESYS visualization is a graphical representation of the project variables which allows inputs to the program in online mode via mouse and keypad. The CODESYS visualization editor, which is part of the programming system, provides graphic elements which can be arranged as desired and can be connected with project variables. The following example project shows how to write a scrolling LED program in visualizations.

#### 7.1.1. Create a new Visualization

Step 1: To create a new visualization, right-click on Application and use commandVisualization from the menu. You will then be prompted for New visualization dialog. Enter the name of the new visualization.

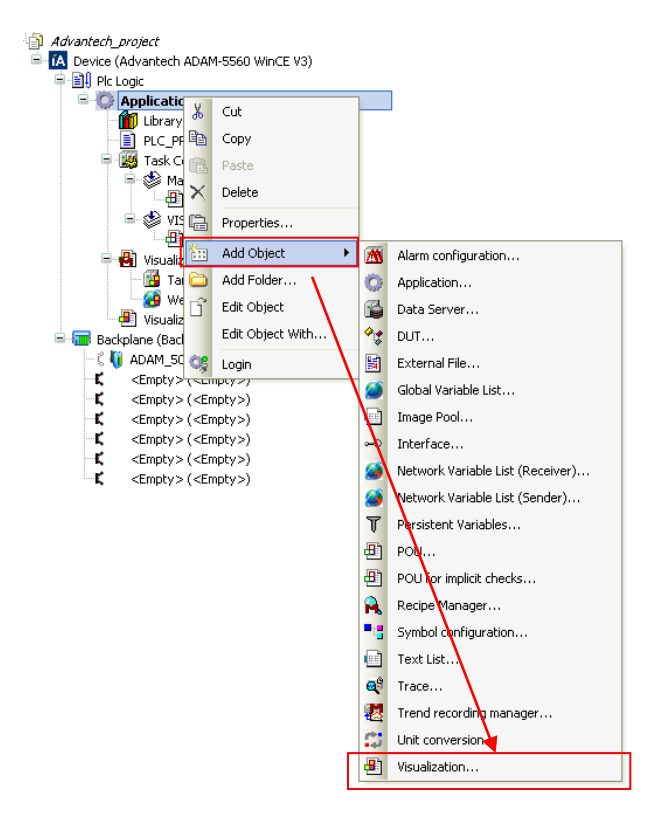

**Step 2**: Resize the width and height of the visualization object (number of pixels) by right-click on the visualization object.

| 😑 🛃 Visualiza               | ation              | Manager          |     |                                                           |
|-----------------------------|--------------------|------------------|-----|-----------------------------------------------------------|
| 🔚 🎦 Tar                     | getVi              | sualization      |     |                                                           |
| 🔤 🥵 We                      | 💮 WebVisualization |                  | Pro | operties - Visualization [Device: Plc Logic: Application] |
| Visualiz<br>Backplane (Bacl | Ж                  | Cut              |     | Common Build Visualization Access control                 |
|                             |                    | Сору             |     | Use Visualization as:                                     |
|                             | æ                  | Paste            |     | Misualization     Dialog                                  |
|                             | $\times$           | Delete           |     | Numpad/ Keypad/ dialog for inputconfiguration             |
|                             |                    | Refactoring 🕨    |     | Use automatic detected visualization size                 |
|                             | æ                  | Properties       |     | Use specified visualization size                          |
|                             |                    | Add Object       |     | Visualization size:<br>Width: 1024 Height: 768            |
|                             | $\bigcirc$         | Add Folder       |     |                                                           |
|                             | C°.                | Edit Object      |     |                                                           |
|                             |                    | Edit Object With |     | OK Cancel Apply                                           |

**Step 3**: Now, double-click on the visualization object and you'll see **ToolBox** on the right side. You can insert various geometric forms, as well as bitmaps, metafiles, buttons into your visualization by pushing down selected element into editor window.

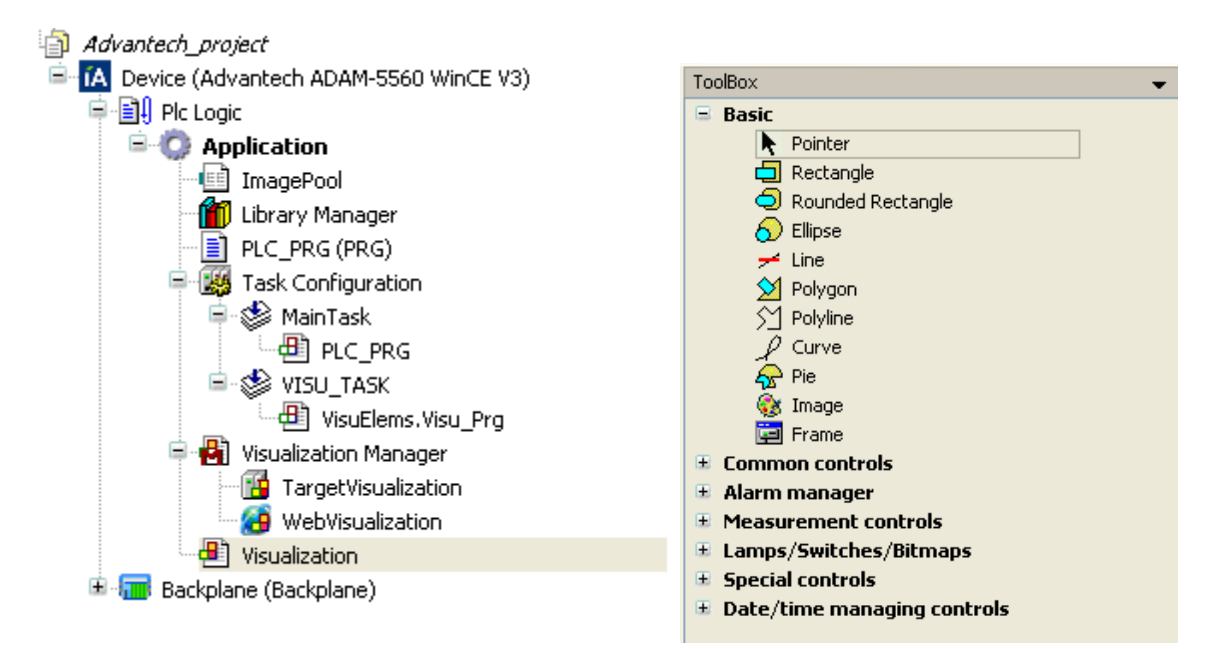

## 7.1.2. Visualize the Scrolling LED

**Step 1**: In this case, we need to insert Advantech images into the visualization, so we create an image pool. Again, right-click on **Application** and use command **Image Pool** from the menu. Enter string ID and the path of the image file

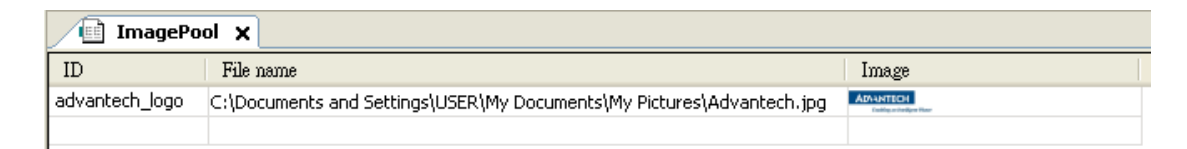

In order to visualize the scrolling LED, we insert lamps, rectangle, button and images.

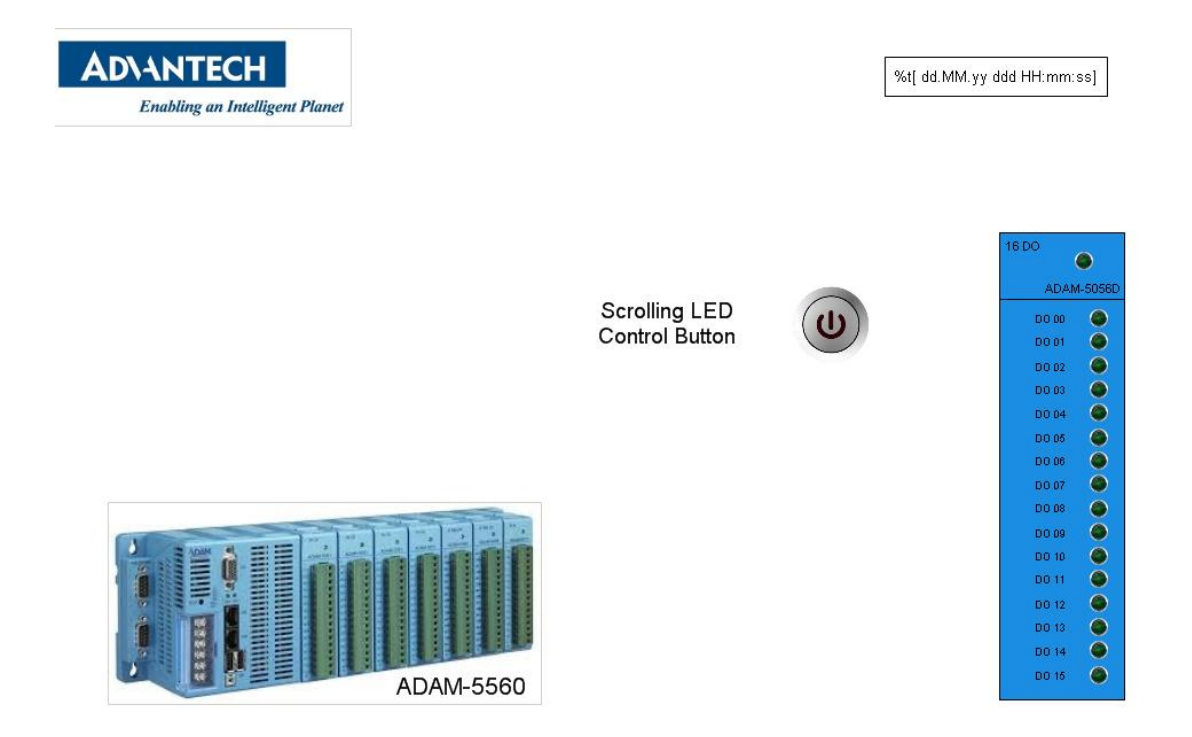

**Step 2**: Create a PLC program in PLC\_PRG(PRG). For more detailed information about how to write a program, please refer to <u>Chapter3.3</u>.

|   | 📄 Р | LC_PRG ×                                            |
|---|-----|-----------------------------------------------------|
|   | 1   | PROGRAM PLC_PRG                                     |
|   | 2   | VAR                                                 |
|   | з   | n: WORD := 1;                                       |
|   | 4   | vLED: WORD := 1;                                    |
|   | 5   | switch: BOOL;                                       |
|   | 6   | <pre>SL0_5056_STATUS: BOOL;</pre>                   |
|   | - 7 | END_VAR                                             |
|   | 8   | -                                                   |
|   |     |                                                     |
|   |     |                                                     |
|   |     |                                                     |
| < |     |                                                     |
|   | 1   |                                                     |
|   | 2   | TE switch THEN                                      |
| - | 3   |                                                     |
| - | a   | THED - THED * MODD#2.                               |
|   | 5   | n:=n+1:                                             |
|   | 6   | ELSE                                                |
|   | - 7 | n:=1:                                               |
|   | 8   | $\mathbf{v}_{\mathrm{LED}} := \mathrm{MORD} \# 1$ : |
|   | 9   | END TF:                                             |
|   | 10  | END IF:                                             |
|   | 11  | <b>IF</b> gSL0 5056.Err $\diamond$ 0 <b>THEN</b>    |
|   | 12  | SLO 5056 STATUS := FALSE:                           |
|   | 13  | ELSE                                                |
|   | 14  | SLO 5056 STATUS := TRUE;                            |
|   | 15  | END IF                                              |
|   | 16  | -                                                   |
|   | 17  |                                                     |
|   | 18  | qSLO 5056.DO CH := vLED;                            |
|   | 19  |                                                     |
|   |     |                                                     |

**Step 3**: Map variables to the lamp objects. For the first lamp, map to first bit of DO channel variable (**gSL0\_5056.DO\_CH**). For more detailed information about how to map variable, please refer to <u>Chapter4.3</u>.

| 16 DO | ۲       |
|-------|---------|
| ADAN  | 4-5056D |
| DO 00 |         |
| D0 01 | ۲       |
| DO 02 | ۲       |
| DO 03 | ۲       |
| D0 04 | ۲       |
| DO 05 | ۲       |
| DO 06 | ۲       |
| DO 07 | ۲       |
| DO 08 | ۲       |
| DO 09 | ۲       |
| DO 10 | ۲       |
| D0 11 | ۲       |
| D0 12 | ۲       |
| DO 13 | ۲       |
| D0 14 | ۲       |
| DO 15 | ۲       |
|       |         |

| Properties 🛛 👻 🗖                                 |                   |  |  |  |  |  |  |
|--------------------------------------------------|-------------------|--|--|--|--|--|--|
| 🍸 Filter 🔹 🖹 🗞 Sort by 🔹 🤶 Sort order 👻 🛃 Expert |                   |  |  |  |  |  |  |
| Property                                         | Value             |  |  |  |  |  |  |
| Elementname                                      | GenElemInst_118   |  |  |  |  |  |  |
| Type of ele                                      | Lamp1             |  |  |  |  |  |  |
| Position                                         |                   |  |  |  |  |  |  |
| X                                                | 906               |  |  |  |  |  |  |
| Y                                                | 246               |  |  |  |  |  |  |
| Width                                            | 17                |  |  |  |  |  |  |
| Height                                           | 19                |  |  |  |  |  |  |
| Variable                                         | gSL0_5056.DO_CH.0 |  |  |  |  |  |  |
| 🖃 Image settin                                   |                   |  |  |  |  |  |  |
| Isotropi                                         | Isotropic         |  |  |  |  |  |  |
| Horizont                                         | Left              |  |  |  |  |  |  |
| Vertical                                         | Тор               |  |  |  |  |  |  |
| Texts                                            |                   |  |  |  |  |  |  |
| Tooltip                                          |                   |  |  |  |  |  |  |
| 😑 State variabl                                  |                   |  |  |  |  |  |  |
| Invisible                                        |                   |  |  |  |  |  |  |
| 😑 Background                                     |                   |  |  |  |  |  |  |
| Image                                            | Green             |  |  |  |  |  |  |

**Step 4**: You have to connect to target device and running the program. Click on the button and the result was shown below.

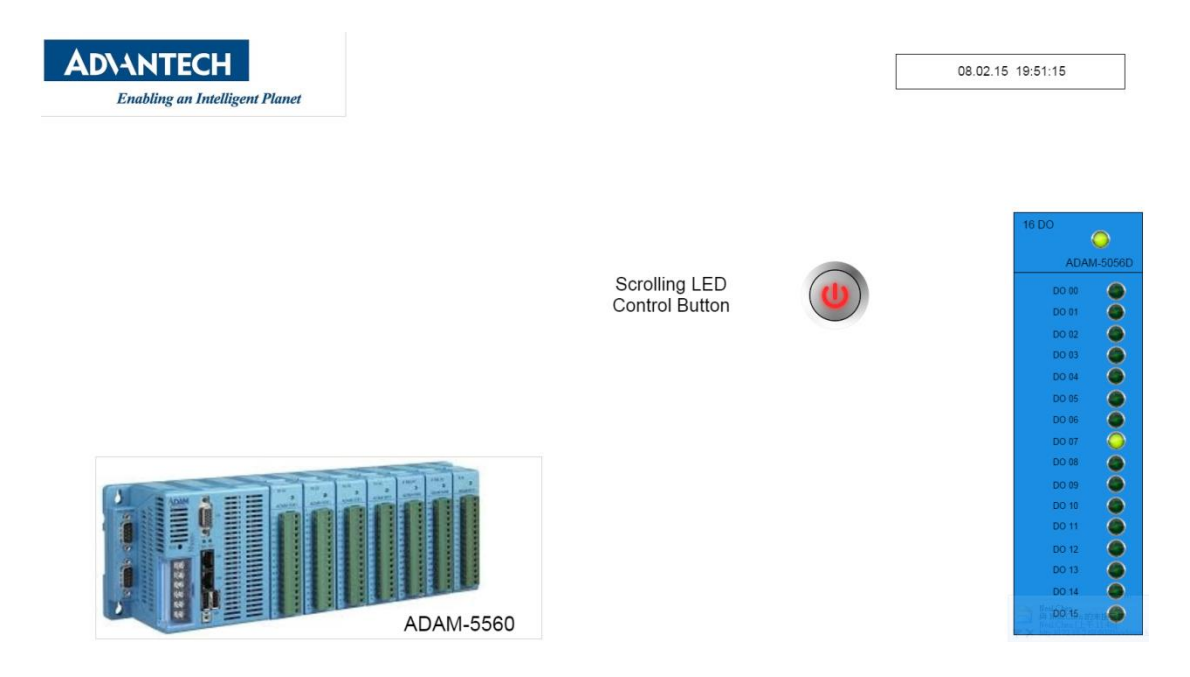

#### 7.2. Remnant Variables

Remnant variables retain their value throughout the usual program run time. They are declared as "Retain Variables" or "Persistent Variables". For keeping variables values even after the controller had been terminated or after the application has been reloaded, CODESYS offers different types:

## 7.2.1. Retain Variables

As we discuss how to declare variable in <u>Chapter3.3</u>, we can declare retain variables by adding the keyword RETAIN" in the declaration part, behind the keyword for the base variable's type.

Here, we declare 1 retain variable "var3\_retain" with initial value 1000 and 2 normal variables.

| P | LC_PRG X                             |
|---|--------------------------------------|
| 1 | PROGRAM PLC_PRG                      |
| 2 | VAR                                  |
| З | <pre>varl: int := 0;</pre>           |
| 4 | <pre>var2_init: int := 1000;</pre>   |
| 5 | END_VAR                              |
| 6 | VAR RETAIN                           |
| 7 | <pre>var3_retain: int := 1000;</pre> |
| 8 | END_VAR                              |

## 7.2.2. Persistent Variables

To create a new persistent variable, right-click on Application and use command Persistent

Variables from the menu.

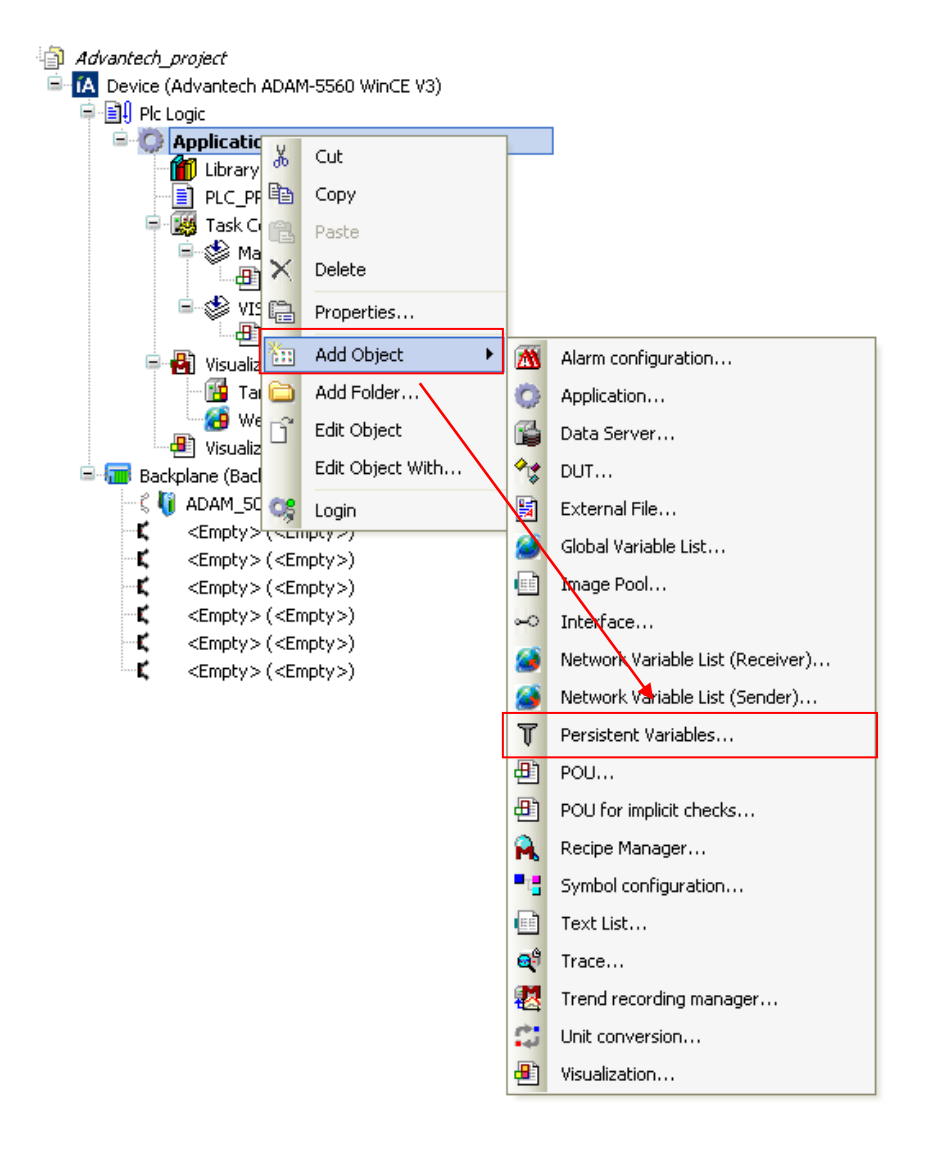

Double-click the object in the device tree. Here, we declare a global variable "var4\_persist" with initial value 1000.

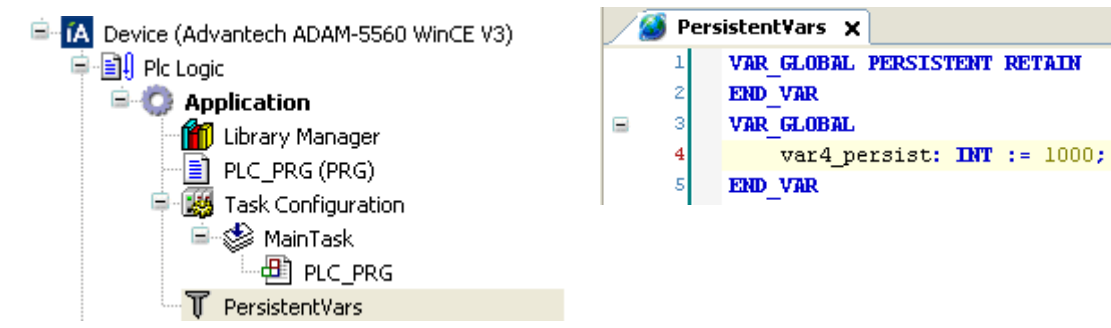

#### 7.2.3. Variable Behavior

We want to investigate and compare the variable behavior between retain and persistent, so we keep adding their value in the body part of the PLC\_PRG editor.

```
1 varl := varl +1;
2 var2_init := var2_init +1;
3 var3_retain := var3_retain +1;
4 
5 var4_persist := var4_persist +1;
```

The result was shown below after we run our program on the target device.

```
1 varl 37 := varl 37 +1;
2 var2_init 1037 := var2_init 1037 +1;
3 var3_retain 1037 := var3_retain 1037 +1;
4 5 var4_persist 1037 := var4_persist 1037 +1;RETURN
```

There three **Online Commands** for controlling the application program on a real or on the simulation target system after having logged in, including **Reset warm**, **Reset cold** and **Reset origin**.

The command **Reset warm** will reset (with exception of the retain and persistent variables) all variables of the currently active application to their initialization values. The situation is that which occurs in the event of a power outage or by turning the controller off, then on (warm restart) while the program is running.

The command **Reset cold** will reset (with exception of the persistent variables) all variables of the currently active application to their initialization values. The situation is that which occurs at the start of a program which has been downloaded just before to the target device.

The command **Reset origin** resets all variables of the currently active application, including the retain and persistent variables to their initialization values and erases the application on the target device.

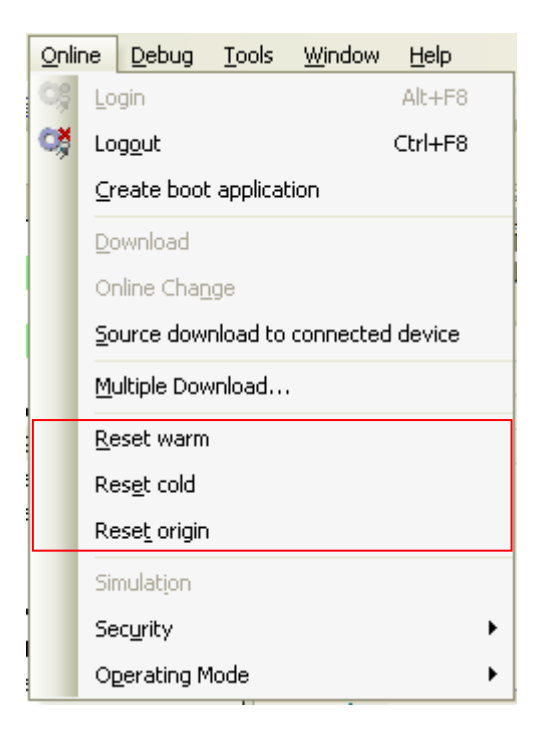

The following is the overview on the behavior of remanent variables:

o = Value is maintained - = Value is initialized

| After online command                      | VAR | VAR RETAIN | VAR PERSISTENT RETAIN |
|-------------------------------------------|-----|------------|-----------------------|
| Reset warm <application></application>    | -   | 0          | 0                     |
| Reset cold <application></application>    | -   | -          | 0                     |
| Reset origin <application></application>  | -   | -          | -                     |
| Download <application></application>      | -   | -          | 0                     |
| Online Change <application></application> | 0   | 0          | 0                     |
| Reboot the target device                  | -   | 0          | 0                     |

## 7.3. Modbus TCP Client

We use the following Advantech ADAM-5000 devices to demonstrate Modbus TCP client.

- ADAM-5560
- ADAM-5000/TCP with:
  - Slot 0: ADAM-5051(16-ch Digital Input)
  - Slot 1: ADAM-5056(16-ch Digital Output)
  - Slot 2: ADAM-5017(8-ch Analog Input)
  - Slot 3: ADAM-5024(4-ch Analog Output)
  - ADAM-6051(14-ch Digital I/O with 2-ch Counter)

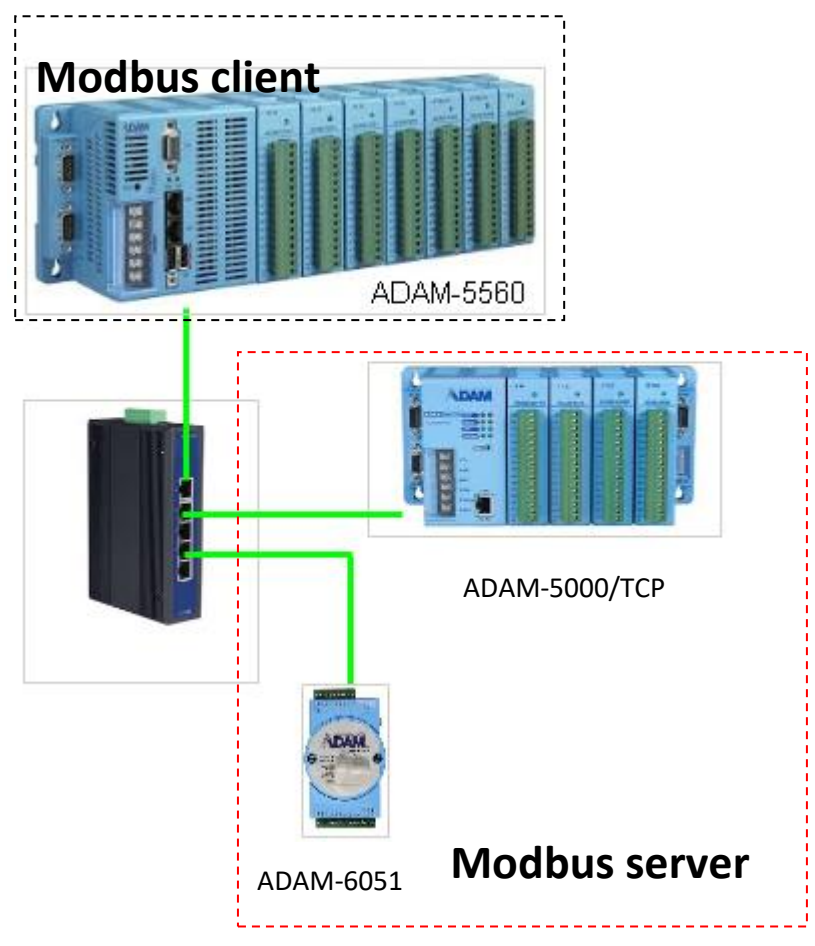

**Step 1**: Refer to <u>Chapter5.1.2</u> and add Modbus TCP master to the project. Remember to enter the device's IP address.

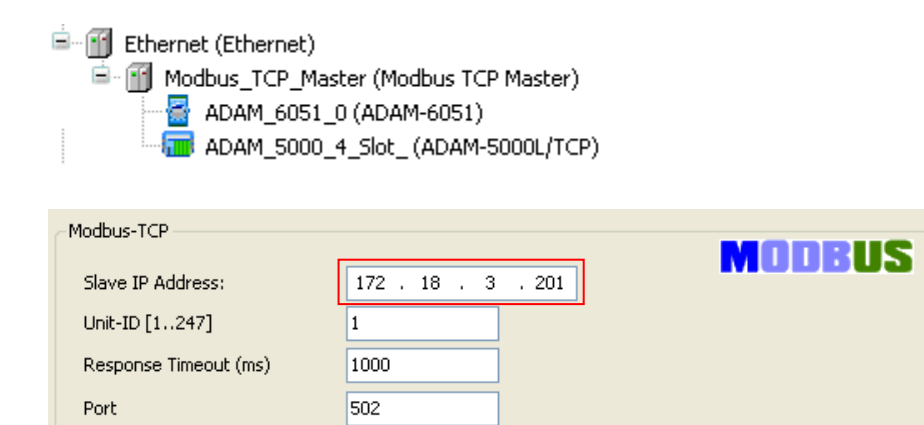

Step 2: Start to write our program. Define new structure to store ADAM-5000 and

ADAM-6000 channel data and declare them as global variables.

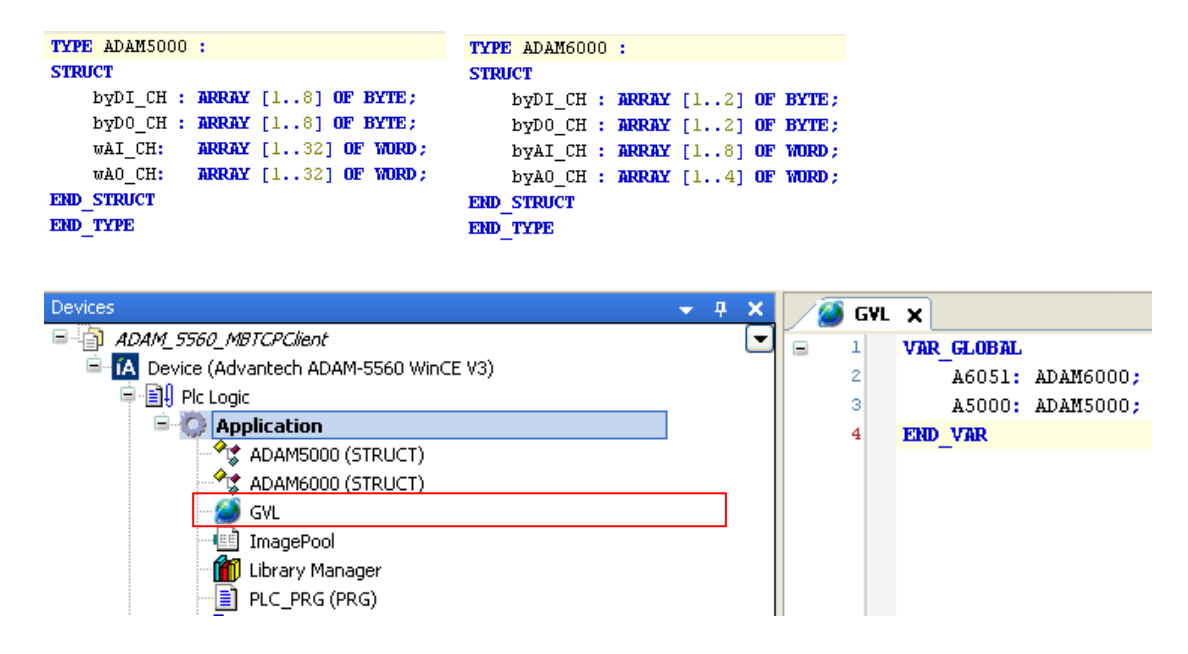

We write the program in PLC\_PRG.

| Devices -                                                                                        | д X |   | ) PLC       | PLC_PRG X                                                      |
|--------------------------------------------------------------------------------------------------|-----|---|-------------|----------------------------------------------------------------|
| ADAM_5560_MBTCPClient  ADAM_5560 WinCE V3)  Device (Advantech ADAM-5560 WinCE V3)  Device (Logic | -   |   | 1<br>2<br>3 | PROGRAM PLC_PRG<br>VAR<br>AO_CHOO: REAL := 0.0;                |
| Application                                                                                      |     |   | 4<br>5      | AI_CHOO: REAL;<br>END_VAR                                      |
| - 🧭 GVL<br>- 💼 ImagePool<br>- 🎁 Library Manager                                                  |     |   |             |                                                                |
| PLC_PRG (PRG)     Symbol configuration     Task Configuration                                    |     |   |             |                                                                |
| G S MainTask<br>□ □ PLC_PRG                                                                      |     | < |             |                                                                |
| ie SVISU_TASK<br>└@ VisuElems.Visu_Prg                                                           |     |   | 1<br>2      | A5000.wA0_CH[1] :=REAL_TO_WORD (409.5*A0_CH00);                |
| 🕮 - 🛃 Visualization Manager                                                                      |     |   | 3           | AI_CHUU := (20.0* WORD_TU_REAL(ASOU0.WAI_CH[I])/65535.0)-10.0; |

**Step 3**: Map Modbus data to the variables that we declared in previous step.

| ModbusTCP Slave Modbus Slave Channel Modbus Slave Init ModbusTCPSlave C | Configuration 🏾 🇮 ModbusTCPSlave I/O Mappin | 9 Status 🤳 Information |
|-------------------------------------------------------------------------|---------------------------------------------|------------------------|
| Channels                                                                |                                             |                        |
| Variable Mapping Channel Address                                        | Type Unit De                                | scription              |
| 🗐 🖓 Application.A6051.byDI_CH 🌍 DI_Channel <del>%IB0</del>              | ARRAY [01] OF BYTE Digi                     | tal input value        |
| 🖻 🦘 Application.A6051.byDO_CH 🌱 DO_Channel <del>%QB</del>               | ARRAY [00] OF BYTE Digi                     | tal output value       |

| Modbus Slave | Init ModbusTCP          | Slave Configurat                                                                         | ion 🗧 ModbusTCPSlave I/C                                                                                                    | ) Mapping                                                                                                    | Status 🚺 🤹 Information                                                                                                    |
|--------------|-------------------------|------------------------------------------------------------------------------------------|----------------------------------------------------------------------------------------------------|----------------------------------------------------------------------------------------------------|----------------------------------------------------------------------------------------------------|
|              |                         |                                                                                          |                                                                                                    |                                                                                                    |                                                                                                    |
| Mapping      | Channel                 | Address                                                                                  | Туре                                                                                                    | Unit                                                                                                    | Description                                                                                                    |
| ?∳           | DI_Channel              | <del>%IB2</del>                                                                          | ARRAY [01] OF BYTE                                                                                                    |                                                                                                    | Read Coils                                                                                                    |
| ~~           | DO_Channel              | <del>%QB2</del>                                                                          | ARRAY [01] OF BYTE                                                                                                    |                                                                                                    | Write Multiple Coils                                                                                                    |
| ~~           | AI_Channel              | %IW2                                                                                     | ARRAY [07] OF WORD                                                                                                    |                                                                                                    | Read Holding Registers                                                                                                    |
| ~~           | AO_Channel              | <del>%Q₩2</del>                                                                          | ARRAY [07] OF WORD                                                                                                    |                                                                                                    | Write Multiple Registers                                                                                                    |
|              | Modbus Slave<br>Mapping | Modbus Slave Init ModbusTCP<br>Mapping Channel<br>DI_Channel<br>OD_Channel<br>AI_Channel | Modbus Slave Init         ModbusTCPSlave Configurat           Mapping         Channel         Address           OL         DL         State           OL         Channel         %H82           OL         Channel         %H82           All_Channel         %H82           All_Channel         %H82           AO_Channel         %H82 | Modbus Slave Init         ModbusTCPSlave Configuration         Image: ModbusTCPSlave I/0           Mapping         Channel         Address         Type           Modbus DL_Channel         %HB2         ARRAY [01] OF BYTE           Modbus DL_Channel         %HB2         ARRAY [01] OF BYTE           AL_Channel         %HB2         ARRAY [01] OF BYTE           AL_Channel         %HW2         ARRAY [07] OF WORD           AO_Channel         %HW2         ARRAY [07] OF WORD | Modbus Slave Init         ModbusTCPSlave Configuration         ModbusTCPSlave I/O Mapping           Mapping         Channel         Address         Type         Unit           Mapping         D1_Channel         %HB2         ARRAY [01] OF BYTE         Unit           D0_Channel         %HB2         ARRAY [01] OF BYTE         Unit           AI_Channel         %HB2         ARRAY [01] OF BYTE         Unit           ALChannel         %HW2         ARRAY [07] OF WORD         Unit |

#### Step 4: Map all variables to the textfield objects in visualization.

|                      | Object |        | Mapping variable                                                                                                    |
|----------------------|--------|--------|----------------------------------------------------------------------------------------------------|
| SL0_ADAM-5051DI_CH00 | 1X0001 | %d     | Text variables Text variable A5000.byDI_CH[1].0 Tooltip variable                                                                                                    |
| SL1_ADAM-5056DO_CH00 | 0×0017 | %d     | Text variables         Text variable         Tooltip variable         Inputconfiguration         OnDialogClosed         Configure         OnMouseClick         Configure         OnMouseDown         Configure         Toggle a V |
| SL2_ADAM-5017AI_CH00 | 3X0017 | %1.3fV | Text variables       Text variable     PLC_PRG.AI_CH00       Tooltip variable                                                                                                    |

| SL3_ADAM-5024AO_CH00 | 4X0025    | %1.3rV | Text variables Text variable PLC_PRG.AO_CH00 Tooltip variable                                                                                                    |
|----------------------|-----------|--------|----------------------------------------------------------------------------------------------------|
|                      |           |        | Inputconfiguration<br>OnDialogClosed Configure<br>OnMouseClick Configure<br>OnMouseDown Configure<br>Write a Var Variable : , InputTyp                                                                                      |
| ADAM-6051DI_CH00~07  | 1X0001~8  | %d     | Text variables       Text variable     A6051.byDI_CH[1]       Tooltip variable                                                                                                    |
| ADAM-6051DO_CH00~01  | 0X0017~18 | %d     | Text variables       Text variable     A6051.byDO_CH[1]       Tooltip variable                                                                                                    |
|                      |           |        | Inputconfiguration         OnDialogClosed       Configure         OnMouseClick       Configure         Imputconfigure       Configure         OnMouseDown       Configure         Write a Var       Youriable : , InputType |

**Step 5**: Compile our project and connect to the target device. The result was shown below.

For DO/AO channel, you can set its value by clicking on the textfield object and enter value in the pop-up dialog.

| SL0_ADAM-5051DI_CH00 | 1X0001    | 0       |   |          |   |           |       |   |
|----------------------|-----------|---------|---|----------|---|-----------|-------|---|
| SL0_ADAM-5051DI_CH01 | 1X0002    | 0       |   |          |   |           |       |   |
| SL0_ADAM-5051DI_CH02 | 1X0003    | 0       |   |          |   |           |       |   |
| SL0_ADAM-5051DI_CH03 | 1X0004    | 0       |   |          |   |           |       |   |
| SL1_ADAM-5056DO_CH00 | 0X0017    | 0       |   |          |   |           |       |   |
| SL1_ADAM-5056DO_CH01 | 0X0018    | 1       |   |          |   |           |       |   |
| SL1_ADAM-5056DO_CH02 | 0X0019    | 1       |   |          |   |           |       |   |
| SL1_ADAM-5056DO_CH03 | 0×0020    | 0       |   |          |   |           |       |   |
| SL2_ADAM-5017AI_CH00 | 3X0017    | 0.001 V | ļ |          |   |           |       |   |
| SL3_ADAM-5024AO_CH00 | 4X0025    | 5.000 V |   |          |   |           |       |   |
|                      |           |         | 2 | 5.000    |   |           |       | Ī |
| ADAM-6051DI_CH00~07  | 1X0001~8  | 255     |   | Min: 0.0 |   | Max: 10.0 | )     |   |
| ADAM-6051DI_CH08~11  | 1X0009~12 | 15      |   | 7        | 8 | 9         | Back  |   |
| ADAM-6051DO_CH00~01  | 0X0017~18 | 0       |   | 4        | 5 | 6         | Clear | Í |
|                      |           |         |   | 1        | 2 | 3         | ESC   | ĺ |

## 7.4. Modbus TCP Server

We use the following Advantech ADAM-5000 devices to demonstrate Modbus TCP server.

- ADAM-5560

-Slot 0: ADAM-5056(16-ch Digital Output)

- Slot 1: ADAM-5051(16-ch Digital Input)

- Slot 2: ADAM-5017UH (8-ch Analog Input)

- Slot 3: ADAM-5024(4-ch Analog Output)

- Slot 4: ADAM-5069(8-ch Power Relay Output)

**Step 1**: Refer to <u>Chapter5.1.3</u> and add the Modbus TCP slaves to the project. Rename them if necessary.

Ethernet (Ethernet)
ModbusTCP\_Slave\_Device (ModbusTCP Slave Device)

Step 2: Add the Advantech ADAM-5000 I/O modules to the project.

**Step 3**: Start to write our program. Define new structure to store DI/DO, AI/AO, Modbus channel data and declare them as global variables.

|               | TYPE AIO : |                            |
|---------------|------------|----------------------------|
|               | STRUCT     |                            |
|               | CHOO:REAL; |                            |
|               | CH01:REAL; |                            |
|               | CH02:REAL; |                            |
|               | CH03:REAL; |                            |
| TYPE DIO :    | CH04:REAL; |                            |
| STRUCT        | CH05:REAL; | TYPE MB_S :                |
| DI_CH:WORD;   | CH06:REAL; | STRUCT                     |
| DO_CH: WORD ; | CH07:REAL; | MB3: ARRAY [1100] OF WORD; |
| Err:WORD;     | Err:WORD;  | MB4: ARRAY [1100] OF WORD; |
| END_STRUCT    | END_STRUCT | END_STRUCT                 |
| END_TYPE      | END_TYPE   | END_TYPE                   |

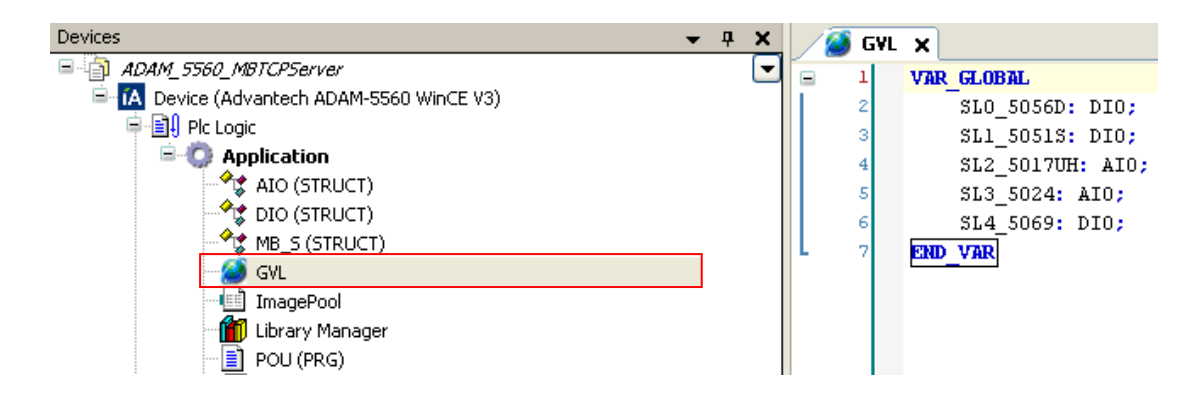

We write the program in PLC\_PRG.

| POU X                     | <pre>SL0_5056D.D0_CH:= MB_Server.MB4[1];//5056 D0 CH0~15</pre> |
|---------------------------|----------------------------------------------------------------|
| 1 PROCEDAM ROLL           | <pre>pREAL:= ADR(MB_Server.MB4[3]);</pre>                      |
|                           | SL3_5024.CH00 := pREAL^;//5024 AO CH0                          |
|                           | <pre>pREAL:= ADR(MB_Server.MB4[5]);</pre>                      |
| 3 MB_Server: MB_S;        | SL3_5024.CH01 := pREAL^;//5024 AO CH1                          |
| 4 IN1: WORD;              | <pre>pREAL:= ADR(MB_Server.MB4[7]);</pre>                      |
| 5 OUT1: WORD;             | SL3_5024.CH02 := pREAL^;//5024 AO CH2                          |
| <pre>6 test: DWORD;</pre> | <pre>pREAL:= ADR(MB_Server.MB4[9]);</pre>                      |
| 7 pREAL: POINTER TO REAL; | SL3_5024.CH03 := pREAL^;//5024 AO CH3                          |
| 8 END VAR                 | SL4_5069.D0_CH:= MB_Server.MB4[11];//5069 CH0~7                |
| _                         |                                                                |
|                           | <pre>MB_Server.MB3[1]:= SL0_5056D.Err ;//5056 Status</pre>     |
|                           | <pre>MB_Server.MB3[2]:= SL1_5051S.Err ;//5051 Status</pre>     |
|                           | <pre>MB_Server.MB3[3]:= SL2_5017UH.Err;//5017UH Status</pre>   |
|                           | <pre>MB_Server.MB3[4]:= SL3_5024.Err;//5024 Status</pre>       |
|                           | <pre>MB_Server.MB3[5]:= SL4_5069.Err;//5069 Status</pre>       |
|                           |                                                                |
|                           | <pre>MB_Server.MB3[11]:= SL1_5051S.DI_CH;//5051 CH0~15</pre>   |
|                           | MB_Server.MB3[13]:= %IW18;//5017UH CH0                         |
|                           | <pre>MB_Server.MB3[14]:= %IW19;</pre>                          |
|                           | MB_Server.MB3[15]:= %IW20;//5017UH CH1                         |
|                           | <pre>MB_Server.MB3[16]:= %IW21;</pre>                          |
|                           | MB_Server.MB3[17]:= %IW22;//5017UH CH2                         |
|                           | <pre>MB_Server.MB3[18]:= %IW23;</pre>                          |
|                           | MB_Server.MB3[19]:= %IW24;//5017UH CH3                         |
|                           | <pre>MB_Server.MB3[20]:= %IW25;</pre>                          |
|                           | MB_Server.MB3[21]:= %IW26;//5017UH CH4                         |
|                           | <pre>MB_Server.MB3[22]:= %IW27;</pre>                          |
|                           | <pre>MB_Server.MB3[23]:= %IW28;//5017UH CH5</pre>              |
|                           | <pre>MB_Server.MB3[24]:= %IW29;</pre>                          |
|                           | <pre>MB_Server.MB3[25]:= %IW30;//5017UH CH6</pre>              |
|                           | <pre>MB_Server.MB3[25]:= %IW31;</pre>                          |
|                           | <pre>MB_Server.MB3[27]:= %IW32;//5017UH CH7</pre>              |
|                           | MB_Server.MB3[28]:= %IW33;                                     |

**Step 4**: Set Modbus TCP server configuration and map Modbus data to the variables that we declared in previous step.

| ModbusTCP_Slave_Device X                                        |                               |                                                                    |                                                                                                    |                                                                                                    |                                                                                                    |                                                                                                    |  |
|-----------------------------------------------------------------|-------------------------------|--------------------------------------------------------------------|----------------------------------------------------------------------------------------------------|----------------------------------------------------------------------------------------------------|----------------------------------------------------------------------------------------------------|----------------------------------------------------------------------------------------------------|--|
| Config-Page 🗮 Modbus TCP Slave Device I/O Mapping 🥠 Information |                               |                                                                    |                                                                                                    |                                                                                                    |                                                                                                    |                                                                                                    |  |
|                                                                 |                               |                                                                    |                                                                                                    |                                                                                                    |                                                                                                    |                                                                                                    |  |
| Mapping                                                         | Channel                       | Address                                                            | Туре                                                                                                    | Unit                                                                                                    | Description                                                                                                    |                                                                                                    |  |
| <b>~</b>                                                        | Inputs                        | <del>%I₩37</del>                                                   | ARRAY [099] OF WORD                                                                                               |                                                                                                    | Modbus Holding Registers                                                                                                    |                                                                                                    |  |
| <b>~</b>                                                        | Outputs                       | %Q₩11                                                              | ARRAY [099] OF WORD                                                                                               |                                                                                                    | Modbus Input Registers                                                                                                    |                                                                                                    |  |
|                                                                 | e I/O Mapping<br>Mapping<br>🍞 | e I/O Mapping i Inform<br>Mapping Channel<br>i Inputs<br>i Outputs | e I/O Mapping i Information<br>Mapping Channel Address<br>i Inputs <del>%IW37</del><br>i Outputs <del>%QW11</del> | e I/O Mapping i Information<br>Mapping Channel Address Type<br>i Inputs <del>%IW37</del> ARRAY [099] OF WORD<br>i Outputs <del>%QW11</del> ARRAY [099] OF WORD | Mapping     Channel     Address     Type     Unit       %     Inputs     %UW37     ARRAY [099] OF WORD       %     Outputs     %QW11     ARRAY [099] OF WORD | Mapping       Channel       Address       Type       Unit       Description         Inputs       %HW37       ARRAY [099] OF WORD       Modbus Holding Registers         Imputs       %QW11       ARRAY [099] OF WORD       Modbus Input Registers |  |

#### **Step 5**: Map all variables to the textfield objects in visualization.

|                    | Object |          | Mapping variable                                                                    |
|--------------------|--------|----------|-------------------------------------------------------------------------------------|
| ADAM-5056 CH0~CH15 | 4X0001 | %d       | Text variables<br>Text variable POU.MB_Server.MB4[1]<br>Tooltip variable            |
| ADAM-5024 CH0      | 4X0003 | %1.3f mA | Text variables<br>Text variable SL3_5024.CH00<br>Tooltip variable                   |
| ADAM-5069 CH0~CH7  | 4X0011 | %d       | Text variables       Text variable     POU.MB_Server.MB4[11]       Tooltip variable |
| ADAM-5051 CH0~CH15 | 3X0011 | %d       | Text variables<br>Text variable POU.MB_Server.MB3[11]<br>Tooltip variable           |
| ADAM-5017UH CH0    | 3X0013 | %1.3f mA | Text variables<br>Text variable 5L2_5017UH.CH00<br>Tooltip variable                 |

#### **Step 6**: Compile our project and connect to the target device. The result was shown below.

| AD\ANTECH                      |                   |                    |         | 26.02.15 Thu 01:03:07 |
|--------------------------------|-------------------|--------------------|---------|-----------------------|
| Enabling an Intelligent Planet | ι.                |                    |         |                       |
|                                |                   |                    |         |                       |
|                                | and any long to g | Module Channel     | Address | Value                 |
| ADAM-5560                      |                   | ADAM-5056 CH0~CH15 | 4X0001  | 0                     |
|                                |                   | ADAM-5024 CH0      | 4X0003  | 0.000 mA              |
|                                |                   | ADAM-5024 CH1      | 4X0005  | 0.000 mA              |
|                                |                   | ADAM-5024 CH2      | 4X0007  | 0.000 mA              |
|                                |                   | ADAM-5024 CH3      | 4X0009  | 0.000 mA              |
|                                |                   | ADAM-5069 CH0~CH7  | 4X0011  | 0                     |
|                                |                   | ADAM-5051 CH0~CH15 | 3X0011  | 0                     |
|                                |                   | ADAM-5017UH CH0    | 3X0013  | 4.000 mA              |
|                                |                   | ADAM-5017UH CH1    | 3X0015  | 4.000 mA              |
| Module Name Address            | Status            | ADAM-5017UH CH2    | 3X0017  | 4.000 mA              |
| ADAM-5056 3X0001               | 0                 | ADAM-5017UH CH3    | 3X0019  | 4.000 mA              |
| ADAM-5051 3X0002               | 0                 | ADAM-5017UH CH4    | 3X0021  | 4.000 mA              |
| ADAM-5017UH 3X0003             | 0                 | ADAM-5017UH CH5    | 3X0023  | 4.000 mA              |
| ADAM-5024 3X0004               | 0                 | ADAM-5017UH CH6    | 3X0025  | 4.000 mA              |
| ADAM-5069 3X0005               | 0                 | ADAM-5017UH CH7    | 3X0027  | 4.000 mA              |

# Chapter 8

## 8. Diagnosis and Troubleshooting

#### 8.1. Error Notification

In chapter 4, we introduce how to write a program to control Advantech I/O modules. If the Advantech modules are correctly configured, it will show a green circle icon  $^{\bigcirc}$  next to the device name in the device tree after performing command **Login** and **Start**. If it shows a red triangle  $^{\triangle}$ , it means that I/O module encountered several errors while running.

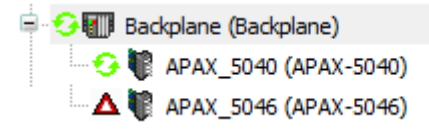

#### 8.2. Log Information

We can get log information from **Advantech CODESYS** or **target machine**, i.e. ADAM-5560, Advantech X86 RTE platforms.

In Advantech CODESYS development environment, double click the device name in the device tree to open **Device editor**. Select the **Log** dialog and it will display the log of the Advantech I/O module. A log entry line contains the following information:

**Severity**: There are four categories: warnings, errors, exceptions, information. The display of the entries of each category can be switched on or off by using the corresponding button from the bar above the listing. Each button always contains the current number of loggings in the respective category.

Time Stamp: Date and Time.

Description: Description of the event, for example "Device not found or not matched."

Component: ID and name of the component

|                                                                         | Double       | e click                |                           |                 |                                   |                                             |
|-------------------------------------------------------------------------|--------------|------------------------|---------------------------|-----------------|-----------------------------------|---------------------------------------------|
| Devices                                                                 | <b>→</b> ₽ X | Device X               |                           |                 |                                   |                                             |
| Advantech Sample Project     Advantech APAX-5580 x86 RTE V3)            |              | Communication Settings | Applications Files Lo     | 9 PLC settings  | PLC shell Users and Group         | s Access Rights Task deployment Status () I |
| P Plc Logic                                                             |              | Utrine-Logging         | UTCTIMe                   |                 |                                   |                                             |
| Application [run]                                                       |              | 🕚 0 warning(s) 🕴 1 e   | error(s) 📧 0 exception(s) | 147 information | (s) 0 debug message(s)            | <all components=""></all>                   |
| - ffft Ubrary Manager<br>- B PLC_PRG (PRG)<br>■ ffft Task Configuration |              | Severity               | Time Stamp                |                 | Description                       |                                             |
|                                                                         |              | 0                      | 15.01.2015 22:33:26.389   |                 | Application [Application          | ] loaded via [Download]                     |
|                                                                         |              | 0                      | 15.01.2015 22:33:26.389   |                 | <slot 1=""> Device not fou</slot> | nd or not matched                           |
|                                                                         |              | 0                      | 15.01.2015 22:33:26.369   |                 | No valid license found fo         | or OPC UA server. Running in demo mode.     |
|                                                                         |              | 0                      | 15.01.2015 22:21:14.325   |                 | *******                           | *****                                       |
| <ul> <li>Sackplane (Backplane)</li> </ul>                               |              | 0                      | 15.01.2015 22:21:14.325   |                 | URL:opc.tcp://192.168.0           | .1:4840                                     |
| APAX_5040 (APAX-5040)                                                   |              | 0                      | 15.01.2015 22:21:14.325   |                 | OPC UA Server                     |                                             |
| APAX_5046 (APAX-5046)                                                   |              | A                      |                           |                 | *****                             | **********************************          |

On target machine, we can also get error ID from CODESYS RTE runtime.

In the Advantech X86 RTE platform's environment, open runtime by right-clicking the

runtime icon 👻 which is available on the lower-right corner of the desktop. Click PLC

**configuration** and then it will show the system error in the diagnostic of system configuration.

| s                                                            | ystem Configuration                                                                                                    |
|--------------------------------------------------------------|----------------------------------------------------------------------------------------------------|
| Ĩ                                                            | Diagnostic Startup Component Manager Application Logger Scheduler File Target                                                                                        |
|                                                              | Target Address: 0101:(licensed) Target Version: 3.5.6.20                                                                                                    |
|                                                              | Target Type: 0x1006 Target ID: 0x2                                                                                                    |
|                                                              | Kemel State:<br>Kemel State: LOADED                                                                                                    |
|                                                              | Scheduler State: ACTIVE. 1 IEC tasks scheduled                                                                                                    |
|                                                              | PLC Load: 1% 0% 100%                                                                                                    |
|                                                              | Application                                                                                                    |
|                                                              | 1. Application (running)                                                                                                    |
|                                                              | 2.                                                                                                    |
| Start PLC                                                    | 3.                                                                                                    |
| Stop PLC                                                     | 4.                                                                                                    |
| Exit PLC Control                                             | 5.                                                                                                    |
| CODESYS Softmotion RTE (running)<br>Address: 0101;(licensed) | Last System Error     Timestamp: Oxee036075 Class == ERROR ErrorID: 0x8000 ComponentID: 0x16352000     Errortext: <slot 1=""> Device not found or not matched</slot> |
| Customize                                                    | OK Cancel                                                                                                    |

# 8.3. Error ID

Following table is the error ID for I/O modules.

| Error ID | Description                                                                   |
|----------|-------------------------------------------------------------------------------|
| 0x8000   | The module didn't exist or match the setting module.                          |
|          | Make sure that the setting module matches for the device that is being        |
|          | plugged and check your module is plugged in target device appropriately.      |
| 0x8001   | The system failed to open the module.                                         |
|          | Please close all programs and reboot. If the system cannot returns to normal  |
|          | condition or the error occurred, please contact Advantech for technical       |
|          | support.                                                                      |
| 0x8002   | The system was unable to complete configuration.                              |
|          | Please power-off the system and plug the module again. If the error occurred, |
|          | please replace a new module and contact Advantech for technical support.      |
| 0x8003   | The system failed to read value from the module.                              |
|          | Please power-off the system and plug the module again. If the error occurred, |
|          | please replace a new module and contact Advantech for technical support.      |
| 0x8004   | The system failed to write value to the module.                               |
|          | Please power-off the system and plug the module again. If the error occurred, |
|          | please replace a new module and contact Advantech for technical support.      |
| 0x8005   | For counter module, the system failed to start/stop counter.                  |
|          | Please power-off the system and plug the module again. If the error occurred, |
|          | please replace a new module and contact Advantech for technical support.      |

| 0x8006 | For counter module, the system failed to clear counting value.                                                                                         |
|--------|----------------------------------------------------------------------------------------------------|
|        | Please power-off the system and plug the module again. If the error occurred, please replace a new module and contact Advantech for technical support. |
| 0x8007 | For counter module, the system failed to clear overflow flag.                                                                                          |
|        | Please power-off the system and plug the module again. If the error occurred, please replace a new module and contact Advantech for technical support. |
| 0x8008 | For counter module, the system failed to clear alarm flag.                                                                                             |
|        | Please power-off the system and plug the module again. If the error occurred, please replace a new module and contact Advantech for technical support. |
|        |                                                                                                    |